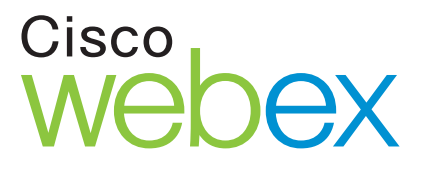

# Cisco WebEx™ Integration Guide and URL API Reference

Covers Cisco WebEx Business Suite 27:

Meeting Center 8.0 Training Center 5.0 Event Center 6.0 Sales Center 4.0 Support Center 7.0

#### Copyright

©2001-2011. Cisco WebEx Communications, Inc. All Rights Reserved. WEBEX and the WEBEX LOGO are trademarks or registered trademarks of Cisco WebEx Communications, Inc. in the United States and other countries. Other product or brand names are trademarks or registered trademarks of their respective owners.

U.S. Government End User Purchasers. The Documentation and related Services qualify as "commercial items," as that term is defined at Federal Acquisition Regulation ("FAR") (48 C.F.R.) 2.101. Consistent with FAR 12.212 and DoD FAR Supp. 227.7202-1 through 227.7202-4, and notwithstanding any other FAR or other contractual clause to the contrary in any agreement into which the Agreement may be incorporated, Customer may provide to Government end user or, if the Agreement is direct, Government end user will acquire, the Services and Documentation with only those rights set forth in the Agreement. Use of either the Services or Documentation or both constitutes agreement by the Government that the Services and Documentation are commercial items and constitutes acceptance of the rights and restrictions herein.

Document updated on December 14, 2011.

**Cisco - WebEx Communications** 3979 Freedom Circle Santa Clara, CA 95054

Phone: 1-408-435-7000 Fax: 1-408-435-7004 URL: <u>http://www.webex.com</u> Email address: <u>apisupport@webex.com</u>

# Contents

| Preface                                            |      |
|----------------------------------------------------|------|
| Audience                                           |      |
| API Usage Guidelines                               |      |
| Typographical Conventions and Terminology          |      |
| Contacting WebEx                                   | ix   |
| Chapter 1 WebEx Services Overview                  |      |
| Requesting a Service                               | 1-1  |
| User login requirements for requesting services    | 1-2  |
| Identifying your WebEx-hosted URL                  | 1-2  |
| Specifying a command and arguments                 |      |
| Available Services                                 | 1-4  |
| Managing User Accounts                             | 1-6  |
| Creating a new user account                        | 1-6  |
| Editing an existing user account                   | 1-6  |
| Activating and deactivating user accounts          | 1-6  |
| Logging Into or Out From Your WebEx-Hosted Website | 1-7  |
| Logging in                                         | 1-7  |
| Logging out                                        |      |
| Using and Managing Meetings                        |      |
| Starting an impromptu meeting.                     |      |
| Scheduling a meeting                               |      |
| Editing a meeting                                  |      |
| Starting or deleting a host's scheduled meeting    |      |
| Listing all scheduled meetings                     |      |
| Listing all open meetings                          |      |
| Joining an open meeting                            | 1-10 |
| Using Attendee Registration Forms                  | 1-10 |
| Managing Attendee Lists                            | 1-12 |
| Modifying a My WebEx page                          | 1-12 |
| Modifying user information on the My WebEx page    | 1-12 |
| Managing user's My Contacts list                   | 1-12 |
| Playing Back a Recorded Event                      | 1-13 |

| Querying for Questions and Questions' Answers                  | 1-13  |
|----------------------------------------------------------------|-------|
| Making Recorded Training Sessions Available for Viewing        | 1-14  |
| Reporting                                                      | 1-14  |
| Using Support Center Sessions                                  | 1-14  |
| Starting a support session                                     | 1-15  |
| Joining a support session                                      | 1-15  |
| Chapter 2 WebEx Services API                                   | .2-1  |
| List of PHP Commands and Supported Services                    | . 2-3 |
| My WebEx—Partner Page (p.php)                                  | . 2-6 |
| Security features                                              | . 2-6 |
| Summary of My WebEx—Partner Page (p.php) commands              | . 2-6 |
| AC: Activate Inactive User command                             | . 2-8 |
| EU: Edit a User command                                        | 2-10  |
| IN: Deactivate User (Make User Inactive) command               | 2-20  |
| LI: Partner Login command                                      | 2-22  |
| LO: Partner Logout command                                     | 2-26  |
| SU: New User Signup command                                    | 2-28  |
| My WebEx—My Profile page (o.php)                               | 2-37  |
| Summary of My WebEx—My Profile (o.php) commands                | 2-37  |
| AA: Add Attendees (Contacts) command                           | 2-38  |
| AP: Attendee Preferences command                               | 2-42  |
| DA: Delete Attendees (Contacts) command                        | 2-44  |
| DF: Download a File command                                    | 2-46  |
| EA: Edit Attendees (Contacts) command                          | 2-47  |
| FA: Find Attendees (Contacts) command                          | 2-51  |
| LF: List Files command                                         | 2-53  |
| MO: My Office command                                          | 2-54  |
| QR: Display End-User Report command                            | 2-60  |
| ST: Set Service Type command                                   | 2-63  |
| My WebEx—Security Page (s.php)                                 | 2-65  |
| Summary of My WebEx—Security page (s.php) commands             | 2-65  |
| PL: Login command (Deprecated)                                 | 2-66  |
| LO: Logout command (Deprecated)                                | 2-71  |
| Meeting Page (m.php) for Meetings, Training and Sales Sessions | 2-72  |
| Summary of Meeting Page (m.php) commands                       | 2-72  |
| AA: Add Attendees command                                      | 2-74  |
| AP: Add a Presenter command                                    | 2-78  |
| CF: Create a Registration Form command                         | 2-80  |
| CR: Create a Recorded Session command                          | 2-83  |
| DA: Delete Attendee command                                    | 2-86  |

| DM: Delete Meeting command                              | 2-88 |
|---------------------------------------------------------|------|
| DP: Delete a Presenter command                          | 2-90 |
| EM: Edit Meeting command                                | 2-92 |
| F4: Get First Four Digits command                       | 2-95 |
| GF: Get Registration Form command                       | 2-96 |
| HM: Host Meeting command                                | 2-98 |
| IM: Impromptu Meeting command2                          | -101 |
| JM: Join Meeting command                                | -107 |
| LM: List Meetings command2                              | -109 |
| MD: Send Meeting Attendee Details command2              | -110 |
| OM: List All Open Meetings command 2                    | -112 |
| RM: Register for Meeting command                        | -113 |
| SM: Schedule Meeting command2                           | -117 |
| Meeting Page (m.php) for Event Center                   | -130 |
| Summary of Meeting Page (m.php) commands                | -130 |
| CF: Create Registration Form command2                   | -132 |
| CFAC: Add Check Box Into Registration Form command      | -135 |
| CFAD: Add Drop-down List Into Registration Form command | -137 |
| CFAR: Add Option Button Into Registration Form command  | -139 |
| CFAT: Add Text Box Into Registration Form command       | -141 |
| DE: Delete Event command                                | -143 |
| EE: Edit Event command                                  | -145 |
| EN: Enroll Event command                                | -152 |
| GC: Get Custom Questions command                        | -157 |
| GCA: Get Custom Questions' Answers command              | -158 |
| GF: Get Registration Form command                       | -160 |
| GS: Get Standard Questions command                      | -162 |
| GSA: Get Standard Questions' Answers command            | -163 |
| JE: Join Event command2                                 | -165 |
| OM: List All Open Events command                        | -167 |
| PR: Play Back Recording command                         | -168 |
| RPAD: Report for Attendee Details command               | -170 |
| RPEA: Report for Enrollment and Attendees command       | -173 |
| RPRP: Report for Recording Playback command             | -175 |
| SE: Schedule Event command2                             | -177 |
| TE: Start Event command                                 | -184 |
| Meeting Page (m.php) for Support Center                 | -186 |
| Support Center commands on the Meeting Page             | -186 |
| AS: Assist in a Support Session command2                | -187 |
| HS: Host Support Session command                        | -189 |
| JS: Join Support Session command2                       | -191 |

| SK: Schedule Support Session command            | 2-193 |
|-------------------------------------------------|-------|
| SS: Start Support Session command               | 2-195 |
| LS: Leave Support Session command               | 2-198 |
| SMARTtech Page (smt.wbx) for Support Center     | 2-199 |
| Summary of SMARTtech (smt.wbx) commands         | 2-199 |
| CC: Connect Remote Computer command             | 2-200 |
| DC: Disconnect Remote Computer command          | 2-202 |
| JS: Join as Assistant CSR command               | 2-203 |
| LA: List All Remote Computer command            | 2-204 |
| GC: Get Remote Computer Information command     | 2-205 |
| AC: Assign Remote Computer and Group command    | 2-207 |
| AG: Add Group command                           | 2-209 |
| ER: Enable Auto-record command                  | 2-211 |
| EG: Edit Group command                          | 2-212 |
| EC: Edit Computer command                       | 2-214 |
| MC: Move Computer command                       | 2-216 |
| Hands-on Lab Page (h.php) for Training Sessions | 2-217 |
| Summary of Hands-on Lab (h.php) commands        | 2-217 |
| CA: Check Availability command                  | 2-218 |
| LD: Get Lab Details command                     | 2-221 |
| LL: List Lab Names command                      | 2-222 |
| LS: List Schedule command                       | 2-223 |
| Access Anywhere (Remote Access) Page (c.php)    | 2-225 |
| Summary of Access Anywhere (c.php) commands     | 2-225 |
| DC: Disconnect Remote Computer command          | 2-226 |
| RA: Connect to Remote Computer command          | 2-228 |
| RC: Remove Remote Computer command              | 2-231 |
| RL: List Remote Computer command                | 2-232 |
| Session Management Page (w.php)                 | 2-233 |
| Summary of Session Management (w.php) commands  | 2-233 |
| KM: End Meeting command                         | 2-234 |
| SO: Setup One-Click Meeting command             | 2-236 |
| IO: Install One-Click Meeting command           | 2-241 |
| CO: Create One-Click Meeting command            | 2-243 |
| HO: Host One-Click Meeting command              | 2-244 |
| JO: Join One-Click Meeting Command              | 2-247 |
| GS: Get Meeting Status Command                  | 2-250 |
| Backup Site Detection Page (detectbackup.php)   | 2-252 |
| Backup Site Detection command.                  | 2-252 |
| Information About Common Arguments              | 2-254 |
| Setting Bit-Oriented Arguments                  | 2-254 |
|                                                 |       |

| Setting Meeting and Attendee Features (MF Argument)  |
|------------------------------------------------------|
| Specifying Time Zones                                |
| Returning to a URL on Command Completion (BU and MU) |
|                                                      |
| Chapter 3 Recommended WebEx API Workflow             |
| Signing up a New User                                |
| Logging In a Single WebEx Unidentified User          |
| Logging In a Single WebEx Identified User            |
| Logging In                                           |
| Logging Out                                          |
| Starting an Impromptu Meeting                        |
| Hosting a Meeting                                    |
| Deleting a Meeting                                   |
| Joining a Meeting                                    |
| Listing Meetings                                     |
| Scheduling a Meeting                                 |
| Annendix A Implementation Examples A-1               |
|                                                      |
| Creating a Back Page                                 |
| Creating a New Oser Signup Page                      |
| Creating a Partner Login Page                        |
| Creating a Partner Logout Page                       |
| Creating an Impromptu Meeting Page                   |
| Creating a Detete Meeting Page                       |
| Creating a loin Mosting Page                         |
| Creating a Start Support Sossion Page                |
| Creating a Join Support Session Page                 |
| Creating a List Meetings Page                        |
| Creating a My WebEx Page A-34                        |
| Creating a List All Open Meetings Page A-40          |
| Creating a Schedule Meeting Page                     |
|                                                      |
| Appendix B Common Entry Points B-1                   |
| Requesting an AccountB-2                             |
| Requesting a Forgotten PasswordB-2                   |
| Viewing My ContactsB-2                               |
| Viewing Profile PageB-2                              |
| One-Click Setup PageB-3                              |
| Service HomepageB-3                                  |
| Joining a MeetingB-3                                 |

| Ind | ex                         | X-1 |
|-----|----------------------------|-----|
|     | Other Pages                | B-5 |
|     | Support Center             | B-5 |
|     | My Meetings List           | B-5 |
|     | Scheduling a WebEx Meeting | B-4 |

# Preface

The Cisco WebEx Integration Guide and URL API Reference provides:

- Information on integrating WebEx Services into your organization's website by using calls to PHP pages on your WebEx-hosted website. Your WebEx-hosted website provides WebEx Services to your organization using Web pages branded for your company. These pages provide logon, meeting, and other Services.
- A complete application programming interface (API) reference for the PHP commands.

## **Audience**

This guide provides information to developers who are integrating WebEx Services into a website, and assumes familiarity with the following:

- Hypertext Markup Language (HTML)
- JavaScript

## **API Usage Guidelines**

The following is required before using this guide to integrate WebEx Services into a website:

• A signed usage agreement between WebEx and your organization before implementation, testing, and deployment of WebEx services occurs.

If you have questions regarding the required agreements with WebEx, contact your WebEx representative.

## What This Guide Contains

The Cisco WebEx Integration Guide and URL API Reference includes the following:

- Chapter 1, "WebEx Services Overview," explains how to integrate WebEx Services into a website.
- Chapter 2, "WebEx Services API," provides a complete URL API reference for the PHP commands.
- Chapter 3, "Recommended WebEx API Workflow," offers the recommended WebEx API workflow processes for WebEx Services.
- Appendix A, "Implementation Examples," provides example code that you can use to implement WebEx command pages for your website.
- Appendix B, "Common Entry Points," offers WebEx Common Entry Points (URL links) allowing users to navigate directly to a WebEx page for certain purposes such as joining, scheduling, or listing meetings.

## **Typographical Conventions and Terminology**

This guide uses the following typographical conventions:

- Key terms being defined appear in **boldface**.
- Book titles, emphasized words, and variables appear in *italics*.
- Code examples, code elements, URLs, and file names appear in Courier.

### Syntax Notation

Syntax notation includes the following:

- Variables appear in *syntax italics*.
- Optional arguments in command syntax appear in brackets [ ].
- Arguments with similar names ending in sequential numbers are abbreviated with double dots (..). For example, TC1, TC2, and so on up to TC10 are abbreviated as TC1..10.

### Meetings vs. Other Sessions

**Important** This guide uses the term *meeting* generically to refer to all types of online sessions, including:

- Meetings on Meeting Center sites
- Event sessions on Event Center sites
- Sales sessions on Sales Center sites
- Support sessions on Support Center sites
- Training sessions on Training Center sites

# **Contacting WebEx**

We value your comments regarding our software products and documentation. If you have suggestions or need further assistance, please contact us at:

#### **Cisco - WebEx Communications**

3979 Freedom Circle Santa Clara, CA 95054

Phone: 1-408-435-7000 Fax: 1-408-435-7004 URL: <u>www.webex.com</u> Email address: <u>apisupport@webex.com</u>

1

# WebEx Services Overview

This chapter provides a basic introduction to the various WebEx services available through Support Center, Event Center, Meeting Center, and Training Center. It summarizes how to request these services and provides cross references to the rest of this document for detailed information on each service.

This chapter contains the following sections:

- "Requesting a Service" on page 1-1
- "Available Services" on page 1-4
- "Managing User Accounts" on page 1-6
- "Logging Into or Out From Your WebEx-Hosted Website" on page 1-7
- "Using and Managing Meetings" on page 1-7
- "Using Attendee Registration Forms" on page 1-10
- "Managing Attendee Lists" on page 1-12
- "Modifying a My WebEx page" on page 1-12
- "Making Recorded Training Sessions Available for Viewing" on page 1-14
- "Reporting" on page 1-14
- "Using Support Center Sessions" on page 1-14

## **Requesting a Service**

To request a service, you must know the URL for your WebEx-hosted website and use the correct syntax for the PHP commands described in this document.

Each PHP call requests a service and causes a command to execute. When the command completes, a destination page appears, which you specify with the command's BU (*BackURL*) argument.

### User login requirements for requesting services

A user does not need to log in to join a meeting as an attendee or to join a support session. However, an authorized user must log in to your organization's WebEx-hosted website to request any other services. The Partner page (p.php) allows an authorized user to log in. For more information, see "My WebEx–Partner Page (p.php)" on page 2-6.

After a user has logged in, an authenticated connection to your WebEx-hosted website is established and the user's subsequent requests for services will use his or her WebEx identity (WID). For example, if a user starts an impromptu meeting or schedules a meeting for a later time using the Impromptu Meeting command (IM) or Schedule Meeting command (SM) on the Meeting page (m.php), the PHP page automatically designates the user as the meeting host.

### Identifying your WebEx-hosted URL

Your WebEx-hosted website's homepage is:

https://yourWebExHostedName.webex.com/

In this URL, *yourWebExHostedName* represents the first part of the domain name of your WebEx-hosted website, such as your company name, and is assigned by WebEx. This is the WebEx-hosted website your server must connect to. For example, if your company name is Acme, and if WebEx uses acme in your WebEx-hosted site's server name, your WebEx homepage would be:

https://acme.webex.com/

Generally, to call a PHP page on your organization's WebEx-hosted website, you must append your PHP command to the following URL:

https://yourWebExHostedName.webex.com/yourWebExHostedName/

For the Acme company example, the PHP URL would be:

https://acme.webex.com/acme/

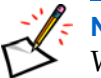

**Note** Contact your WebEx Account Manager to obtain the domain name of your WebEx-hosted website.

## Specifying a command and arguments

#### Syntax for requesting a service

To request a service, use the HTTP Get method and set the URL (Uniform Resource Locator) as in the following command request example:

https://yourWebExHostedName.webex.com/yourWebExHostedName/m.php?AT=IM &BU=http://www.yourcompanydomain.com/mypage.htm

In this example:

- *yourWebExHostedName*.webex.com/ is the home URL for your WebEx-hosted website.
- *yourWebExHostedName*/ is your URL prefix for calling PHP commands.
- m.php is the Meeting page.
- AT=IM is the Impromptu Meeting PHP command.
- BU=*page* specifies the URL for the destination page that appears when the command completes.

**Note** For additional security, WebEx recommends using the form POST method to request services — especially for logon requests — to avoid sending passwords in a URL.

#### **Command Example**

To specify the command, append the name of the page to which the command applies and use the argument AT= to identify the command name. For example, to invoke the login (LO) command, which is on the p.php page, your complete URL might be:

https://acme.webex.com/acme/p.php?AT=LO

#### **Encoding Spaces in Arguments**

You might need to embed spaces in some argument values. For example, when providing a text description of a meeting, spaces are important for readability. To ensure all browsers process the command and argument string correctly, encode spaces as \$20.

For example, to set a meeting greeting message of "Welcome to my meeting" using the SM command's MG argument:

https://yourWebExHostedName.webex.com/yourWebExHostedName/m.php?AT=SM &MG=Welcome%20to%20my%20meeting&...

#### **Encoding Characters in URLs**

The BU argument (which specifies a *BackURL*), and some other URL arguments, require URL encoding certain characters whenever the BackURL has more than one argument. This is because the WebEx PHP pages redirect the browser to the exact URL given as the BackURL.

You must encode the following characters:

| Escape Code | Actual Character |
|-------------|------------------|
| %3F         | ?                |
| %3D         | =                |
| %26         | &                |

The following commands are examples of how to correctly pass one argument as part of a BackURL (BU). In this case, URL encoding is optional:

- https://yourWebExHostedName.webex.com/yourWebExHostedName/p.php?AT=LO &BU=http://www.yourco.com?a=1
- https://yourWebExHostedName.webex.com/yourWebExHostedName/p.php?AT=LO &BU=http://www.yourco.com?a%3D1

The following command is incorrect; it cannot recognize that the second argument belongs to the BackURL:

The following command correctly uses URL encoding to indicate that the second argument belongs to the BackURL:

## **Available Services**

This section is an overview of the available services and simple commands for your WebEx-hosted website. To integrate WebEx services into your organization's website, use PHP calls in your Web pages to request services from your WebEx-hosted website.

You can use PHP calls to request the following services:

- Managing User Accounts
  - Creating a new user account: Create a new user account on your WebEx-hosted website optionally using an authenticated server-to-server connection
  - □ Editing an existing user account: Change user account settings
  - Activating and deactivating user accounts: Control your users' access (Meeting Center only)
- Logging Into or Out From Your WebEx-Hosted Website
  - Logging in to and Logging out from your WebEx-hosted website using an authenticated server-to-server connection
- Using and Managing Meetings
  - Starting an impromptu meeting (Meeting Center only)
  - Scheduling a meeting
  - □ Editing a meeting
  - Starting or deleting a host's scheduled meeting
  - Listing all scheduled meetings: List all meetings that have been scheduled by a logged-on host

https://yourWebExHostedName.webex.com/yourWebExHostedName/p.php?AT=LO &BU=http://www.yourco.com?a=1&b=2

https://yourWebExHostedName.webex.com/yourWebExHostedName/p.php?AT=LO &BU=http://www.yourco.com?a%3D1%26b%3D2

- Listing all open meetings: List all meetings that are currently in progress on your WebEx-hosted website
- Division Joining an open meeting: Join a meeting that is currently in progress
- Using Attendee Registration Forms
- Managing Attendee Lists
- Modifying a My WebEx page on your WebEx-hosted website
  - □ Modifying user information on the My WebEx page
  - Managing user's My Contacts list
- Playing Back a Recorded Event
- Querying for Questions and Questions' Answers
- Making Recorded Training Sessions Available for Viewing (Training Center only)
- Reporting
- Using Support Center Sessions
  - □ Starting a support session
  - □ Joining a support session

## Managing User Accounts

The API provides several commands for managing user accounts on your WebEx-hosted website.

#### Creating a new user account

• Call the New User Signup command (SU) on the Partner page (p.php).

This command requires a WebEx identity (WID) – which is a user name – and a password, as well as your organization's unique WebEx Partner account identifier (PID). After this command has created a new user account and established an authenticated connection between your Web server and your site on a WebEx server, a user can request services.

For additional information, see:

- "SU: New User Signup command" on page 2-28
- "Signing up a New User" on page 3-2
- "Creating a New User Signup Page" on page A-5

#### Editing an existing user account

After a user account exists, to change user options, call the Edit a User command (EU) on the Partner page (p.php).

This command requires a WebEx identity (WID) – which is a user name – and a password, as well as your organization's unique WebEx Partner account identifier (PID).

For additional information, see:

"EU: Edit a User command" on page 2-10

### Activating and deactivating user accounts

- You can deny service to an existing user without having to contact WebEx to manually deactivate the account. To do this, use the Deactivate User command (IN) on the Partner page (p.php).
- You can reactivate service to a deactivated user with the Activate User command (AC) on the Partner page (p.php).

Both commands require a WebEx identity (WID) – which is a user name – and a password, as well as your organization's unique WebEx Partner account identifier (PID). You must have site administrator privilege and be logged in to use these commands.

For additional information, see:

- "AC: Activate Inactive User command" on page 2-8
- "IN: Deactivate User (Make User Inactive) command" on page 2-20

## Logging Into or Out From Your WebEx-Hosted Website

The API provides separate commands for logging in and out of your WebEx-hosted website.

## Logging in

 To allow an existing authorized user to automatically log in to your site using an authenticated connection to the server hosting your site, call the Partner Login command (LI) on the Partner page (p.php).

This command requires a WebEx identity (WID) – which is a user name – and password. After this command has established an authenticated connection between your Web server and your site on a WebEx server, a user can request Services.

For additional information, see:

- "LI: Partner Login command" on page 2-22
- "Logging In a Single WebEx Unidentified User" on page 3-4
- "Logging In a Single WebEx Identified User" on page 3-6
- "Logging In" on page 3-8
- "Creating a Partner Login Page" on page A-9
- "Other Pages" on page B-5

### Logging out

To allow a user to log out and close an existing authenticated connection to your site, call the Partner Logout command (LO) on the Partner page (p.php).

For additional information, see:

- "LO: Partner Logout command" on page 2-26
- "Logging Out" on page 3-10
- "Creating a Partner Logout Page" on page A-13

## **Using and Managing Meetings**

The API provides several commands for managing meetings on your WebEx-hosted website.

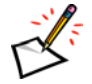

**Note** This section uses *meeting* to denote either a WebEx meeting in Meeting Center or a WebEx training session in Training Center.

## Starting an impromptu meeting

**Note** The following is available for Meeting Center only.

• To allow an authorized meeting host to immediately start a meeting that has not been scheduled, call the Impromptu Meeting command (IM) on the Meeting page (m.php).

For additional information, see:

- "IM: Impromptu Meeting command" on page 2-101
- "Starting an Impromptu Meeting" on page 3-11
- "Creating an Impromptu Meeting Page" on page A-15
- "Other Pages" on page B-5

#### Scheduling a meeting

• To allow an authorized meeting host to schedule a meeting, call the Schedule Meeting command (SM) on the Meeting page (m.php).

This command requires a date and time. The command returns a Meeting Key, which the host provides to invited attendees, so they can join the meeting once it starts.

For additional information, see:

- "SM: Schedule Meeting command" on page 2-117
- "Scheduling a Meeting" on page 3-21
- "Creating a Schedule Meeting Page" on page A-42
- "Scheduling a WebEx Meeting" on page B-4

### Editing a meeting

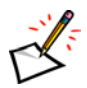

Note The following is available for Meeting Center only.

• To allow an authorized meeting host to edit the settings for a meeting, call the Edit Meeting command (EM) on the Meeting page (m.php).

This command requires a Meeting Key. The user must be logged in and must be the host of the meeting.

For additional information, see:

• "EM: Edit Meeting command" on page 2-92

## Starting or deleting a host's scheduled meeting

- To start a scheduled meeting, call the Host Meeting command (HM) on the Meeting page (m.php).
- To delete a scheduled meeting, call the Delete Meeting command (DM) on the Meeting page (m.php).

Both the Host Meeting command and the Delete Meeting command require a Meeting Key.

For additional information, see:

- "Listing all scheduled meetings" on page 1-9
- "HM: Host Meeting command" on page 2-98
- "Hosting a Meeting" on page 3-13
- "Creating a Host Meeting Page" on page A-21
- "DM: Delete Meeting command" on page 2-88
- "Deleting a Meeting" on page 3-15
- "Creating a Delete Meeting Page" on page A-19

### Listing all scheduled meetings

 To allow an authorized meeting host to list all of his or her scheduled meetings, call the List Meetings command (LM) on the Meeting page (m.php).

For additional information, see:

- "LM: List Meetings command" on page 2-109
- "Listing Meetings" on page 3-19
- "Creating a List Meetings Page" on page A-32
- "My Meetings List" on page B-5

### Listing all open meetings

• To allow an authorized site administrator to list all meetings that are currently in progress, call the List All Open Meetings command (OM) on the Meeting page (m.php).

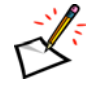

**Note** Only Meeting Keys are returned, not actual meeting details.

For additional information, see:

- "OM: List All Open Meetings command" on page 2-112
- "Listing Meetings" on page 3-19
- "Creating a List All Open Meetings Page" on page A-40
- "My Meetings List" on page B-5

#### Joining an open meeting

 To allow an invited attendee to join a meeting in progress, call the Join Meeting command (JM) on the Meeting page (m.php). A meeting may require a password if the meeting was scheduled or started using one.

This command requires a Meeting Key, which appears on the Info tab in the Meeting window. The meeting host can send an email message to invite attendees to a meeting and provide the Meeting Key to them. An attendee need not be an authorized user to call this command – that is, an attendee need not log in.

For additional information, see:

- "JM: Join Meeting command" on page 2-107
- "Joining a Meeting" on page 3-17
- "Creating a Join Meeting Page" on page A-24
- "Joining a Meeting" on page B-3

## **Using Attendee Registration Forms**

- Users must fill out a registration form before they can attend some meetings. To allow a user to register for a meeting, call the Register for Meeting command (RM) on the Meeting page (m.php).
- To choose which meeting registration page fields are required, which are optional, and which do not appear, call the Create a Registration Form command (CF) on the Meeting page (m.php).
- To determine the current required, optional, and do-not-display settings for the registration page for a specific meeting, call the Get Registration Form command (GF) on the Meeting page (m.php).
- To add a check box option to a registration form, call the Add Check Box Into Registration Form command (CFAC) on the Meeting page (m.php).
- To add a drop-down list option to a registration form, call the Add Drop-down List Into Registration Form command (CFAD) on the Meeting page (m.php).
- To add an option button option to a registration form, call the Add Option Button Into Registration Form command (CFAR) on the Meeting page (m.php).
- To add a text box option to a registration form, call the Add Text Box Into Registration

Form command (CFAT) on the Meeting page (m.php).

All commands require a Meeting Key.

For additional information, see:

- "GF: Get Registration Form command" on page 2-96
- "RM: Register for Meeting command" on page 2-113
- "CF: Create Registration Form command" on page 2-132.
- "CFAC: Add Check Box Into Registration Form command" on page 2-135.
- "CFAD: Add Drop-down List Into Registration Form command" on page 2-137.
- "CFAR: Add Option Button Into Registration Form command" on page 2-139.
- "CFAT: Add Text Box Into Registration Form command" on page 2-141.

## Managing Attendee Lists

The host of a scheduled meeting can add attendees to a list of invited users and can also remove them from the list.

- To add attendees to a scheduled meeting, call the Add Attendees command (AA) on the Meeting page (m.php).
- To delete attendees, call the Delete Attendees command (DA) on the Meeting page (m.php).

Both commands require a Meeting Key and the user's name and email address. The user must be logged in and must be the host of the meeting to use these commands.

For additional information, see:

- "AA: Add Attendees command" on page 2-74
- "DA: Delete Attendee command" on page 2-86

# Modifying a My WebEx page

When a new user registers on your site, the SignUp command (SU) on the Partner page (p.php) automatically creates a My WebEx page for the user using the default settings.

### Modifying user information on the My WebEx page

■ To allow an authorized user to modify their My WebEx page (for example, to modify the user contact information or to customize the page's appearance), call the My Office command (MO) on the My WebEx – My Profile page (o.php).

For additional information, see:

- "MO: My Office command" on page 2-54
- "Creating a My WebEx Page" on page A-34
- "Other Pages" on page B-5

## Managing user's My Contacts list

You can allow an authorized user to do the following:

- To add contacts to the user's My Contacts list, call the Add Attendees command (AA) on the My WebEx My Profile page (o.php).
- To remove contacts from the user's My Contacts list, call the Delete Attendees command (DA) on the My WebEx – My Profile page (o.php).
- To change information about existing contacts in the user's My Contacts list, call the Edit Attendees command (EA) on the My WebEx My Profile page (o.php).
- To search for contacts in the user's My Contacts list, call the Find Attendees command (FA) on the My WebEx My Profile page (o.php).

For additional information, see:

- "AA: Add Attendees (Contacts) command" on page 2-38
- "DA: Delete Attendees (Contacts) command" on page 2-44
- "EA: Edit Attendees (Contacts) command" on page 2-47
- "FA: Find Attendees (Contacts) command" on page 2-51

## **Playing Back a Recorded Event**

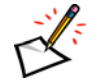

**Note** The following is for Event Center only.

To allow an attendee to get a list of recorded events for play back, call the Play Back Recording command (PR) on the Meeting page (m.php).

This command requires a Meeting Key (MK), and the attendee's user name and email address. It returns a **SUCCESS** statement.

For detailed information about this command, see "PR: Play Back Recording command" on page 2-168.

## **Querying for Questions and Questions' Answers**

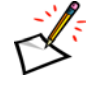

**Note** The following is for Event Center only.

- To view a list of custom questions created by the host, call the Get Custom Questions command (GC) command on the Meeting page (m.php).
- To view attendees' answers to the custom questions, call the Get Custom Questions' Answers (GCA) command on the Meeting page (m.php).
- To view a list of standard questions created by the host, call the Get Standard Questions command (GS) command on the Meeting page (m.php).
- To view attendees' answers to the standard questions, call the Get Standard Questions' Answers command (GSA) on the Meeting page (m.php).

All commands require a Meeting Number. After commands succeed, the query result page is displayed. For detailed information about these commands, see:

- GC: Get Custom Questions command" on page 2-157.
- "GCA: Get Custom Questions' Answers command" on page 2-158.
- "GS: Get Standard Questions command" on page 2-162.
- "GSA: Get Standard Questions' Answers command" on page 2-163.

# Making Recorded Training Sessions Available for Viewing

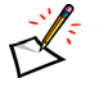

**Note** The following is available for Training Center only.

 To make all aspects of a previously recorded Training Center training session available for later playback, call the Create a Recorded Session command (CR) on the Meeting page (m.php).

For additional information, see:

• "CR: Create a Recorded Session command" on page 2-83

## Reporting

After these commands succeed, the report query result page is displayed.

- To send an email message containing information about attendees who are registered for a meeting you are hosting, call the Send Meeting Attendee Details command (MD) on the Meeting page (m.php).
- To display a report containing information about training sessions you are hosting, call the Display End-User Report command (QR) on the My WebEx – My Profile page (o.php).
- To view a list of enrollees and attendees for a specific event, call the Report for Enrollment and Attendees command (RPEA) on the Meeting page (m.php).
- To view a list of all events an attendee has joined, call the Report for Attendee Details command (RPAD) on the Meeting page (m.php).
- To view a list of people who have downloaded files for a specific recorded event, call the Report for Recording Playback command (RPRP) on the Meeting page (m.php).

For additional information, see:

- "MD: Send Meeting Attendee Details command" on page 2-110.
- "QR: Display End-User Report command" on page 2-60.
- "RPAD: Report for Attendee Details command" on page 2-170.
- "RPEA: Report for Enrollment and Attendees command" on page 2-173.
- "RPRP: Report for Recording Playback command" on page 2-175.

# **Using Support Center Sessions**

The API provides several commands for using support sessions on your WebEx-hosted website.

### Starting a support session

An authorized technical support representative can create support sessions in the following ways:

- To immediately start a support session, call the Start Support Session command (SS) on the Meeting page (m.php).
- To schedule a support session for an undetermined date and time, call the Schedule a Support Session command (SK) on the Meeting page (m.php).
- To start a scheduled support session, call the Host Support Session command (HS) on the Meeting page (m.php).

For additional information, see:

- "SS: Start Support Session command" on page 2-195
- "SK: Schedule Support Session command" on page 2-193
- "HS: Host Support Session command" on page 2-189
- "Creating a Start Support Session Page" on page A-27

#### Joining a support session

A user can join an existing support session in the following ways:

 To allow a user to join a support session a technical support representative has already started by providing the required support session number, call the Join Support Session command (JS) on the Meeting page (m.php).

A user need not log in to join a support session, but must provide the support session number supplied by the technical support representative.

• To allow an authorized technical support representative to join an existing support session in assist mode, call the Assist in a Support Session command (AS) on the Meeting page (m.php).

For additional information, see:

- "JS: Join Support Session command" on page 2-191
- "AS: Assist in a Support Session command" on page 2-187
- "Creating a Join Support Session Page" on page A-29

# WebEx Services API

This chapter provides a complete reference to the PHP commands in the WebEx Services API, including syntax, arguments, and URLs returned.

The following table lists the PHP pages that request logon, meeting session, training session, support session, remote access, and My WebEx services. These pages reside on your organization's WebEx-hosted website.

| Page name                                                            | PHP file<br>name | For detailed information | Description                                                                                                    |
|----------------------------------------------------------------------|------------------|--------------------------|----------------------------------------------------------------------------------------------------|
| My WebEx—Partner page                                                | p.php            | page 2-6                 | Allows a new user to create a user<br>account, or an existing authorized user<br>to log in to or out from the<br>WebEx-hosted website using an<br>authenticated server-to-server<br>connection. |
| My WebEx—My Profile page                                             | o.php            | page 2-37                | Allows an authorized user to update their User Profile.                                                                                                    |
| My WebEx—Security page                                               | s.php            | page 2-65                | Allows a user to log in to or out from your WebEx-hosted website.                                                                                                    |
| Meeting page for Meeting Center,<br>Training Center and Sales Center | m.php            | page 2-72                | Provides meeting, training or sales session services.                                                                                                    |
| Meeting page for Event Center                                        | m.php            | page 2-130               | Provides event session services.                                                                                                    |
| Meeting page for Support Center                                      | m.php            | page 2-186               | Provides technical support session services.                                                                                                    |
| SMARTtech page for Support<br>Center                                 | smt.wbx          | page 2-199               | Allows an authorized users to manage remote computers and SMARTtech sessions                                                                                                    |
| Access Anywhere (Remote Computer) page                               | c.php            | page 2-225               | Provides users with access to remote computers.                                                                                                    |

Table 2-1 • PHP Pages

| Page name                  | PHP file<br>name     | For detailed information | Description                                        |
|----------------------------|----------------------|--------------------------|----------------------------------------------------|
| Session Management page    | w.php                | page 2-233               | Provides users with session<br>management services |
| Backup Site Detection page | detectback<br>up.php | page 2-252               | Returns the type of the user's current site        |

Table 2-1•PHP Pages (Continued)

## **List of PHP Commands and Supported Services**

The following table shows the commands that are described in this chapter and for which WebEx services they are supported.

| Meeting<br>Center | Training<br>Center | Event<br>Center | Sales<br>Center       | Support<br>Center | Command                                         |  |
|-------------------|--------------------|-----------------|-----------------------|-------------------|-------------------------------------------------|--|
| "My Web           | Ex—Partn           | er Page (       | p.php)", \$           | starting on       | page 2-6                                        |  |
|                   |                    |                 |                       |                   | AC: Activate Inactive User                      |  |
|                   |                    |                 |                       |                   | EU: Edit a User                                 |  |
|                   |                    |                 |                       |                   | IN: Deactivate User (Make User Inactive)        |  |
|                   |                    |                 |                       |                   | LI: Partner Login                               |  |
|                   |                    |                 |                       |                   | LO: Partner Logout                              |  |
|                   |                    |                 |                       |                   | SU: New User Signup                             |  |
| "My Web           | Ex—My Pr           | ofile pag       | e (o.php)             | ", starting       | on page 2-37                                    |  |
| Х                 | Х                  | Х               | Х                     | Х                 | AA: Add Attendees (Contacts)                    |  |
| Х                 | Х                  | Х               | Х                     | Х                 | AP: Attendee Preferences                        |  |
| Х                 | Х                  | Х               | Х                     | Х                 | DA: Delete Attendees (Contacts)                 |  |
|                   | Х                  |                 |                       |                   | DF: Download a File                             |  |
| Х                 | Х                  | Х               | Х                     | Х                 | EA: Edit Attendees                              |  |
| Х                 | Х                  | Х               | Х                     | Х                 | FA: Find Attendees                              |  |
|                   | Х                  |                 |                       |                   | LF: List Files                                  |  |
| Х                 | Х                  | Х               | Х                     | Х                 | MO: My Office                                   |  |
|                   | Х                  |                 |                       |                   | QR: Display End-User Report                     |  |
| Х                 | Х                  | Х               | Х                     | Х                 | ST: Set Service Type                            |  |
| "My Web           | Ex—Secu            | ity Page        | (s.php)",             | starting or       | n page 2-65                                     |  |
|                   |                    |                 |                       |                   | LO: Logout                                      |  |
|                   |                    |                 |                       |                   | PL: Login                                       |  |
| "Meeting          | Page (m.p          | hp) for M       | eetings, <sup>-</sup> | Training an       | d Sales Sessions" on page 2-72                  |  |
| Х                 | Х                  |                 |                       |                   | AA: Add Attendees                               |  |
|                   | Х                  |                 |                       |                   | AP: Add a Presenter                             |  |
| Х                 | Х                  | Х               |                       |                   | CF: Create a Registration Form                  |  |
|                   |                    | Х               |                       |                   | CFAC: Add Check Box into Registration Form      |  |
|                   |                    | Х               |                       |                   | CFAD: Add Drop-down List into Registration Form |  |
|                   |                    | Х               |                       |                   | CFAR: Add Option Button into Registration Form  |  |
|                   |                    | Х               |                       |                   | CFAT: Add Text Box into Registration Form       |  |
|                   | Х                  |                 |                       |                   | CR: Create a Recorded Session                   |  |
| Х                 | Х                  |                 |                       |                   | DA: Delete Attendee                             |  |

| <i>Table</i> 2-2 • | PHP Commands |
|--------------------|--------------|
|--------------------|--------------|

| Meeting<br>Center | Training<br>Center | Event<br>Center | Sales<br>Center | Support<br>Center | Command                                   |
|-------------------|--------------------|-----------------|-----------------|-------------------|-------------------------------------------|
|                   |                    | Х               |                 |                   | DE: Delete Event                          |
| Х                 | Х                  |                 |                 |                   | DM: Delete Meeting                        |
|                   | Х                  |                 |                 |                   | DP: Delete a Presenter                    |
|                   |                    | Х               |                 |                   | EE: Edit Event                            |
| Х                 |                    |                 |                 |                   | EM: Edit Meeting                          |
|                   |                    | Х               |                 |                   | EN: Enroll Event                          |
|                   |                    | Х               |                 |                   | GC: Get Custom Questions                  |
|                   |                    | Х               |                 |                   | GCA: Get Custom Questions' Answers        |
| Х                 | Х                  |                 |                 |                   | GF: Get Registration Form                 |
|                   |                    | Х               |                 |                   | GS: Get Standard Questions                |
|                   |                    | Х               |                 |                   | GSA: Get Standard Questions' Answers      |
| Х                 | Х                  |                 | Х               |                   | HM: Host Meeting                          |
| Х                 | Х                  |                 |                 |                   | IM: Impromptu Meeting                     |
|                   |                    | Х               |                 |                   | JE: Join Event                            |
| Х                 | Х                  |                 | Х               |                   | JM: Join Meeting                          |
| Х                 | Х                  |                 |                 |                   | LM: List Meetings                         |
| Х                 | Х                  |                 |                 |                   | MD: Send Meeting Attendee Details         |
| Х                 | Х                  |                 | Х               |                   | OM: List All Open Meetings                |
|                   |                    | Х               |                 |                   | PR: Play Back Recording                   |
| Х                 | Х                  |                 |                 |                   | RM: Register for Meeting                  |
|                   |                    | Х               |                 |                   | RPAD: Report for Attendee Details         |
|                   |                    | Х               |                 |                   | RPEA: Report for Enrollment and Attendees |
|                   |                    | Х               |                 |                   | RPRP: Report for Recording Playback       |
|                   |                    | Х               |                 |                   | SE: Schedule Event                        |
| Х                 | Х                  |                 |                 |                   | SM: Schedule Meeting                      |
|                   |                    | Х               |                 |                   | TE: Start Event                           |
| "Meeting          | Page (m.p          | ohp) for S      | upport Ce       | enter", star      | ting on page 2-186                        |
|                   |                    |                 |                 | Х                 | AS: Assist in a Support Session           |
|                   |                    |                 |                 | Х                 | HS: Host Support Session                  |
|                   |                    |                 |                 | Х                 | JS: Join Support Session                  |
|                   |                    |                 |                 | Х                 | SK: Schedule Support Session              |
|                   |                    |                 |                 | Х                 | SS: Start Support Session                 |
| <b>"SMART</b>     | tech Page          | (smt.wbx        | ) for Sup       | port Cente        | r", starting on page 2-199                |
|                   |                    |                 |                 | Х                 | AC: Assign Remote Computer and Group      |
|                   |                    |                 |                 | Х                 | AG: Add Group                             |

 Table 2-2
 •
 PHP Commands (Continued)

| Meeting<br>Center                                                         | Training<br>Center | Event<br>Center | Sales<br>Center | Support<br>Center | Command                             |  |  |
|---------------------------------------------------------------------------|--------------------|-----------------|-----------------|-------------------|-------------------------------------|--|--|
|                                                                           |                    |                 |                 | Х                 | CC: Connect Remote Computer         |  |  |
|                                                                           |                    |                 |                 | Х                 | DC: Disconnect Remote Computer      |  |  |
|                                                                           |                    |                 |                 | Х                 | EC: Edit Computer                   |  |  |
|                                                                           |                    |                 |                 | Х                 | EG: Edit Group                      |  |  |
|                                                                           |                    |                 |                 | Х                 | ER: Enable Auto-record              |  |  |
|                                                                           |                    |                 |                 | Х                 | GC: Get Remote Computer Information |  |  |
|                                                                           |                    |                 |                 | Х                 | JS: Join as Assistant CSR           |  |  |
|                                                                           |                    |                 |                 | Х                 | LA: List All Remote Computer        |  |  |
|                                                                           |                    |                 |                 | Х                 | MC: Move Computer                   |  |  |
| "Hands-on Lab Page (h.php) for Training Sessions", starting on page 2-217 |                    |                 |                 |                   |                                     |  |  |
|                                                                           | Х                  |                 |                 |                   | CA: Check Availability              |  |  |
|                                                                           | Х                  |                 |                 |                   | LD: Get Lab Details                 |  |  |
|                                                                           | Х                  |                 |                 |                   | LL: List Lab Names                  |  |  |
|                                                                           | Х                  |                 |                 |                   | LS: List Schedule                   |  |  |
| "Access                                                                   | Anywhere           | (Remote         | Access)         | Page (c.pl        | np)", starting on page 2-225        |  |  |
| Х                                                                         | Х                  |                 |                 |                   | DC: Disconnect Remote Computer      |  |  |
| Х                                                                         | Х                  |                 |                 |                   | RA: Connect to Remote Computer      |  |  |
| Х                                                                         | Х                  |                 |                 |                   | RC: Remove Remote Computer          |  |  |
| Х                                                                         | Х                  |                 |                 |                   | RL: List Remote Computer            |  |  |
| "Session Management Page (w.php)", starting on page 2-233                 |                    |                 |                 |                   |                                     |  |  |
| Х                                                                         | Х                  |                 |                 |                   | CO: Create One-Click Meeting        |  |  |
| Х                                                                         | Х                  |                 |                 |                   | GS: Get Meeting Status              |  |  |
| Х                                                                         | Х                  |                 |                 |                   | HO: Host One-Click Meeting          |  |  |
| Х                                                                         | Х                  |                 |                 |                   | IO: Install One-Click Meeting       |  |  |
| Х                                                                         | Х                  |                 |                 |                   | JO: Join One-Click Meeting          |  |  |
| Х                                                                         | Х                  |                 |                 |                   | KM: End meeting                     |  |  |
| Х                                                                         | Х                  |                 |                 |                   | SO: Setup One-Click Meeting         |  |  |

 Table 2-2
 PHP Commands (Continued)

# My WebEx—Partner Page (p.php)

The Partner page (p.php) allows you to create a new user account using an authenticated server-to-server connection to your organization's WebEx-hosted website. It also allows an existing authorized user to log in to or out from your WebEx-hosted website, and verifies that the URL for the domain from which these calls originate is valid. After an authorized user logs in, he can access the Meeting page (m.php) to request meeting services, or the My WebEx-My Profile page (o.php) to change his User Profile.

#### Security features

The Partner page supports the following security features:

- Verification that the WebEx Partner account identifier (PID) matches your organization's predefined PID in the WebEx database.
- Verification that the IP address for a remote Web server from which a PHP call originates is valid – that is, matches your organization's IP address information in the WebEx database. This IP address information can consist of the following: a single IP address, a range of IP addresses, multiple individual IP addresses, and multiple ranges of IP addresses.

Please contact WebEx API Support Services about submitting your IP address information for inclusion in the WebEx database.

An authenticated connection through a specific URL that WebEx provides for your organization.

To prevent unauthorized access, the Partner page verifies the validity of the URL for a domain from which a Partner Login command originates. Contact your WebEx API Support Services about submitting your domain URL for inclusion in the WebEx database.

## Summary of My WebEx—Partner Page (p.php) commands

| -                                    |         |                          |                                                            |  |  |
|--------------------------------------|---------|--------------------------|------------------------------------------------------------|--|--|
| Command descriptor                   | Command | For detailed information | Description                                                |  |  |
| Activate User                        | AC      | page 2-8                 | Reactivate a deactivated host account using the WebEx API. |  |  |
| Edit a User                          | EU      | page 2-10                | Change an existing user's attributes.                      |  |  |
| Deactivate User (make user INactive) | IN      | page 2-20                | Deactivate a host account using the WebEx API.             |  |  |
| Partner Login                        | LI      | page 2-22                | Log in to your WebEx-hosted website as an authorized user. |  |  |

The following table lists the commands on the Partner page.

 Table 2-3
 Partner Page Commands

| Command descriptor | Command | For detailed information | Description                                                                                                  |
|--------------------|---------|--------------------------|----------------------------------------------------------------------------------------------------|
| Partner Logout     | LO      | page 2-26                | Log off your WebEx-hosted website.                                                                           |
| New User Signup    | SU      | page 2-28                | Create a new user account and set the user's attributes, using an authenticated server-to-server connection. |

 Table 2-3
 Partner Page Commands (Continued)

#### AC: Activate Inactive User command

The Activate User command (AC) on the Partner page (p.php) allows you to reactivate service to a deactivated user. You must have site administrator privilege and be logged in to use this command.

#### **Syntax**

p.php?AT=AC &PID=PartnerID &WID=WebExID [&BU=BackURL]

#### Arguments

| Argument | Description                                                                                                    |
|----------|----------------------------------------------------------------------------------------------------|
| BU       | Optional. BackURL for the destination page that appears when the command completes. If not specified, this command is treated as a server-to-server communication and the user sees only a simple page indicating success. See "Returning to a URL on Command Completion (BU and MU)" on page 2-259. |
| PID      | Required. WebEx Partner account identifier for your WebEx-hosted website.                                                                                                    |
| WID      | Required. An alphanumeric string that is a maximum of 64 characters.<br>A user's unique WebEx identity (WebEx ID). The deactivated user to be reactivated.                                                                                                    |

#### **URL Returned**

- If BU=*BackURL* is provided:
  - □ On successful completion:

BackURL?AT=AC&ST=SUCCESS

□ In the case of an error:

BackURL?AT=AC&ST=FAIL&RS=ErrorMessage

• If BU is not provided:

Important The following returned code contains metatags for the returned information; it is not part of a formal XML document. To exchange formal XML documents, use the WebEx XML API.

□ On successful completion:

```
<UserEnable>
<Status>SUCCESS</Status>
<WID>WebExID</WID>
</UserEnable>
```

□ In the case of an error:
<UserEnable>

<Status>FAIL</Status> <Reason>*ErrorMessage*</Reason>

</UserEnable>

#### Table 2-4 Error Messages for the AC Command

| Error Message                | Meaning                                                                                                    |
|------------------------------|----------------------------------------------------------------------------------------------------|
| AccessDenied                 | The user is not logged in or the user's session has timed out.                                                          |
| AutoLoginDisabled            | Automatic login is not enabled for your WebEx-hosted website.                                                           |
| CommandOnlyValidToSiteAdmin  | User using this command is not a site administrator.                                                                    |
| ExceededSessionTypeHostLimit | The maximum number of hosts for a session type was reached.                                                             |
| ExceededSiteHostLimit        | The maximum number of hosts set in Super Admin was reached.                                                             |
| IPRangeError                 | The IP address of your remote Web site does not match your organization's IP address information in the WebEx database. |
| PartnerIDError               | Your WebEx Partner account identifier (PID) does not match the predefined PID in the WebEx database.                    |
| PartnerIsNeeded              | No partner ID was specified.                                                                                            |
| UnknownATCommand             | The specified AT command does not exist.                                                                                |
| UserIsNotLogin               | User is not currently logged in or the user's session has timed out.                                                    |
| UserNameIsNeeded             | No WID was specified for the user.                                                                                      |
| WebExUserIDNotValid          | The specified WebEX User ID or password was invalid.                                                                    |

## EU: Edit a User command

The Edit a User command (EU) on the Partner page (p.php) allows an authorized user to edit an existing user account on your organization's WebEx-hosted website using an authenticated server-to-server connection. If a user is currently logged in when his or her information is edited, the changes take effect after the user logs out.

## Syntax

| p.php?AT=EU                                                |
|------------------------------------------------------------|
| &PID=PartnerID                                             |
| &PW=Password                                               |
| &WID=WebExID                                               |
| [&Address1=UserAddress1]                                   |
| [&Address2=UserAddress2]                                   |
| [&City=UserCity]                                           |
| [&State=UserState]                                         |
| [&ZipCode=UserZipCode]                                     |
| [&Country=UserCountry]                                     |
| [&OPhoneCountry=OfficePhCountry][&OPhoneArea=OfficePhArea] |
| [&OPhoneLocal=OfficePhone][&OPhoneExt=OfficePhExt]         |
| [&FPhoneCountry=FaxPhCountry][&FPhoneArea=FaxPhArea]       |
| [&FPhoneLocal=FaxPhone][&FPhoneExt=FaxPhExt]               |
| [&NFN=NewFirstName]                                        |
| [&NLN=NewLastName]                                         |
| [ &NEM=NewEmailAddress ]                                   |
| [&NPW=NewPassword]                                         |
| [&NWID=NewWebExID]                                         |
| [&AC=AdditionalComputer]                                   |
| [&AS=AdditionalStorage]                                    |
| [&LA=LabAdmin]                                             |
| [&MW=MyWebExType]                                          |
| [&PL=DisplayPartnerLinks]                                  |
| [&PT=Portal]                                               |
| [&MT=MeetingType]                                          |
| [&RP=SupportRecordingEdit]                                 |
| [&FL=SupportFileFolder]                                    |
| [&AB=SupportMyContacts]                                    |
| [&PF=SupportMyProfile]                                     |
| [&MM=SupportMyMeetings]                                    |
| [&MR=SupportEndUserReport]                                 |
| [&AA=SupportAccessAnywhere]                                |
| [&RC=SupportMyRecordings]                                  |
| [&RE=SupportEventDocuments]                                |
| [&LB=SupportPersonalLobby]                                 |
| [&TC1=TrackingCode1][&TC10=TrackingCode10]                 |
| [&TimeZone=UserTimeZone]                                   |
| [&BU=BackURL]                                              |
| [&CB1=CreateAccount1OnTSP Bridge]                          |
| [&FI1=TollFreeCallIn1]                                     |
| [&TI1=TollCallIn1]                                         |
| [&PA1=ParticipantAccessCode1]                              |
| [&SA1=SubscribeAccessCode1]                                |
| [&CB2=CreateAccount2OnTSP Bridge]                          |

```
[&FI2=TollFreeCallIn2]
[&TI2=TollCallIn2]
[&PA2=ParticipantAccessCode2]
[&SA2=SubscribeAccessCode2]
[&CB3=CreateAccount3OnTSP Bridge]
[&FI3=TollFreeCallIn3]
[&FI3=TollCallIn3]
[&PA3=ParticipantAccessCode3]
[&SA3=SubscribeAccessCode3]
[&CC=SupportOneClick]
```

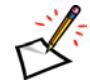

**Note** Optional arguments may be required if they are set as required on the Site Preference page of Super Admin.

| Argument      | Description                                                                                                    |
|---------------|----------------------------------------------------------------------------------------------------|
| АА            | Optional. Whether to enable Access Anywhere for the user. Valid values are "ON" and "OFF". If MW=Pro, then the default is "ON", otherwise, the default is "OFF".                                                                                                    |
| AB            | Optional. Whether to enable My Contacts for the user. Valid values are "ON" and "OFF". The default is "ON".                                                                                                    |
| AC            | Optional. Integer. Quantity of additional remote computers to which the user has access to at one time through Access Anywhere. Default is <i>0</i> .                                                                                                    |
| Address1      | Optional. First line of the user's address. An alphanumeric string that is a maximum of 64 characters. The default value is <i>blank</i> .                                                                                                    |
| Address2      | Optional. Second line of the user's address. An alphanumeric string that is a maximum of 64 characters. The default value is <i>blank</i> .                                                                                                    |
| AS            | Optional. Integer. Quantity of additional megabytes (MB) of storage provided on the WebEx site for this user beyond that provided as a default. The default quantity is set by WebEx. Default is <i>0</i> additional megabytes.                                                                                                    |
| BU            | Optional. BackURL for the destination page that appears when the command completes. If not specified, this command is treated as a server-to-server communication and the user sees only a simple page indicating success. See "Returning to a URL on Command Completion (BU and MU)" on page 2-259.                                                                                      |
| CB1, CB2, CB3 | <ul> <li>Optional. An integer. Creates the specified account on the teleconferencing service provider's bridge. Valid values are:</li> <li>0: Uses an existing account on the teleconferencing service providers bridge.</li> <li>1: Creates a new account on the teleconferencing bridge.</li> <li>The default value is <i>Null</i>, which means nothing needs to be changed.</li> </ul> |
| City          | Optional. User's city. A character string that is a maximum of 32 characters. The default value is <i>blank</i> .                                                                                                    |
| Country       | Optional. User's country. A character string that is a maximum of 16 characters. The default value is <i>blank</i> .                                                                                                    |
| FI1, FI2, FI3 | Optional. A telephone number specified as a toll free number for calling in.                                                                                                    |
| FL            | Optional. Whether to enable My Files: Folders for the user. Valid values are "ON" and "OFF". The default is "ON".                                                                                                    |

| Argument      | Description                                                                                                    |  |  |
|---------------|----------------------------------------------------------------------------------------------------|--|--|
| FPhoneArea    | Optional. Area code of the user's fax number. The default value is <i>blank</i> .                                                                                                    |  |  |
| FPhoneCountry | Optional. Country code of the user's fax number. Together, the country code, area code, phone number, and extension fields for the user's office phone cannot exceed 25 characters. The default value is <i>blank</i> .    |  |  |
| FPhoneExt     | Optional. Extension number of the user's fax machine. The default value is <i>blank</i> .                                                                                                    |  |  |
| FPhoneLocal   | Optional. Phone number of the user's fax machine. The default value is <i>blank</i> .                                                                                                    |  |  |
| LA            | Optional. Whether the user is a lab administrator. An integer, either $1$ (yes) or $0$ (no). The default value is $0$ . If $1$ (yes), the user can reserve remote computers from a Hands-on Lab.                           |  |  |
| LB            | Optional. Whether to enable Personal Meetings for the user. Valid values are "ON" and "OFF".                                                                                                    |  |  |
| MM            | Optional. Whether to enable My Meetings for the user. Valid values are "ON" and "OFF". The default is "ON".                                                                                                    |  |  |
| MR            | Optional. Whether to enable My Reports for the user. Valid values are "ON" and "OFF". The default is "OFF".                                                                                                    |  |  |
| МТ            | Optional. Enumerated number. Specifies the types of meetings that the user can host.<br>All meeting type IDs are valid, and they should be listed in "<>", for example, MT=<1, 2, 6, 8>.                                   |  |  |
| MW            | Optional. My WebEx type that is applied to this user. Valid values are:                                                                                                    |  |  |
|               | Std: For a standard license                                                                                                    |  |  |
|               | Pro: For a Pro license                                                                                                    |  |  |
|               | the default is <i>Std</i> .                                                                                                    |  |  |
| NEM           | Optional. The user's new email address. An alphanumeric string that is a maximum of 64 characters and cannot contain characters such as !#\$%^&*.                                                                          |  |  |
| NFN           | Optional. A user's changed first name. An alphanumeric string that is a maximum of 32 characters.                                                                                                    |  |  |
| NLN           | Optional. A user's changed last name. An alphanumeric string that is a maximum of 32 characters.                                                                                                    |  |  |
| NPW           | Optional. A user's new password. An alphanumeric string that is a maximum of 32 characters and cannot include double quotation marks.                                                                                      |  |  |
| NWID          | Optional. A user's new unique login name, also known as WebEx identity (WebEx ID).<br>An alphanumeric string that is a maximum of 64 characters. This replaces the value<br>specified in WID.                              |  |  |
|               | Whenever a user subsequently logs in to your WebEx-hosted website, he or she must provide his or her new WebEx ID. A user cannot change his or her WebEx ID.                                                               |  |  |
| OC            | Optional. Whether to enable One-Click for the user. Valid values are "ON" and "OFF".                                                                                                    |  |  |
|               | The default value is "ON".                                                                                                    |  |  |
| OPhoneArea    | Optional. Area code for the user's office phone. The default value is <i>blank</i> .                                                                                                    |  |  |
| OPhoneCountry | Optional. Country code for the user's office phone. Together, the country code, area code, phone number, and extension fields for the user's office phone cannot exceed 25 characters. The default value is <i>blank</i> . |  |  |
| OPhoneExt     | Optional. Extension number for the user's office phone. The default value is <i>blank</i> .                                                                                                    |  |  |
| OPhoneLocal   | Optional. Phone number for the user's office phone. The default value is <i>blank</i> .                                                                                                    |  |  |

| Argument      | Description                                                                                                    |
|---------------|----------------------------------------------------------------------------------------------------|
| PA1, PA2, PA3 | Optional. String. A code that participants can use to join a subscriber's telephone conference.                                                                                                    |
| PF            | Optional. Whether to enable My Profile for the user. Valid values are "ON" and "OFF". The default is "ON".                                                                                                    |
| PID           | Required. WebEx Partner account identifier for your WebEx-hosted website.                                                                                                    |
| PL            | Optional. Indicates whether or not to display partner links in My WebEx. Valid values are $1$ (display) and $0$ (not display).                                                                                                    |
| PT            | Indicates whether the user can access My Portals. Valid values are "ON" and "OFF". The default value is "ON".                                                                                                    |
| PW            | Required. A user's existing password as set in a previous ${\tt SU}, {\tt EU}, {\tt or \ LI}$ command.                                                                                                    |
| RC            | Optional. Whether to enable My Files: Training Recordings for the user. Valid values are "ON" and "OFF". The default is "OFF".                                                                                                    |
| RE            | Optional. Whether to enable My Files: Recorded Events for the user. Valid values are "ON" and "OFF". The default is "OFF".                                                                                                    |
| RP            | Optional. String. Whether the user is allowed to record and play back recordings of WebEx meetings or training sessions. Valid values are "Yes" or "No". The default is "Yes".                                                                                                    |
| SA1, SA2, SA3 | Optional. A string. A personal code assigned to a subscriber of a third party telephony conferencing service.                                                                                                    |
| State         | Optional. User's state. A character string that is a maximum of 16 characters. The default value is <i>blank</i> .                                                                                                    |
| TC1TC10       | Ten optional tracking codes. Each is an alphanumeric string that is a maximum of 128 characters. Default is <i>blank</i> . If the Site Admin Tracking Code page enables or requires some of these codes, you must include the same codes with appropriate values when you use this command. |
| TI1, TI2, TI3 | Optional. A telephone number specified as a toll number for calling in.                                                                                                    |
| TimeZone      | Time zone index for the user's time zone. An integer from $0$ to $61$ . If unspecified this value will default to the site level time zone setting. For a list of time zone names and their index numbers, see the section "Specifying Time Zones" on page 2-257.                           |
| WID           | Required. A user's unique login name, also known as WebEx identity (WebEx ID). An alphanumeric string that is a maximum of 64 characters.                                                                                                    |
|               | provide his or her WebEx ID. A user cannot change his or her WebEx ID.                                                                                                    |
| ZipCode       | Optional. User's ZIP or postal code. An alphanumeric string that is a maximum of 16 characters. The default value is <i>blank</i> .                                                                                                    |

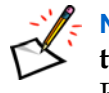

**Note** Depending on the state of the options **TSP using telephony API** and **Provision teleconference accounts** in WebEx Super Administration, the access codes (PA1, PA2, PA3, SA1, SA2, SA3) can have different usages. The following table provides more details.

| TSP using<br>telephony API | Provision<br>teleconference<br>accounts | Usage of the access codes (PA1, PA2, PA3, SA1, SA2, SA3)                                                   |
|----------------------------|-----------------------------------------|----------------------------------------------------------------------------------------------------|
| $\checkmark$               | $\checkmark$                            | The access codes are created or used on the teleconferencing partner's side.                               |
| $\checkmark$               | ×                                       | Only existing teleconferencing partner's access codes can be used. No new access codes can be created.     |
| ×                          | $\checkmark$                            | The access codes are created or used on WebEx telephony server.                                            |
| ×                          | ×                                       | No access codes can be used, no matter if they are on the teleconferencing partner's side or WebEx's side. |

#### *Table 2-5* • *Usage of the Access Codes* (Enabled: ✓ Disabled: ×)

#### **URL Returned**

- If BU=*BackURL* is provided:
  - On successful completion:

BackURL?AT=EU&ST=SUCCESS&WID=WebExID

□ In the case of an error:

BackURL?AT=EU&ST=FAIL&RS=ErrorMessage AdditionalArguments

• If BU is not provided:

Important The following returned code contains metatags for the returned information; it is not part of a formal XML document. To exchange formal XML documents, use the WebEx XML API.

□ On successful completion:

```
<EditUser>
<Status>SUCCESS</Status>
<WID>WebExID</WID>
</EditUser>
```

□ In the case of an error:

<EditUser>

<Status>FAIL</Status>
<Reason>ErrorMessage</Reason>
AdditionalArguments
</EditUser>

| Error Message                                                                                                    | Meaning                                                                                                    |  |  |
|----------------------------------------------------------------------------------------------------|----------------------------------------------------------------------------------------------------|--|--|
| AccessDenied                                                                                                    | The user is not logged in or the user's session has timed out.                                                                                                    |  |  |
| Account1AuthorizationFailed,<br>Account2AuthorizationFailed,<br>Account3AuthorizationFailed                                                       | The specified value for the account failed to pass authentication.                                                                                                    |  |  |
| AccountLocked                                                                                                    | User account is locked.                                                                                                    |  |  |
|                                                                                                    | <b>Note</b> An incorrect PW for a valid WID in p.php?AT=LI will increase the failed login count. A successful AT=LI call will clear the failed login count for a user. If the failed login count for one user reaches the configurable limit, then the account will be locked out. If the "Send email notification of locked account to site administrators" is set, then a notification email will be sent using the "Locked Out Account Notice" email template. |  |  |
| Address1IsRequired                                                                                                    | Address1 is required but user did not provide a value.                                                                                                    |  |  |
| Address1LengthIs128                                                                                                    | The value specified for Address1 cannot exceed 128 characters.                                                                                                    |  |  |
| Address2IsRequired                                                                                                    | Address2 is required but user did not provide a value.                                                                                                    |  |  |
| Address2LengthIs128                                                                                                    | The value specified for Address2 cannot exceed 128 characters.                                                                                                    |  |  |
| BadWebExIDOrPassword                                                                                                    | The PW specified was incorrect for the WID, or vice-versa.                                                                                                    |  |  |
| CannotReusePreviousPasswo<br>rds                                                                                                    | The Site Administration tool does not allow cyclic passwords, and the new password is the same as one of the previous [ <i>n</i> ] passwords.                                                                                                    |  |  |
| CB1CannotBeSetBecausePro<br>visioningDisabled,<br>CB2CannotBeSetBecausePro<br>visioningDisabled,<br>CB3CannotBeSetBecausePro<br>visioningDisabled | The option <b>Provision teleconference accounts</b> in WebEx Super<br>Administration is disabled, but the argument CB1 (CB2, CB3) was still<br>specified.                                                                                                    |  |  |
| CityIsRequired                                                                                                    | City is required but user did not provide a value.                                                                                                    |  |  |
| CityLengthIs64                                                                                                    | The value specified for City cannot exceed 64 characters.                                                                                                    |  |  |
| CommandOnlyValidToSiteAd min                                                                                                    | The user is not a site administrator, and is not allowed to edit users in the site.                                                                                                    |  |  |
| CountryIsRequired                                                                                                    | Country is required but user did not provide a value.                                                                                                    |  |  |
| CountryLengthIs64                                                                                                    | The value specified for Country cannot exceed 64 characters.                                                                                                    |  |  |
| DonotSupportAPI                                                                                                    | Your WebEx site does not allow you to use the API.                                                                                                    |  |  |
| EmailConflictError                                                                                                    | The email address belongs to another user (does not belong to the specified WID).<br>Additional arguments returned:<br>&WID=WebExID<br>&EM=EmailAddress                                                                                                    |  |  |
| FI1CannotBeSetBecauseTSP<br>Disabled,<br>FI2CannotBeSetBecauseTSP<br>Disabled,<br>FI3CannotBeSetBecauseTSP<br>Disabled                            | The option <b>TSP using telephony API</b> is disabled in WebEx Super Administration, but the argument FI1 (FI2, FI3) was still specified.                                                                                                    |  |  |

| Table 2-6 $\bullet$ | Error Messages | for the | EU | Command |
|---------------------|----------------|---------|----|---------|
|---------------------|----------------|---------|----|---------|

| Error Message                                           | Meaning                                                                                                    |
|---------------------------------------------------------|----------------------------------------------------------------------------------------------------|
| Fl1LongerThan20,<br>Fl2LongerThan20,<br>Fl3LongerThan20 | The specified toll free number for calling in is longer than 20 characters.                                                                                                    |
| FPhoneAreaLongerThan8                                   | The area code of the specified fax number cannot exceed 8 characters.                                                                                                    |
| FPhoneExtLongerThan8                                    | The extension of the specified fax number cannot exceed 8 characters.                                                                                                    |
| FPhoneLocalLongerThan16                                 | The local portion of the specified fax number cannot exceed 16 characters.                                                                                                    |
| InvalidCB1, InvalidCB2,<br>InvalidCB3                   | The specified value for CB1 (CB2, CB3) was invalid.                                                                                                    |
| InvalidDataFormat                                       | One of the parameter values specified was in an invalid format.                                                                                                    |
| InvalidFI1, InvalidFI2,                                 | The specified value for FI1 (FI2, FI3) was invalid.                                                                                                    |
| InvalidF13                                              | Valid formats are numbers like 61-038-6431301 or 61,038,6431301. The field after the second comma or dash should not be empty.                                                 |
| InvalidFPhoneArea                                       | The area code of the specified fax number was invalid.                                                                                                    |
| InvalidFPhoneCountry                                    | The country code of the specified fax number was invalid.                                                                                                    |
| InvalidFPhoneExt                                        | The extension of the specified fax number was invalid.                                                                                                    |
| InvalidFPhoneLocal                                      | The local portion of the specified fax number was invalid.                                                                                                    |
| InvalidNewEmailAddress                                  | The email address specified with the NEM argument does not meet the WebEx requirements for an email address, such as the minimum number of characters or allowable characters. |
| InvalidOPhoneArea                                       | The area code of the specified office phone number was invalid.                                                                                                    |
| InvalidOPhoneCountry                                    | The country code of the specified office phone number was invalid.                                                                                                    |
| InvalidOPhoneExt                                        | The extension of the specified office phone number was invalid.                                                                                                    |
| InvalidOPhoneLocal                                      | The local portion of the specified office phone number was invalid.                                                                                                    |
| InvalidPA1, InvalidPA2,<br>InvalidPA3                   | The specified toll free number for calling in was invalid.                                                                                                    |
| InvalidPasswordCharacters                               | The specified new password contains invalid (non-ASCII) characters.                                                                                                    |
| InvalidPL                                               | The specified PL parameter was invalid.                                                                                                    |
| InvalidSA1, InvalidSA2,<br>InvalidSA3                   | The specified access code was invalid.                                                                                                    |
| InvalidTI1, InvalidTI2,                                 | The specified toll number for calling in was invalid.                                                                                                    |
| InvalidTI3                                              | Valid formats are numbers like 61-038-6431301 or 61,038,6431301. The field after the second comma or dash should not be empty.                                                 |
| InvalidTimeZoneID                                       | The ID specified for the time zone was invalid.                                                                                                    |
| IPRangeError                                            | The IP address of your remote website does not match your organization's IP address information in the WebEx database.                                                         |
| MyPortalIsNotSupportedByThi<br>sSite                    | The site does not support My Portals.                                                                                                    |
| MyWebExPartnerIntegrationDi sabled                      | My WebEx partner integration is disabled but you set PL=1.                                                                                                    |
| NEMExceedsMaxLengthOf64                                 | The length of the new email address specified is longer than 64 characters.                                                                                                    |

| Table 2-6         Error Messages for the EU Command (Contin | iued) |
|-------------------------------------------------------------|-------|
|-------------------------------------------------------------|-------|

| Error Message                                                                                                    | Meaning                                                                                                    |
|----------------------------------------------------------------------------------------------------|----------------------------------------------------------------------------------------------------|
| NewEmailCannotBeNull                                                                                                    | NEM was specified but was <i>blank</i> or <i>null</i> . If you do not want to change the email address, do not include the NEM argument.           |
| NewFirstNameCannotBeNull                                                                                                    | NFN was specified but was <i>blank</i> or <i>null</i> . If you do not want to change the value of first name, do not include the NFN argument.     |
| NewLastNameCannotBeNull                                                                                                    | NLN was specified but was <i>blank</i> or <i>null</i> . If you do not want to change the value of last name, do not include the $NLN$ argument.    |
| NewPasswordCannotBeNull                                                                                                    | NPW was <i>blank</i> or <i>null</i> . If you do not want to change the value of the password (PW), do not include the NPW argument                 |
| NewUserNameCannotBeNull                                                                                                    | NWID was <i>blank</i> or <i>null</i> . If you do not want to change the value of the user name (WID), do not include the NWID argument.            |
| NFNExceedsMaxLengthOf32                                                                                                    | The length of the new first name specified is longer than 32 characters.                                                                           |
| NLNExceedsMaxLengthOf32                                                                                                    | The length of the new last name specified is longer than 32 characters.                                                                            |
| NoMyWebExProLicensesAreA<br>vailable.PleaseConfigureThis<br>UserWithMyWebExStandard                                                               | The limit of My WebEx Pro license usage has been exceeded.                                                                                         |
| NPWExceedsMaxLengthOf32                                                                                                    | The length of the new password specified is longer than 32 characters.                                                                             |
| NWIDExceedsMaxLengthOf64                                                                                                    | The length of the new WebEx ID specified is longer than 64 characters.                                                                             |
| OfficePhoneIsRequired                                                                                                    | Office phone is required but user did not provide relevant values.                                                                                 |
| OneClickNotSupported                                                                                                    | One-Click value was set to "ON" but your user account does not support One-Click sessions.                                                         |
| OPhoneAreaLongerThan8                                                                                                    | The area code specified for office phone cannot exceed 8 characters.                                                                               |
| OPhoneExtLongerThan8                                                                                                    | The extension specified for office phone cannot exceed 8 characters.                                                                               |
| OPhoneLocalLongerThan16                                                                                                    | The local number specified for office phone cannot exceed 16 characters.                                                                           |
| PA1CannotBeSetBecausePro<br>visioningDisabled,<br>PA2CannotBeSetBecausePro<br>visioningDisabled,<br>PA3CannotBeSetBecausePro<br>visioningDisabled | The option <b>Provision teleconference account</b> is disabled in WebEx Super Administration, but the argument PA1 (PA2, PA3) was still specified. |
| PA1LongerThan12,<br>PA2LongerThan12,<br>PA3LongerThan12                                                                                           | The specified access code is longer than 12 characters.                                                                                            |
| PartnerIDError                                                                                                    | Your WebEx Partner account identifier (PID) does not match the predefined PID in the WebEx database.                                               |
| PasswordCannotIncludeDoubl eQuotationMarks                                                                                                    | The specified password cannot contain double quotation marks.                                                                                      |
| PasswordCannotIncludeHostN ame                                                                                                    | The password does not conform to the strict password criteria defined in the Site Administration tool.                                             |
| PasswordCannotIncludeSiteN ame                                                                                                    | The password does not conform to the strict password criteria defined in the Site Administration tool.                                             |
| PasswordCannotIncludeUser<br>Name                                                                                                    | The password does not conform to the strict password criteria defined in the Site Administration tool.                                             |

| Table 2-6 • | Error Messages | for the EU Comman | d (Continued) |
|-------------|----------------|-------------------|---------------|
|-------------|----------------|-------------------|---------------|

| Error Message                                                                                                    | Meaning                                                                                                    |
|----------------------------------------------------------------------------------------------------|----------------------------------------------------------------------------------------------------|
| PasswordIsRequired                                                                                                    | The user didn't specify a password.                                                                                                    |
| PasswordMustBeChanged                                                                                                    | The "Force users to change password every [N] days" option in the Site Administration tool is checked, but the user password has not been changed in [N] days. |
|                                                                                                    | Or, if "Force this user to change password on next login" in Site Administration is checked, return this error and do not log in the user.                     |
| PasswordMustContain[n]Alph<br>aChars                                                                                                    | The password does not conform to the strict password criteria defined in the Site Administration tool.                                                         |
| PasswordMustContain[n]Num ericChars                                                                                                    | The password does not conform to the strict password criteria defined in the Site Administration tool.                                                         |
| PasswordMustContain[n]Speci alChars                                                                                                    | The password does not conform to the strict password criteria defined in the Site Administration tool.                                                         |
| PasswordRequiresMixedCase                                                                                                    | The password does not conform to the strict password criteria defined in the Site Administration tool.                                                         |
| PasswordShouldExceed[n]Ch ars                                                                                                    | The password does not conform to the strict password criteria defined in the Site Administration tool.                                                         |
| RefCode1DoesNotExistRefC<br>ode10DoesNotExist                                                                                                    | A tracking code (TC110) is required, but the user did not specify a value for it.                                                                              |
|                                                                                                    | Additional argument returned:                                                                                                    |
|                                                                                                    | &RefCode=\$arrRefCodeName[\$i]                                                                                                    |
| RefCode1MaxLengthIs128R<br>efCode10MaxLengthIs128                                                                                                 | The length of the specified tracking code exceeds 128 characters.                                                                                              |
| RefCodeIsRequiredForTC <i>n</i>                                                                                                    | A tracking code (TC110) is required by WebEx, but the argument was not included in the command.                                                                |
| SA1CannotBeSetBecausePro<br>visioningDisabled,<br>SA2CannotBeSetBecausePro<br>visioningDisabled,<br>SA3CannotBeSetBecausePro<br>visioningDisabled | The option <b>Provision teleconference account</b> is disabled in WebEx Super Administration, but the argument SA1 (SA2, SA3) was still specified.             |
| SA1LongerThan12,<br>SA2LongerThan12,<br>SA3LongerThan12                                                                                           | The specified access code is longer than 12 characters.                                                                                                    |
| SiteAdminCannotChangeHost<br>Password                                                                                                    | "Only allow site admin to reset passwords" is checked in the Site Administration tool, and it is the site-admin account that called p.php?AT=EU.               |
| StateIsRequired                                                                                                    | State is required but user did not provide a value.                                                                                                    |
| StateLengthIs32                                                                                                    | The value specified for state is longer than 32 characters.                                                                                                    |
| TI1CannotBeSetBecauseTSP<br>Disabled,<br>TI2CannotBeSetBecauseTSP<br>Disabled,<br>TI3CannotBeSetBecauseTSP<br>Disabled                            | The option <b>TSP using telephony API</b> in WebEx Super Administration is disabled, but the argument T1 (T2, T3) was still specified.                         |

| Table 2-6 • | Error Messages | for the EU | Command | (Continued) |
|-------------|----------------|------------|---------|-------------|
|-------------|----------------|------------|---------|-------------|

| Error Message                                           | Meaning                                                                                                    |
|---------------------------------------------------------|----------------------------------------------------------------------------------------------------|
| TI1LongerThan20,<br>TI2LongerThan20,<br>TI3LongerThan20 | The specified toll number for calling in is longer than 20 characters.                                                    |
| TimeZoneIsRequired                                      | Time zone is required but user did not provide a value.                                                                   |
| UnknownATCommand                                        | The specified AT command does not exist.                                                                                  |
| UnqualifiedNewPassword                                  | NPW does not meet the WebEx requirements for passwords, such as the minimum number of characters or allowable characters. |
| UserIsNotLogin                                          | The user is not logged in while using this command.                                                                       |
| UserNameIsRequired                                      | WID argument was missing or <i>blank</i> .                                                                                |
| WebExIDCannotIncludeDoubl eQuotationMarks               | The specified WID cannot contain double quotation marks.                                                                  |
| WebExIDConflict                                         | User provided a WebEx ID that is already in use.                                                                          |
|                                                         | Additional arguments returned:                                                                                            |
|                                                         | &WID=WebExID                                                                                                    |
|                                                         | &EM=EmailAddress                                                                                                    |
|                                                         | OR:                                                                                                    |
|                                                         | <wid>WebExID</wid>                                                                                                    |
|                                                         | <em>EmailAddress</em>                                                                                                    |
| WebExUserIDInactive                                     | User account is not active.                                                                                               |
| WIDExceedsMaxLengthOf64                                 | The specified WebEx ID is longer than 64 characters.                                                                      |
| ZipCodeIsRequired                                       | ZIP code is required but user did not provide a value.                                                                    |
| ZipCodeLengthIs16                                       | The ZIP code specified cannot exceed 16 characters.                                                                       |

 Table 2-6
 Error Messages for the EU Command (Continued)

## IN: Deactivate User (Make User Inactive) command

The Deactivate User command (IN) on the Partner page (p.php) allows you to deny service to a user without having to contact WebEx to manually deactivate the account. You must have site administrator privilege and be logged in to use this command.

#### **Syntax**

p.php?AT=IN &PID=PartnerID &WID=WebExID [&BU=BackURL]

### Arguments

| Argument | Description                                                                                                    |
|----------|----------------------------------------------------------------------------------------------------|
| BU       | Optional. BackURL for the destination page that appears when the command completes. If not specified, this command is treated as a server-to-server communication and the user sees only a simple page indicating success. See "Returning to a URL on Command Completion (BU and MU)" on page 2-259. |
| PID      | Required. WebEx Partner account identifier for your WebEx-hosted website.                                                                                                    |
| WID      | Required. An alphanumeric string that is a maximum of 64 characters.<br>A user's unique WebEx identity (WebEx ID). The user to be deactivated.                                                                                                    |

### **URL** Returned

- If BU=*BackURL* is provided:
  - On successful completion:

BackURL?AT=IN&ST=SUCCESS

□ In the case of an error:

BackURL?AT=IN&ST=FAIL&RS=ErrorMessage

- If BU is not provided:
  - □ On successful completion:

```
<UserDisable>
<Status>SUCCESS</Status>
<WID>WebExID</WID>
</UserDisable>
```

□ In the case of an error:

```
<UserDisable>
<Status>FAIL</Status>
<Reason>ErrorMessage</Reason>
</UserDisable>
```

| Error Message               | Meaning                                                                                                    |
|-----------------------------|----------------------------------------------------------------------------------------------------|
| AccessDenied                | The user is not logged in or the user's session has timed out.                                                          |
| AutoLoginDisabled           | Automatic login is not enabled for your WebEx-hosted website                                                            |
| CommandOnlyValidToSiteAdmin | User using this command is not a site administrator.                                                                    |
| DonotSupportAPI             | Your WebEx site does not allow you to use the API.                                                                      |
| IPRangeError                | The IP address of your remote Web site does not match your organization's IP address information in the WebEx database. |
| PartnerIDError              | Your WebEx Partner account identifier (PID) does not match the predefined PID in the WebEx database.                    |
| PartnerIsNeeded             | No PID was specified for the user.                                                                                      |
| UnknownATCommand            | The specified AT command does not exist.                                                                                |
| UserIsNotLogin              | User is not currently logged in or the user's session has timed out.                                                    |
| UserNameIsNeeded            | No WID was specified for the user.                                                                                      |
| WebExUserIDNotValid         | The specified WebEx User ID or password was invalid.                                                                    |

 Table 2-7
 Error Messages for the IN Command

## LI: Partner Login command

The Partner Login command (LI) on the Partner page (p.php) allows an existing authorized user to log in to your organization's WebEx-hosted website. When an authorized user attempts to log in, the Partner Login command is directed to the Partner page. To prevent unauthorized access, the Partner page verifies the validity of the URL for a domain from which a Partner Login command originates.

## **Syntax**

p.php?AT=LI
 &WID=WebExID
 [&TK=Ticket]
 [&PW=Password]
 [&MU=BackURL\_or\_GoBack]
 [&EM=EmailAddress]
 [&SK=SessionTicket]
 [&FN=FirstName]
 [&LN=LastName]
 [&NPW=NewPassword]
 [&BU=BackURL]

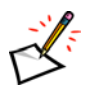

**Note** If "Deactivate account after X days of inactivity" is checked in the Site Administration tool, successful p.php?AT=LI requests will reset the inactivity timer for a user.

| Argument | Description                                                                                                    |
|----------|----------------------------------------------------------------------------------------------------|
| BU       | Optional. Destination page (BackURL) that appears either when the command fails, or when the command completes and the value of MU=GoBack. If not specified, the command displays the homepage of your WebEx-hosted website. See "Returning to a URL on Command Completion (BU and MU)" on page 2-259. |
| EM       | Optional. A user's email address. An alphanumeric string that is a maximum of 64 characters and cannot contain characters such as !#\$%^&*.                                                                                                    |
|          | After an existing user logs in, he or she can change this value in the Office Profile.                                                                                                    |
| FN       | Optional. A user's first name. An alphanumeric string that is a maximum of 32 characters.                                                                                                    |
|          | After an existing user logs in, he or she can change this value in the Office Profile.                                                                                                    |
| LN       | Optional. A user's last name. An alphanumeric string that is a maximum of 32 characters.                                                                                                    |
|          | After an existing user logs in, he or she can change this value in the Office Profile.                                                                                                    |
| MU       | Optional. Destination page when the command succeeds. Can be one of the following:                                                                                                    |
|          | The URL of a page to display. See "Returning to a URL on Command Completion (BU and MU)" on page 2-259.                                                                                                    |
|          | ■ <i>GoBack</i> : In this case, the user is returned to the URL specified by BU when the command completes.                                                                                                    |

| Argument | Description                                                                                                    |
|----------|----------------------------------------------------------------------------------------------------|
| NPW      | Optional. A user's new password. An alphanumeric string that is a maximum of 32 characters and cannot include double quotation marks.                                                                                                    |
|          | After an existing user logs in he or she can specify a new password, in his or her My WebEx User Profile, to replace the existing password in the $PW$ argument.                                                                                               |
| PW       | Optional. A user's password. An alphanumeric string that is a maximum of 32 characters and cannot include double quotation marks.                                                                                                    |
|          | Once a user logs in he or she can change his or her password. The value of the PW argument is the user's old password, while that of the NPW argument is the user's new password.                                                                              |
| SK       | Optional. Session Ticket returned after successful SAML authentication.                                                                                                    |
| ТК       | Optional. The authentication ticket used for host login. A temporary authentication ticket for a user can be retrieved from the XML API GetLoginTicket command. After this ticket is used in this URL API command, the ticket is no longer valid for the user. |
| WID      | Required. An alphanumeric string that is a maximum of 64 characters.                                                                                                    |
|          | A user's unique WebEx identity (WebEx ID). A user cannot change their WebEx ID. However, an authorized user can change the WID using the $EU$ command.                                                                                                    |

## **URL Returned**

- On successful completion:
  - □ If MU is set to a relative URL:

https://yourWebExHostedName.webex.com/GoBackValue

□ If MU is set to GoBack and BU=*BackURL* is provided:

BackURL?AT=LI&ST=SUCCESS&WID=WebExID

□ If MU is set to GoBack but BU is not provided:

https://yourWebExHostedName.webex.com/

- In the case of an error:
  - □ If BU=*BackURL* is provided:

BackURL?AT=LI&WID=WebExID&ST=FAIL&RS=ErrorMessage

#### □ If BU is not provided:

| Table 2-8 • | Error Messages for the LI Command |
|-------------|-----------------------------------|
|-------------|-----------------------------------|

| Error Message                     | Meaning                                                                                                    |
|-----------------------------------|----------------------------------------------------------------------------------------------------|
| AccessDenied                      | The user is not logged in or the user's session has timed out.                                                                                                    |
| AccountLocked                     | A user account is locked.                                                                                                    |
|                                   | <b>Note</b> An incorrect PW for a valid WID in p.php?AT=LI will increase the failed login count. A successful AT=LI call will clear the failed login count for a user. If the failed login count for one user reaches the configurable limit, then the account will be locked out. If the "Send email notification of locked account to site administrators" is set, then a notification email will be sent using the "Locked Out Account Notice" email template. |
|                                   |                                                                                                    |
| AlreadyLogon                      | User has already logged in to your WebEx-hosted website, then without logging out, attempted to log in to the same Web browser session again, using the same WebEx ID.                                                                                                    |
| AutoLoginDisabled                 | Automatic login is not enabled for your WebEx-hosted website.                                                                                                    |
| BadWebExIDOrPassword              | User provided an invalid WebEx ID or password.                                                                                                    |
| CannotReusePreviousPass<br>words  | The Site Administration tool does not allow cyclic passwords, and the new password is the same as one of the previous [ <i>n</i> ] passwords.                                                                                                    |
| DonotSupportAPI                   | Your WebEx site does not allow you to use the API.                                                                                                    |
| EmailConflictError                | User provided an email address that belongs to another user.                                                                                                    |
| InvalidEmailAddress               | The specified email address does not meet the WebEx requirements for an email address, such as the minimum number of characters or allowable characters.                                                                                                    |
| InvalidSessionTicket              | The session ticket provided was invalid.                                                                                                    |
| InvalidTicket                     | Host authentication ticket was invalid.                                                                                                    |
| IPRangeError                      | The IP address of your remote Web site does not match your organization's IP address information in the WebEx database.                                                                                                    |
| PasswordCannotIncludeHo<br>stName | The password does not conform to the strict password criteria defined in the Site Administration tool.                                                                                                    |
| PasswordCannotIncludeSit<br>eName | The password does not conform to the strict password criteria defined in the Site Administration tool.                                                                                                    |
| PasswordCannotIncludeUs<br>erName | The password does not conform to the strict password criteria defined in the Site Administration tool.                                                                                                    |
| PasswordContainsReserve dChars    | The specified new password (NPW) contains quotation marks or blanks.                                                                                                    |
| PasswordIsNeeded                  | No password was specified while trying to log in.                                                                                                    |
| PasswordMaxLengthIs32             | The length of the specified password exceeds 32 characters.                                                                                                    |

| Error Message                          | Meaning                                                                                                    |
|----------------------------------------|----------------------------------------------------------------------------------------------------|
| PasswordMustBeChanged                  | The "Force users to change password every [N] days" option in the Site Administration tool is checked, but the user password has not been changed in [N] days. |
|                                        | Or, if "Force this user to change password on next login" in Site Administration is checked, return this error and do not log in the user.                     |
| PasswordMustContain[n]Al phaChars      | The password does not conform to the strict password criteria defined in the Site Administration tool.                                                         |
| PasswordMustContain[n]Nu mericChars    | The password does not conform to the strict password criteria defined in the Site Administration tool.                                                         |
| PasswordMustContain[n]Sp<br>ecialChars | The password does not conform to the strict password criteria defined in the Site Administration tool.                                                         |
| PasswordRequiresMixedCa se             | The password does not conform to the strict password criteria defined in the Site Administration tool.                                                         |
| PasswordShouldExceed[n]<br>Chars       | The password does not conform to the strict password criteria defined in the Site Administration tool.                                                         |
| RefererDomainError                     | The IP address for a Partner's domain was invalid.                                                                                                    |
| UnknownATCommand                       | The specified AT command does not exist.                                                                                                    |
| UserNameIsNeeded                       | No WID was specified while trying to log in.                                                                                                    |
| WebExIDMaxLengthIs64                   | The length of the specified WID exceeds 64 characters.                                                                                                    |
| WebExUserIDInactive                    | User account has been deactivated.                                                                                                    |

## LO: Partner Logout command

The Partner Logout command (LO) on the Partner page (p.php) allows a user to log out from your organization's WebEx-hosted website. When an authorized user logs out from your WebEx-hosted website using a Web browser, the browser calls the Partner Logout command on the Partner page.

## **Syntax**

p.php?AT=LO [&BU=BackURL]

## Argument

| Argument | Description                                                                                                    |
|----------|----------------------------------------------------------------------------------------------------|
| BU       | Optional. BackURL for the destination page that appears when the command completes. If not specified, the command displays the homepage of your WebEx-hosted website when the command completes. See "Returning to a URL on Command Completion (BU and MU)" on page 2-259. |

## **URL Returned**

- On successful completion:
  - □ If BU=*BackURL* is provided:

BackURL?AT=LO&ST=SUCCESS

□ If BU is not provided:

Default BackURL?AT=LO&ST=SUCCESS

□ When a user clicks Sign Out:

 $ExitURL? \verb|AT=LO\&ST=SUCCESS|$ 

#### In the case of an error:

- If BU=BackURL is provided:
   BackURL?AT=LO&ST=FAIL&RS=ErrorMessage
- □ If BU is not provided:

Default BackURL?AT=LO&ST=FAIL&RS=ErrorMessage

□ When a user clicks Sign Out:

 $ExitURL \texttt{?AT=LO&ST=FAIL\&RS}{=} ErrorMessage$ 

| Error Message    | Meaning                                                                                                    |
|------------------|----------------------------------------------------------------------------------------------------|
| AccessDenied     | The user is not logged in or the user's session has timed out.                                                          |
| DonotSupportAPI  | Your WebEx site does not allow you to use the API.                                                                      |
| IPRangeError     | The IP address of your remote Web site does not match your organization's IP address information in the WebEx database. |
| UnknownATCommand | The specified AT command does not exist.                                                                                |

 Table 2-9
 Error Messages for the LO Command

## SU: New User Signup command

The New User Signup command (SU) on the Partner page (p.php) allows you to create a new user account on your organization's WebEx-hosted website using an authenticated server-to-server connection.

After you have created a new user account on your authenticated WebEx-hosted website, you can log in the user to the site using the Partner Login command (LI) on the Partner page (p.php). For information about the Partner Login command, see the section, "LI: Partner Login command" on page 2-22.

## Syntax

| p.php?AT=SU                                                |
|------------------------------------------------------------|
| &FN=FirstName                                              |
| &LN=LastName                                               |
| &EM= <i>EmailAddress</i>                                   |
| &PW=Password                                               |
| &PID=PartnerID                                             |
| &WID=WebExID                                               |
| [&Address1=UserAddress1]                                   |
| [&Address2=UserAddress2]                                   |
| [&City=UserCity]                                           |
| [&State=UserState]                                         |
| [&ZipCode=UserZipCode]                                     |
| [&Country=UserCountry]                                     |
| [&OPhoneCountry=OfficePhCountry][&OPhoneArea=OfficePhArea] |
| [&OPhoneLocal=OfficePhone][&OPhoneExt=OfficePhExt]         |
| [&FPhoneCountry=FaxPhCountry][&FPhoneArea=FaxPhArea]       |
| [&FPhoneLocal=FaxPhone][&FPhoneExt=FaxPhExt]               |
| [&AC=AdditionalComputer]                                   |
| [&AS=AdditionalStorage]                                    |
| [&LA=LabAdmin]                                             |
| [&MW=MyWebExType]                                          |
| [&PL=DisplayPartnerLinks]                                  |
| [&PT=Portal]                                               |
| [&MT=MeetingType]                                          |
| [&RP=SupportRecordingEdit]                                 |
| [&FL=SupportFileFolder]                                    |
| [&AB=SupportMyContacts]                                    |
| [&PF=SupportMyProfile]                                     |
| [&MM=SupportMyMeetings]                                    |
| [&MR=SupportEndUserReport]                                 |
| [&AA=SupportAccessAnywhere]                                |
| [&RC=SupportMyRecordings]                                  |
| [&RE=SupportEventDocuments]                                |
| [&LB=SupportPersonalLobby]                                 |
| [&TC1=TrackingCode1][&TC10=TrackingCode10]                 |
| [&TimeZone=UserTimeZone]                                   |
| [&BU=BackURL]                                              |
| [&OC=SupportOneClick]                                      |
| [&ForceChangeUserPwd=ForcePasswordChange]                  |

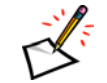

**Note** Optional arguments may be required if they are set as required on the Site Preference page of Super Admin.

| Argument               | Description                                                                                                    |  |  |
|------------------------|----------------------------------------------------------------------------------------------------|--|--|
| AA                     | Optional. Whether to enable Access Anywhere for the user. Valid values are "ON" and "OFF". If MW=Pro, then the default is "ON", otherwise, the default is "OFF".                                                                                                    |  |  |
| AB                     | Optional. Whether to enable My Contacts for the user. Valid values are "ON" and "OFF". The default is "ON".                                                                                                    |  |  |
| AC                     | Optional. Integer. Quantity of additional remote computers to which the user has access to at one time through Access Anywhere. Default is <i>0</i> .                                                                                                    |  |  |
| Address1               | Optional. First line of the user's address. An alphanumeric string that is a maximum of 64 characters. The default value is <i>blank</i> .                                                                                                    |  |  |
| Address2               | Optional. Second line of the user's address. An alphanumeric string that is a maximum of 64 characters. The default value is <i>blank</i> .                                                                                                    |  |  |
| AS                     | Optional. Integer. Quantity of additional megabytes (MB) of storage provided on the WebEx site for this user beyond that provided as a default. The default quantity is set by WebEx. Default is <i>0</i> additional megabytes.                                                                      |  |  |
| BU                     | Optional. BackURL for the destination page that appears when the command completes. If not specified, this command is treated as a server-to-server communication and the user sees only a simple page indicating success. See "Returning to a URL on Command Completion (BU and MU)" on page 2-259. |  |  |
| City                   | Optional. User's city. A character string that is a maximum of 32 characters. The default value is <i>blank</i> .                                                                                                    |  |  |
| Country                | Optional. User's country. A character string that is a maximum of 16 characters. The default value is <i>blank</i> .                                                                                                    |  |  |
| EM                     | Required. A user's email address. An alphanumeric string that is a maximum of 64 characters and cannot contain characters such as !#\$%^&*.                                                                                                    |  |  |
| FL                     | Optional. Whether to enable My Files: Folders for the user. Valid values are "ON" and "OFF". The default is "ON".                                                                                                    |  |  |
| FN                     | Required. A user's first name. An alphanumeric string that is a maximum of 32 characters.                                                                                                    |  |  |
| ForceChangeUs<br>erPwd | Optional. Whether the user is required to change their password the first time they login. Valid values are $0$ (no) and $1$ (yes). The default is $0$ .                                                                                                    |  |  |
| FPhoneArea             | Optional. Area code for the user's fax machine. The default value is <i>blank</i> .                                                                                                    |  |  |
| FPhoneCountry          | Optional. Country code for the user's fax machine. Together, the country code, area code, phone number, and extension fields for the user's office phone cannot exceed 25 characters. The default value is <i>blank</i> .                                                                            |  |  |
| FPhoneExt              | Optional. Extension number for the user's fax machine. The default value is <i>blank</i> .                                                                                                    |  |  |
| FPhoneLocal            | Optional. Phone number for the user's fax machine. The default value is <i>blank</i> .                                                                                                    |  |  |
| LA                     | Optional. Whether the user is a Hands-on Lab administrator. Valid values are "ON" and "OFF". The default value is "OFF". If "OFF", the user cannot reserve remote computers for a training session.                                                                                                  |  |  |

| Argument      | Description                                                                                                    |  |  |  |
|---------------|----------------------------------------------------------------------------------------------------|--|--|--|
| LB            | Optional. Whether to enable Personal Meetings for the user. Valid values are "ON" and "OFF".                                                                                                    |  |  |  |
| LN            | Required. A user's last name. An alphanumeric string that is a maximum of 32 characters.                                                                                                    |  |  |  |
| ММ            | Optional. Whether to enable My Meetings for the user. Valid values are "ON" and "OFF". The default is "ON".                                                                                                    |  |  |  |
| MR            | Optional. Whether to enable My Reports for the user. Valid values are "ON" and "OFF". The default is "OFF".                                                                                                    |  |  |  |
| МТ            | Optional. Enumerated number. Specifies the types of meetings that the user can host.<br>All meeting type IDs are valid, and they should be listed in "<>", for example, MT=<1, 2, 6, 8>.                                          |  |  |  |
| MW            | Optional. My WebEx type that is applied to this user.                                                                                                    |  |  |  |
|               | Valid values are:                                                                                                    |  |  |  |
|               | Std: For a standard license                                                                                                    |  |  |  |
|               | Pro: For a Pro license                                                                                                    |  |  |  |
|               | The default is <i>Pro</i> if your company has any unassigned Pro licenses available; otherwise, the default is <i>Std</i> .                                                                                                    |  |  |  |
| OC            | Optional. Whether to enable One-Click. Valid values are "ON" and "OFF".                                                                                                    |  |  |  |
|               | The default value is "ON".                                                                                                    |  |  |  |
| OPhoneArea    | Optional. Area code of the user's office phone. The default value is <i>blank</i> .                                                                                                    |  |  |  |
| OPhoneCountry | Optional. Country code of the user's office phone. Together, the country code, area code, phone number, and extension fields for the user's office phone cannot exceed 25 characters. The default value is <i>blank</i> .         |  |  |  |
| OPhoneExt     | Optional. Extension number of the user's office phone. The default value is <i>blank</i> .                                                                                                    |  |  |  |
| OPhoneLocal   | Optional. Phone number of the user's office phone. The default value is <i>blank</i> .                                                                                                    |  |  |  |
| PF            | Optional. Whether to enable My Profile for the user. Valid values are "ON" and "OFF". The default is "ON".                                                                                                    |  |  |  |
| PID           | Required. WebEx Partner account identifier for your WebEx-hosted website.                                                                                                    |  |  |  |
| PL            | Optional. Indicates whether or not to display partner links in My WebEx. Valid values are $1$ (display) and $0$ (not display).                                                                                                    |  |  |  |
| PT            | Indicates whether the user can access My Portals. Valid values are "ON" and "OFF". The default value is "ON".                                                                                                    |  |  |  |
| PW            | Required. A user's password. An alphanumeric string that is a maximum of 32 characters and cannot include double quotation marks.                                                                                                 |  |  |  |
|               | Whenever an existing user subsequently logs in to your WebEx-hosted website, he or she must provide his or her password. After the user logs in, he or she can change his or her password using the LI command or the EU command. |  |  |  |
| RC            | Optional. Whether to enable My Files: Training Recordings for the user. Valid values are "ON" and "OFF". The default is "OFF".                                                                                                    |  |  |  |
| RE            | Optional: Whether to enable My Files: Recorded Events for the user. Valid values are "ON" and "OFF".                                                                                                    |  |  |  |
| RP            | Optional. String. Whether the user can download the session recording editor application from WebEx website. Valid values are "Yes" or "No"; default is "Yes".                                                                    |  |  |  |

| Argument | Description                                                                                                    |
|----------|----------------------------------------------------------------------------------------------------|
| State    | Optional. User's state. A character string that is a maximum of 16 characters. The default value is <i>blank</i> .                                                                                                    |
| TC1TC10  | Ten optional tracking codes. Each is an alphanumeric string that is a maximum of 128 characters. Default is <i>blank</i> . If the Site Administrator Tracking Code page enables or requires some of these codes, you must include the same codes with appropriate values when you use this command. |
| TimeZone | Time zone index for the user's time zone. An integer from 0 to 61. If unspecified this value will default to the site level time zone setting. For a list of time zone names and their index numbers, see the section "Specifying Time Zones" on page 2-257.                                        |
| WID      | Required. A user's unique login name, also known as WebEx identity (WebEx ID). An alphanumeric string that is a maximum of 64 characters.<br>Whenever a user subsequently logs in to your WebEx-hosted website, he or she must                                                                      |
|          | provide his or her WebEx ID. A user cannot change his or her WebEx ID.                                                                                                    |
| ZipCode  | Optional. User's ZIP or postal code. An alphanumeric string that is a maximum of 16 characters. The default value is <i>blank</i> .                                                                                                    |

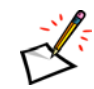

**Note** Depending on the state of the options **TSP using telephony API** and **Provision teleconference accounts** in WebEx Super Administration, the access codes (PA1, PA2, PA3, SA1, SA2, SA3) can have different usages. The following table provides more details.

*Table 2-10* • *Usage of the Access Codes* (Enabled: ✓ Disabled: ×)

| TSP using<br>telephony API | Provision<br>teleconference<br>accounts | Usage of the access codes (PA1, PA2, PA3, SA1, SA2, SA3)                                                   |
|----------------------------|-----------------------------------------|----------------------------------------------------------------------------------------------------|
| $\checkmark$               | $\checkmark$                            | The access codes are created or used on the teleconferencing partner's side.                               |
| $\checkmark$               | *                                       | Only existing teleconferencing partner's access codes can be used. No new access codes can be created.     |
| ×                          | $\checkmark$                            | The access codes are created or used on WebEx telephony server.                                            |
| ×                          | *                                       | No access codes can be used, no matter if they are on the teleconferencing partner's side or WebEx's side. |

## **URL Returned**

- If BU=*BackURL* is provided:
  - □ On successful completion:

BackURL?AT=SU&ST=SUCCESS&WID=WebExID&EM=EmailAddress

□ In the case of an error:

BackURL?AT=SU&ST=FAIL&RS=ErrorMessage [AdditionalArguments]

• If BU is not provided:

Important The following returned code contains metatags for the returned information; it is not part of a formal XML document. To exchange formal XML documents, use the WebEx XML API.

On successful completion:

```
<SignUp>
<Status>SUCCESS</Status>
<WID>WebExID</WID>
<EM>EmailAddress</EM>
</SignUp>
```

□ In the case of an error:

```
<SignUp>
<Status>FAIL</Status>
<Reason>ErrorMessage</Reason>
AdditionalArguments
</SignUp>
```

| <i>Table</i> 2-11 • | Error | <sup>.</sup> Messages for | the SU | Command |
|---------------------|-------|---------------------------|--------|---------|
|---------------------|-------|---------------------------|--------|---------|

| Error Message                                                                                                    | Meaning                                                                            |
|----------------------------------------------------------------------------------------------------|------------------------------------------------------------------------------------|
| AccessAnywhereIsNotSupportedBy<br>ThisSite                                                                                                    | Requested a user option that this site does not support.                           |
| Address1IsRequired                                                                                                    | Address1 is required but user did not provide a value.                             |
| Address1LengthIs128                                                                                                    | The value specified for Address1 exceeds 128 characters.                           |
| Address2IsRequired                                                                                                    | Address2 is required but user did not provide a value.                             |
| Address2LengthIs128                                                                                                    | The value specified for Address2 exceeds 128 characters.                           |
| AddressRequired                                                                                                    | Address is required but user did not provide a value.                              |
| AutoLoginDisabled                                                                                                    | Automatic login is not enabled for your WebEx-hosted website.                      |
| CityIsRequired                                                                                                    | City is required but user did not provide a value.                                 |
| CityLengthIs64                                                                                                    | The value specified for City exceeds 64 characters.                                |
| Configuring this user with<br><i>Allowed_Storage_Limitation</i> MB of<br>storage exceeds the current site limit<br>of <i>site_storage_limits</i> . Do you want<br>to continue?                  | This message appears in a pop-up box and user must click OK or Cancel to continue. |
| Configuring this user with<br><i>computer_quantity</i> additional<br>Access Anywhere computers<br>exceeds the current site limit of<br><i>comp_limit</i> computers. Do you want<br>to continue? | This message appears in a pop-up box and user must click OK or Cancel to continue. |
| CountryIsRequired                                                                                                    | Country is required but user did not provide a value.                              |
| CountryLengthIs64                                                                                                    | The value specified for Country exceeds 64 characters.                             |

| Error Message                                                      | Meaning                                                                                                    |  |  |  |
|--------------------------------------------------------------------|----------------------------------------------------------------------------------------------------|--|--|--|
| DonotSupportAPI                                                    | Your WebEx site does not allow you to use the API.                                                                                                    |  |  |  |
| DonotSupportSelfAccount                                            | The site does not allow users to set up accounts by themselves.                                                                                                |  |  |  |
| EmailConflictError                                                 | The email address belongs to another user (does not belong to the specified WID).                                                                              |  |  |  |
|                                                                    | Additional arguments returned:                                                                                                    |  |  |  |
|                                                                    | &WID=WebExID                                                                                                    |  |  |  |
|                                                                    | &EM= <i>EmailAddress</i>                                                                                                    |  |  |  |
|                                                                    | OR.                                                                                                    |  |  |  |
|                                                                    | <em>EmailAddress</em>                                                                                                    |  |  |  |
| EmaillsRequired                                                    | Email is needed to sign up a user.                                                                                                    |  |  |  |
| EMExceedsMaxLengthOf64                                             | The length of the specified email address is longer than 64 characters.                                                                                        |  |  |  |
| EndUserReportIsNotSupportedByT<br>hisSite                          | Requested a user option that this site does not support.                                                                                                    |  |  |  |
| ExceededSessionTypeHostLimit                                       | The maximum number of hosts for a session type is reached.                                                                                                    |  |  |  |
| ExceededSiteHostLimit                                              | The maximum number of hosts set in Super Admin was reached.                                                                                                    |  |  |  |
| ExceedTheAllocatedStorageOf <i>Rem</i> aining_Storage_AllocationMB | The required storage space for this new user cannot be allocated.                                                                                              |  |  |  |
| FaxIsRequired                                                      | Fax is required and user did not provide relevant values.                                                                                                    |  |  |  |
| FileFolderIsNotSupportedByThisSit e                                | Requested a user option that this site does not support.                                                                                                    |  |  |  |
| FirstNameCannotIncludeDoubleQu otationMarks                        | The specified first name cannot contain double quotation marks.                                                                                                |  |  |  |
| FirstNameIsRequired                                                | User's first name is a required field.                                                                                                    |  |  |  |
| FNExceedsMaxLengthOf32                                             | The length of user's first name is longer than 32 characters.                                                                                                  |  |  |  |
| FPhoneAreaLongerThan8                                              | The area code of the specified fax phone exceeds 8 characters.                                                                                                 |  |  |  |
| FPhoneExtLongerThan8                                               | The extension number of the specified fax phone exceeds 8 characters.                                                                                          |  |  |  |
| FPhoneLocalLongerThan16                                            | The local number of the specified fax phone exceeds 16 characters.                                                                                             |  |  |  |
| InvalidDataFormat                                                  | One of the parameter values specified was in an invalid format.                                                                                                |  |  |  |
| InvalidEmailAddress                                                | The specified email address does not meet the WebEx requirements<br>for an email address, such as the minimum number of characters or<br>allowable characters. |  |  |  |
| InvalidFPhoneArea                                                  | The area code of the specified fax phone was in an invalid format.                                                                                             |  |  |  |
| InvalidFPhoneCountry                                               | The country code of the specified fax phone was in an invalid format.                                                                                          |  |  |  |
| InvalidFPhoneExt                                                   | The extension number of the specified fax phone was in an invalid format.                                                                                      |  |  |  |
| InvalidFPhoneLocal                                                 | The local number of the specified fax phone was in an invalid format.                                                                                          |  |  |  |
| InvalidOPhoneArea                                                  | The area code of the specified office phone was in an invalid format.                                                                                          |  |  |  |

| <i>Table</i> 2-11 • | Error Messages for the SU Command (Continued) |
|---------------------|-----------------------------------------------|
|---------------------|-----------------------------------------------|

| Error Message                                                                       | Meaning                                                                                                    |
|-------------------------------------------------------------------------------------|----------------------------------------------------------------------------------------------------|
| InvalidOPhoneCountry                                                                | The country code of the specified office phone was in an invalid format.                                                |
| InvalidOPhoneExt                                                                    | The extension number of the specified office phone was in an invalid format.                                            |
| InvalidOPhoneLocal                                                                  | The local number of the specified office phone was in an invalid format.                                                |
| InvalidPasswordCharacters                                                           | The specified password contains invalid (non-ASCII) characters.                                                         |
| InvalidPL                                                                           | The specified PL parameter was invalid.                                                                                 |
| InvalidTimeZoneID                                                                   | The ID specified for the time zone was invalid.                                                                         |
| IPRangeError                                                                        | The IP address of your remote Web site does not match your organization's IP address information in the WebEx database. |
| LastNameCannotIncludeDoubleQu<br>otationMarks                                       | The specified last name cannot contain double quotation marks.                                                          |
| LastNameIsRequired                                                                  | User's last name is a required field.                                                                                   |
| LNExceedsMaxLengthOf32                                                              | The length of the specified last name exceeds 32 characters.                                                            |
| MeetingTypeSpecifiedNotAvailable                                                    | The specified meeting type is not supported in the user's site.                                                         |
| MyContactsIsNotSupportedByThisS ite                                                 | Requested a user option that this site does not support.                                                                |
| MyMeetingsIsNotSupportedByThis Site                                                 | Requested a user option that this site does not support.                                                                |
| MyPortallsNotSupportedByThisSite                                                    | The site does not support My Portals.                                                                                   |
| MyProfileIsNotSupportedByThisSite                                                   | Requested a user option that this site does not support.                                                                |
| MyRecordingsIsNotSupportedByThi sSite                                               | Requested a user option that this site does not support.                                                                |
| MyWebExPartnerIntegrationDisable d                                                  | My WebEx partner integration is disabled but you set $PL=1$ .                                                           |
| NeedProLicense                                                                      | The operation requested requires a WebEx Pro license.                                                                   |
| NoMyWebExProLicensesAreAvaila<br>ble.PleaseConfigureThisUserWithM<br>yWebExStandard | The limit of My WebEx Pro license usage has been exceeded.                                                              |
| OfficePhoneIsRequired                                                               | Office phone is required and user did not provide relevant values.                                                      |
| OneClickNotSupported                                                                | One-Click value is set to "ON" but your user account does not support One-Click sessions.                               |
| OPhoneAreaLongerThan8                                                               | The area code specified for office phone exceeds 8 characters.                                                          |
| OPhoneExtLongerThan8                                                                | The extension number specified for office phone exceeds 8 characters.                                                   |
| OPhoneLocalLongerThan16                                                             | The local number specified for office phone exceeds 16 characters.                                                      |
| PartnerIDError                                                                      | Your WebEx Partner account identifier (PID) does not match the predefined PID in the WebEx database.                    |
| PartnerIDIsNeeded                                                                   | No partner ID was specified.                                                                                            |

| <i>Table</i> 2-11 • | Error Messages | for the | SU Command | (Continued) |
|---------------------|----------------|---------|------------|-------------|
|---------------------|----------------|---------|------------|-------------|

| Error Message                                     | Meaning                                                                                                    |
|---------------------------------------------------|----------------------------------------------------------------------------------------------------|
| PasswordCannotIncludeHostName                     | The password does not conform to the strict password criteria defined<br>in the Site Administration tool.                                                                                     |
| PasswordCannotIncludeSiteName                     | The password does not conform to the strict password criteria defined in the Site Administration tool.                                                                                        |
| PasswordCannotIncludeUserName                     | The password does not conform to the strict password criteria defined in the Site Administration tool.                                                                                        |
| PasswordContainsReservedChars                     | The password includes quotation marks or blanks.                                                                                                    |
| PasswordIsRequired                                | The user didn't specify a password.                                                                                                    |
| PasswordMustContain[n]AlphaChar<br>s              | The password does not conform to the strict password criteria defined in the Site Administration tool.                                                                                        |
| PasswordMustContain[n]NumericC hars               | The password does not conform to the strict password criteria defined in the Site Administration tool.                                                                                        |
| PasswordMustContain[n]SpecialCh<br>ars            | The password does not conform to the strict password criteria defined in the Site Administration tool.                                                                                        |
| PasswordRequiresMixedCase                         | The password does not conform to the strict password criteria defined in the Site Administration tool.                                                                                        |
| PasswordShouldExceed[n]Chars                      | The password does not conform to the strict password criteria defined in the Site Administration tool.                                                                                        |
| PWExceedsMaxLengthOf32                            | The length of the specified password is longer than 32 characters.                                                                                                    |
| RefCode1MaxLengthIs128<br>RefCode10MaxLengthIs128 | The length of the specified tracking code is longer than 128 characters.                                                                                                    |
| RefCodeDoesNotExist                               | The Site Administration > Tracking Codes page specified a Required Host Profile Tracking Code value to be <b>Selected from List</b> but the $TCn$ value does not match any value in the list. |
|                                                   | Additional argument returned:                                                                                                    |
|                                                   | &RefCode= <i>TC</i> [110]                                                                                                    |
| RefCodeIsRequiredForTC <i>n</i>                   | The Site Administration > Tracking Codes page specified a Required Host Profile Tracking Code but the $TCn$ value was not provided.                                                           |
| SiteDoesNotSupportHandsOnLab                      | LA=ON but site does not support Hands-on Lab.                                                                                                    |
| SiteRequiresMyWebExEnabled                        | MW was set to "Pro" or "Std" but site doesn't support My WebEx.                                                                                                    |
| StatelsRequired                                   | State is required but user did not provide a value.                                                                                                    |
| StateLengthIs32                                   | The value specified for state is longer than 32 characters.                                                                                                    |
| TimeZoneIsRequired                                | Time zone is required but user did not provide a value.                                                                                                    |
| Unknown                                           | The specified user can't be created.                                                                                                    |
| UnknownATCommand                                  | The specified AT command does not exist.                                                                                                    |

| Table 2 <b>-</b> 11 | • | Error Messages for the SU Command (Continued) |
|---------------------|---|-----------------------------------------------|
|---------------------|---|-----------------------------------------------|

| Error Message                             | Meaning                                                                                                    |
|-------------------------------------------|----------------------------------------------------------------------------------------------------|
| UnknownURL                                | User typed a URL for an unknown Web server.<br>Additional arguments returned:<br>&WID=WebExID<br>&EM=EmailAddress<br>OR:<br><wid>WebExID</wid><br><em>EmailAddress</em>      |
| UserNameIsRequired                        | A WebEx User ID (WID) must be specified for the new user.                                                                                                    |
| WebExIDCannotIncludeDoubleQuo tationMarks | The specified WebEx ID cannot contain double quotation marks.                                                                                                    |
| WebExIDConflict                           | User provided a WebEx ID that is already in use.<br>Additional arguments returned:<br>&WID=WebExID<br>&EM=EmailAddress<br>OR:<br><wid>WebExID</wid><br><em>EmailAddress</em> |
| WIDExceedsMaxLengthOf64                   | The specified WebEx ID is longer than 64 characters.                                                                                                    |
| ZipCodeIsRequired                         | ZIP code is required but user did not provide a value.                                                                                                    |
| ZipCodeLengthIs16                         | The ZIP code specified exceeds 16 characters.                                                                                                    |

 Table 2-11
 Error Messages for the SU Command (Continued)

# My WebEx—My Profile page (o.php)

The (o.php) page allows a user to access My WebEx – My Profile site features. This page can only be used by an authorized user who has logged in.

## Summary of My WebEx—My Profile (o.php) commands

The following table lists the commands on the My WebEx – My Profile page.

| Command descriptor      | Command | For detailed information | Description                                                                          |
|-------------------------|---------|--------------------------|--------------------------------------------------------------------------------------|
| Add Attendees           | AA      | page 2-38                | Adds one or more contacts to the user's My Contacts.                                 |
| Attendee Preferences    | AP      | page 2-42                | Allows modification of user preferences while not logged in.                         |
| Delete Attendees        | DA      | page 2-44                | Removes a contact from the user's My Contacts.                                       |
| Download a File         | DF      | page 2-46                | Downloads the specified file from the user's My Files area.                          |
| Edit Attendees          | EA      | page 2-47                | Edits contact information in the user's My Contacts.                                 |
| Find Attendees          | FA      | page 2-51                | Allows a user to search for contacts in the user's My Contacts.                      |
| List Files              | LF      | page 2-53                | Obtains a file list from the current directory of the user's My Files area.          |
| My Office               | MO      | page 2-54                | Modifies an authorized user's User Profile.                                          |
| Display End-User Report | QR      | page 2-60                | Requests a list of training-session-related events, searching by dates and by topic. |
| Set Service Type        | ST      | page 2-63                | Sets the WebEx Service Type for Enterprise Edition.                                  |

 Table 2-12
 My WebEx – My Profile Page Commands

## AA: Add Attendees (Contacts) command

The Add Attendees command (AA) on the My WebEx – My Profile page (o.php) allows a user to add one or more contacts to his or her My Contacts. After the command has been executed, it displays a destination page as specified by BackURL.

## Syntax

```
o.php?AT=AA
    &EM=EmailAddress
    &FN=FullName1
    [&View=AddressBookType]
    [&CO=Company]
    [&JT=JobTitle]
    [&URL=URL]
    [&PhoneCountry=PhCountryCode][&PhoneArea=PhAreaCode]
        [&PhoneLocal=Phone][&PhoneExt=PhoneExtension]
    [&CPhoneCountry=CellPhCountryCode][&CPhoneArea=CellPhAreaCode]
        [&CPhoneLocal=CellPhone][&CPhoneExt=CellPhoneExtension]
    [&FPhoneCountry=FaxPhCountryCode][&FPhoneArea=FaxPhAreaCode]
        [&FPhoneLocal=FaxFPhone][&FPhoneExt=FaxFPhoneExtension]
    [&Address1=ContactAddr][&Address2=ContactAddr2]
    [&City=ContactCity][&State=ContactState][&ZipCode=ContactZip]
    [&Country=ContactCountry]
    [&TimeZone=TimeZoneID]
    [&Language=LanguageID]
    [&Locale=LocaleID]
    [&UN=UserName]
    [&Notes=Notes]
    [&BU=BackURL]
```

| Argument   | Description                                                                                                    |
|------------|----------------------------------------------------------------------------------------------------|
| Address1   | Optional. First line of the contact's address. An alphanumeric string that is a maximum of 64 characters. The default value is <i>blank</i> .                                                                                                    |
| Address2   | Optional. Second line of the contact's address. An alphanumeric string that is a maximum of 64 characters. The default value is <i>blank</i> .                                                                                                    |
| BU         | Optional. BackURL for the destination page that appears when the command completes. If not specified, the command displays the homepage of your WebEx-hosted website when the command completes. See "Returning to a URL on Command Completion (BU and MU)" on page 2-259. |
| City       | Optional. Contact's city. A character string that is a maximum of 32 characters. The default value is <i>blank</i> .                                                                                                    |
| СО         | Optional. Company name of the contact.                                                                                                    |
| Country    | Optional. Contact's country. A character string that is a maximum of 16 characters. The default value is <i>blank</i> .                                                                                                    |
| CPhoneArea | Optional. Area code for the contact's cellular phone. The default value is <i>blank</i> .                                                                                                    |

| Argument      | Description                                                                                                    |
|---------------|----------------------------------------------------------------------------------------------------|
| CPhoneCountry | Optional. Country code for the contact's cellular phone. Together, the country code, area code, phone number, and extension fields for the contact's cellular phone cannot exceed 25 characters. The default value is <i>blank</i> .                                                                                                    |
| CPhoneExt     | Optional. Extension number for the contact's cellular phone. The default value is <i>blank</i> .                                                                                                    |
| CPhoneLocal   | Optional. Phone number for the contact's cellular phone. The default value is <i>blank</i> .                                                                                                    |
| EM            | Required. Contact's email address. A character string that is a maximum of 64 characters and cannot contain characters such as !#\$%^&*. Must be unique in the specified view.                                                                                                    |
| FN            | Required. Contact's full name. A character string that is a maximum of 64 characters                                                                                                    |
| FPhoneArea    | Optional. Area code for the contact's fax machine. The default value is <i>blank</i> .                                                                                                    |
| FPhoneCountry | Optional. Country code for the contact's fax machine. Together, the country code, area code, phone number, and extension fields for the contact's fax machine cannot exceed 25 characters. The default value is <i>blank</i> .                                                                                                    |
| FPhoneExt     | Optional. Extension number for the contact's fax machine. The default value is blank                                                                                                    |
| FPhoneLocal   | Optional. Phone number for the contact's fax machine. The default value is <i>blank</i> .                                                                                                    |
| JT            | Optional. Contact's professional title. An alphanumeric string that is a maximum of 64 characters. The default value is <i>blank</i> .                                                                                                    |
| Language      | <ul> <li>Optional. User's language setting. Each Language is represented by an index number</li> <li>0: Use site's default language</li> <li>1: English</li> <li>2: International English</li> <li>3: Simplified Chinese</li> <li>4: Traditional Chinese</li> <li>5: Japanese</li> <li>6: Korean</li> <li>7: French</li> <li>8: Canadian French</li> <li>9: German</li> <li>10: Italian</li> <li>11: Castilian Spanish</li> <li>12: Latin American Spanish</li> <li>13: Swedish</li> <li>14: Dutch</li> <li>15: Brazilian Portuguese</li> <li>Default is 0.</li> </ul> |

| Argument     | Description                                                                                                    |
|--------------|----------------------------------------------------------------------------------------------------|
| Locale       | Optional. An integer indicating the user's geographical location. Valid values are: <ul> <li>0: U.S.</li> <li>1: Australia</li> <li>2: Canada</li> <li>3: French Canada</li> <li>4: China</li> <li>5: France</li> <li>6: Germany</li> <li>7: Hong Kong</li> <li>8: Italy</li> <li>9: Japan</li> <li>10: Korea</li> <li>11: New Zealand</li> <li>12: Spain</li> <li>13: Sweden</li> <li>14: Switzerland</li> <li>15: Taiwan</li> <li>16: Great Britain</li> </ul> |
| Notes        | Optional. User's notes about this contact.                                                                                                    |
| PhoneArea    | Optional. Area code for the contact's phone. The default value is <i>blank</i> .                                                                                                    |
| PhoneCountry | Optional. Country code for the contact's phone. Together, the country code, area code, phone number, and extension fields for the contact's phone cannot exceed 25 characters. The default value is <i>blank</i> .                                                                                                    |
| PhoneExt     | Optional. Extension number for the contact's phone. The default value is <i>blank</i> .                                                                                                    |
| PhoneLocal   | Optional. Phone number for the contact's phone. The default value is <i>blank</i> .                                                                                                    |
| State        | Optional. Contact's state. A character string that is a maximum of 16 characters. The default value is <i>blank</i> .                                                                                                    |
| TimeZone     | Optional. Time zone index for the user's time zone. If unspecified this value will default to the site level time zone setting. For a list of time zone names and their index numbers, see the section "Specifying Time Zones" on page 2-257.                                                                                                    |
| UN           | Optional. Contact's user name.                                                                                                    |
| URL          | Optional. URL for the contact's personal page. An alphanumeric string. The default value is <i>blank</i> .                                                                                                    |
| View         | <ul> <li>Optional. Where to add a new contact. Numeric. Valid values:</li> <li>0: Personal contacts</li> <li>1: Company (global) address book</li> <li>Default is 0.</li> </ul>                                                                                                    |
| ZipCode      | Optional. Contact's ZIP or postal code. An alphanumeric string that is a maximum of 16 characters. The default value is <i>blank</i> .                                                                                                    |

## **URL Returned**

- If BU=*BackURL* is provided:
  - □ On successful completion:

BackURL?AT=AA&ST=SUCCESS

□ In the case of an error:

BackURL?AT=AA&ST=FAIL&RS=ErrorMessage AdditionalArguments

• If BU is not provided:

| <i>Table</i> 2-13 • | Erroi | r Messages | for the | AA | Command |
|---------------------|-------|------------|---------|----|---------|
|---------------------|-------|------------|---------|----|---------|

| Error Message         | Meaning                                                                                                    |
|-----------------------|----------------------------------------------------------------------------------------------------|
| AccessDenied          | The user is not logged in or the user's session has timed out.                                                                                           |
| DonotSupportAPI       | Your WebEx site does not allow you to use the API.                                                                                                    |
| DuplicateNames        | Contact already exists in address book for the specified email address.                                                                                  |
| InsufficientPrivilege | A user other than the site administrator attempted to add a contact to the Global Address Book.                                                          |
| InvalidDataFormat     | One of the parameter values specified was in an invalid format.                                                                                          |
| InvalidEmailFormat    | The specified email address does not meet the WebEx requirements for an email address, such as the minimum number of characters or allowable characters. |
| InvalidLanguageID     | The specified language ID was invalid.                                                                                                    |
| InvalidLocaleID       | The specified locale ID was invalid.                                                                                                    |
| InvalidTimeZoneID     | The specified time zone ID was invalid.                                                                                                    |
| MeetingScheduleFail   | WebEx was unable to add the attendees because the available system resources were insufficient.                                                          |
|                       | Additional argument returned:                                                                                                    |
|                       | &MN=MeetingName                                                                                                    |
| MyContactsDisabled    | The My Contacts functionality is not enabled in your site configuration.                                                                                 |
| NameOrEmailNotFound   | FM and EM arguments are both required and must have values.                                                                                              |

## **AP: Attendee Preferences command**

The Attendee Preferences command (AP) on the My WebEx – My Profile page (o.php) allows an attendee to set their WebEx site preferences when they are not logged in. To set WebEx site preferences while logged in see "MO: My Office command" on page 2-54.

## Syntax

o.php?AT=AP

[&Language=LanguageID] [&Locale=RegionID] [&TimeZone=UserTimeZone] [&BU=BackURL]

## Arguments

| Argument | Description                                                                                                    |  |  |
|----------|----------------------------------------------------------------------------------------------------|--|--|
| BU       | Optional. BackURL for the destination page that appears when the command completes. If not specified, the command displays the homepage of your WebEx-hosted website when the command completes. See "Returning to a URL on Command Completion (BU and MU)" on page 2-259.                                                                                                    |  |  |
| Language | <ul> <li>Optional. User's language setting. Each Language is represented by an index number:</li> <li>0: Use site's default language</li> <li>1: English</li> <li>2: International English</li> <li>3: Simplified Chinese</li> <li>4: Traditional Chinese</li> <li>5: Japanese</li> <li>6: Korean</li> <li>7: French</li> <li>8: Canadian French</li> <li>9: German</li> <li>10: Italian</li> <li>11: Castilian Spanish</li> <li>12: Latin American Spanish</li> <li>13: Swedish</li> <li>14: Dutch</li> <li>15: Brazilian Portuguese</li> </ul> |  |  |

Default is 0.

| Argument | Description                                                                                                    |
|----------|----------------------------------------------------------------------------------------------------|
| Locale   | Optional. An integer indicating the user's geographical location. Valid values are:                                                                                                    |
|          | ■ 0: U.S.                                                                                                    |
|          | 1: Australia                                                                                                    |
|          | 2: Canada                                                                                                    |
|          | 3: French Canada                                                                                                    |
|          | 4: China                                                                                                    |
|          | ■ 5: France                                                                                                    |
|          | 6: Germany                                                                                                    |
|          | 7: Hong Kong                                                                                                    |
|          | 8: Italy                                                                                                    |
|          | 9: Japan                                                                                                    |
|          | 10: Korea                                                                                                    |
|          | 11: New Zealand                                                                                                    |
|          | 12: Spain                                                                                                    |
|          | 13: Sweden                                                                                                    |
|          | 14: Switzerland                                                                                                    |
|          | 15: Taiwan                                                                                                    |
|          | 16: Great Britain                                                                                                    |
| TimeZone | Optional. Time zone index for the user's time zone. If unspecified this value will default to the site level time zone setting. For a list of time zone names and their index numbers, see the section "Specifying Time Zones" on page 2-257. |

## **URL Returned**

- If BU=*BackURL* is provided:
  - On successful completion:

BackURL?AT=AP&ST=SUCCESS

□ In the case of an error:

BackURL?AT=AP&ST=FAIL&RS=ErrorMessage

• If BU is not provided:

| <i>Table</i> 2-14 • | Error | Messages | for th | he AP | Command |
|---------------------|-------|----------|--------|-------|---------|
|---------------------|-------|----------|--------|-------|---------|

| Error Message     | Meaning                                                         |
|-------------------|-----------------------------------------------------------------|
| InvalidDataFormat | One of the parameter values specified was in an invalid format. |
| UserIsLoggedOn    | User is currently logged on.                                    |

## DA: Delete Attendees (Contacts) command

The Delete Attendees (Contacts) command (DA) on the My WebEx – My Profile page (o.php) allows an authorized user to remove a contact from his or her My Contacts. After an authorized user logs in, he or she can access the My WebEx – My Profile page (o.php) to delete contacts from his or her personal My Contacts. The site administrator can also delete contacts from the global address book.

The user must specify both the name and the email address of the contact to delete, and both the name and email address must match completely; no partial match is allowed.

### **Syntax**

o.php?AT=DA &EM=EmailAddress &Name=Name &View=AddressBookType [&BU=BackURL]

## Arguments

| Argument | Description                                                                                                    |
|----------|----------------------------------------------------------------------------------------------------|
| BU       | Optional. BackURL for the destination page that appears when the command completes. If not specified, the command displays the homepage of your WebEx-hosted website when the command completes. See "Returning to a URL on Command Completion (BU and MU)" on page 2-259. |
| EM       | Required. Email address of the contact to delete. An alphanumeric string that is a maximum of 64 characters and cannot contain characters such as !#\$%^&*.                                                                                                    |
| Name     | Required. Name of the contact to delete. An alphanumeric string that is a maximum of 64 characters.                                                                                                    |
| View     | Required. From where to delete the contact. If not specified, the contact is deleted from the personal contact list. Numeric. Valid values:                                                                                                    |
|          | 0: Personal contacts                                                                                                    |
|          | 1: Company (global) address book; only the site administrator can delete contacts from this address book                                                                                                    |
|          | Default is 0.                                                                                                    |

### **URL Returned**

- If BU=*BackURL* is provided:
  - □ On successful completion:

BackURL?AT=DA&ST=SUCCESS

□ In the case of an error:

BackURL?AT=DA&ST=FAIL&RS=ErrorMessage

• If BU is not provided:
| Error Message         | Meaning                                                                                              |
|-----------------------|----------------------------------------------------------------------------------------------------|
| AccessDenied          | The user is not logged in or the user's session has timed out.                                       |
| DonotSupportAPI       | Your WebEx site does not allow you to use the API.                                                   |
| InsufficientPrivilege | A user other than the site administrator attempted to delete a contact from the Global Address Book. |
| InvalidDataFormat     | One of the parameter values specified was in an invalid format.                                      |
| MyContactsDisabled    | The My Contacts functionality is not enabled in your site configuration.                             |
| NameNotFound          | The specified full name was not found in the address book.                                           |

 Table 2-15
 • Error Messages for the DA Command

# DF: Download a File command

#### Valid in: Training Center

The Download a File command (DF) on the My WebEx and Enterprise Edition page (o.php) allows an authorized user to download a specified file from his or her My Folders area.

### **Syntax**

o.php?AT=DF &FN=*FileName* &BU=*BackURL* 

### Arguments

| Argument | Description                                                                                                    |
|----------|----------------------------------------------------------------------------------------------------|
| BU       | Required. BackURL for the destination page that appears when the command completes. See "Returning to a URL on Command Completion (BU and MU)" on page 2-259.                                                 |
| FN       | Required. String. The name of the file to be downloaded, including its path starting at / for the root <i>My Folders</i> directory. For example, /MyPictures/picl.bmp can be a valid value for this argument. |

### **URL Returned**

• On successful completion:

BackURL?MU=OFF&AT=DF&ST=SUCC

In the case of an error:

BackURL?MU=OFF&AT=DF&ST=FAIL&RS=ErrorMessage

| <i>Table</i> 2-16 • |  | Error | Message | s for | the | DF | Comma | ınd |
|---------------------|--|-------|---------|-------|-----|----|-------|-----|
|---------------------|--|-------|---------|-------|-----|----|-------|-----|

| Error Message   | Meaning                                                        |
|-----------------|----------------------------------------------------------------|
| AccessDenied    | The user is not logged in or the user's session has timed out. |
| BUIsMissing     | BackURL was not specified.                                     |
| DonotSupportAPI | Your WebEx site does not allow you to use the API.             |
| FNIsMissing     | The name of the file was not specified.                        |
| InvalidFN       | The specified file name was invalid.                           |

# EA: Edit Attendees (Contacts) command

The Edit Attendees command (EA) on the My WebEx – My Profile page (o.php) allows an authorized user to edit contacts in his or her My Contacts. After an authorized user logs in, he or she can access the My WebEx – My Profile page (o.php) to edit specific contacts in the user's personal My Contacts or, if the user is the site system administrator, in the global address book.

### Syntax

| o.php?AT=EA                                                    |
|----------------------------------------------------------------|
| &FN=ContactFullName                                            |
| &EM=EmailAddress                                               |
| [&View=AddressBookType]                                        |
| [&CO=Company]                                                  |
| [&JT=JobTitle]                                                 |
| [&URL=URL]                                                     |
| [&PhoneCountry=PhCountryCode][&PhoneArea=PhAreaCode]           |
| [&PhoneLocal=Phone][&PhoneExt=PhoneExtension]                  |
| [&CPhoneCountry=CellPhCountryCode][&CPhoneArea=CellPhAreaCode] |
| [&CPhoneLocal=CellPhone][&CPhoneExt=CellPhoneExtension]        |
| [&FPhoneCountry=FaxPhCountryCode][&FPhoneArea=FaxPhAreaCode]   |
| [&FPhoneLocal=FaxFPhone][&FPhoneExt=FaxFPhoneExtension]        |
| [&Address1=ContactAddr]                                        |
| [&Address2=ContactAddr2]                                       |
| [&City=ContactCity]                                            |
| [&State=ContactState]                                          |
| [&ZipCode=ContactZip]                                          |
| [&Country=ContactCountry]                                      |
| [&TimeZone= <i>TimeZoneID</i> ]                                |
| [&Language=LanguageID]                                         |
| [&Locale=LocaleID]                                             |
| [&UN=UserName]                                                 |
| [&Notes=Notes]                                                 |
| [&BU=BackURL]                                                  |

| Argument | Description                                                                                                    |
|----------|----------------------------------------------------------------------------------------------------|
| Address1 | Optional. First line of the contact's address. An alphanumeric string that is a maximum of 64 characters.                                                                                                    |
| Address2 | Optional. Second line of the contact's address. An alphanumeric string that is a maximum of 64 characters.                                                                                                    |
| BU       | Optional. BackURL for the destination page that appears when the command completes. If not specified, the command displays the homepage of your WebEx-hosted website when the command completes. See "Returning to a URL on Command Completion (BU and MU)" on page 2-259. |
| City     | Optional. Contact's city. A character string that is a maximum of 32 characters.                                                                                                    |
| СО       | Optional. Company name of contact.                                                                                                    |
| Country  | Optional. Contact's country. A character string that is a maximum of 16 characters.                                                                                                    |

| Argument      | Description                                                                                                    |
|---------------|----------------------------------------------------------------------------------------------------|
| CPhoneArea    | Optional. Area code for the contact's cellular phone.                                                                                                    |
| CPhoneCountry | Optional. Country code for the contact's cellular phone. Together, the country code, area code, phone number, and extension fields for the contact's cellular phone cannot exceed 25 characters.                                                                                                    |
| CPhoneExt     | Optional. Extension number for the contact's cellular phone.                                                                                                    |
| CPhoneLocal   | Optional. Phone number for the contact's cellular phone.                                                                                                    |
| EM            | Required. Contact's email address. Cannot contain characters such as !#\$%^&*. Looks up the contact using this information.                                                                                                    |
| FN            | Required. Contact's full name. An alphanumeric string that is a maximum of 64 characters.                                                                                                    |
| FPhoneArea    | Optional. Area code for the contact's fax machine.                                                                                                    |
| FPhoneCountry | Optional. Country code for the contact's fax machine. Together, the country code, area code, phone number, and extension fields for the contact's fax machine cannot exceed 25 characters.                                                                                                    |
| FPhoneExt     | Optional. Extension number for the contact's fax machine.                                                                                                    |
| FPhoneLocal   | Optional. Phone number for the contact's fax machine.                                                                                                    |
| JT            | Optional. Contact's professional title. An alphanumeric string that is a maximum of 64 characters. The default value is <i>blank</i> .                                                                                                    |
| Language      | <ul> <li>Optional. User's language setting. Each Language is represented by an index number:</li> <li>0: Use site's default language</li> <li>1: English</li> <li>2: International English</li> <li>3: Simplified Chinese</li> <li>4: Traditional Chinese</li> <li>5: Japanese</li> <li>6: Korean</li> <li>7: French</li> <li>8: Canadian French</li> <li>9: German</li> <li>10: Italian</li> <li>11: Castilian Spanish</li> <li>12: Latin American Spanish</li> <li>13: Swedish</li> <li>14: Dutch</li> <li>15: Brazilian Portuguese</li> <li>Default is 0.</li> </ul> |

| Argument     | Description                                                                                                    |
|--------------|----------------------------------------------------------------------------------------------------|
| Locale       | Optional. An integer indicating the user's geographical location. Valid values are:         0: U.S.         1: Australia         2: Canada         3: French Canada         4: China         5: France         6: Germany         7: Hong Kong         8: Italy         9: Japan         10: Korea         11: New Zealand         12: Spain         13: Sweden         14: Switzerland         15: Taiwan         16: Great Britain |
| Notes        | Optional. User's notes about this contact.                                                                                                    |
| PhoneArea    | Optional. Area code for the contact's phone.                                                                                                    |
| PhoneCountry | Optional. Country code for the contact's phone. Together, the country code, area code, phone number, and extension fields for the contact's phone cannot exceed 25 characters.                                                                                                    |
| PhoneExt     | Optional. Extension number for the contact's phone.                                                                                                    |
| PhoneLocal   | Optional. Phone number for the contact's phone.                                                                                                    |
| State        | Optional. Contact's state. A character string that is a maximum of 16 characters.                                                                                                    |
| TimeZone     | Optional. Time zone index for the user's time zone. If unspecified this value will default to the site level time zone setting. For a list of time zone names and their index numbers, see the section "Specifying Time Zones" on page 2-257.                                                                                                    |
| UN           | Optional. Contact's user name.                                                                                                    |
| URL          | Optional. URL for the contact's personal page. An alphanumeric string.                                                                                                    |
| View         | <ul> <li>Optional. Where to edit a contact's information. Numeric. Valid values:</li> <li>0: Personal contacts</li> <li>1: Company (global) address book</li> <li>Default is 0.</li> </ul>                                                                                                    |
| ZipCode      | Optional. Contact's ZIP or postal code. An alphanumeric string that is a maximum of 16 characters.                                                                                                    |

- If BU=*BackURL* is provided:
  - □ On successful completion:

BackURL?AT=EA&ST=SUCCESS

□ In the case of an error:

BackURL?AT=EA&ST=FAIL&RS=ErrorMessage

• If BU is not provided:

https://yourWebExHostedName.webex.com/

| Table 2-17         Error Messages for the EA Command |
|------------------------------------------------------|
|------------------------------------------------------|

| Error Message         | Meaning                                                                                          |
|-----------------------|--------------------------------------------------------------------------------------------------|
| AccessDenied          | The user is not logged in or the user's session has timed out.                                   |
| DonotSupportAPI       | Your WebEx site does not allow you to use the API.                                               |
| DuplicateNames        | Contact already exists in address book for the specified email address.                          |
| InsufficientPrivilege | A user other than the site administrator attempted to edit a contact in the Global Address Book. |
| InvalidDataFormat     | One of the parameter values specified was in an invalid format.                                  |
| InvalidLanguageID     | The specified language ID was invalid.                                                           |
| InvalidLocaleID       | The specified locale ID was invalid.                                                             |
| InvalidTimeZoneID     | The specified time zone ID was invalid.                                                          |
| MyContactsDisabled    | The My Contacts functionality is not enabled in your site configuration.                         |
| NameNotFound          | The specified full name was not found in the address book.                                       |

# FA: Find Attendees (Contacts) command

The Find Attendees command (FA) on the My WebEx – My Profile page (o.php) allows an authorized user to search for contacts in his or her My Contacts. After an authorized user logs in, he or she can access the My WebEx – My Profile page (o.php) to search for specific contacts in their personal My Contacts, the global address book, or both.

This can return more than one attendee that matches the search values. For example, if the Name is specified as "fred" the command finds all "Fred", "Frederick", and "Efreda". The search values are not case sensitive.

### Syntax

o.php?AT=FA
[&EM=EmailAddress]
[&Name=Name]
[&View=AddressBookType]
[&BU=BackURL]

### Arguments

| Argument | Description                                                                                                    |
|----------|----------------------------------------------------------------------------------------------------|
| BU       | Optional. BackURL for the destination page that appears when the command completes. If not specified, the command displays a page for the user that contains a list of the names, email addresses, and phone numbers found by the command. See "Returning to a URL on Command Completion (BU and MU)" on page 2-259. |
| EM       | Optional, but either Name or EM must be specified. Email address of the contact to search for. An alphanumeric string that is a maximum of 64 characters and cannot contain characters such as $!\#\%\%$ .                                                                                                    |
| Name     | Optional, but either Name or EM must be specified. Name of the contact to search for. An alphanumeric string that is a maximum of 64 characters.                                                                                                    |
| View     | <ul> <li>Optional. Where to search for contacts. If not specified, the search looks in both locations.</li> <li>Numeric. Valid values:</li> <li>0: Personal contacts</li> </ul>                                                                                                    |
|          | 1: Company (global) address book                                                                                                    |
|          | Default is 0.                                                                                                    |

### **URL Returned**

- If BU=*BackURL* is provided:
  - On successful completion:

BackURL?AT=FA&ST=SUCCESS

□ In the case of an error:

BackURL?AT=FA&ST=FAIL&RS=ErrorMessage

### • If BU is not provided:

This command displays a page for the user that contains a list of the names, email addresses, and phone numbers found by the command.

| Error Message      | Meaning                                                                  |
|--------------------|--------------------------------------------------------------------------|
| AccessDenied       | The user is not logged in or the user's session has timed out.           |
| DonotSupportAPI    | Your WebEx site does not allow you to use the API.                       |
| InvalidDataFormat  | One of the parameter values specified was in an invalid format.          |
| MyContactsDisabled | The My Contacts functionality is not enabled in your site configuration. |
| NameNotFound       | Name was specified and no attendee was found that matched the Name.      |

### Table 2-18 Error Messages for the FA Command

# LF: List Files command

#### Valid in: Training Center

The List Files command (LF) on the My WebEx – My Profile page (o.php) allows an authorized user to request a list of files in the current directory of his or her My Files area.

### Syntax

```
o.php?AT=LF
&BU=BackURL
[&CD=CurrentDirectory]
```

### Arguments

| Argument | Description                                                                                                    |
|----------|----------------------------------------------------------------------------------------------------|
| BU       | Required. BackURL for the destination page that appears when the command completes. The default value is <i>Null</i> . See "Returning to a URL on Command Completion (BU and MU)" on page 2-259. |
| CD       | Optional. The path of the current directory. String. The default value is $ROOT$ or /. For example, /MyPictures can be a valid value for this argument.                                          |

### **URL Returned**

• On successful completion, the system returns the result using HTTP Post method:

```
BackURL?MU=OFF&AT=LF
&NAME1=FileOrDirectoryName1&TYPE1=File|Dir&DESC1=Description1&SIZE1=FileOrDirSize1
&NAME2=FileOrDirectoryName2&TYPE2=File|Dir&DESC2=Description2&SIZE2=FileOrDirSize2
....
```

• In the case of an error, the system returns the result using HTTP Get method:

BackURL?MU=OFF&AT=LF&ST=FAIL&RS=ErrorMessage

Table 2-19 • Error Messages for LF command

| Error Message | Meaning                                                        |
|---------------|----------------------------------------------------------------|
| AccessDenied  | The user is not logged in or the user's session has timed out. |
| BUIsMissing   | BackURL was not specified.                                     |
| InvalidCD     | The specified path for the current directory was invalid.      |

# MO: My Office command

The My Office command (MO) on the My WebEx — My Profile page (o.php) allows an authorized user to modify the attributes of his or her User Profile. Once an authorized user logs in, he or she can access the My WebEx — My Profile page (o.php) to modify their information or customize the appearance of his or her My WebEx page. This command allows a user to specify new values for specific attributes of his or her My WebEx page and replaces the existing values with the new values.

### **Syntax**

```
o.php?AT=MO
    [&OT=OfficeType]
    [&UserName=NewUserName]
    [&BU=BackURL]
    [&OFN=UserFirstName][&OLN=UserLastName][&OEM=UserEmail]
        [&HomePage=UserHomePage][&Language=LanguageID]
        [&Locale=RegionID]
    [&OPhoneCountry=OfficePhoneCountry][&OPhoneArea=OfficePhoneArea]
        [&OPhoneLocal=OfficePhone][&OPhoneExt=OfficePhoneExt]
    [&CPhoneCountry=CellPhoneCountry][&CPhoneArea=CellPhoneArea]
        [&CPhoneLocal=CellPhone][&CPhoneExt=CellPhoneExt]
    [&PPhoneCountry=PagerCountry][&PPhoneArea=PagerArea]
        [&PPhoneLocal=PagerNumber][&PPhoneExt=PagerExt]
    [&FPhoneCountry=FaxPhoneCountry][&FPhoneArea=FaxPhoneArea]
        [&FPhoneLocal=FaxPhone][&FPhoneExt=FaxPhoneExt]
    [&CM=ChargeMode][&WI=WholeInformation][&CT=CreditCardType]
        [&FN=FirstName][&LN=LastName][&CN=CrediitCardNumber]
        [&EM=CreditCardExpirationMonth][&EY=CreditCardExpirationYear]
        [&ML=EmailAddress][&CP=Company][&SR=Street][&CI=City]
        [&ST=State][&ZP=ZipCode][&CY=CountryCode][&PO=PhoneNumber]
        [&FU=FutureUse][&F4=FirstFourDigits]
        [&L4=LastFourDigits]
(Arguments from CM to L4 are MC only)
    [&Address1=UserAddr][&Address2=UserAddr][&City=UserCity]
        [&State=UserState][&ZipCode=UserZip][&Country=UserCountry]
        [&TimeZone=TimeZoneIndex]
    [&OfficeName=OfficeName][&OfficeURL=OfficeURL][&Title=JobTitle]
        [&OfficeDescription=OfficeDescription][&Category1=OfficeCategory]
        [&Category2=AdditionalCategoryID]
    [&AddressVisible=0 | 1 ] [&OfficeURLVisible=0 | 1 ]
        [&PictureVisible=0|1][&TitleVisible=0|1]
        [&ListInCategory=0 | 1][&NotifyOnNewMessage=0 | 1]
        [&NotifyOnMeetingRequest=0 | 1 ]
```

(Arguments from Office Name to NotifyOnMeetingRequest are MC only)

| Argument       | Description                                                                                                    |
|----------------|----------------------------------------------------------------------------------------------------|
| Address1       | First line of the user's address. An alphanumeric string that is a maximum of 64 characters. The default value is <i>blank</i> .                                                                                                    |
| Address2       | Second line of the user's address. An alphanumeric string that is a maximum of 64 characters. The default value is <i>blank</i> .                                                                                                    |
| AddressVisible | Only for office site. 1 (true) or 0 (false). An integer. The default value is 1.                                                                                                    |
| BU             | Optional. BackURL for the destination page that appears when the command completes. If not specified, the command displays the homepage of your WebEx-hosted website when the command completes. See "Returning to a URL on Command Completion (BU and MU)" on page 2-259.                                                                                                    |
| Categoryl      | <b>Only for office site.</b> A category to which the user's personal My WebEx—My Profile page belongs. WebEx defines categories and corresponding numeric codes for your organization's WebEx-hosted website. Contact your WebEx representative to obtain the list of predefined categories and their numeric codes. An integer. The default value is <i>1</i> .                     |
| Category2      | <b>Only for office site.</b> Another category or subcategory to which the user's personal My WebEx—My Profile page belongs. WebEx defines categories and corresponding numeric codes for your organization's WebEx-hosted website. Contact your WebEx administrator to obtain the list of predefined categories and their numeric codes. An integer. The default value is <i>0</i> . |
| CI             | <b>Only for Meeting Center.</b> User's city as registered in his or her credit card. A character string that is a maximum of 32 characters. The default value is <i>blank</i> .                                                                                                    |
| City           | User's city. A character string that is a maximum of 32 characters. The default value is <i>blank</i> .                                                                                                    |
| СМ             | <b>Only for Meeting Center.</b> Charge mode for the user. Valid values are "CREDITCARD" and "BILL" (case insensitive). The default value is <i>CREDITCARD</i> .                                                                                                    |
| CN             | Only for Meeting Center. User's credit card number. String.                                                                                                    |
| Country        | User's country. A character string that is a maximum of 16 characters. The default value is <i>blank</i> .                                                                                                    |
| СР             | <b>Only for Meeting Center.</b> User's company as registered in his or her credit card. A character string that is a maximum of 32 characters. The default value is <i>blank</i> .                                                                                                    |
| CPhoneArea     | Area code for the user's cellular phone. The default value is <i>blank</i> .                                                                                                    |
| CPhoneCountry  | Country code for the user's cellular phone. Together, the country code, area code, phone number, and extension fields for the user's cellular phone cannot exceed 25 characters. The default value is <i>blank</i> .                                                                                                    |
| CPhoneExt      | Extension number for the user's cellular phone. The default value is <i>blank</i> .                                                                                                    |
| CPhoneLocal    | Phone number for the user's cellular phone. The default value is <i>null</i> .                                                                                                    |
| СТ             | <b>Only for Meeting Center.</b> Type of user's credit card. String. The default value is <i>VISA</i> .                                                                                                    |
| СХ             | <b>Only for Meeting Center.</b> User's country code as registered in his or her credit card. String. The default value is "1".                                                                                                    |
| EM             | <b>Only for Meeting Center.</b> The expiration month of the user's credit card. Numeric. The default value is <i>1</i> .                                                                                                    |

| Argument       | Description                                                                                                    |
|----------------|----------------------------------------------------------------------------------------------------|
| EY             | <b>Only for Meeting Center.</b> The expiration year of the user's credit card. Numeric. The default is <i>00</i> .                                                                                                    |
| F4             | <b>Only for Meeting Center.</b> The first four digits of user's credit card numb<br>Numeric. The default is <i>0000</i> .                                                                                                    |
| FN             | <b>Only for Meeting Center.</b> User's first name as registered in his or her c card. String.                                                                                                    |
| FPhoneArea     | Area code for the user's fax machine. The default value is <i>blank</i> .                                                                                                    |
| FPhoneCountry  | Country code for the user's fax machine. Together, the country code, ar code, phone number, and extension fields for the user's office phone ca exceed 25 characters. The default value is <i>blank</i> .                                                                                                    |
| FPhoneExt      | Extension number for the user's fax machine. The default value is blank                                                                                                    |
| FPhoneLocal    | Phone number for the user's fax machine. The default value is null.                                                                                                    |
| FU             | <b>Only for Meeting Center.</b> Whether to save the user's credit card inform into the database for future usage. Valid values are "ON" and "OFF". If "then the information is saved. The default value is "ON".                                                                                                    |
| HomePage       | <ul> <li>An integer indicating the homepage of the user. Valid values are:</li> <li>0: Meeting Calendar page</li> <li>1: Join an Unlisted Meeting page</li> <li>2: My WebEx: My Meetings page</li> <li>3: My Scheduled Meetings page</li> <li>4: Start an Instant Meeting page</li> </ul>                                                                                                    |
| L4             | <b>Only for Meeting Center.</b> The last four digits of user's credit card numb Numeric. The default is <i>0000</i> .                                                                                                    |
| Language       | <ul> <li>Optional. Each Language is represented by an index number:</li> <li>1: English</li> <li>2: International English</li> <li>3: Simplified Chinese</li> <li>4: Traditional Chinese</li> <li>5: Japanese</li> <li>6: Korean</li> <li>7: French</li> <li>8: Canadian French</li> <li>9: German</li> <li>10: Italian</li> <li>11: Castilian Spanish</li> <li>12: Latin American Spanish</li> <li>13: Swedish</li> <li>14: Dutch</li> <li>15: Brazilian Portuguese</li> </ul> |
| ListInCategory | Only for office site. 1 (true) or 0 (false). An integer. The default value is                                                                                                    |
| LN             | Only for Meeting Center. User's last name as registered in his or her c card. String.                                                                                                    |

| Argument                   | Description                                                                                                    |
|----------------------------|----------------------------------------------------------------------------------------------------|
| Locale                     | An integer indicating the user's geographical location. Valid values are:<br><ul> <li>0: U.S.</li> <li>1: Australia</li> <li>2: Canada</li> <li>3: French Canada</li> <li>4: China</li> <li>5: France</li> <li>6: Germany</li> <li>7: Hong Kong</li> <li>8: Italy</li> <li>9: Japan</li> <li>10: Korea</li> <li>11: New Zealand</li> <li>12: Spain</li> <li>13: Sweden</li> <li>14: Switzerland</li> <li>15: Taiwan</li> <li>16: Great Britain</li> </ul> |
| ML                         | <b>Only for Meeting Center.</b> User's email address as registered in his or her credit card. String. The default value is <i>aa</i> @ <i>aa.com</i> .                                                                                                    |
| NotifyOnMeeting<br>Request | <b>Only for office site.</b> <i>1</i> (true) or <i>0</i> (false). An integer. The default value is <i>1</i> . If <i>1</i> (true), WebEx automatically sends the user an email message whenever someone requests a meeting with the user.                                                                                                    |
| NotifyOnNewMessage         | <b>Only for office site.</b> <i>1</i> (true) or <i>0</i> (false). An integer. The default value is <i>1</i> . If <i>1</i> (true), WebEx automatically sends the user an email message whenever someone leaves a message for the user.                                                                                                    |
| OEM                        | User's email address. An alphanumeric string that is a maximum of 64 characters and cannot contain characters such as !#\$%^&*.                                                                                                    |
| OfficeDescription          | <b>Only for Meeting Center.</b> Description of the user's personal My WebEx—My Profile page. An alphanumeric string that is a maximum of 64 characters. The default value is: <i>This is my WebEx Office.</i>                                                                                                    |
| OfficeName                 | <b>Only for Meeting Center.</b> Name of an authorized user's personal My WebEx—My Profile page. An alphanumeric string that is a maximum of 64 characters. The default value is [user's first name and last name]'s Office.                                                                                                    |
| OfficeURL                  | <b>Only for Meeting Center.</b> URL for the user's personal My WebEx—My Profile page. An alphanumeric string. The default value is <i>blank</i> .                                                                                                    |
| OfficeURLVisible           | <b>Only for office site.</b> 1 (true) or 0 (false). An integer. The default value is 1.                                                                                                    |
| OFN                        | User's first name. An alphanumeric string that is a maximum of 32 characters.                                                                                                    |
| OLN                        | User's last name. An alphanumeric string that is a maximum of 32 characters.                                                                                                    |
| OPhoneArea                 | Area code for the user's office phone. The default value is <i>blank</i> .                                                                                                    |
| OPhoneCountry              | Country code for the user's office phone. Together, the country code, area code, phone number, and extension fields for the user's office phone cannot exceed 25 characters. The default value is <i>blank</i> .                                                                                                    |
| OPhoneExt                  | Extension number for the user's office phone. The default value is <i>blank</i> .                                                                                                    |

| Argument       | Description                                                                                                    |
|----------------|----------------------------------------------------------------------------------------------------|
| OPhoneLocal    | Phone number for the user's office phone. The default value is <i>null</i> .                                                                                                    |
| ОТ             | <b>Only for partner office site.</b> Office type. Valid values are "PRO", "STD" and "FREE" (case insensitive).                                                                                                    |
|                | The default value is <i>FREE</i> .                                                                                                    |
| PictureVisible | <b>Only for office site.</b> 1 (true) or 0 (false). An integer. The default value is 1.                                                                                                    |
| PO             | <b>Only for Meeting Center.</b> User's phone number as registered in his or her credit card. String.                                                                                                    |
| PPhoneArea     | Area code for the user's pager. The default value is <i>blank</i> .                                                                                                    |
| PPhoneCountry  | Country code for the user's pager. Together, the country code, area code, phone number, and extension fields for the user's pager cannot exceed 25 characters. The default value is <i>blank</i> .                                  |
| PPhoneExt      | Extension number for the user's pager. The default value is <i>blank</i> .                                                                                                    |
| PPhoneLocal    | Phone number for the user's pager. The default value is <i>null</i> .                                                                                                    |
| SR             | <b>Only for Meeting Center.</b> User's street as registered in his or her credit card. String. The default value is <i>First ST</i> .                                                                                               |
| ST             | <b>Only for Meeting Center.</b> User's state or province as registered in his or her credit card. String. The default value is <i>CA</i> .                                                                                          |
| State          | User's state. A character string that is a maximum of 16 characters. The default value is <i>blank</i> .                                                                                                    |
| TimeZone       | Time zone index for the user's time zone. If unspecified this value will default to the site level time zone setting. For a list of time zone names and their index numbers, see the section "Specifying Time Zones" on page 2-257. |
| Title          | <b>Only for Meeting Center.</b> User's job title. An alphanumeric string that is a maximum of 64 characters. The default value is <i>blank</i> .                                                                                    |
| TitleVisible   | Only for office site. 1 (true) or 0 (false). An integer. The default value is 1.                                                                                                    |
| UserName       | Optional. A user's unique login name, also known as WebEx identity (WebEx ID). An alphanumeric string that is a maximum of 64 characters.                                                                                           |
| WI             | <b>Only for Meeting Center.</b> Whether to require the user to input the complete credit card number. Valid values are <i>1</i> and <i>0</i> . The default value is <i>0</i> .                                                      |
| ZipCode        | User's ZIP or postal code. An alphanumeric string that is a maximum of 16 characters. The default value is <i>blank</i> .                                                                                                    |
| ZP             | <b>Only for Meeting Center.</b> User's ZIP or postal code as registered in his or her credit card. An alphanumeric string that is a maximum of 16 characters. The default value is <i>94538</i> .                                   |

- If BU=*BackURL* is provided:
  - □ On successful completion:

 $BackURL \verb?At=MO\&St=SUCCESS\&OID=OfficeID\&OURL=OfficeURL$ 

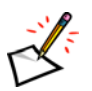

Note The OfficeURL is URL encoded. See "Encoding Characters in URLs" for details.

□ In the case of an error:

BackURL?AT=MO&ST=FAIL&RS=ErrorMessage

• If BU is not provided:

https://yourWebExHostedName.webex.com/

| <b>Table 2-20</b> • Er | ror Messages for | the MO Command |
|------------------------|------------------|----------------|
|------------------------|------------------|----------------|

| Error Message                   | Meaning                                                                             |
|---------------------------------|-------------------------------------------------------------------------------------|
| AccessDenied                    | The user is not logged in or the user's session has timed out.                      |
| ChargeFail                      | Failed to charge the user using the specified credit card.                          |
| CPhoneLocalExceedsMaxLength     | The cellular phone number exceeds the maximum number of 16 characters.              |
| DonotSupportAPI                 | Your WebEx site does not allow you to use the API.                                  |
| DonotSupportBILL                | Customer eCommerce is not supported in the site.                                    |
| DonotSupportECommerce           | eCommerce is not supported in the site.                                             |
| DonotSupportSubscriptionService | Subscription service is not supported in the site                                   |
| EmailConflict                   | The email address specified for $\ensuremath{OEM}$ is already used by another user. |
| FPhoneLocalExceedsMaxLength     | The fax phone number exceeds the maximum number of 16 characters.                   |
| GetCustomerIDFail               | Customer ID cannot be created when the value of $CM$ is set to <i>CREDITCARD</i> .  |
| InsufficientPrivilege           | User does not have the privilege to change his or her user name.                    |
| InvalidCM                       | The charge mode specified was invalid.                                              |
| InvalidDataFormat               | One of the parameter values specified was in an invalid format.                     |
| InvalidEmailFormat              | The email address specified for OEM was not in a valid format.                      |
| InvalidExpirationDate           | The specified expiration date (EY and EM) is earlier than the current date.         |
| InvalidOfficeType               | The specified value for office type was invalid.                                    |
| MyProfileDisabled               | The My Profile functionality is not enabled in your site configuration.             |
| OfficeDuplicated                | The user has already set up a subscription office.                                  |
| OPhoneLocalExceedsMaxLength     | The office phone number exceeds the maximum number of 16 characters.                |
| PPhoneLocalExceedsMaxLength     | The pager phone number exceeds the maximum number of 16 characters.                 |

# **QR: Display End-User Report command**

#### Valid in: Training Center

The Display End-User Reports command (QR) on the My WebEx – My Profile page (o.php) allows you to request a list of training session or event session related events, searching by dates and by topic. The list is displayed on-screen, sorted in the order you request.

You can request several different types of reports about training sessions or event sessions for which you are the host.

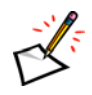

**Note** When used in WebEx Enterprise Edition, the request is forwarded to your current service. For example, if your current service is Training Center, Training Center API handles this request.

### Syntax

o.php?AT=QR
&TP=ReportType
[&StartMO=StartMonth]
[&StartYE=StartYear]
[&StartDA=StartDate]
[&EndMO=EndMonth]
[&EndYE=EndYear]
[&EndDA=EndDate]
[&TC=Topic]
[&SB=SortResultBy]
[&BU=BackURL]

| Argument | Description                                                                                                    |
|----------|----------------------------------------------------------------------------------------------------|
| BU       | Optional. BackURL for the destination page that appears when the command completes. If not specified, the command displays the homepage of your WebEx-hosted website when the command completes. See "Returning to a URL on Command Completion (BU and MU)" on page 2-259. |
| EndDA    | Optional. Ending day of the month for the reports. Reports on events occurring from StartDA through this day. Integer from 1 to 31.                                                                                                    |
|          | Default is the current day.                                                                                                    |
|          | <b>Note</b> The complete date range, consisting of values for StartDA, StartMO, StartYE, and EndDA, EndMO, and EndYE, cannot cover more than a three-month period.                                                                                                    |
| EndMO    | Optional. Ending month for the reports. Reports on events occurring from StartMO through                                                                                                    |
|          | this month. Integer from 1 to 12.<br>Default is the current month.                                                                                                    |
| EndYE    | Optional. Ending year for the report. Reports on events occurring from StartYE through this year. Integer that is a 4-digit year.                                                                                                    |
|          | Default is the current year.                                                                                                    |

| Argument | Description                                                                                                    |
|----------|----------------------------------------------------------------------------------------------------|
| SB       | Optional. Specifies by which field to sort the report. Field name choices vary depending on the type of report indicated by TP. For example:                                   |
|          | m.php?AT=QR&TP=1&SB=UploadDate                                                                                                    |
|          | When TP=0, valid values are:                                                                                                    |
|          | Date (default)                                                                                                    |
|          | Topic                                                                                                    |
|          | StartTime                                                                                                    |
|          | Duration                                                                                                    |
|          | When TP=1, valid values are:                                                                                                    |
|          | Topic (default)                                                                                                    |
|          | UploadDate                                                                                                    |
|          | UploadTime                                                                                                    |
|          | When TP=2, valid values are:                                                                                                    |
|          | Name: The name of a computer (default)                                                                                                    |
|          | CIP: The client IP address                                                                                                    |
|          | Date                                                                                                    |
|          | StartTime                                                                                                    |
|          |                                                                                                    |
|          |                                                                                                    |
| StartDA  | Optional. Starting day of the month for the reports. Reports on events occurring from this day through EndDA. Integer from 1 to 31.                                            |
|          | Default is the day seven days before the current date.                                                                                                    |
| StartMO  | Optional. Starting month for the reports. Reports on events occurring from this month through EndMO. Integer from 1 to 12.                                                     |
|          | Default is the month seven days before the current date.                                                                                                    |
| StartYE  | Optional. Starting year for the reports. Reports on events occurring from this year through EndYE. Integer that is a 4-digit year.                                             |
|          | Default is the year seven days before the current date.                                                                                                    |
| TC       | Optional. Topic to search for. Default is <i>null</i> . Alphanumeric string with a maximum of 32 characters. Finds events with a topic that includes this text as a substring. |
| TP       | Optional. Type of events to report on. Valid reporting event values are:                                                                                                    |
|          | 0: Live Training Usage Report                                                                                                    |
|          | 1: Recorded Training Access Report                                                                                                    |
|          | 2: Access Anywhere Usage Report                                                                                                    |
|          | Default is 0.                                                                                                    |

- If BU=*BackURL* is provided:
  - □ On successful completion:

BackURL?AT=QR&ST=SUCCESS

□ In the case of an error:

BackURL?AT=QR&ST=FAIL&RS=ErrorMessage

• If BU is not provided:

https://yourWebExHostedName.webex.com/

| Table 2-21•Error | r Messages for | the QR Command |
|------------------|----------------|----------------|
|------------------|----------------|----------------|

| Error Message               | Meaning                                                                                                    |
|-----------------------------|----------------------------------------------------------------------------------------------------|
| AccessDenied                | The user is not logged in or the user's session has timed out.                                                                                                    |
| DateRangeError              | The date range is invalid or the time exceeds three months between the starting date (StartMO, StartDA, and StartYE) and ending date (EndMO, EndDA, and EndYE).            |
| DoNotSupport                | The type of event specified for the report (TP) is out of range.                                                                                                    |
| DonotSupportAPI             | Your WebEx site does not allow you to use the API.                                                                                                    |
| EndDateEarlierThanStartDate | When the starting date (StartMO, StartDA, and StartYE) is later than the ending date (EndMO, EndDA, and EndYE).                                                            |
| InvalidDataFormat           | Month, day, or year arguments were not in the correct data format or the combinations (StartMO, StartDA, and StartYE or EndMO, EndDA, and EndYE) do not form a valid date. |
| InvalidReportType           | The value specified for TP was invalid.                                                                                                    |
| InvalidSortResultBy         | The field name specified for $SB$ is not valid for the specified $TP$ .                                                                                                    |
| NoMatchingRecordInTheReport | No records were returned from the search.                                                                                                    |
| NoReportPrivilege           | The site or the user does not have reporting privileges.                                                                                                    |
| NotSupportReport            | The reporting functionality is not supported in the user's site.                                                                                                    |

# ST: Set Service Type command

#### Valid in: WebEx Enterprise Edition only

The Set Service Type command (ST) on the My WebEx – My Profile page (o.php) allows a user to set the WebEx service type that subsequent API commands use.

For example, to use Meeting Center in WebEx Enterprise Edition, a user should first use o.php?AT=ST&SP=MC, then he or she can use m.php?AT=SM for scheduling a meeting, use AT=AA for adding attendees to the meeting, and use AT=HM for hosting the meeting. Take Support Center as another example, a user should first use o.php?AT=ST&SP=SC, and then he or she can use AT=SK for scheduling a support session and use AT=HS for hosting the session.

### Syntax

```
o.php?AT=ST
[&SP=ServiceCode]
[&BU=BackURL]
```

### Arguments

| Argument | Description                                                                                                    |
|----------|----------------------------------------------------------------------------------------------------|
| BU       | Optional. BackURL for the destination page that appears when the command completes. If not specified, the command displays the homepage of your WebEx-hosted website when the command completes. See "Returning to a URL on Command Completion (BU and MU)" on page 2-259.                                                                                                    |
| SP       | <ul> <li>Optional. The WebEx service type that you want to set for subsequent API commands. The default value of SP follows this sequence: <i>MC</i>, <i>TC</i>, <i>SaC</i>, <i>SC</i>. If not specified, the system switches the user to a default service based on this sequence.</li> <li>MC: Meeting Center</li> <li>TC: Training Center</li> <li>SaC: Sales Center</li> <li>SC: Support Center</li> </ul> Note Depending on the user's logon status, he or she can get a different default service. |

### **URL Returned**

- If BU=*BackURL* is provided:
  - On successful completion:

BackURL displayed: *BackURL*&AT=ST&ST=SUCCESS&SP=*CurrentService* 

BackURL not displayed: *BackURL*?AT=ST&ST=SUCCESS&SP=*CurrentService* 

#### □ In the case of an error:

BackURL displayed: BackURL&AT=ST&ST=FAIL&RS=ErrorMessage

BackURL not displayed: BackURL?AT=ST&ST=FAIL&RS=ErrorMessage

- If BU is not provided:
  - □ On successful completion:

 $\verb|AT=ST\&ST=SUCCESS\&SP=CurrentService||$ 

□ In the case of an error:

AT=ST&ST=FAIL&RS=ErrorMessage

| <i>Table</i> 2-22 • | Error | Message | for the | e ST | Command |
|---------------------|-------|---------|---------|------|---------|
|---------------------|-------|---------|---------|------|---------|

| Error Message      | Meaning                                                                           |
|--------------------|-----------------------------------------------------------------------------------|
| AccessDenied       | The user is not logged in or the user's session has timed out.                    |
| InvalidService     | User specified an invalid WebEx service type.                                     |
| InvalidServiceType | The specified service type was invalid or not enabled in your site configuration. |

# My WebEx—Security Page (s.php)

The Security page (s.php) allows an existing authorized user to log in to your organization's WebEx-hosted website, to create new user accounts in the site, or to log out from the site. The login and logout commands contained in this page function the same as the LI and LO commands contained in the Partner page. This page is designed for backward compatibility. For new users, we recommend you use the corresponding commands in the Partner page (p.php).

# Summary of My WebEx—Security page (s.php) commands

| , , , , , , , , , , , , , , , , , , , |         |                          |                                                                                                    |  |  |
|---------------------------------------|---------|--------------------------|----------------------------------------------------------------------------------------------------|--|--|
| Command descriptor                    | Command | For detailed information | Description                                                                                          |  |  |
| Login                                 | PL      | page 2-66                | Logs in to your WebEx-hosted website or creates new user accounts in the site as an authorized user. |  |  |
| Logout                                | LO      | page 2-71                | Logs out from your WebEx-hosted website.                                                             |  |  |

The following table lists the commands on the Security page.

| <i>Table</i> 2-23 • | Security | Page | Commands |
|---------------------|----------|------|----------|
|---------------------|----------|------|----------|

# PL: Login command (Deprecated)

This command has been deprecated. You should use the equivalent p.php?AT=LI command instead, see "LI: Partner Login command" on page 2-22.

### Syntax

s.php?AT=PL &BU=BackURL &MU=GoBack &FN=FirstName &LN=LastName &WID=WebExID &EM=EmailAddress &PW=Password [&NPW=NewPassword] [&PID=PartnerID] [&OPhoneCountry=OfficePhoneCountryCode] [&OPhoneArea=OfficePhoneAreaCode] [&OPhoneLocal=OfficePhoneLocalNumber] [&OPhoneExt=OfficePhoneExtension] [&FPhoneCountry=FaxPhoneCountryCode] [&FPhoneArea=FaxPhoneCountryCode] [&FPhoneLocal=FaxPhoneLocalNumber] [&FPhoneExt=FaxPhoneExtension] [&TimeZone=TimeZone] [&Address1=Address1] [&Address2=Address2] [&City=City] [&State=State] [&ZipCode=ZipCode] [&Country=Country] [&TC1=TrackingCode1]..[&TC10=TrackingCode10]

# Note

- If "Deactivate account after X days of inactivity" is checked in the Site Administration tool, successful p.php?AT=LI requests will reset the inactivity timer for a user.
- An incorrect PW for a valid WID in p.php?AT=LI will increase the failed login count. A successful AT=LI call will clear the failed login count for a user. If the failed login count for one user reaches the configurable limit, then the account will be locked out. If the "Send email notification of locked account to site administrators" is set, then a notification email will be sent using the "Locked Out Account Notice" email template.
- The optional arguments can be required if configured in Site Admin.

| Argument      | Description                                                                                                    |
|---------------|----------------------------------------------------------------------------------------------------|
| Address1      | Optional. First line of the user's address. An alphanumeric string that is a maximum of 64 characters. The default value is <i>blank</i> .                                                                                 |
| Address2      | Optional. Second line of the user's address. An alphanumeric string that is a maximum of 64 characters. The default value is <i>blank</i> .                                                                                |
| BU            | Required. BackURL for the destination page that appears when the command completes. See "Returning to a URL on Command Completion (BU and MU)" on page 2-259.                                                              |
| City          | Optional. The user's city. A character string that is a maximum of 32 characters. The default value is <i>blank</i> .                                                                                                    |
| Country       | Optional. The user's country. A character string that is a maximum of 16 characters. The default value is <i>blank</i> .                                                                                                   |
| EM            | Required. The user's email address. An alphanumeric string that is a maximum of 64 characters and cannot contain characters such as !#\$%^&*.                                                                              |
| FN            | Required. The user's first name. An alphanumeric string that is a maximum of 32 characters.                                                                                                    |
| FPhoneArea    | Optional. Area code for the user's fax machine. The default value is <i>blank</i> .                                                                                                    |
| FPhoneCountry | Optional. Country code for the user's fax machine. Together, the country code, area code, phone number, and extension fields for the user's office phone cannot exceed 25 characters. The default value is <i>blank</i> .  |
| FPhoneExt     | Optional. Extension number for the user's fax machine. The default value is <i>blank</i> .                                                                                                    |
| FPhoneLocal   | Optional. Phone number for the user's fax machine. The default value is <i>blank</i> .                                                                                                    |
| LN            | Required. The user's last name. An alphanumeric string that is a maximum of 32 characters.                                                                                                    |
| MU            | Required. The literal value is <i>GoBack</i> , which means that the user is returned to the URL specified by BU when the command completes.                                                                                |
| NPW           | Optional. The user's new password. An alphanumeric string that is a maximum of 32 characters and cannot include double quotation marks.                                                                                    |
| OPhoneArea    | Optional. Area code for the user's office phone. The default value is <i>blank</i> .                                                                                                    |
| OPhoneCountry | Optional. Country code for the user's office phone. Together, the country code, area code, phone number, and extension fields for the user's office phone cannot exceed 25 characters. The default value is <i>blank</i> . |
| OPhoneExt     | Optional. Extension number for the user's office phone. The default value is <i>blank</i> .                                                                                                    |
| OPhoneLocal   | Optional. Phone number for the user's office phone. The default value is <i>blank</i> .                                                                                                    |
| PID           | Optional. WebEx Partner account identifier for your WebEx-hosted website.                                                                                                    |
| PW            | Required. The user's existing password. An alphanumeric string that is a maximum of 32 characters and cannot include double quotation marks.                                                                               |
| State         | Optional. The user's state. A character string that is a maximum of 16 characters. The default value is <i>blank</i> .                                                                                                    |

| Argument | Description                                                                                                    |
|----------|----------------------------------------------------------------------------------------------------|
| TC1TC10  | Optional. Ten optional tracking codes. Each is an alphanumeric string that is a maximum of 128 characters. Default is <i>blank</i> . If the Site Admin Tracking Code page enables or requires some of these codes, you must include the same codes with appropriate values when you use this command. |
| TimeZone | Optional. Time zone index for the user's time zone. An integer from 0 to 61. If unspecified this value will default to the site level time zone setting. For a list of time zone names and their index numbers, see the section "Specifying Time Zones" on page 2-257.                                |
| WID      | Required. A user's unique login name, also known as WebEx identity (WebEx ID). An alphanumeric string that is a maximum of 64 characters.                                                                                                    |
|          | Whenever a user subsequently logs in to your WebEx-hosted website, he or she must provide his or her WebEx ID. A user cannot change his or her WebEx ID.                                                                                                    |
| ZipCode  | Optional. User's ZIP or postal code. An alphanumeric string that is a maximum of 16 characters. The default value is <i>blank</i> .                                                                                                    |

• On successful completion:

BackURL?AT=PL&WID=<WID>&ST=SUCCESS

• In the case of an error:

BackURL?AT=PL&WID=<WID>&ST=FAIL&RS=ErrorMessage

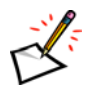

**Note** If the required tracking code is missing, the following URL is returned: *BackURL*?AT=SU&ST=FAIL&RS=*RefCodeDoesNotExist*&RefCode=TC*n* (where *n* stands for the number of the tracking code).

| Error Message                    | Meaning                                                                                                    |
|----------------------------------|----------------------------------------------------------------------------------------------------|
| Address1IsRequired               | Address1 is required and user did not provide a value.                                                                                                    |
| Address1LengthIs128              | The value specified for Address1 cannot exceed 128 characters.                                                                                            |
| Address2IsRequired               | Address2 is required and user did not provide a value.                                                                                                    |
| Address2LengthIs128              | The value specified for Address2 cannot exceed 128 characters.                                                                                            |
| AlreadyLogon                     | Another user has already logged in to your site using the same computer<br>and Web browser, and has not logged out yet.                                   |
| CannotReusePreviousPasswo<br>rds | The Site Administration tool is configured to not allow cyclic passwords, and the new password is the same as one of the previous [ <i>n</i> ] passwords. |
| CitylsRequired                   | City is required and user did not provide a value.                                                                                                    |
| CityLengthIs64                   | The value specified for City cannot exceed 64 characters.                                                                                                 |
| CountryIsRequired                | County is required and user did not provide a value.                                                                                                    |
| CountryLengthIs64                | The value specified for Country cannot exceed 64 characters.                                                                                              |
| DonotSupportAPI                  | Your WebEx site does not allow you to use the API.                                                                                                    |

 Table 2-24
 Error Messages for the PL Command

| Error Message                          | Meaning                                                                                                    |
|----------------------------------------|----------------------------------------------------------------------------------------------------|
| EmailConflict                          | The specified email account belongs to an existing user.                                                                                                    |
| EmaillsNeeded                          | An email address is required for a new user.                                                                                                    |
| EMExceedsMaxLengthOf64                 | The specified email address is longer than 64 characters.                                                                                                    |
| FaxIsRequired                          | A fax number is required but user did not specify one.                                                                                                    |
| FirstNameIsRequired                    | The first name is required for a new user.                                                                                                    |
| FNExceedsMaxLengthOf32                 | The specified first name is longer than 32 characters.                                                                                                    |
| FPhoneAreaLongerThan8                  | The area code of the specified fax number cannot exceed 8 characters.                                                                                                   |
| FPhoneExtLongerThan8                   | The extension of the specified fax number cannot exceed 8 characters.                                                                                                   |
| FPhoneLocalLongerThan16                | The local portion of the specified fax number cannot exceed 16 characters.                                                                                              |
| InvalidEmailAddress                    | The specified email address does not meet the WebEx requirements for an email address, such as the minimum number of characters or allowable characters.                |
| InvalidOPhoneCountry                   | The country code of the specified office phone number was invalid.                                                                                                    |
| InvalidTimeZoneID                      | The ID specified for the time zone was invalid.                                                                                                    |
| LastNameIsRequired                     | The last name is required for a new user.                                                                                                    |
| LNExceedsMaxLengthOf32                 | The specified last name is longer than 32 characters.                                                                                                    |
| NPWExceedsMaxLengthOf32                | The new password specified is longer than 32 characters.                                                                                                    |
| OfficePhoneIsRequired                  | An office phone number is required but user did not specify one.                                                                                                    |
| OPhoneAreaLongerThan8                  | The area code specified for office phone cannot exceed 8 characters.                                                                                                    |
| OPhoneExtLongerThan8                   | The extension specified for office phone cannot exceed 8 characters.                                                                                                    |
| OPhoneLocalLongerThan16                | The local number specified for office phone cannot exceed 16 characters.                                                                                                |
| PageNotEnable                          | Your WebEx-hosted website does not support s.asp/s.php backward compatibility.                                                                                          |
| PasswordCannotIncludeHostN ame         | The password does not conform to the strict password criteria defined in the Site Administration tool.                                                                  |
| PasswordCannotIncludeSiteN ame         | The password does not conform to the strict password criteria defined in the Site Administration tool.                                                                  |
| PasswordCannotIncludeUserN ame         | The password does not conform to the strict password criteria defined in the Site Administration tool.                                                                  |
| PasswordMustBeChanged                  | The "Force users to change password every [N] days" option in the Site Administration tool is checked, but the user password has not been changed in [ <i>N</i> ] days. |
|                                        | Administration is checked, return this error and do not log in the user.                                                                                                |
| PasswordMustContain[n]Alpha<br>Chars   | The password does not conform to the strict password criteria defined in the Site Administration tool.                                                                  |
| PasswordMustContain[n]Nume ricChars    | The password does not conform to the strict password criteria defined in the Site Administration tool.                                                                  |
| PasswordMustContain[n]Speci<br>alChars | The password does not conform to the strict password criteria defined in the Site Administration tool.                                                                  |

| <i>Table</i> 2-24 • | Error Messages | for the PL Comm | nand (Continued) |
|---------------------|----------------|-----------------|------------------|
|---------------------|----------------|-----------------|------------------|

| Error Message                    | Meaning                                                                                                    |
|----------------------------------|----------------------------------------------------------------------------------------------------|
| PasswordRequiresMixedCase        | The password does not conform to the strict password criteria defined in the Site Administration tool.           |
| PasswordShouldExceed[n]Cha<br>rs | The password does not conform to the strict password criteria defined in the Site Administration tool.           |
| PWExceedsMaxLengthOf32           | The specified password is longer than 32 characters.                                                             |
| RefCodeIsRequiredForTC <i>n</i>  | A tracking code is required but user did not specify it. $n$ stands for the number of the missing tracking code. |
| StateIsRequired                  | State is required and user did not provide a value.                                                              |
| StateLengthIs32                  | The value specified for State cannot exceed 32 characters.                                                       |
| TimeZonelsRequired               | TimeZone is required and user did not provide a value.                                                           |
| Unknown                          | The specified user account cannot be created.                                                                    |
| WebExIDConflict                  | The specified WID is used by an existing user.                                                                   |
| WIDExceedsMaxLengthOf64          | The specified WID is longer than 64 characters.                                                                  |
| ZipCodelsRequired                | ZipCode is required and user did not provide a value.                                                            |
| ZipCodeLengthIs16                | The value specified for ZipCode cannot exceed 16 characters.                                                     |

| Table 2-24         • Error Messages for the PL Command (Continued) |  |  |  |  |
|--------------------------------------------------------------------|--|--|--|--|
|--------------------------------------------------------------------|--|--|--|--|

# LO: Logout command (Deprecated)

This command has been deprecated. You should use the equivalent p.php?AT=LO command instead, see "LO: Partner Logout command" on page 2-26.

### **Syntax**

s.php?AT=LO &BU=*BackURL* 

### Argument

| Argument | Description                                                                                                    |
|----------|----------------------------------------------------------------------------------------------------|
| BU       | Optional. BackURL for the destination page that appears when the command completes. See "Returning to a URL on Command Completion (BU and MU)" on page 2-259. |

### **URL Returned**

On successful completion:

BackURL?AT=LO&ST=SUCCESS

In the case of an error:

BackURL?AT=LO&ST=FAIL&RS=ErrorMessage

| <i>Table</i> 2-25 • |  | Error | Mess | ages | for | the | LC | Comm | iand |
|---------------------|--|-------|------|------|-----|-----|----|------|------|
|---------------------|--|-------|------|------|-----|-----|----|------|------|

| Error Message   | Meaning                                                                        |
|-----------------|--------------------------------------------------------------------------------|
| DonotSupportAPI | Your WebEx site does not allow you to use the API.                             |
| PageNotEnable   | Your WebEx-hosted website does not support s.asp/s.php backward compatibility. |

# Meeting Page (m.php) for Meetings, Training and Sales Sessions

The Meeting page (m.php) allows an authorized meeting host to schedule, delete, edit, or start a meeting, training session, or sales session. The authorized meeting host can also list all meetings that he or she has scheduled, or manage attendees for a meeting or session. After an authorized user logs in, he or she can access the Meeting page (m.php) to request these meeting services.

The Join Meeting command (JM) on the Meeting page allows any user who has the required Meeting Key to join a meeting that is currently in progress as an attendee. An attendee does not need to log in to join a meeting.

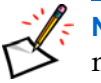

**Note** For additional security, WebEx recommends using the form POST method to request meeting services.

# Summary of Meeting Page (m.php) commands

The following table alphabetically lists the commands available through the Meeting page for Meeting Center, Training Center, and Sales Center.

| Command descriptor            | Command | For detailed information | Description                                                                                                    |
|-------------------------------|---------|--------------------------|----------------------------------------------------------------------------------------------------|
| Add Attendees                 | AA      | page 2-74                | Add attendees to a scheduled meeting.                                                                                                    |
| Add a Presenter               | AP      | page 2-78                | Add a presenter to a scheduled training session.                                                                                                    |
| Create a Registration<br>Form | CF      | page 2-80                | Choose which fields are required and which are optional on a meeting's attendee registration form.                                                                     |
| Create a Recorded Session     | CR      | page 2-83                | Add a previously recorded training session to the list of training sessions available for viewing.                                                                     |
| Delete an Attendee            | DA      | page 2-86                | Remove one attendee at a time from a scheduled meeting for which the current user is the host.                                                                         |
| Delete Meeting                | DM      | page 2-88                | Delete a scheduled meeting for which the current user is the host.                                                                                                    |
| Delete a Presenter            | DP      | page 2-90                | Delete a presenter from a scheduled training session.                                                                                                    |
| Edit a Meeting                | EM      | page 2-92                | Change the attributes of a scheduled meeting for which the current user is the host.                                                                                   |
| Get First Four Digits         | F4      | page 2-95                | Retrieve the first four digits of the user's credit card number.                                                                                                    |
| Get Registration Form         | GF      | page 2-96                | Retrieve the current settings for registration form fields<br>that determine whether the fields are required,<br>optional, or do not display on the registration form. |
| Host Meeting                  | HM      | page 2-98                | Start a scheduled meeting for which the current user is the host.                                                                                                    |

Table 2-26 • Meeting Page Commands

| Command descriptor     | Command | For detailed information | Description                                                                                                    |
|------------------------|---------|--------------------------|----------------------------------------------------------------------------------------------------|
| Impromptu Meeting      | IM      | page 2-101               | Set up and immediately start a meeting for which the current user is the host.                                                         |
| Join Meeting           | JM      | page 2-107               | Join a meeting as an attendee by providing the required meeting number, or Meeting Key.                                                |
| List Meetings          | LM      | page 2-109               | List all scheduled meetings for which the current user is the host.                                                                    |
| Send Meeting Details   | MD      | page 2-110               | Allows the host of a meeting to send an email message that contains registration information about the meeting's registered attendees. |
| List All Open Meetings | OM      | page 2-112               | For authorized server-to-server use only. List all meetings that are currently in progress on your WebEx-hosted website.               |
| Register for Meeting   | RM      | page 2-113               | Register an attendee for a meeting using some required fields and some fields whose names you can define.                              |
| Schedule Meeting       | SM      | page 2-117               | Schedule a meeting for which the current user is the host.                                                                             |

 Table 2-26
 Meeting Page Commands (Continued)

# AA: Add Attendees command

#### Valid in: Meeting Center, Training Center

The Add Attendees command (AA) on the Meeting page (m.php) allows the host of a meeting to add one or more attendees to a scheduled meeting and to send email invitations to the attendees of the meeting or training session. An authorized user must log in before he or she can add attendees.

After the command has executed, it can either display a destination page at a specified URL or list all of the current user's meetings.

### **Syntax**

Use the following parameters if you want to invite multiple attendees:

```
m.php?AT=AA
    &MK=MeetingKey
    &BU=BackURL
    &FN1=FullName1
       &EA1=EmailAddress1
        [&PhoneCountry1=CountryCode1] [&PhoneArea1=AreaCode1]
        [&PhoneLocal1=Phone1][&PhoneExt1=PhoneExtension1]
        [&TimeZone1=TimeZoneID1][&Language1=LanguageID1]
        [&Locale1=LocaleID1][&AddToAddressBook1=AddToBook1]
    ..&FNn=FullNamen
       &EAn=EmailAddressn
        [&PhoneCountryn=CountryCoden][&PhoneArean=AreaCoden]
        [&PhoneLocaln=Phonen][&PhoneExtn=PhoneExtensionn]
        [&TimeZonen=TimeZoneIDn][&Languagen=LanguageIDn]
        [&Localen=LocaleIDn][&AddToAddressBookn=AddToBookn]
    [&EI=EmailInvitation]
```

Use the following parameters if you want to invite one attendee only:

```
m.php?AT=AA
    &EM=EmailAddress
    &FN=FullName
    &MK=MeetingKey
    [&BU=BackURL]3
    [&EI=EmailInvitation]
    [&PA=AreaCode]
    [&PC=CountryCode]
    [&PE=PhoneExtension]
    [&PN=Phone]
    [&TimeZone=TimeZoneID]
    [&Language=LanguageID]
    [&Locale=LocaleID]
```

| Argument                       | Description                                                                                                    |  |  |  |  |
|--------------------------------|----------------------------------------------------------------------------------------------------|--|--|--|--|
| AddToAddressBook1              | Optional. Whether to add the attendee's information to the user's address book. Integer, either $1$ (yes) or $0$ (no). The default value is $0$ .                                                                                                    |  |  |  |  |
| BU                             | Required. BackURL for the destination page that appears when the command                                                                                                    |  |  |  |  |
|                                | vourWebFrHostedName/m.php2AT=LM                                                                                                    |  |  |  |  |
|                                | See "Returning to a URL on Command Completion (BU and MU)" on page 2-259.                                                                                                    |  |  |  |  |
| EI                             | Optional. $1$ (yes) or $0$ (no). An integer. The default value is $0$ . If set to $1$ (yes), an email invitation is sent to these attendees when they are added to the meeting.                                                                                          |  |  |  |  |
| EM or EA1EAn                   | Required.                                                                                                    |  |  |  |  |
|                                | Training Center: Not supported.                                                                                                    |  |  |  |  |
|                                | <b>Meeting Center:</b> Additional attendee's email address. A character string that is a maximum of 64 characters and cannot contain characters such as !#\$%^&*. For each email address specified, you must also specify the corresponding full name (FN1FN <i>n</i> ). |  |  |  |  |
| FN or FN1FNn                   | Required.                                                                                                    |  |  |  |  |
|                                | Training Center: Not supported.                                                                                                    |  |  |  |  |
|                                | <b>Meeting Center:</b> Additional attendee's full name. A character string that is a maximum of 32 characters. For each name specified, you must also specify the corresponding email address (EA1EAn).                                                                  |  |  |  |  |
| Language or                    | Training Center: Not supported.                                                                                                    |  |  |  |  |
| Language1<br>Language <i>n</i> | <b>Meeting Center:</b> Optional. User's language setting. Each Language is represented by an index number:                                                                                                    |  |  |  |  |
|                                | <ul> <li>0: Use site's default language</li> </ul>                                                                                                    |  |  |  |  |
|                                | 1: English                                                                                                    |  |  |  |  |
|                                | <ul> <li>2: International English</li> </ul>                                                                                                    |  |  |  |  |
|                                | <ul> <li>3: Simplified Chinese</li> </ul>                                                                                                    |  |  |  |  |
|                                | 4: Traditional Chinese                                                                                                    |  |  |  |  |
|                                | 5: Japanese                                                                                                    |  |  |  |  |
|                                |                                                                                                    |  |  |  |  |
|                                | 8: Canadian French                                                                                                    |  |  |  |  |
|                                | 9: German                                                                                                    |  |  |  |  |
|                                | 10: Italian                                                                                                    |  |  |  |  |
|                                | <ul> <li>11: Castilian Spanish</li> </ul>                                                                                                    |  |  |  |  |
|                                | 12: Latin American Spanish                                                                                                    |  |  |  |  |
|                                | ■ 13: Swedish                                                                                                    |  |  |  |  |
|                                | 14: Dutch                                                                                                    |  |  |  |  |
|                                | 15: Brazilian Portuguese                                                                                                    |  |  |  |  |
|                                | Default is 0.                                                                                                    |  |  |  |  |

| Argument                           | Description                                                                                                    |  |  |
|------------------------------------|----------------------------------------------------------------------------------------------------|--|--|
| Locale or                          | Training Center: Not supported.                                                                                                    |  |  |
| Locale1<br>Locale <i>n</i>         | <b>Meeting Center:</b> Optional. An integer indicating the user's geographical location. Valid values are:                                                                                                    |  |  |
|                                    | ■ 0: U.S.                                                                                                    |  |  |
|                                    | 1: Australia                                                                                                    |  |  |
|                                    | 2: Canada                                                                                                    |  |  |
|                                    | 3: French Canada                                                                                                    |  |  |
|                                    | 4: China                                                                                                    |  |  |
|                                    | 5: France                                                                                                    |  |  |
|                                    | 6: Germany                                                                                                    |  |  |
|                                    | 7: Hong Kong                                                                                                    |  |  |
|                                    | 8: Italy                                                                                                    |  |  |
|                                    | 9: Japan                                                                                                    |  |  |
|                                    | 10: Korea                                                                                                    |  |  |
|                                    | 11: New Zealand                                                                                                    |  |  |
|                                    | ■ 12: Spain                                                                                                    |  |  |
|                                    | ■ 13: Sweden                                                                                                    |  |  |
|                                    | 14: Switzerland                                                                                                    |  |  |
|                                    | 15: Taiwan                                                                                                    |  |  |
|                                    | 16: Great Britain                                                                                                    |  |  |
| MK                                 | Required. Meeting key for the meeting that the host is adding attendees to. A numeric string. Returned by a call to the Schedule Meeting command (SM).                                                                                                    |  |  |
| PA or                              | Training Center: Not supported.                                                                                                    |  |  |
| PhoneAreal<br>PhoneArean           | <b>Meeting Center:</b> Optional. Area code of the additional attendee's phone number. The default value is <i>blank</i> .                                                                                                    |  |  |
|                                    | <b>Note</b> Together, the country code, area code, phone number, and extension arguments for an attendee's phone cannot exceed 25 characters.                                                                                                    |  |  |
| PC or                              | Training Center: Not supported.                                                                                                    |  |  |
| PhoneCountry1                      | Meeting Center: Optional. Country code of the additional attendee's phone                                                                                                    |  |  |
| PhoneCountryn                      | number. The default value is <i>blank</i> .                                                                                                    |  |  |
| PE or                              | Training Center: Not supported.                                                                                                    |  |  |
| PhoneExt1<br>PhoneExt <i>n</i>     | <b>Meeting Center:</b> Optional. Extension of the additional attendee's phone number. The default value is <i>blank</i> .                                                                                                    |  |  |
| PN or                              | Training Center: Not supported.                                                                                                    |  |  |
| PhoneLocal1<br>PhoneLocal <i>n</i> | <b>Meeting Center:</b> Optional. Local portion of the additional attendee's phone number. The default value is <i>blank</i> .                                                                                                    |  |  |
| TimeZone or                        | Training Center: Not supported.                                                                                                    |  |  |
| TimeZone1<br>TimeZone <i>n</i>     | <b>Meeting Center:</b> Optional. Time zone index for the user's time zone. If unspecified this value will default to the site level time zone setting. For a list of time zone names and their index numbers, see the section "Specifying Time Zones" on page 2-257. |  |  |

• On successful completion:

BackURL?AT=AA&ST=SUCCESS&MK=MeetingKey

- In the case of an error:
  - □ If the host is not logged in or the host's user session has timed out:

BackURL?AT=AA&ST=FAIL&RS=AccessDenied

□ If other errors occur:

BackURL?AT=AA&ST=FAIL&RS=ErrorMessage&MK=MeetingKey

| Error Message                         | Meaning                                                                                                    |
|---------------------------------------|----------------------------------------------------------------------------------------------------|
| AccessDenied                          | The user is not logged in or the user's session has timed out.                                                                                           |
| DonotSupportAPI                       | Your WebEx site does not allow you to use the API.                                                                                                    |
| EAnlsRequired                         | The indicated (numbered) email address was not specified.                                                                                                |
| EMIsRequired                          | Email address was not specified.                                                                                                    |
| ExceedMaxNumberOf<br>AttendeesAllowed | The maximum number of attendees allowed for the site has been reached. No more attendees can be added.                                                   |
| FNIsRequired                          | Attendee's full name was not specified.                                                                                                    |
| FNnlsRequired                         | The indicated (numbered) full name was not specified.                                                                                                    |
| InvalidDataFormat                     | One of the parameter values specified was in an invalid format.                                                                                          |
| InvalidEmailFormat                    | The specified email address does not meet the WebEx requirements for an email address, such as the minimum number of characters or allowable characters. |
| InvalidLanguageID                     | The specified language ID was invalid.                                                                                                    |
| InvalidLocaleID                       | The specified locale ID was invalid.                                                                                                    |
| InvalidTimeZoneID                     | The specified time zone ID was invalid.                                                                                                    |
| MeetingKeyNotValid                    | The specified MeetingKey is invalid, or no meeting with that Meeting Key exists.                                                                         |

#### Table 2-27 • Error Messages for the AA Command

# AP: Add a Presenter command

#### Valid in: Training Center

The Add a Presenter command (AP) on the Meeting page (m.php) allows a host to add a presenter to his or her scheduled training session and to send an email invitation to the presenter. An authorized user must log in before he or she can add a presenter.

### **Syntax**

m.php?AT=AP &BU=BackURL &MK=MeetingKey &FN=FullName &EM=EmailAddress [&EI=SendEmailInvitation] [&PC=PhoneCountry] [&PA=PhoneArea] [&PN=PhoneNumber] [&PE=PhoneExtension]

| Argument | Description                                                                                                    |
|----------|----------------------------------------------------------------------------------------------------|
| BU       | Required. BackURL for the destination page that appears when the command completes. See "Returning to a URL on Command Completion (BU and MU)" on page 2-259.                                                                      |
| EI       | Optional. Whether to send an email invitation to the presenter. An integer of $1$ (yes) or $0$ (no). The default value is $1$ . If $1$ (yes), an email invitation is sent to the presenter when he or she is added to the meeting. |
| EM       | Required. The presenter's email address. A character string that is a maximum of 64 characters and cannot contain characters such as !#\$%^&*.                                                                                     |
| FN       | Required. The presenter's full name. A character string that is a maximum of 32 characters.                                                                                                    |
| МК       | Required. Meeting key of the training session to which the host is adding the presenter. A numeric string. Returned by a call to the Schedule Meeting command (SM).                                                                |
| PA       | Optional. Area code of the presenter's phone number. The default value is Null.                                                                                                    |
|          | <b>Note</b> Together, the country code, area code, phone number, and extension arguments for a presenter's phone cannot exceed 25 characters.                                                                                      |
|          |                                                                                                    |
| PC       | Optional. Country code of the presenter's phone number. The default value is <i>Null</i> .                                                                                                    |
| PE       | Optional. Extension of the presenter's phone number. The default value is Null.                                                                                                    |
| PN       | Optional. Local portion of the presenter's phone number. The default value is Null.                                                                                                    |

• On successful completion:

BackURL?MU=MTG&AT=AP&ST=SUCC

In the case of an error:

BackURL ? MU=MTG&AT=AP&ST=FAIL&RS= ErrorMessage

| Error Message         | Meaning                                                                                                    |
|-----------------------|----------------------------------------------------------------------------------------------------|
| AccessDenied          | The user is not logged in or the user's session has timed out.                                                                                           |
| BUIsMissing           | BackURL was not specified.                                                                                                    |
| EMIsMissing           | The presenter's email address was not specified.                                                                                                    |
| FNIsMissing           | The presenter's full name was not specified.                                                                                                    |
| InvalidEl             | The specified value for EI was invalid.                                                                                                    |
| InvalidEmail          | The specified email address does not meet the WebEx requirements for an email address, such as the minimum number of characters or allowable characters. |
| InvalidMeetingKey     | The specified Meeting Key is invalid, or no training session with that Meeting Key exists.                                                               |
| InvalidPhoneArea      | The specified area code for the presenter's phone number was invalid.                                                                                    |
| InvalidPhoneCountry   | The specified country code for the presenter's phone number was invalid.                                                                                 |
| InvalidPhoneExtension | The specified phone extension for the presenter's phone number was invalid.                                                                              |
| InvalidPhoneNumber    | The specified local portion of the presenter's phone number was invalid.                                                                                 |
| MKIsMissing           | The Meeting Key for the training session was not specified.                                                                                              |

 Table 2-28
 Error Messages for the AP Command

# CF: Create a Registration Form command

#### Valid in: Meeting Center, Training Center

The Create a Registration Form command (CF) on the Meeting page (m.php) allows the host of a meeting to choose which fields are required and which are optional on an attendee registration form for the meeting.

For information about this command for Event Center, see "CF: Create Registration Form command" on page 2-132.

### **Syntax**

| m.php?AT=CF                                                          |
|----------------------------------------------------------------------|
| &MK=MeetingKey                                                       |
| [&RJT= <i>RequireJobTitle</i> ]                                      |
| [&RCY= <i>RequireCompany</i> ]                                       |
| [&RE1=RequireAddress1]                                               |
| [&RE2= <i>RequireAddress2</i> ]                                      |
| [&RCT= <i>RequireCity</i> ]                                          |
| [&RSA= <i>RequireState</i> ]                                         |
| [&RZP= <i>RequireZipCode</i> ]                                       |
| [&RCI= <i>RequireCountry</i> ]                                       |
| [&RPH= <i>RequirePhoneNumber</i> ]                                   |
| [&RFX= <i>RequireFax</i> ]                                           |
| [&BU=BackURL] (Required in TC)                                       |
| (Arguments TxtName, TxtType, TxtHeight and TxtWidth are only for TC) |
| [&TxtName1=TextBoxName1][&TxtName10=TextBoxName10]                   |
| [&TxtType1=TextBoxType1][&TxtType10=TextBoxType10]                   |
| [&TxtHeight1=TextBoxHeight1][&TxtHeight10=TextBoxHeight10]           |
| [&TxtWidth1=TextBoxWidth1][&TxtWidth10=TextBoxWidth10]               |

| Argument | Field on Form  | Description                                                                                                    |
|----------|----------------|----------------------------------------------------------------------------------------------------|
| BU       | not applicable | Optional. BackURL for the destination page that appears when the command completes. If not specified, the command displays the homepage of your WebEx-hosted website when the command completes. See "Returning to a URL on Command Completion (BU and MU)" on page 2-259. |
| MK       | not applicable | Required. Meeting key for the meeting that the host is designing a registration form for. A numeric string as returned by a call to the Schedule Meeting command (SM).                                                                                                    |
| Argument                  | Field on Form                  | Description                                                                                                    |
|---------------------------|--------------------------------|----------------------------------------------------------------------------------------------------|
| RCI                       | Country                        | For the ten arguments corresponding to the registration form fields                                                   |
| RCT                       | City                           | Meeting Center: Optional Whether the user is required to provide                                                      |
| RCY                       | Company                        | a value for the indicated field on the registration form or whether                                                   |
| RE1                       | Address line 1                 | filling in a value is optional. Integer, either 1 (required) or 0 (optional). Default is 0.                           |
| RE2                       | Address line 2                 | Training Center: Optional. Whether the indicated field is displayed                                                   |
| RFX                       | Fax number                     | on the registration form and whether the user is required to provide<br>a value for the field. Integer. Valid values: |
| RJT                       | Job title                      | 0: Does not display and is not required.                                                                              |
| RPH                       | Phone number                   | 1: Does not display but is required.                                                                                  |
| RSA                       | State                          | <ul> <li>2: Displays but is not required.</li> <li>2: Displays out is not required.</li> </ul>                        |
| RZP                       | ZIP Code                       | Default is <i>0</i> .                                                                                                 |
| TxtHeight1<br>TxtHeight10 | Customized text<br>box 1 to 10 | <b>Training Center:</b> Optional. Integer. The height of the customized text box. The default value is <i>0</i> .     |
| TxtName1<br>TxtName10     | Customized text<br>box 1 to 10 | <b>Training Center:</b> Optional. String. The name of the customized text box.                                        |
| TxtType1<br>TxtType10     | Customized text<br>box 1 to 10 | Training Center: Optional. Integer. The type of the customized text box. Valid values are:                            |
|                           |                                | U. Single line     1: Multiple lines                                                                                  |
|                           |                                | The default value is <i>0</i> .                                                                                       |
| TxtWidth1<br>TxtWidth10   | Customized text<br>box 1 to 10 | <b>Training Center:</b> Optional. Integer. The width of the customized text box. The default value is 32.             |

- If BU=*BackURL* is provided:
  - On successful completion:

BackURL?AT=CF&ST=SUCCESS&MK=MeetingKey

□ In the case of an error:

BackURL?AT=CF&ST=FAIL&RS=ErrorMessage AdditionalArguments

• If BU is not provided:

| <i>Table</i> 2-29 • |  | Error | Messages | for | the | CF | Command | l |
|---------------------|--|-------|----------|-----|-----|----|---------|---|
|---------------------|--|-------|----------|-----|-----|----|---------|---|

| Error Message                          | Meaning                                                        |
|----------------------------------------|----------------------------------------------------------------|
| AccessDenied                           | The user is not logged in or the user's session has timed out. |
| AttendeesCannotCreateRegistra tionForm | The current user is not the host of the requested meeting.     |
| DonotSupportAPI                        | Your WebEx site does not allow you to use the API.             |

| Error Message                          | Meaning                                                                                                    |
|----------------------------------------|----------------------------------------------------------------------------------------------------|
| InvalidDataFormat                      | One of the parameter values specified was in an invalid format.                                                                      |
| MeetingKeyNotValid                     | The specified Meeting Key is invalid, or no meeting with that Meeting Key exists.<br>Additional argument returned:<br>&MK=MeetingKey |
| SessionDoesNotRequireRegistr ation     | <b>Training Center only.</b> The session does not required the attendee to register.                                                 |
| ThisMeetingDoesNotRequireRe gistration | The session does not require registration.                                                                                           |
| TxtName[n]IsRequired                   | <b>Training Center only.</b> Name of text box <i>n</i> was not specified, but other corresponding fields were specified.             |

| <i>Table</i> 2-29 • | Error $N$ | lessages | for the | CF Ca | ommand | (Continued | !) |
|---------------------|-----------|----------|---------|-------|--------|------------|----|
|---------------------|-----------|----------|---------|-------|--------|------------|----|

# CR: Create a Recorded Session command

#### Valid in: Training Center

The Create a Recorded Session command (CR) on the Meeting page (m.php) allows you to make a recorded training session available for viewing. Information about recording sessions is available in the user documentation on your WebEx website.

### Syntax

m.php?AT=CR &RT=*RecordingTopic* [&UL=SpecifyURL] [&AG=Agenda] [&AR=Registration] [&DstURL=DestinationAddressAfterSession] [&DS=Description] [&EM=EmailAddress] [&HR=DurationHours] [&MI=DurationMinutes] [&MH=Month][&DY=Day][&YR=Year] [&PT=Presenter] [&PW=FileAccessPassword] [&SZ=FileSize] [&TP=*RecordingType*] [&VD=View/Download] [&BU=BackURL]

### Arguments

| Argument | Description                                                                                                    |
|----------|----------------------------------------------------------------------------------------------------|
| AG       | Optional. Agenda. An alphanumeric string that is a maximum of 64 characters. A brief description of the meeting's agenda. Default is <i>null</i> .                                                                                                    |
| AR       | Optional. Whether registration is required for the training session. Integer, either $0$ (no) or $1$ (yes).                                                                                                    |
| BU       | Optional. BackURL for the destination page that appears when the command completes. If not specified, the command displays the homepage of your WebEx-hosted website when the command completes. See "Returning to a URL on Command Completion (BU and MU)" on page 2-259. |
| DS       | Optional. A brief description of the training session. An alphanumeric string that is a maximum of 64 characters. Default is <i>null</i> .                                                                                                    |
| DstURL   | Optional. String. The URL of the page to be displayed after the training session.                                                                                                    |
| DY       | Optional. Day of the month in which the training session was last created or modified. Informational only. An integer from <i>1</i> to <i>31</i> . See also MO and YE. Default is current day.                                                                             |
| EM       | Optional. Email address. Default is <i>null</i> . Your email address, for viewers who have questions about the recorded session. A character string that is a maximum of 64 characters and cannot contain characters such as !#\$%^&*.                                     |

| Argument | Description                                                                                                    |
|----------|----------------------------------------------------------------------------------------------------|
| HR       | Optional. Estimated duration in hours of the training session. Integer. See also MI. Default is <i>null</i> .                                                                                                |
| МН       | Optional. Month of the meeting or the month in which the training session was last created or modified. Informational only. An integer from 1 to 12. See also YE, DA, HO, and MI. Default is current month.  |
| MI       | Optional. Estimated duration in minutes of the training session. Integer. See also HO. Default is <i>null</i> .                                                                                              |
| PT       | Optional. Presenter's name. Default is the user's first name and last name.                                                                                                    |
| PW       | Optional. Password for users who want to view the recorded session. An alphanumeric string that is a maximum of 16 characters and cannot include double quotation marks. The default value is <i>blank</i> . |
| RT       | Required. Recording topic. An alphanumeric string that is a maximum of 255 characters.                                                                                                    |
| SZ       | Optional. Approximate file size of the existing recorded session. Default is 100 KB.                                                                                                    |
| TP       | Optional. Recording type. Which users can see the recorded session in lists of recorded sessions on your WebEx-hosted website. Valid values are:                                                             |
|          | <ul> <li>0: Unlisted for all users except the host</li> </ul>                                                                                                    |
|          | <ul> <li>1: Listed for all users</li> </ul>                                                                                                    |
|          | 2: Listed only for authorized users                                                                                                    |
|          | Detault is 0.                                                                                                    |
| UL       | Optional. URL of the current location of the recorded session. Default is <i>hull</i> .                                                                                                    |
| VD       | Optional. Whether attendees can view or download recordings. Valid values are:                                                                                                    |
|          | 1: Attendee can only view this recorded session                                                                                                    |
|          | <ul><li>2: Attendees can view and download the recording</li><li>Default is 1.</li></ul>                                                                                                    |
| YR       | Optional. Year in which the training session was last created or modified. Informational only. An integer. See also MO and DA. Default is current year.                                                      |

- If BU=*BackURL* is provided:
  - □ On successful completion:

BackURL?AT=CR&ST=SUCCESS&RID=RecordID

□ In the case of an error:

 $BackURL \verb?AT=CR\&ST=FAIL\&RS=ErrorMessage$ 

• If BU is not provided:

| Error Message                    | Meaning                                                                                                    |
|----------------------------------|----------------------------------------------------------------------------------------------------|
| AccessDenied                     | The user is not logged in or the user's session has timed out.                                                                                           |
| InvalidDataFormat                | One of the parameter values specified was in an invalid format.                                                                                          |
| InvalidDate                      | Date must be an integer between 1 and 31.                                                                                                    |
| InvalidEmailFormat               | The specified email address does not meet the WebEx requirements for an email address, such as the minimum number of characters or allowable characters. |
| InvalidMonth                     | Month must be an integer between 1 and 12.                                                                                                    |
| InvalidRecordingType             | TP is set to an invalid value.                                                                                                    |
| InvalidURL                       | Specified URL is not valid.                                                                                                    |
| InvalidViewDownloadOption        | VD was set to an invalid value.                                                                                                    |
| InvalidYear                      | The value specified for YR is out of range.                                                                                                    |
| PasswordExceedsMaxLength<br>Of16 | Password must be no longer than 16 characters.                                                                                                    |
| RecordingTopicIsMissing          | RT argument was required.                                                                                                    |
| RecordSessionNotSupported        | Site does not support publishing recordings.                                                                                                    |
| RecURLNeed                       | A URL is required and was not specified.                                                                                                    |

| <i>Table</i> 2-30 • | Error Messages | for the CR | Command |
|---------------------|----------------|------------|---------|
|---------------------|----------------|------------|---------|

# DA: Delete Attendee command

#### Valid in: Meeting Center, Training Center

The Delete Attendee command (DA) on the Meeting page (m.php) allows the host of a meeting to remove one attendee at a time from a scheduled meeting. The host must be logged in to use this command.

## **Syntax**

m.php?AT=DA
 &EM=EmailAddress
 &MK=MeetingKey
 [&EC=EmailCancellation]
 [&BU=BackURL]

## Arguments

| Argument | Description                                                                                                    |
|----------|----------------------------------------------------------------------------------------------------|
| BU       | Optional. BackURL for the destination page that appears when the command completes. If not specified, the command displays the homepage of your WebEx-hosted website when the command completes. See "Returning to a URL on Command Completion (BU and MU)" on page 2-259. |
| EC       | Optional. Whether WebEx generates and sends a cancellation email to the deleted attendee after the attendee is successfully deleted. Integer, either $1$ (yes) or $0$ (no). The default value is $0$ .                                                                     |
| EM       | Required. Email address of attendee to delete. A character string that is a maximum of 64 characters and cannot contain characters such as !#\$%^&*.                                                                                                    |
| МК       | Required. Meeting key for the meeting that the host is deleting an attendee from. A numeric string as returned by a call to the Schedule Meeting command ( $SM$ ).                                                                                                    |

## **URL Returned**

- If BU=*BackURL* is provided:
  - □ On successful completion:

BackURL?AT=DA&ST=SUCCESS&MK=MeetingKey

□ In the case of an error:

BackURL?AT=DA&ST=FAIL&RS=ErrorMessage

• If BU is not provided:

| Table 2-31 | ٠ | Error | • Messages | for | the | DA | Comman | d |
|------------|---|-------|------------|-----|-----|----|--------|---|
|------------|---|-------|------------|-----|-----|----|--------|---|

| Error Message        | Meaning                                                        |
|----------------------|----------------------------------------------------------------|
| AccessDenied         | The user is not logged in or the user's session has timed out. |
| AttendeeDoesNotExist | The specified attendee does not exist.                         |

| Error Message      | Meaning                                                                                                    |
|--------------------|----------------------------------------------------------------------------------------------------|
| DonotSupportAPI    | Your WebEx site does not allow you to use the API.                                                                                                    |
| EmaillsRequired    | Email address was not specified.                                                                                                    |
| InvalidDataFormat  | One of the parameter values specified was in an invalid format.                                                                                          |
| InvalidEmailFormat | The specified email address does not meet the WebEx requirements for an email address, such as the minimum number of characters or allowable characters. |
| MeetingKeyNotValid | User provided an invalid Meeting Key, or no meeting having that Meeting Key exists.                                                                      |

| Table 2-31 | • | Error Messages for the DA Command (Continued) |
|------------|---|-----------------------------------------------|
|------------|---|-----------------------------------------------|

# DM: Delete Meeting command

#### Valid in: Meeting Center, Training Center

The Delete Meeting command (DM) on the Meeting page (m.php) allows an authorized user to delete a scheduled meeting for which he or she is the host. An authorized user must log in before he or she can delete a meeting. After the command has executed, it can either display a destination page at a specified URL or list all of the current user's remaining meetings.

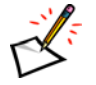

**Note** For Training Center, both the user who scheduled the session and the user for whom the session was scheduled on behalf of (the HI parameter in m.php?AT=SM) can use this command.

## Syntax

```
m.php?AT=DM
&MK=MeetingKey
[&SM=SendCancelEmailToAttendees]
[&BU=BackURL]
```

## Arguments

| Argument | Description                                                                                                    |
|----------|----------------------------------------------------------------------------------------------------|
| BU       | Optional. BackURL for the destination page that appears when the command completes or a list of the current user's scheduled meetings. If not specified, the command displays the homepage of your WebEx-hosted website when the command completes. See "Returning to a URL on Command Completion (BU and MU)" on page 2-259. |
| МК       | Required. Meeting key for the meeting that the host is deleting. A numeric string as returned by a call to the Schedule Meeting command (SM).                                                                                                    |
| SM       | Optional. Whether to send a cancellation email to the current list of attendees. Integer, either $1$ (send) or $0$ (do not send). Default is $1$ .                                                                                                    |

## **URL Returned**

- If BU is provided:
  - □ On successful completion:

BackURL?AT=DM&ST=SUCCESS&MK=MeetingKey

□ In the case of an error:

BackURL?AT=DM&ST=FAIL&RS=ErrorMessage

• If BU is not provided:

| Error Message                         | Meaning                                                                                                    |  |  |
|---------------------------------------|----------------------------------------------------------------------------------------------------|--|--|
| AccessDenied                          | The user is not logged in or the user's session has timed out.                                                                       |  |  |
| AssistAlreadyRequested<br>OrConfirmed | A meeting assist session was requested and the meeting cannot be deleted until he assist session is closed.                          |  |  |
| CannotDeleteMeetingIn<br>Progress     | The meeting is currently in progress so it cannot be deleted.                                                                        |  |  |
| DonotSupportAPI                       | Your WebEx site does not allow you to use the API.                                                                                   |  |  |
| InvalidDataFormat                     | One of the parameter values specified was in an invalid format.                                                                      |  |  |
| InvalidMeetingKey                     | The specified Meeting Key is invalid, or no meeting with that Meeting Key exists.<br>Additional argument returned:<br>&MK=MeetingKey |  |  |

 Table 2-32
 Error Messages for the DM Command

# DP: Delete a Presenter command

### Valid in: Training Center

The Delete a Presenter command (DP) on the Meeting page (m.php) allows a host to delete a presenter from his or her scheduled training session. The host must be logged in to use this command.

## **Syntax**

m.php?AT=DP &BU=BackURL &MK=MeetingKey &EM=Email [&EC=SendCancelEmail]

## Arguments

| Argument | Description                                                                                                    |
|----------|----------------------------------------------------------------------------------------------------|
| BU       | Required. BackURL for the destination page that appears when the command completes. The default value is <i>Null</i> . See "Returning to a URL on Command Completion (BU and MU)" on page 2-259.                |
| EC       | Optional. Whether WebEx generates and sends a cancellation email to the deleted presenter after the presenter is successfully deleted. Integer, either $1$ (yes) or $0$ (no). The default value is $0$ .        |
| EM       | Required. Email address of the presenter to delete. A character string that is a maximum of 64 characters and cannot contain characters such as !#\$%^&*. The default value is <i>Null</i> .                    |
| МК       | Required. Meeting key for the training session from which the host is deleting a presenter. A numeric string as returned by a call to the Schedule Meeting command ( $SM$ ). The default value is <i>Null</i> . |

## **URL Returned**

• On successful completion:

BackURL?MU=MTG&AT=DP&ST=SUCC

• In the case of an error:

BackURL?MU=MTG&AT=DP&ST=FAIL&RS=ErrorMessage

| Error Message | Meaning                                                        |
|---------------|----------------------------------------------------------------|
| AccessDenied  | The user is not logged in or the user's session has timed out. |
| BUIsMissing   | BackURL was not specified.                                     |
| EMIsMissing   | The presenter's email address was not specified.               |
| InvalidEC     | The value specified for $\mathbb{E}C$ was invalid.             |
| InvalidEmail  | The email specified for the presenter was invalid.             |

 Table 2-33
 Error Messages for the DP Command

| Error Message         | Meaning                                                                                              |
|-----------------------|----------------------------------------------------------------------------------------------------|
| InvalidMeetingKey     | The specified Meeting Key is not valid, or no training session with that Meeting Key exists.         |
| MKIsMissing           | The Meeting Key of the training session from which the presenter is to be deleted was not specified. |
| PresenterDoesNotExist | Webex can't find the specified presenter in the specified training session.                          |

 Table 2-33
 Error Messages for the DP Command

# EM: Edit Meeting command

#### Valid in: Meeting Center, Training Center

The Edit Meeting command (EM) on the Meeting page (m.php) allows an authorized meeting host to change the attributes of a scheduled meeting. An authorized user must log in before he or she can edit a meeting. Meetings in progress cannot be edited.

## **Syntax**

m.php?AT=EM &MK=MeetingKey [&MN=MeetingName] [&MT=MeetingType] [&LF=ListFlag] [&PW=MeetingPassword] [&PR=PasswordFilteringFeature] [&AR=RequireAttendeeRegistration] [&AQ=AutomaticallyAcceptRegistration] [&AI=AttendeeInformation] [&RPW=RegistrationPassword] (TC only) [&NR=MaximumRegistrationsAllowed] (TC only) [&RCY=RegistrationCloseYear] (TC only) [&RCN=RegistrationCloseMonth] (TC only) [&RCD=RegistrationCloseDate] (TC only) [&TC=TeleconferenceConfiguration] [&IP=InternetPhone] [&TL=TeleLines] [&TD=OtherTeleconferencingDescription] [&ExcludePW=ExcludePW] [&RequestALogin=RequestLogin] [&TA=TSPAccount] (MC only) [&APP=IfAutoPlayPresentation] (MC only) [&APPD=DocumentLocation] (MC only) [&AJ=IfAttendeeJoinBeforeHost] (MC only) [&AJMI=HowManyMinutesBeforeEventStarts] (MC only) [&NT=IfNoteTaker] (MC only) [&NTOP=NoteTakerOption] (MC only) [&TZ=TimeZone] [&DU=Duration] [&NA=NumberOfAttendees] [&NP=NumberOfPresenters] (TC only) [&TC1=TrackingCode1]..[&TC10=TrackingCode10] [&YE=Year] [&MO=Month] [&DA=Date] [&HO=Hour] [&MI=Minute] [&NS=NumberOfSessions] (TC only) [&UntilYE=UntilYear] [&UntilMO=UntilMonth] [&UntilDA=UntilDay] [&TY=RecurrenceType] (TC only) [&RO=RecurrenceType] (MC only)

[&Days=RepeatDays] [&Always=AlwaysRepeat] (MC only) [&Email=ReminderEmail] [&ReminderTime=Time] [&MobileDN=MobileDeviceNumber] (MC only) [&CM=ChargeMode] (MC only) [&WI=WholeInformation] (MC only) [&CT=CreditCardType] (MC only) [&FN=FirstName] (MC only) [&LN=LastName (MC only) [&CN=CreditCardNumber] (MC only) [&EM=CreditCardExpirationMonth] (MC only) [&EY=CreditCardExpirationYear] (MC only) [&ML=EmailAddress] (MC only) [&CP=Company] (MC only) [&SR=Street] (MC only) [&CI=City] (MC only) [&ST=State] (MC only) [&ZP=ZipCode] (MC only) [&CY=CountryCode] (MC only) [&PO=PhoneNumber] (MC only) [&LU=FutureUse] (MC only) [&F4=First4Digits] (MC only) [&L4=Last4Digits] (MC only) [&AG=Agenda] [&AF=AttendeeFeature] [&MF=MeetingFeatures] [&DS=Description] (TC only) [&MD=MeetingDescription] (MC only) [&PM=DisplayMessage] [&MG=MeetingGreeting] [&TA=TSPAccount] (TC Only) [&QK=IfRequestAttendeesToCheckRichMediaPlays] (MC only) [&CE=IfSendAConfirmationEmailToTheHost] (MC only) [&CO=CalloutPhoneNumber] [&HI=HostWebExID] [&HL=IfUseHandsOnLab] (TC Only) [&LN=LabName] (TC Only) [&NC=NumberOfComputers] (TC Only) [&VE=InvitationEmail] [&BU=BackURL]

## Arguments

| Argument             | Description                                                                                                    |
|----------------------|----------------------------------------------------------------------------------------------------|
| MK                   | Required. The meeting key of the meeting to be edited.                                                                                                    |
| Additional arguments | See "SM: Schedule Meeting command" on page 2-117 for descriptions. Most arguments for this command have the same meanings as those for the SM command; this table lists only those that are different. |

- If BU is provided:
  - On successful completion:

BackURL? AT=EM&ST=SUCCESS&MK = MeetingKey & TN = TeleconferenceCallInNumber

□ In the case of an error:

BackURL ?AT=EM&ST=FAIL&RS= ErrorMessage

• If BU is not provided:

https://yourWebExHostedName.webex.com/

| <i>Table</i> 2-34 • | Error | Messages | for the | he E | MC | ommand |
|---------------------|-------|----------|---------|------|----|--------|
|---------------------|-------|----------|---------|------|----|--------|

| Error Message                         | Meaning                                                                                                    |
|---------------------------------------|----------------------------------------------------------------------------------------------------|
| AssistAlreadyRequested<br>OrConfirmed | A meeting assist session was requested and the meeting cannot be edited until the assist session is closed. |
| InvalidMeetingKey                     | User did not specify a Meeting Key or specified an incorrect meeting key.                                   |

For the descriptions on other error messages, see the identical ones in "Error Messages for the SM Command" on page 2-127.

# F4: Get First Four Digits command

### Valid in: Meeting Center

The Get First Four Digits command (F4) on the Meeting page (m.php) allows you to retrieve the first four digits of the user's credit card number, which he or she used last time and has chosen to store in the database for future use.

### Syntax

```
m.php?AT=F4
[&BU=BackURL]
```

## Arguments

| Argument | Description                                                                                                    |
|----------|----------------------------------------------------------------------------------------------------|
| BU       | Optional. BackURL for the destination page that appears when the command completes. If not specified, the command displays the homepage of your WebEx-hosted website when the command completes. See "Returning to a URL on Command Completion (BU and MU)" on page 2-259. |

## **URL Returned**

- If BU is provided:
  - □ On successful completion:

BackURL ? AT=F4 & ST=SUCCESS & FIRST4 = FirstFourDigitsOfCreditCardNumber

□ In the case of an error:

BackURL?AT=F4&ST=FAIL&RS=ErrorMessage

• If BU is not provided:

| Error Message         | Meaning                                                        |
|-----------------------|----------------------------------------------------------------|
| AccessDenied          | The user is not logged in or the user's session has timed out. |
| DonotSupportAPI       | Your WebEx site does not allow you to use the API.             |
| DonotSupportECommerce | eCommerce is not supported in this site.                       |
| GetCustomerIDFail     | Failed to retrieve the user's credit card information.         |
| NoStoredCard          | There is no stored credit card information in the database.    |

# GF: Get Registration Form command

### Valid in: Meeting Center, Training Center

The Get Registration Form command (GF) on the Meeting page (m.php) allows you to retrieve the current settings for registration form fields. These settings determine whether the fields are required, optional, or do not display on the registration form. This returns the WebEx defaults for the fields or, if a Create Registration Form (CF) command has been used to change the settings for the specified meeting, it returns the current values.

## **Syntax**

m.php?AT=GF &MK=*MeetingKey* [&BU=*BackURL*]

## Arguments

| Argument | Description                                                                                                    |
|----------|----------------------------------------------------------------------------------------------------|
| BU       | Optional. BackURL for the destination page that appears when the command completes. If not specified, the command displays the homepage of your WebEx-hosted website when the command completes. See "Returning to a URL on Command Completion (BU and MU)" on page 2-259. |
| MK       | Required. Meeting Key for the meeting that you want to determine its form field settings. A numeric string as returned by a call to the Schedule Meeting command ( $SM$ ).                                                                                                 |

## **URL Returned**

- If BU=*BackURL* is provided:
  - On successful completion:

```
BackURL?AT=GF&ST=SUCCESS
[&RJT=RequireJobTitle]
[&RCY=RequireCompany]
[&RE1=RequireAddress1]
[&RE2=RequireAddress2]
[&RCT=RequireCity]
[&RSA=RequireState]
[&RC1=RequireZipCode]
[&RC1=RequireCountry]
[&RPH=RequirePhoneNumber]
[&RFX=RequireFax]
```

□ In the case of an error:

BackURL?AT=GF&ST=FAIL&RS=ErrorMessage AdditionalArguments

If BU is not provided:

| Error Message                          | Meaning                                                                             |
|----------------------------------------|-------------------------------------------------------------------------------------|
| AccessDenied                           | The user is not logged in or the user's session has timed out.                      |
| DonotSupportAPI                        | Your WebEx site does not allow you to use the API.                                  |
| InvalidDataFormat                      | The Meeting Key must be a number.                                                   |
| InvalidMeetingKey                      | User provided an invalid Meeting Key, or no meeting having that Meeting Key exists. |
| MeetingKeyNeeded                       | Meeting Key for a scheduled event was not specified in the command.                 |
| ThisMeetingDoesNotRequire Registration | Registration is not required for this meeting.                                      |

 Table 2-36
 Error Messages for the GF Command

# HM: Host Meeting command

#### Valid in: Meeting Center, Training Center and Sales Center

The Host Meeting command (HM) on the Meeting page (m.php) allows an authorized meeting host to immediately start a meeting that he or she has scheduled and causes the Meeting window to appear. An authorized user must log in before he or she can start a scheduled meeting.

This command also allows a host to automatically share an application, presentation, document, or WebTour when the meeting starts. Its arguments provide the Windows application handle or URL for the WebTour.

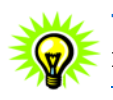

**Tip** You can use the SM command to receive a meeting key and then immediately use the HM command with the returned meeting key to simulate an impromptu meeting.

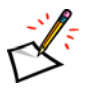

**Note** For Training Center, both the user who scheduled the session and the user for whom the session was scheduled on behalf of (the HI parameter in m.php?AT=SM) can use this command.

## Syntax

m.php?AT=HM
&MK=MeetingKey
[&AS=AutostartFeature]
[&AH=WindowsAppHandle]
[&AL=ApplicationLocation]
[&AP=ApplicationParameter]
[&DL=DocumentLocation]
[&WL=URL]
[&BU=BackURL]

## Arguments

| Argument | Description                                                                                                    |
|----------|----------------------------------------------------------------------------------------------------|
| AH       | Optional. If the AS argument is set to <i>AppView</i> , this argument provides the application handle. For example:                                                                |
|          | &AH=123456                                                                                                    |
|          | A positive integer. The default value is <i>blank</i> . Currently, this argument applies only to Windows operating systems. The value of the application handle must be a decimal. |
| AL       | Optional. If the AS argument is set to <i>AppView,</i> this argument provides the application location. For example:                                                               |
|          | &AL=c:\explore.exe                                                                                                    |
|          | A string. The default value is <i>blank</i> .                                                                                                    |
|          |                                                                                                    |

| Argument | Description                                                                                                    |
|----------|----------------------------------------------------------------------------------------------------|
| AP       | Optional. If the AS argument is set to <i>AppView</i> , this argument provides the application parameters separated by encoded spaces (%20). For example, if the parameters are a username and a password:                                                                 |
|          | &AP=Fred%20Mypw                                                                                                    |
|          | The default value is <i>blank</i> . A string.                                                                                                    |
| AS       | Optional. Auto-start feature. Automatically starts an AppView or WebTour session. Valid values are:                                                                                                    |
|          | AppView                                                                                                    |
|          | WebTour                                                                                                    |
|          | Presentation                                                                                                    |
|          | NoTool                                                                                                    |
|          | Values are case sensitive. The default value is <i>NoTool</i> .                                                                                                    |
| BU       | Optional. BackURL for the destination page that appears when the command completes. If not specified, the command displays the homepage of your WebEx-hosted website when the command completes. See "Returning to a URL on Command Completion (BU and MU)" on page 2-259. |
| DL       | Optional. If the AS argument is set to <i>Presentation</i> , this argument provides the document location. For example:                                                                                                    |
|          | &DL=c:\readme.doc                                                                                                    |
|          | The default value is <i>blank</i> . A string.                                                                                                    |
| MK       | Required. Meeting key for the meeting that the host is starting. A numeric string. Returned by a call to the Schedule Meeting command $(SM)$ .                                                                                                    |
| WL       | Optional. If the AS argument is set to <i>WebTour</i> , this argument provides the location of the Web page. For example:                                                                                                    |
|          | &WL=http://www.webex.com                                                                                                    |
|          | The default value is <i>blank</i> .                                                                                                    |

- If BU is provided:
  - On successful completion:

BackURL?AT=HM&ST=SUCCESS&MK=MeetingKey

□ In the case of an error:

BackURL?AT=HM&ST=FAIL&RS=ErrorMessage AdditionalArguments

• If BU is not provided:

| Error Message                   | Meaning                                                                                                    |
|---------------------------------|----------------------------------------------------------------------------------------------------|
| AccessDenied                    | The user is not logged in or the user's session has timed out.                                                                             |
| AssistRequestedWithoutConfirmed | <b>Training Center only.</b> A meeting assist session was requested but not confirmed, and the assistant request flag (ARFL) is <i>0</i> . |
| DonotSupportAPI                 | Your WebEx site does not allow you to use the API.                                                                                         |
| GetCardIDFail                   | <b>Meeting Center only.</b> Failed to retrieve the user's credit card information.                                                         |
| GetCustomerIDFail               | Meeting Center only. User's customer ID can't be found.                                                                                    |
| InvalidDataFormat               | One of the parameter values specified was in an invalid format.                                                                            |
| InvalidMeetingKey               | User provided an invalid Meeting Key, or no meeting having that<br>Meeting Key exists.<br>Additional argument returned:<br>&MK=MeetingKey  |
| InvalidMT                       | User provided an invalid meeting type.                                                                                                    |
| ReserveFail                     | <b>Meeting Center only.</b> The amount in the user's credit card is not enough for the estimated cost of the meeting.                      |

| <i>Table</i> 2-37 • |  | Error Messages for | r tl | he | ΗM | Command |
|---------------------|--|--------------------|------|----|----|---------|
|---------------------|--|--------------------|------|----|----|---------|

# IM: Impromptu Meeting command

#### Valid in: Meeting Center, Training Center

The Impromptu Meeting command (IM) on the Meeting page (m.php) allows an authorized meeting host to immediately start a meeting and have the Meeting window appear. An authorized user must log in before he or she can start an Impromptu Meeting.

This command also allows a host to automatically share an application, presentation, document, or Web browser when the meeting starts. Its arguments provide the Windows application handle or URL for the WebTour.

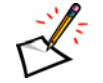

Note The command m.php?AT=TM is just the same as this command.

### Syntax

m.php?AT=IM [&AS=AutoStartFeature] [&DL=DocumentLocation] [&AL=AppLocation] [&AH=WindowsAppHandle] [&WL=URL] [&AP=AppParameter] [&MN=MeetingName] [&MT=MeetingType] [&LF=ListFlag] [&PW=MeetingPassword] [&PR=PasswordFilteringFeature] [&AR=RequireAttendeeRegistration] [&AQ=AutomaticallyAcceptRegistration] [&AI=AttendeeInformation] [&RPW=RegistrationPassword] (TC only) [&NR=MaximumRegistrationsAllowed] (TC only) [&RCY=RegistrationCloseYear] (TC only) [&RCN=RegistrationCloseMonth] (TC only) [&RCD=RegistrationCloseDate] (TC only) [&TC=TeleconferenceConfiguration] [&IP=InternetPhone] [&TL=TeleLines] [&TD=OtherTeleconferencingDescription] [&ExcludePW=ExcludePW] [&RequestALogin=RequestLogin] [&TA=TSPAccount] (MC only) [&APP=IfAutoPlayPresentation] (MC only) [&APPD=DocumentLocation] (MC only) [&AJ=IfAttendeeJoinBeforeHost] (MC only) [&AJMI=HowManyMinutesBeforeEventStarts] (MC only) [&NT=IfNoteTaker] (MC only) [&NTOP=NoteTakerOption] (MC only) [&TZ=TimeZone] [&DU=Duration] [&NA=NumberOfAttendees] [&NP=NumberOfPresenters] (TC only)

[&TC1=TrackingCode1]..[&TC10=TrackingCode10] [&YE=Year] [&MO=Month] [&DA=Date] [&HO=Hour] [&MI=Minute] [&NS=NumberOfSessions] (TC only) [&UntilYE=UntilYear] [&UntilMO=UntilMonth] [&UntilDA=UntilDay] [&TY=RecurrenceType] (TC only) [&RO=RecurrenceType] (MC only) [&Days=RepeatDays] [&Always=AlwaysRepeat] (MC only) [&Email=ReminderEmail] [&ReminderTime=Time] [&MobileDN=MobileDeviceNumber] (MC only) [&CM=ChargeMode] (MC only) [&WI=WholeInformation] (MC only) [&CT=CreditCardType] (MC only) [&FN=FirstName] (MC only) [&LN=LastName (MC only) [&CN=CreditCardNumber] (MC only) [&EM=CreditCardExpirationMonth] (MC only) [&EY=CreditCardExpirationYear] (MC only) [&ML=EmailAddress] (MC only) [&CP=Company] (MC only) [&SR=Street] (MC only) [&CI=City] (MC only) [&ST=State] (MC only) [&ZP=ZipCode] (MC only) [&CY=CountryCode] (MC only) [&PO=PhoneNumber] (MC only) [&LU=FutureUse] (MC only) [&F4=First4Digits] (MC only) [&L4=Last4Digits] (MC only) [&AG=Agenda] [&AF=AttendeeFeature] [&MF=MeetingFeatures] [&DS=Description] (TC only) [&MD=MeetingDescription] (MC only) [&PM=DisplayMessage] [&MG=MeetingGreeting] [&TA=TSPAccount] (TC Only) [&QK=IfRequestAttendeesToCheckRichMediaPlays] (MC only) [&CO=CalloutPhoneNumber] [&HI=HostWebExID] [&HL=IfUseHandsOnLab] (TC Only) [&LN=LabName] (TC Only) [&NC=NumberOfComputers] (TC Only) [&VE=InvitationEmail] [&BU=BackURL]

## Arguments

| Argument             | Description                                                                                                    |
|----------------------|----------------------------------------------------------------------------------------------------|
| AH                   | Optional. If the AS argument is set to <i>AppView</i> , this argument provides the application handle. For example:                                                                                        |
|                      | &AH=123456                                                                                                    |
|                      | A positive integer. The default value is <i>blank</i> . Currently, this argument applies only to Microsoft Windows operating systems. The value of the application handle must be a decimal.               |
| AL                   | Optional. If the AS argument is set to <i>AppView,</i> this argument provides the application location. For example:                                                                                       |
|                      | &AL=c:\explore.exe                                                                                                    |
|                      | A string. The default value is <i>blank</i> .                                                                                                    |
| AP                   | Optional. If the AS argument is set to <i>AppView</i> , this argument provides the application parameters separated by encoded spaces (%20). For example, if the parameters are a username and a password: |
|                      | &AP=Fred%20Mypw                                                                                                    |
|                      | The default value is <i>blank</i> . A string.                                                                                                    |
| AS                   | Optional. Auto-start feature. Automatically starts an AppView or WebTour session. Valid values:                                                                                                    |
|                      | AppView                                                                                                    |
|                      | WebTour                                                                                                    |
|                      | Presentation                                                                                                    |
|                      | NoTool                                                                                                    |
|                      | Values are case sensitive. The default display is the normal meeting user interface. See AH, AL, AP, and DL for setting the names of applications, websites, or presentation documents.                    |
| DL                   | Optional. If the AS argument is set to <i>Presentation</i> , this argument provides the document location. For example:                                                                                    |
|                      | &DL=c:\readme.doc                                                                                                    |
|                      | The default value is <i>blank</i> . A string.                                                                                                    |
| WL                   | Optional. If the AS argument is set to <i>WebTour</i> , this argument provides the location of the Web page. For example:                                                                                  |
|                      | &WL=http://www.webex.com                                                                                                    |
|                      | The default value is <i>blank</i> .                                                                                                    |
| Additional arguments | See "SM: Schedule Meeting command" on page 2-117 for descriptions. Most arguments for this command have the same meanings as those for the SM command; this table lists only those that are different.     |

## **URL Returned**

- If BU is provided:
  - On successful completion:

*BackURL*?AT=IM&ST=SUCCESS&MK=*MeetingKey*[&TN=*TeleconferenceCallInNumber*]

□ In the case of an error:

BackURL?AT=IM&ST=FAIL&RS=ErrorMessage AdditionalArguments

• If BU is not provided:

https://yourWebExHostedName.webex.com/

### Table 2-38 Error Messages for the IM Command

| Error Message                                           | Meaning                                                                                                    |
|---------------------------------------------------------|----------------------------------------------------------------------------------------------------|
| AccessDenied                                            | The user is not logged in or the user's session has timed out.                                                      |
| AgendaShouldBeShorterThan10<br>24Chars                  | The meeting agenda specified is longer than 1024 characters.                                                        |
| AllMeetingsMustBeUnlisted                               | "All meetings must be unlisted" is turned on for the site and user set ${\tt LF}$ greater than 1.                   |
| APPNeedsBeSpecified                                     | Meeting Center only: The argument APP was not specified.                                                            |
| AttendeeRegistrationIsNotSupp<br>ortedByThisMeetingType | User wants to schedule a required registration meeting but the meeting type does not support attendee registration. |
| CannotFindDocument                                      | Meeting Center only: The system can't find the specified presentation document.                                     |
| DescriptionShouldBeShorterTha<br>n1024Chars             | The meeting description specified is longer than 1024 characters.                                                   |
| DonotSupportAPI                                         | Your WebEx site does not allow you to use the API.                                                                  |
| DonotSupportBILL                                        | <b>Meeting Center only:</b> Customer eCommerce is not supported in your WebEx-hosted website.                       |
| ExceedMaxDurationAllowed                                | The value specified for DU exceeds the maximum allowable duration specified in the WebEx Site Configuration.        |
| ExceedMaxNumberOfAttendees<br>Allowed                   | NA is larger than the maximum allowed attendees for the meeting.                                                    |
| GetCardIDFail                                           | <b>Meeting Center only:</b> Failed to get the credit card information from the first four digits specified.         |
| GetCustomerIDFail                                       | Meeting Center only: Customer ID cannot be created in the database.                                                 |
| HlisInvalid                                             | The specified user name can't be found.                                                                             |
| HOLDisabled                                             | Training Center only: Hands-on Lab is disabled for the site.                                                        |
| HOLReservationFail                                      | <b>Training Center only:</b> The specified number of lab computers can't be reserved.                               |
| InvalidAJ                                               | Meeting Center only: The specified value of AJ was invalid.                                                         |
| InvalidAPP                                              | Meeting Center only: The specified value of APP was invalid.                                                        |
| InvalidCM                                               | Meeting Center only: The specified charge mode ( $CM$ ) was invalid.                                                |
| InvalidDataFormat                                       | One of the parameter values specified was in an invalid format.                                                     |
| InvalidDaysFormat                                       | One of the date arguments entered was not in the correct date format.                                               |
| InvalidDocumentFormat                                   | <b>Meeting Center only:</b> The format of the specified presentation document is invalid.                           |

| Error Message                              | Meaning                                                                                                    |
|--------------------------------------------|----------------------------------------------------------------------------------------------------|
| InvalidEmailFormat                         | The specified email address does not meet the WebEx requirements for<br>an email address, such as the minimum number of characters or<br>allowable characters.                                               |
| InvalidExpirationDate                      | The specified expiration date of the credit card is earlier than the current date.                                                                                                    |
| InvalidHOLOption                           | Training Center only: The value specified for HL was invalid.                                                                                                    |
| InvalidLabName                             | <b>Training Center only:</b> The specified name for the Hands-on Lab is invalid.                                                                                                    |
| InvalidMeetingType                         | User provided an invalid value for MT argument.                                                                                                    |
| InvalidNC                                  | Training Center only: The specified number of computers was invalid.                                                                                                    |
| InvalidNT                                  | Meeting Center only: The specified value for $\ensuremath{\mathbb{N}}\xspace{T}$ was invalid.                                                                                                    |
| InvalidNTOP                                | Meeting Center only: The specified value for ${\tt NTOP}$ was invalid. Valid values are 1, 2 or 3.                                                                                                    |
| InvalidNumberOfMinutes                     | Meeting Center only: The specified number of minutes for the attendees to join before a meeting starts was invalid.                                                                                          |
| InvalidPasswordCharacters                  | The specified password includes spaces or any of the following characters: $\  \  \  \  \  \  \  \  \  \  \  \  \ $                                                                                          |
| InvalidQK                                  | <b>Meeting Center only:</b> The value specified for the argument QK was invalid.                                                                                                    |
| InvalidReferenceCode                       | The value is not one of the predetermined tracking codes defined in<br>WebEx database (as displayed in the Site Administrator's Code List<br>page).<br>Additional argument returned:<br>&RN=TrackingCodeName |
| InvalidSessionNum                          | <b>Training Center only:</b> The specified session number is not valid or cannot be found.                                                                                                    |
| InvalidStartTime                           | User scheduled the meeting for a date and time that are in the past.                                                                                                    |
| InvalidTspAccount                          | Meeting Center only: The specified value for TSP account was invalid.                                                                                                    |
| LabNameIsMissing                           | <b>Training Center only:</b> While the value of HL is specified as 1, the name of the Hands-on Lab was not specified.                                                                                        |
| MeetingNameShouldBeShorterT<br>han128Chars | Meeting's topic is longer than 128 characters.                                                                                                    |
| MeetingOptionsConflict                     | <b>Meeting Center only:</b> RepeatType is <i>Daily</i> or <i>Weekly</i> and AR=1; in Meeting Center, meetings requiring registration cannot be repeating meetings.                                           |
| MeetingPasswordIsRequired                  | Meeting password is required but user did not supply one.                                                                                                    |
| MeetingScheduleFail                        | WebEx cannot schedule the meeting for the specified time because the available system resources are insufficient.<br>Additional argument returned:<br>&MN=MeetingName                                        |
| MeetingTypePrivilegeIsRequired             | User does not have any meeting type privilege for the site.                                                                                                    |
| NoScheduleMeetingPrivilege                 | User attempted to schedule a meeting of type COB, OCS, ONS, or RAS.                                                                                                    |

| Table 2 <b>-</b> 38 | • | Error Messages for the IM Command (Continued) |  |
|---------------------|---|-----------------------------------------------|--|
|                     |   |                                               |  |

| Error Message                                                       | Meaning                                                                                                    |  |  |
|---------------------------------------------------------------------|----------------------------------------------------------------------------------------------------|--|--|
| NTNeedsBeSpecified                                                  | Meeting Center only: The argument $\ensuremath{\mathbb{N}}\xspace$ was not specified.                                                           |  |  |
| OtherTelephonyIsNotSupported                                        | Teleconferencing services other than WebEx are not supported in the user's site.                                                                |  |  |
| PasswordExceedsMaxLengthOf 16                                       | The length of the specified meeting password is longer than the maximum of 16 characters.                                                       |  |  |
| PasswordShouldBeLessThan16<br>Chars                                 | Meeting password length is greater than 16 and must be shorter.                                                                                 |  |  |
| PasswordShouldExceed <passw<br>ordMinimumLength&gt;Chars</passw<br> | Meeting password is less than the specified length and must be longer.                                                                          |  |  |
| PasswordShouldExceed6Chars                                          | Meeting password is less than 6 characters and must be longer.                                                                                  |  |  |
| RefCodeDoesNotExist                                                 | The reference code specified is not of one of the predefined values, which are set in Site Admin.                                               |  |  |
| RefCodeIsRequired                                                   | A tracking code (TR110) is required by WebEx, but the argument was not included in the command.                                                 |  |  |
|                                                                     | Additional argument returned:                                                                                                    |  |  |
|                                                                     | &RN=TrackingCodeName                                                                                                    |  |  |
| ReserveFail                                                         | The amount in user's credit card is not enough for the meeting cost or credit card authentication failed.                                       |  |  |
| ServerNotResponding                                                 | WebEx cannot schedule the meeting for the specified time because the server is unavailable or because there are database resource restrictions. |  |  |
| SiteDoesNotAllowJoinBeforeHo<br>st                                  | Attendees joining the meeting before the host is not allowed in the user's site.                                                                |  |  |
| SiteRequiresPrivilegeToSupport<br>ThisMeetingType                   | Site does not support the meeting type (MT).                                                                                                    |  |  |
| TeleconfCallInIsNotSupported                                        | User wants to schedule a call-in meeting but the site or the user does not have call-in telephony privilege.                                    |  |  |
| TeleconfCallOutIsNotSupported                                       | User wants to schedule a call-out meeting but the site or the user does not have call-out telephony privilege.                                  |  |  |
| TeleConfLineExceedsLimit                                            | The value of $\ensuremath{\mathbb{TL}}$ is larger than the maximum allowed value for the site.                                                  |  |  |
| TelephonylsNotSupported                                             | User wants to schedule a telephony meeting but the site or the user does not have telephony privilege.                                          |  |  |
| TspAccountDoesNotExist                                              | Meeting Center only: The specified TSP account does not exist.                                                                                  |  |  |
| UntilDateIsNotAvailable                                             | The expiration time (UntilDA, UntilMO, UntilYE) is earlier than the current date and time.                                                      |  |  |
| UserRequiresPrivilegeToStartTh isMeetingType                        | User does not have the meeting type privilege.                                                                                                  |  |  |
| VerifyFail                                                          | Failed to validate the specified credit card number.                                                                                            |  |  |
| VOIPIsNotSupported                                                  | User wants to schedule an Internet phone meeting but the site or the user does not have VOIP privilege.                                         |  |  |

| <i>Table</i> 2-38 • | Error Messages | for the IM | Command | (Continued) |
|---------------------|----------------|------------|---------|-------------|
|---------------------|----------------|------------|---------|-------------|

# JM: Join Meeting command

### Valid in: Meeting Center (MC), Training Center (TC), Sales Center (SaC)

The Join Meeting command (JM) on the Meeting page (m.php) allows a user to join a meeting, training session, or sales session that is currently in progress as an attendee by providing the required Meeting Key, and causes the Meeting window to appear. An attendee need not log in to join a meeting, but must obtain the Meeting Key from the host or another attendee.

## **Syntax**

```
m.php?AT=JM
&MK=MeetingKey
[&AN=AttendeeName]
[&AE=AttendeeEmail]
[&CO=CalloutPhoneNumber]
[&PW=Password]
[&RID=RegistrationID] (TC Only)
[&BU=BackURL]
```

## Arguments

| Argument | Description                                                                                                    |
|----------|----------------------------------------------------------------------------------------------------|
| AE       | Optional. Attendee's email address. An alphanumeric string that is a maximum of 64 characters and cannot contain characters such as !#\$%^&*.                                                                                                    |
| AN       | Optional. Attendee name. An alphanumeric string that is a maximum of 32 characters. If a user has logged in, the default value is a concatenation of the user's first name and last name, separated by a space. If a user has not logged in, the default value is <i>Anonymous</i> .                                                                                                    |
| BU       | Optional. BackURL for the destination page that appears when the command completes. If not specified, the command displays the homepage of your WebEx-hosted website when the command completes. See "Returning to a URL on Command Completion (BU and MU)" on page 2-259.                                                                                                    |
| CO       | Teleconference call-out phone number—that is, a phone number that WebEx calls to connect<br>an attendee to a teleconference. If a meeting is a teleconference for which WebEx calls<br>attendees, this argument is required. An alphanumeric string that is a maximum of 32<br>characters, including 5 delimiting commas. The default value is ",,,,,". The format for a<br>teleconference call-out phone number is: |
|          | "country_code ,area_code ,local_number ,<br>extension ,delay(seconds)_before_dial_extension , "                                                                                                    |
| МК       | Required. Meeting key for the meeting that an attendee is joining. A numeric string. Returned by a call to the Schedule Meeting command (SM). Displayed on the Info tab in the Meeting window.                                                                                                    |
| PW       | Password for the meeting that an attendee is joining. An alphanumeric string that is a maximum of 16 characters and cannot include double quotation marks. The default value is <i>blank</i> .                                                                                                    |
| RID      | <b>Training Center only.</b> Registration ID from the email sent to the attendee when the attendee registered for the training session.                                                                                                    |

- If BU is provided:
  - On successful completion:

BackURL?AT=JM&ST=SUCCESS&MK=MeetingKey

□ In the case of an error:

BackURL?AT=JM&ST=FAIL&RS=ErrorMessage AdditionalArguments

• If BU is not provided:

| Error Message               | Meaning                                                                                                    |
|-----------------------------|----------------------------------------------------------------------------------------------------|
| DonotSupportAPI             | Your WebEx site does not allow you to use the API.                                                                                                    |
| InvalidDataFormat           | One of the parameter values specified was in an invalid format.                                                                                                    |
| InvalidEmailAddress         | The specified email address does not meet the WebEx requirements for an email address, such as the minimum number of characters or allowable characters.             |
| InvalidMeetingKeyOrPassword | Host provided an invalid Meeting Key or password, or no meeting having that Meeting Key exists.<br>Additional argument returned:<br>&MK=MeetingKey                   |
| InvalidRegistrationID       | The registration ID specified is out of range.                                                                                                    |
| LoginRequired               | Attendee has not logged on at the time of joining a meeting and attendees are required to have an account on this website to join this meeting.                      |
| MeetingLocked               | Access to the meeting is currently restricted—that is, the meeting is locked.<br>Additional argument returned:<br>&MK=MeetingKey                                     |
| MeetingNotInProgress        | The meeting has not yet started or has already ended.<br>Additional argument returned:<br>&MK=MeetingKey                                                             |
| MeetingScheduleFail         | WebEx cannot schedule the meeting for the specified time because the available system resources are insufficient.<br>Additional argument returned:<br>&MK=MeetingKey |
| RegistrationIDIsRequired    | Attendee has not registered and does not have the registration ID for joining a session.                                                                             |

| <i>Table</i> 2-39 • | Erron | <sup>,</sup> Messages | for the | JΜ | Command |
|---------------------|-------|-----------------------|---------|----|---------|
|---------------------|-------|-----------------------|---------|----|---------|

# LM: List Meetings command

### Valid in: Meeting Center, Training Center

The List Meetings command renders an HTML page with a list of the user's scheduled meetings, which appear on his or her My WebEx page. The WebEx returned HTML page will be *branded* in the style that was initially defined when WebEx set up your Partner or corporate WebEx-hosted website. On this My WebEx page, the user can start or delete any scheduled meeting.

### **Syntax**

```
m.php?AT=LM
[&BU=BackURL]
```

### Argument

| Argument | Description                                                                                                    |
|----------|----------------------------------------------------------------------------------------------------|
| BU       | Optional. BackURL for the destination page that appears upon completion of a meeting should the user choose to start a meeting from the WebEx returned HTML page. See "Returning to a URL on Command Completion (BU and MU)" on page 2-259. |

## **URL Returned**

- If BU is provided:
  - On successful completion:

BackURL?AT=LM&ST=SUCCESS

□ In the case of an error:

BackURL?AT=LM&ST=FAIL&RS=ErrorMessage

• If BU is not provided:

| <i>Fable 2-40</i> • | Error Messages | for the LM | Command |
|---------------------|----------------|------------|---------|
|---------------------|----------------|------------|---------|

| Error Message   | Meaning                                                        |
|-----------------|----------------------------------------------------------------|
| AccessDenied    | The user is not logged in or the user's session has timed out. |
| DonotSupportAPI | Your WebEx site does not allow you to use the API.             |

# MD: Send Meeting Attendee Details command

#### Valid in: Meeting Center, Training Center

The Send Meeting Attendee Details command (MD) on the Meeting page (m.php) allows the host of a meeting to send himself or herself an email message that contains the registration information of the meeting's registered attendees.

The user must be the host of the meeting and must log in to use this command.

### **Syntax**

m.php?AT=MD &EM=EmailAddress &MK=MeetingKey [&BU=BackURL]

## Arguments

| Argument | Description                                                                                                    |
|----------|----------------------------------------------------------------------------------------------------|
| BU       | Optional. BackURL for the destination page that appears when the command completes. See "Returning to a URL on Command Completion (BU and MU)" on page 2-259.                                                                      |
| EM       | Optional. Email address to which attendee registration information is sent. An alphanumeric string that is a maximum of 64 characters and cannot contain characters such as !#\$%^&*. Default is the meeting host's email address. |
| МК       | Required. Meeting key for the meeting. A numeric string as returned by a call to the Schedule Meeting command (SM).                                                                                                    |

## **URL Returned**

- If BU is provided:
  - □ On successful completion:

BackURL?AT=MD&ST=SUCCESS

□ In the case of an error:

BackURL?AT=MD&ST=FAIL&RS=ErrorMessage

• If BU is not provided:

| Error Message      | Meaning                                                                                                    |
|--------------------|----------------------------------------------------------------------------------------------------|
| AccessDenied       | The user is not logged in or the user's session has timed out.                                                                                           |
| DonotSupportAPI    | Your WebEx site does not allow you to use the API.                                                                                                    |
| InvalidEmailFormat | The specified email address does not meet the WebEx requirements for an email address, such as the minimum number of characters or allowable characters. |

Table 2-41 • Error Messages for the MD Command

| Error Message      | Meaning                                                                                                    |
|--------------------|----------------------------------------------------------------------------------------------------|
| InvalidMeetingKey  | User provided an invalid Meeting Key, no meeting having that Meeting Key exists, or the user is not the host of the meeting. |
| MailServerError    | Cannot send email because the connection to the mail server failed.                                                          |
| NoRegisterAttendee | No attendees are currently registered for the meeting, so no email was sent.                                                 |

 Table 2-41
 Error Messages for the MD Command (Continued)

# OM: List All Open Meetings command

#### Valid in: Meeting Center, Training Center, Event Center, Sales Center

The List All Open Meetings command (OM) on the Meeting page (m.php) allows your organization to use server-to-server communications to obtain a list of all meetings that are currently in progress on its WebEx-hosted website — whether they are listed or unlisted meetings. This command verifies that the IP address from which a PHP call originates matches a Partner organization's IP address information in the WebEx database.

## **Syntax**

m.php?AT=OM [&BU=BackURL]

## Arguments

| Argument | Description                                                                                                    |
|----------|----------------------------------------------------------------------------------------------------|
| BU       | Optional. BackURL for the destination page that appears when the command completes. See "Returning to a URL on Command Completion (BU and MU)" on page 2-259. |

## **URL Returned**

**Important** The following returned code contains metatags for the returned information; it is not part of a formal XML document. To exchange formal XML documents, use the WebEx XML API.

• On successful completion:

```
<ListOpenMeetings>
        <Status>SUCCESS</Status>
        <MeetingKeys>MeetingKey1;MeetingKey2;MeetingKey3... </MeetingKeys>
</ListOpenMeetings>
```

In the case of errors:

```
<ListOpenMeetings>
<Status>FAIL</Status>
<Reason>ErrorMessage</Reason>
</ListOpenMeetings>
```

| Error Message   | Meaning                                                                                                    |
|-----------------|----------------------------------------------------------------------------------------------------|
| DonotSupportAPI | Your WebEx site does not allow you to use the API.                                                                      |
| IPRangeError    | The IP address of your remote Web site does not match your organization's IP address information in the WebEx database. |

| <b>Table 2-42</b> • 1 | Error Messages fo | or the OM Command |
|-----------------------|-------------------|-------------------|
|-----------------------|-------------------|-------------------|

# RM: Register for Meeting command

### Valid in: Meeting Center (MC), Training Center (TC)

The Register for Meeting command (RM) on the Meeting page (m.php) allows an attendee to register for a meeting. Some fields are required; others you can define names for. After the command has executed, it can either display a destination page at a specified URL or list all of the current user's meetings.

### **Syntax**

m.php?AT=RM &MK=MeetingKey &FN=FirstName &LN=LastName &EM=EmailAddress &JT=JobTitle &CY=CompanyName [&E1=Address1] [&E2=Address2] [&CT=Citv][&SA=State] [&ZP=ZipCode] [&CI=Country] [&PH=PhoneNumber] [&FX=Fax][&Name1=Address1&Value1=AddressOne] [&Name2=Address2&Value2=AddressTwo] [&Name3=City&Value3=City] [&Name4=State&Value4=State] [&Name5=PostalCode&Value5=PostalCode] [&Name6=Country&Value6=Country] [&Name7=PhoneCountry&Value7=PhoneCountry] [&Name8=PhoneAreaCode&Value8=PhoneAreaCode] [&Name9=Phone&Value9=Phone] [&Name10=PhoneExt&Value10=PhoneExt] [&Name11=FaxCountry&Value11=FaxCountry] [&Name12=FaxAreaCode&Value12=FaxAreaCode] [&Name13=Fax&Value13=Fax] [&Name14=YourFieldName14&Value14=Value14] [&Name15=YourFieldName15&Value15=Value15] [&RPW=MeetingRegistrationPassword] [&BU=BackURL] (TXn, CBn, RBn and DLn are only for TC) [&TX1=TextBox1Content]..[&TXn=TextBoxnContent] [&CB1=CheckBox1Selection]..[&CBn=CheckBoxnSelection] [&RB1=RadioButton1Selection]..[&RBn=RadioButtonnSelection] [&DL1=DropdownList1Selection]..[&DLn=DropdownListnSelection]

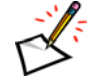

**Note** You can use the fields Name1 through Name15 with names of your choosing. WebEx suggests the names for the first 13 optional fields. The arguments Name1..15 and RPW are for backward compatibility. New users can ignore them.

| Argument | Description                                                                                                    |
|----------|----------------------------------------------------------------------------------------------------|
| BU       | Optional. BackURL for the destination page that appears when the command completes. If not specified, the command displays the homepage of your WebEx-hosted website when the support session ends. See "Returning to a URL on Command Completion (BU and MU)" on page 2-259.                                                                                                    |
| CB1CBn   | <ul> <li>Training Center only. Optional. Numeric data type converted from binary (see "Setting Bit-Oriented Arguments" on page 2-254). User's selections for the corresponding check box in the registration form.</li> <li>Bit 8—Check Box 9</li> <li>Bit 7—Check Box 8</li> <li>Bit 6—Check Box 7</li> <li>Bit 5—Check Box 6</li> <li>Bit 4—Check Box 5</li> <li>Bit 3—Check Box 4</li> <li>Bit 2—Check Box 3</li> <li>Bit 1—Check Box 2</li> <li>Bit 0—Check Box 1</li> </ul> |
| CI       | Optional. Registrant's country. A character string that is a maximum of 16 characters. The default value is <i>blank</i> .                                                                                                    |
| СТ       | Optional. Registrant's city. A character string that is a maximum of 32 characters. The default value is <i>blank</i> .                                                                                                    |
| СҮ       | Required. Company name of meeting registrant. An alphanumeric string that is a maximum of 64 characters. (Replaces obsolete Companyname argument.)                                                                                                    |
| DL1DLn   | <ul> <li>Training Center only. Optional. Numeric data type converted from binary (see "Setting Bit-Oriented Arguments" on page 2-254). User's selection for the corresponding drop-down list in the registration form.</li> <li>Bit 8—Option 9</li> <li>Bit 7—Option 8</li> <li>Bit 6—Option 7</li> <li>Bit 5—Option 6</li> <li>Bit 4—Option 5</li> <li>Bit 3—Option 4</li> <li>Bit 2—Option 3</li> <li>Bit 1—Option 2</li> <li>Bit 0—Option 1</li> </ul>                        |
| E1       | Optional. First line of the attendee's address. An alphanumeric string that is a maximum of 64 characters. The default value is <i>blank</i> .                                                                                                    |
| E2       | Optional. Second line of the registrant's address. An alphanumeric string that is a maximum of 64 characters. The default value is <i>blank</i> .                                                                                                    |
| EM       | Required. An alphanumeric string that is a maximum of 64 characters and cannot contain characters such as !#\$%^&*. Email address of meeting registrant. Two users with the same email address cannot register for the same meeting.                                                                                                    |
| FN       | Required. An alphanumeric string that is a maximum of 32 characters. First name of meeting registrant.                                                                                                    |

# Arguments

| Argument       | Description                                                                                                    |  |  |  |  |
|----------------|----------------------------------------------------------------------------------------------------|--|--|--|--|
| FX             | Optional. Registrant's fax machine area code, phone number, and extension. The default value is <i>blank</i> .                                                                                                    |  |  |  |  |
| JT             | Required. An alphanumeric string that is a maximum of 64 characters. Job title of meeting registrant. (Replaces obsolete Jobtitle argument.)                                                                                                    |  |  |  |  |
| LN             | Required. An alphanumeric string that is a maximum of 32 characters. Last name of meeting registrant.                                                                                                    |  |  |  |  |
| MK             | Required. Meeting key for the meeting that a user is registering for. A numeric string.                                                                                                    |  |  |  |  |
| Name115        | Optional. Alphanumeric strings that are each a maximum of 64 characters. The names of registration fields. WebEx suggests the names for the first 13 fields, but you can change them if needed. You can use from 1 to 15 of the fields as needed. You must specify a Value <i>n</i> argument for each Name <i>n</i> argument.                                                                                                    |  |  |  |  |
| PH             | Optional. Attendee's country code, area code, phone number, and extension separated by commas. For example, "1,408,8675309,536". The default value is <i>blank</i> .                                                                                                    |  |  |  |  |
| RB1RBn         | <ul> <li>Training Center only. Optional. Numeric data type converted from binary (see "Setting Bit-Oriented Arguments" on page 2-254). User's selection for the corresponding option buttons in the registration form.</li> <li>Bit 8—Option Button 9</li> <li>Bit 7—Option Button 8</li> <li>Bit 6—Option Button 7</li> <li>Bit 5—Option Button 6</li> <li>Bit 4—Option Button 5</li> <li>Bit 3—Option Button 4</li> <li>Bit 2—Option Button 3</li> <li>Bit 1—Option Button 2</li> <li>Bit 0—Option Button 1</li> </ul> |  |  |  |  |
| RPW            | Optional. Meeting registration password provided by the host of the meeting.                                                                                                    |  |  |  |  |
| SA             | Optional. Registrant's state. A character string that is a maximum of 16 characters. The default value is <i>blank</i> .                                                                                                    |  |  |  |  |
| TX1TX <i>n</i> | Training Center only. Optional. String. The values specified for the text boxes.                                                                                                    |  |  |  |  |
| Value115       | Optional. Alphanumeric strings that are each a maximum of 64 characters. The values to associate with each of the Name fields. You must specify a Name <i>n</i> argument for each Value <i>n</i> .                                                                                                    |  |  |  |  |
| ZP             | Optional. Registrant's ZIP or postal code. An alphanumeric string that is a maximum of 16 characters. The default value is <i>blank</i> .                                                                                                    |  |  |  |  |

- If BU=*BackURL* is provided:
  - On successful completion:

BackURL?AT=RM&ST=SUCCESS&MK=MeetingKey&RI=RegistrationID

□ In the case of an error:

 $BackURL \verb?AT=RM\&ST=FAIL\&RS=ErrorMessage$ 

### • If BU is not provided:

| <i>Table</i> 2-43 • | • | Error Messages | for | the | RM | Command |
|---------------------|---|----------------|-----|-----|----|---------|
|---------------------|---|----------------|-----|-----|----|---------|

| Error Message                             | Meaning                                                                                                    |
|-------------------------------------------|----------------------------------------------------------------------------------------------------|
| DonotSupportAPI                           | Your WebEx site does not allow you to use the API.                                                                                                    |
| InvalidDataFormat                         | One of the parameter values specified was in an invalid format.                                                                                          |
| InvalidEmailFormat                        | The specified email address does not meet the WebEx requirements for an email address, such as the minimum number of characters or allowable characters. |
| InvalidMeetingKey                         | User provided an invalid Meeting Key, or no meeting having that Meeting Key exists.                                                                      |
| InvalidRegistrationPassword               | <b>For Training Center.</b> A meeting registration password is required, but RPW was not correct for this meeting.                                       |
| MeetingDoesNotRequireReg istration        | The meeting is not configured to accept registrations.                                                                                                   |
| RegistrationPasswordIsRequ ired           | <b>For Training Center.</b> A meeting registration password is required, but RPW was <i>null</i> .                                                       |
| RequiredInfoMissing                       | One of the required arguments was not specified.                                                                                                    |
| ThisMeetingDoesNotRequire<br>Registration | Attendee registration is not required by the meeting.                                                                                                    |
## SM: Schedule Meeting command

#### Valid in: Meeting Center (MC), Training Center (TC)

The Schedule Meeting command (SM) on the Meeting page (m.php) allows an authorized host to schedule a meeting or training session for a specified date and time without starting it immediately. An authorized user must log in before he or she can schedule a meeting or training session.

This command does not specify the meeting attendees. To add attendees after schduling the meeting or session, see "AA: Add Attendees command" on page 2-74.

To start the session, see "HM: Host Meeting command" on page 2-98.

**Note** You cannot use the SM command to start an Impromptu Meeting. To start an Impromptu Meeting, use the IM command. You can use the SM command to receive a meeting key and then immediately use the HM command with the returned meeting key to simulate an impromptu meeting.

### Syntax

m.php?AT=SM [&MIN=MeetingName] [&MT=MeetingType] [&LF=ListFlag] [&PW=MeetingPassword] [&PR=PasswordFilteringFeature] [&AR=RequireAttendeeRegistration] [&AQ=AutomaticallyAcceptRegistration] [&AI=AttendeeInformation] [&RPW=RegistrationPassword] (TC only) [&NR=MaximumRegistrationsAllowed] (TC only) [&RCY=RegistrationCloseYear] (TC only) [&RCN=RegistrationCloseMonth] (TC only) [&RCD=RegistrationCloseDate] (TC only) [&TC=TeleconferenceConfiguration] [&IP=InternetPhone] [&TL=TeleLines] [&TD=OtherTeleconferencingDescription] [&ExcludePW=ExcludePW] [&RequestALogin=RequestLogin] [&TA=TSPAccount] (MC 6.0 only) [&APP=IfAutoPlayPresentation] (MC 6.0 only) [&APPD=DocumentLocation] (MC 6.0 only) [&AJ=IfAttendeeJoinBeforeHost] (MC 6.0 only) [&AJMI=HowManyMinutesBeforeEventStarts] (MC 6.0 only) [&NT=IfNoteTaker] (MC 6.0 only) [&NTOP=NoteTakerOption] (MC 6.0 only) [&TZ=TimeZone] [&DU=Duration] [&NA=NumberOfAttendees] [&NP=NumberOfPresenters] (TC only) [&TC1=TrackingCode1]..[&TC10=TrackingCode10]

[&YE=Year] [&MO=Month] [&DA=Date] [&HO=Hour] [&MI=Minute] [&NS=NumberOfSessions] (TC only) [&UntilYE=UntilYear] [&UntilMO=UntilMonth] [&UntilDA=UntilDay] [&TY=RecurrenceType] (TC only) [&RO=RecurrenceType] (MC only) [&Days=RepeatDays] [&Always=AlwaysRepeat] (MC only) [&Email=ReminderEmail] [&ME=MeetingEmail] (MC only) [&BM=IfSendReminderEmail] (MC only) [&ReminderTime=Time] [&MobileDN=MobileDeviceNumber] (MC only) [&CM=ChargeMode] [&WI=WholeInformation] [&CT=CreditCardType] [&FN=FirstName] [&LN=LastName] (MC only) [&LA=LastName] (TC only) [&CN=CreditCardNumber] [&EM=CreditCardExpirationMonth] [&EY=CreditCardExpirationYear] [&ML=EmailAddress] [&CP=Company] [&SR=Street] [&CI=City] [&ST=State] [&ZP=ZipCode] [&CY=CountrvCode] [&PO=PhoneNumber] [&LU=FutureUse] [&F4=First4Digits] [&L4=Last4Digits] [&AG=Agenda] [&AF=AttendeeFeatures] [&MF=MeetingFeatures] [&DS=Description] (TC only) [&MD=MeetingDescription] (MC only) [&PM=DisplayMessage] [&MG=MeetingGreeting] [&TA=TSPAccount] (TC Only) [&QK=IfRequestAttendeesToCheckRichMediaPlays] (MC only) [&CE=IfSendAConfirmationEmailToTheHost] (MC only) [&AutoDeleteAfterEnd=ON | OFF] (MC only) [&CO=CalloutPhoneNumber] [&HI=HostWebExID] [&HL=IfUseHandsOnLab] (TC Only) [&LN=LabName] (TC Only) [&NC=NumberOfComputers] (TC Only)

[&VE=InvitationEmail] [&BU=BackURL]

| Argument | Description                                                                                                    |  |  |  |
|----------|----------------------------------------------------------------------------------------------------|--|--|--|
| AF       | Optional. Numeric data type converted from binary (see "Setting Bit-Oriented Arguments" on page 2-254). The meeting features which are available to the attendees. The default value is <i>10</i> 2.                                                                                                    |  |  |  |
|          | Bit 10—Save Document                                                                                                    |  |  |  |
|          | Bit 9—Print Document                                                                                                    |  |  |  |
|          | Bit 8—Copy Page                                                                                                    |  |  |  |
|          | Bit 7—Annotate                                                                                                    |  |  |  |
|          | Bit 6—Attendee List                                                                                                    |  |  |  |
|          | Bit 5—Video                                                                                                    |  |  |  |
|          | Bit 4—Thumbnails                                                                                                    |  |  |  |
|          | Bit 3—Next/Previous Page                                                                                                    |  |  |  |
|          | Bit 2—Chat                                                                                                    |  |  |  |
|          | Bit 1—File Transfer                                                                                                    |  |  |  |
|          | Bit 0—Recording                                                                                                    |  |  |  |
| AG       | Optional. Agenda. An alphanumeric string that is a maximum of 64 characters. A brief description of the meeting's agenda. Default is <i>null</i> .                                                                                                    |  |  |  |
| AI       | Optional. Attendees' detailed registration information. An integer. $1$ (yes) or $0$ (no). If $1$ (yes), the scheduled meeting asks attendees for detailed attendee information when they register. The default value is $0$ .                                                                                                    |  |  |  |
| J        | <b>MC 6.0 only.</b> Optional. Whether attendees can join the meeting before the host joins. An integer. $1$ (yes) or $0$ (no). If $1$ (yes), the attendees can join the meeting before the host actually starts it.                                                                                                    |  |  |  |
| AJMI     | <b>MC 6.0 only.</b> Optional. An integer. If <i>AJ</i> is specified as <i>1</i> , this argument indicates how many minutes before the meeting starts the attendees can join. See also AJ.                                                                                                    |  |  |  |
| Always   | <b>Meeting Center only.</b> Optional. An integer. $1$ (yes) or $0$ (no). If $1$ (yes), a meeting that is scheduled to repeat (see RO) has no expiration date and continues repeating. The default value is $1$ .                                                                                                    |  |  |  |
| АРР      | <b>MC 6.0 only.</b> Optional. Whether to start the specified presentation automatically. An integer. Either $1$ (yes) or $0$ (no). If $1$ (yes), the presentation or UCF file begins to run when the meeting starts.                                                                                                    |  |  |  |
| APPD     | <b>MC 6.0 only.</b> Optional. A string. Path of the specified presentation, located on the user's WebEx server. The specified presentation must be in UCF format. Powerpoint and other document formats should be converted to *.ucf format in advance. For example, "/mydoc/presentation.ucf" can be a valid value for this argument. |  |  |  |
| AQ       | Optional. Whether to automatically accept registration requests. An integer. $1$ (yes) or $0$ (no). If $1$ (yes), the scheduled meeting automatically accepts registration requests. If $0$ (no), the meeting host can accept or reject registrants on the meeting's registration page. The default value is $0$ .                     |  |  |  |
| AR       | Optional. Whether attendees must register before joining a scheduled meeting or training session. An integer, either $1$ (yes, it is required) or $0$ (optional). The default value is $0$ .                                                                                                    |  |  |  |

| Argument               | Description                                                                                                    |  |  |  |
|------------------------|----------------------------------------------------------------------------------------------------|--|--|--|
| AutoDeleteAft<br>erEnd | <b>Meeting Center only.</b> Optional. Whether to allow the server to automatically delete the meeting after it ends. Either <i>on</i> (yes) or <i>off</i> (no). The default value is <i>off</i> .                                                                                                    |  |  |  |
| ВМ                     | <b>Meeting Center only.</b> Optional. Whether to allow the server to send a reminder email message at a specified time. An integer, either $1$ (yes) or $0$ (no). The default value is $0$ .                                                                                                    |  |  |  |
| BU                     | Optional. BackURL for the destination page that appears when the command completes. If not specified, the command displays the homepage of your WebEx-hosted website when the command completes. See "Returning to a URL on Command Completion (BU and MU)" on page 2-259.                                                                                                    |  |  |  |
| CE                     | <b>Meeting Center only.</b> Optional. Whether to require the server to send a confirmation email message to the host after a meeting is scheduled or edited. An integer, either $1$ (yes) or $0$ (optional). The default value is $0$ .                                                                                                    |  |  |  |
| CI                     | Optional. String. The user's city name as registered in his or her credit card. The default is <i>San Jose</i> .                                                                                                    |  |  |  |
| СМ                     | Optional. Charge mode specified for the user. Valid values are <i>CreditCard</i> and <i>Bill</i> . The default is <i>CreditCard</i> .                                                                                                    |  |  |  |
| CN                     | Optional. The user's credit card number. String. The default value is 0000000000000000.                                                                                                    |  |  |  |
| СО                     | Teleconference call-out phone number—that is, a phone number that WebEx calls to connect an attendee to a teleconference. If a meeting is a teleconference for which WebEx calls attendees, this argument is required. An alphanumeric string that is a maximum of 32 characters, including 5 delimiting commas. The default value is ", , , , , ". The format for a teleconference call-out phone number is: |  |  |  |
|                        | "country_code ,area_code ,local_number ,<br>extension ,delay(seconds)_before_dial_extension , "                                                                                                    |  |  |  |
|                        | If TC is also specified, it takes precedence.                                                                                                    |  |  |  |
| СР                     | Optional. The user's company name as registered in his or her credit card. String. The default value is <i>WebEx</i> .                                                                                                    |  |  |  |
| СТ                     | Optional. Type of the user's credit card. String. The default value is VISA.                                                                                                    |  |  |  |
| СҮ                     | Optional. The user's country code as registered in his or her credit card. String. The default value is <i>1</i> .                                                                                                    |  |  |  |
| DA                     | Required. Day of the month of the meeting or the day in which a series of training sessions start. An integer from <i>1</i> to <i>31</i> . See also MO, YE, HO, and MI.                                                                                                    |  |  |  |

| Argument  | Description                                                                                                    |  |  |  |
|-----------|----------------------------------------------------------------------------------------------------|--|--|--|
| Days      | Optional. Numeric data type converted from binary (see "Setting Bit-Oriented Arguments" on page 2-254) that indicates which days of the week a repeating meetior training session (see RO) repeats.         Bit 6—Monday         Bit 5—Tuesday         Bit 4—Wednesday         Bit 2—Friday         Bit 1—Saturday         Bit 0—Sunday         Default is 0. |  |  |  |
| DS        | <b>Training Center only.</b> Optional. A brief description of the training session. An alphanumeric string that is a maximum of 64 characters. Default is <i>null</i> .                                                                                                    |  |  |  |
| DU        | Optional. Meeting's or training session's estimated duration in minutes. An integer. The default value is $60$ . Sets the length of the meeting.                                                                                                    |  |  |  |
| EM        | Optional. Expiration month of the user's credit card. Numeric. The default value is 1.                                                                                                    |  |  |  |
| Email     | Optional. Email address for the reminder message. String. The default value is the current user's email address.                                                                                                    |  |  |  |
| ExcludePW | <b>Meeting Center only.</b> Optional. Whether to exclude the meeting password from the invitation email. $1$ (yes) or $0$ (no). An integer. The default value is $0$ . If $1$ (yes), the invitations sent to meeting attendees do not include the password.                                                                                                   |  |  |  |
| EY        | Optional. Expiration year of the user's credit card. Numeric. The default value is $\theta \theta$ .                                                                                                    |  |  |  |
| F4        | Optional. The first four digits of the user's credit card number. Numeric. The default value is 0000.                                                                                                    |  |  |  |
| FN        | Optional. User's first name as registered in his or her credit card. String. The default is the user's first name.                                                                                                    |  |  |  |
| HI        | <b>Training Center only</b> . Optional. User name of another user who can also host the training session. Only user names in the same site are valid. The default value is <i>null</i> .                                                                                                    |  |  |  |
| HL        | <b>Training Center only</b> . Optional. Whether to use Hands-on Lab while the host schedules the training session. An integer. $1$ (yes) or $0$ (no). The default value is $0$ .                                                                                                    |  |  |  |
| НО        | Required. The hour that a meeting starts or the hour in which a series of training sessions start. An integer from <i>00</i> (midnight) to <i>23</i> (11 P.M.). See also MO, YE, DA, and MI.                                                                                                    |  |  |  |
| IP        | Optional. Whether this meeting uses an Internet phone. An integer, either $1$ (yes) or $0$ (no) The default value is $0$ .                                                                                                    |  |  |  |
| L4        | Optional. The last four digits of the user's credit card number. Numeric. The default value is 0000.                                                                                                    |  |  |  |
| LA        | <b>Training Center only.</b> Optional. User's last name as registered in his or her credit card. String. The default value is the user's last name.                                                                                                    |  |  |  |

| Argument | Description                                                                                                    |  |  |  |
|----------|----------------------------------------------------------------------------------------------------|--|--|--|
| LF       | Optional. Which users can see this scheduled meeting in the meeting list of your WebEx-hosted website. Integer.                                                                                                    |  |  |  |
|          | Training Center: Valid values are:                                                                                                    |  |  |  |
|          | <ul> <li>0: Unlisted for all users except the host</li> </ul>                                                                                                    |  |  |  |
|          | 1: Listed for all users                                                                                                    |  |  |  |
|          | 2: Listed only for authorized users                                                                                                    |  |  |  |
|          | Default is 0.                                                                                                    |  |  |  |
|          | <b>Meeting Center:</b> Valid values are 1 (true) or $0$ (false). The default value is 0. If 1 (true), the scheduled meeting is visible to other users in the meeting list page on your WebEx-hosted website. If $0$ (false), the scheduled meeting is unlisted for all users except the host. |  |  |  |
| LN       | <b>Training Center only</b> . Optional. String. Name of the Hands-on Lab. The default value is <i>null</i> .                                                                                                    |  |  |  |
| LN       | <b>Meeting Center only.</b> Optional. User's last name as registered in his or her credit card. String. The default value is the user's last name.                                                                                                    |  |  |  |
| LU       | Optional. Whether to save the user's credit card number in the database for future use. Valid values are "ON" and "OFF". The default value is <i>ON</i> .                                                                                                    |  |  |  |
| MD       | <b>Meeting Center only.</b> Optional. Meeting description. An alphanumeric string that is a maximum of 64 characters. A brief description of the meeting.                                                                                                    |  |  |  |
| ME       | Meeting Center only. Optional. Email address for the reminder message. String. The default value is the current user's email address.                                                                                                    |  |  |  |
|          | <b>Note</b> This is an outdated parameter. WebEx keeps this for backward compatibility. If you are a new user, please use the Email argument instead for reminder email address. See also Email.                                                                                              |  |  |  |
| MF       | Meeting features that a host can enable or disable. A decimal value converted from binary (see "Setting Bit-Oriented Arguments" on page 2-254). Bits are described in "Setting Meeting and Attendee Features (MF Argument)" on page 2-254.                                                    |  |  |  |
|          | The default value is 7285, which enables the Chat, Video, File share, Telephony, Presentation, Recording, Annotation, and Import features.                                                                                                    |  |  |  |
| MG       | Optional. A greeting message to display when attendees join the meeting or session. An alphanumeric string that is a maximum of 64 characters. If $PM$ is set, this message is displayed; otherwise, it is not displayed.                                                                     |  |  |  |
| MI       | Required. The minute of the hour that the meeting starts or the minute of the hour in which a series of training sessions start. An integer from <i>00</i> to <i>59</i> . See also MO, YE, DA, and HR.                                                                                        |  |  |  |
| ML       | Optional. The user's email address as registered in his or her credit card. String. The default value is <i>aa</i> @ <i>aa.com</i> . Cannot contain characters such as !#\$%^&*.                                                                                                    |  |  |  |
| MN       | Optional. Name of the meeting that the host is scheduling. The host can choose any name, such as the meeting's topic. An alphanumeric string that is a maximum of 128 characters.                                                                                                    |  |  |  |
|          | Meeting Center: Default is "Scheduled Meeting".                                                                                                    |  |  |  |
|          | Training Center: Default is "TrainingSessionAPI".                                                                                                    |  |  |  |
| МО       | Required. The month the meeting starts or the month in which a series of training sessions start. An integer from 1 to 12. See also $YE$ , DA, HO, and MI.                                                                                                    |  |  |  |

| Argument | Description                                                                                                    |  |  |  |
|----------|----------------------------------------------------------------------------------------------------|--|--|--|
| MobileDN | Optional. Mobile phone number to which a reminder is sent at the indicated ReminderTime. Default is <i>blank</i> . Cell phone or pager data type.                                                                                   |  |  |  |
| MT       | Optional. The type of the meeting. A number. Valid values are:                                                                                                    |  |  |  |
|          | ■ 1: Free meeting                                                                                                    |  |  |  |
|          | 2: Standard meeting                                                                                                    |  |  |  |
|          | 3: Pro meeting                                                                                                    |  |  |  |
|          | 4: Standard subscription office meeting                                                                                                    |  |  |  |
|          | 5: Pro subscription office meeting                                                                                                    |  |  |  |
|          | ■ 6: Pay-per-use meeting                                                                                                    |  |  |  |
|          | 7: Support Center support session                                                                                                    |  |  |  |
|          | 8: OnTour session                                                                                                    |  |  |  |
|          | 9: Event Center event session                                                                                                    |  |  |  |
|          | 10: Access Anywhere meeting                                                                                                    |  |  |  |
|          | 11: Training session                                                                                                    |  |  |  |
|          | 101: Support Center Application share and File transfer only                                                                                                    |  |  |  |
| NA       | Optional. Estimated number of attendees. This allows WebEx to assign an optimal amount of resources. Default is <i>4</i> .                                                                                                    |  |  |  |
| NC       | <b>Training Center only.</b> Optional. Integer. The number of computers the host wants to reserve from the Hands-on Lab. The default value is <i>4</i> .                                                                            |  |  |  |
| NP       | <b>Training Center only.</b> Optional. Approximate number of presenters for the scheduled training session. Numeric.                                                                                                    |  |  |  |
| NR       | <b>Training Center only.</b> Optional. The maximum number of people allowed to register for the session. Numeric.                                                                                                    |  |  |  |
| NS       | <b>Training Center only.</b> Optional. Integer. End after this specified quantity of sessions.<br>For multiple training sessions or recurring training as set by TY. Ignored for single-session training.                           |  |  |  |
| NT       | <b>MC 6.0 only.</b> Optional. Whether to allow the attendees to take notes during the meeting. An integer. 1 (yes) or $0$ (no). If 1 (yes), the attendees can take notes during the meeting. See also NTOP for note taking options. |  |  |  |
| NTOP     | MC 6.0 only. Optional. An integer indicating note taking options. Valid values are:                                                                                                    |  |  |  |
|          | 1: Personal notes                                                                                                    |  |  |  |
|          | 2: Single note taker (Meeting minutes)                                                                                                    |  |  |  |
|          | 3: Close captions                                                                                                    |  |  |  |
|          | See also NT.                                                                                                    |  |  |  |
| РМ       | <b>Training Center only.</b> Optional. Whether to display the message specified by MG when attendees join the session. Integer, either <i>1</i> (yes) or <i>0</i> (no). Default is <i>0</i> .                                       |  |  |  |
| PO       | Optional. The user's phone number as registered in his or her credit card. String. The default value is 555.                                                                                                    |  |  |  |
| PR       | Optional. Whether to apply the password restriction set in Site Admin. Integer, either $1$ (yes) or $0$ (no). Default is $0$ .                                                                                                    |  |  |  |

| Argument      | Description                                                                                                    |  |  |  |  |
|---------------|----------------------------------------------------------------------------------------------------|--|--|--|--|
| PW            | Optional. Password for the meeting, if the host wants to require a password for attendees to register or join the meeting. An alphanumeric string chosen by the host that meets the site criteria. The default value is <i>blank</i> .                                                                                                    |  |  |  |  |
|               | The password is included in invitations to the meeting unless ${\tt ExcludePW}$ is set to 1.                                                                                                    |  |  |  |  |
|               | Meeting Center: Applies to registering for and joining a meeting.                                                                                                    |  |  |  |  |
|               | Training Center: Applies only to joining a training session.                                                                                                    |  |  |  |  |
| QK            | <b>Meeting Center only.</b> Optional. Whether to require the attendees to verify rich media players before joining the meeting. Integer, either $1$ (yes) or $0$ (no). The default value is $1$ .                                                                                                    |  |  |  |  |
| RCD           | <b>Training Center only.</b> Optional. The day of the month of the last date on which registrations will be accepted. An integer from <i>1</i> to <i>31</i> . Default is <i>null</i> . See also RCN and RCY.                                                                                                    |  |  |  |  |
| RCN           | <b>Training Center only.</b> Optional. The month of the last date on which registrations will be accepted. An integer from 1 to 12. Default is <i>null</i> . See also RCD and RCY.                                                                                                    |  |  |  |  |
| RCY           | <b>Training Center only.</b> Optional. The year of the last date on which registrations will be accepted. Default is <i>null</i> . See also RCD and RCN. A 4-digit integer year.                                                                                                    |  |  |  |  |
| ReminderTime  | Optional. Numeric data type. If nonzero, a reminder is sent at the indicated amount of<br>time before the meeting to either Email or MobileDN, or both. Valid values are:<br><ul> <li>0: None</li> <li>1: 5 minutes</li> <li>2: 15 minutes</li> <li>3: 30 minutes</li> <li>4: 1 hour</li> <li>5: 2 hours</li> <li>6: 3 hours</li> <li>7: 6 hours</li> <li>8: 12 hours</li> <li>9: 1 day</li> <li>1023: 2 to 15 days</li> </ul> Default is 2. |  |  |  |  |
| RequestALogin | Optional. 1 (yes) or $0$ (no). An integer. The default value is $0$ . If 1 (yes), attendees must log in to attend a meeting and must have host accounts for the appropriate WebEx service.                                                                                                    |  |  |  |  |

| Argument | Description                                                                                                    |  |  |  |
|----------|----------------------------------------------------------------------------------------------------|--|--|--|
| RO       | <b>Meeting Center only.</b> Optional. Repeat options. Numeric data type. Indicates how often a meeting repeats after its initial occurrence. See Days to determine on which days of the week it occurs. Continues repeating forever if Always=1; otherwise, repeats until the date determined by UntilYE, UntilMO, and UntilDA.                   |  |  |  |
|          | <ul> <li>0: Do not repeat</li> </ul>                                                                                                    |  |  |  |
|          | 1: Repeat every day                                                                                                    |  |  |  |
|          | <ul> <li>2: Repeat every other day</li> </ul>                                                                                                    |  |  |  |
|          | <ul> <li>3: Repeat every third day</li> </ul>                                                                                                    |  |  |  |
|          | 4: Repeat every fourth day                                                                                                    |  |  |  |
|          | 5: Repeat every week                                                                                                    |  |  |  |
|          | <ul> <li>6: Repeat every other week</li> </ul>                                                                                                    |  |  |  |
|          | <ul> <li>7: Repeat every third week</li> </ul>                                                                                                    |  |  |  |
|          | <ul> <li>8: Repeat every fourth week</li> </ul>                                                                                                    |  |  |  |
|          | <ul> <li>9: Constant; no set time to repeat, and so cannot appear on the calendar, but the<br/>host can start each occurrence of the meeting at any time.</li> </ul>                                                                                                    |  |  |  |
|          | Default is 0.                                                                                                    |  |  |  |
| RPW      | <b>Training Center only.</b> Optional. Registration password required. Password for training session registration, if the host wants to require a password for attendees to register. An alphanumeric string chosen by the host that is a maximum of 16 characters and cannot include double quotation marks. The default value is <i>blank</i> . |  |  |  |
| SR       | Optional. The user's street as registered in his or her credit card. String. The default value is <i>First ST</i> .                                                                                                    |  |  |  |
| ST       | Optional. The user's state or province as registered in his or her credit card. String. The default is <i>CA</i> .                                                                                                    |  |  |  |
| ТА       | <b>MC 6.0 only.</b> Optional. An Integer indicating the TSP account that the scheduled meeting is going to use. Valid values are 1, 2 and 3.                                                                                                    |  |  |  |
| TC       | Optional. Teleconference type. Numeric data type. Valid values are:                                                                                                    |  |  |  |
|          | O: None                                                                                                    |  |  |  |
|          | 1: Call-in teleconference (attendees call in to join the meeting or session)                                                                                                    |  |  |  |
|          | <ul> <li>2: Call-back teleconference (attendees receive a callback to join the meeting or<br/>session)</li> </ul>                                                                                                    |  |  |  |
|          | 3: Toll-free call-in teleconference (Meeting Center only)                                                                                                    |  |  |  |
|          | 4: International call-back teleconference (Meeting Center only)                                                                                                    |  |  |  |
|          | <ul> <li>5: Internet phone. This option is deprecated. Use parameter IP=InternetPhone instead.</li> </ul>                                                                                                    |  |  |  |
|          | 6: Other teleconferencing service (use TD to describe the service)                                                                                                    |  |  |  |
| TC1TC10  | Ten optional tracking codes. Each is an alphanumeric string that is a maximum of 128 characters. Default is <i>blank</i> . If the Site Administrator Tracking Code page enables or requires some of these codes, you must include the same codes with appropriate values when you use this command.                                               |  |  |  |
| TD       | Optional. Text description of other teleconferencing services if TC is set to 6. An alphanumeric string that is a maximum of 128 characters.                                                                                                    |  |  |  |
| TL       | Number of teleconference lines to reserve for the meeting. An integer. The default value is 0. If TC is also specified, it takes precedence.                                                                                                    |  |  |  |

| Argument | Description                                                                                                    |  |  |  |
|----------|----------------------------------------------------------------------------------------------------|--|--|--|
| ТҮ       | Training Center only. Optional. Recurring options for the scheduled training session. Valid values are:                                                                             |  |  |  |
|          | 0: Do not repeat                                                                                                    |  |  |  |
|          | 1: Recurring single session                                                                                                    |  |  |  |
|          | 2: Multiple-session                                                                                                    |  |  |  |
|          | The default is 0.                                                                                                    |  |  |  |
| TZ       | Time zone index for the meeting. An integer from <i>0</i> to <i>61</i> . If unspecified this value will default to the site level time zone setting.                                |  |  |  |
|          | For a list of time zone names and their index numbers, see the section "Specifying Time Zones" on page 2-257.                                                                       |  |  |  |
| UntilDA  | Optional. Day through which a repeating meeting (see RO) is rescheduled. An integer from <i>1</i> to <i>31</i> . Default is the current day. If Always=1, this argument is ignored. |  |  |  |
| UntilMO  | Optional. Month through which a repeating meeting (see RO) is rescheduled. An integer from 1 to 12. Default is the current month. If $Always=1$ , this argument is ignored.         |  |  |  |
| UntilYE  | Optional. Year through which a repeating meeting (see RO) is rescheduled. A numeric string. Default is the current year. If Always=1, this argument is ignored.                     |  |  |  |
| VE       | Indicates whether to send a copy of the invitation email message to the session host. Valid values are $0$ and $1$ .                                                                |  |  |  |
|          | The default value is 1.                                                                                                    |  |  |  |
| WI       | Optional. Whether to require the user to specify the complete credit card number. Integer, either $0$ (no) or $1$ (yes). Default is $0$ .                                           |  |  |  |
| YE       | Required. The year the meeting starts or the year in which a series of training sessions start. A numeric string. See also MO, DA, HO, and MI.                                      |  |  |  |
| ZP       | Optional. The user's ZIP code or postal code as registered in his or her credit card. String. The default value is <i>94538</i> .                                                   |  |  |  |

- If BU is provided:
  - □ On successful completion (TC!=1):

BackURL ?AT=SM&ST=SUCCESS&MK = MeetingKey

□ On successful completion (TC=1):

BackURL? AT=SM&ST=SUCCESS&MK = MeetingKey & TN = TeleconferenceCallInNumber

□ In the case of an error:

BackURL?AT=SM&ST=FAIL&RS=ErrorMessage

• If BU is not provided:

| Error Message                                           | Meaning                                                                                                    |  |  |
|---------------------------------------------------------|----------------------------------------------------------------------------------------------------|--|--|
| AccessDenied                                            | The user is not logged in or the user's session has timed out.                                                                                           |  |  |
| AgendaShouldBeShorterThan1024<br>Chars                  | The meeting agenda specified is longer than 1024 characters.                                                                                             |  |  |
| AllMeetingsMustBeUnlisted                               | "All meetings must be unlisted" is turned on for the site and user set LF greater than 1 $$                                                              |  |  |
| APPNeedsBeSpecified                                     | Meeting Center only: The argument APP was not specified.                                                                                                 |  |  |
| AttendeeRegistrationIsNotSupport<br>edByThisMeetingType | User wants to schedule a required registration meeting but the meeting type does not support attendee registration                                       |  |  |
| CannotFindDocument                                      | Meeting Center only: The system can't find the specified presentation document.                                                                          |  |  |
| DescriptionShouldBeShorterThan1<br>024Chars             | The meeting description specified is longer than 1024 characters.                                                                                        |  |  |
| DonotSupportAPI                                         | Your WebEx site does not allow you to use the API.                                                                                                    |  |  |
| DonotSupportBILL                                        | <b>Meeting Center only:</b> Customer eCommerce is not supported in the user's site.                                                                      |  |  |
| ExceedMaxDurationAllowed                                | The value specified for DU exceeds the maximum allowable duration specified in the WebEx Site Configuration.                                             |  |  |
| ExceedMaxNumberOfAttendeesAll owed                      | $\ensuremath{\operatorname{NA}}$ is larger than the maximum number of allowed attendees for the meeting.                                                 |  |  |
| GetCardIDFail                                           | <b>Meeting Center only:</b> Failed to get the credit card information from the first four digits specified.                                              |  |  |
| GetCustomerIDFail                                       | <b>Meeting Center only:</b> Customer ID cannot be created in the database.                                                                               |  |  |
| HlisInvalid                                             | The specified user name can't be found.                                                                                                    |  |  |
| HOLDisabled                                             | Training Center only: Hands-on Lab is disabled for the site.                                                                                             |  |  |
| HOLReservationFail                                      | Training Center only: The specified number of lab computers can't be reserved.                                                                           |  |  |
| InvalidAJ                                               | Meeting Center only: The specified value of AJ is out of range.                                                                                          |  |  |
| InvalidAPP                                              | Meeting Center only: The specified value of APP is out of range.                                                                                         |  |  |
| InvalidCM                                               | Meeting Center only: The specified charge mode is out of range.                                                                                          |  |  |
| InvalidDataFormat                                       | One of the parameter values specified was in an invalid format.                                                                                          |  |  |
| InvalidDaysFormat                                       | One of the date arguments entered was not in the correct date format.                                                                                    |  |  |
| InvalidDocumentFormat                                   | <b>Meeting Center only:</b> The format of the specified presentation document is invalid. A valid document must be in UCF format.                        |  |  |
| InvalidEmailFormat                                      | The specified email address does not meet the WebEx requirements for an email address, such as the minimum number of characters or allowable characters. |  |  |
| InvalidExpirationDate                                   | The specified expiration date of the credit card is earlier than the current date.                                                                       |  |  |
| InvalidHOLOption                                        | Training Center only: The value specified for HL is out of range.                                                                                        |  |  |

| <i>Table</i> 2-44 • | Error | Messages | for | the | SM | Command |
|---------------------|-------|----------|-----|-----|----|---------|
|---------------------|-------|----------|-----|-----|----|---------|

| Error Message                           | Meaning                                                                                                    |  |  |  |
|-----------------------------------------|----------------------------------------------------------------------------------------------------|--|--|--|
| InvalidLabName                          | Training Center only: The specified name for the Hands-on Lab is invalid.                                                                                          |  |  |  |
| InvalidMeetingType                      | User provided an invalid value for MT argument                                                                                                    |  |  |  |
| InvalidNC                               | <b>Training Center only:</b> The specified number of computers is out of range.                                                                                    |  |  |  |
| InvalidNT                               | Meeting Center only: The specified value for $\ensuremath{\mathbb{N}}\xspace{\mathbb{T}}$ is out of range.                                                         |  |  |  |
| InvalidNTOP                             | Meeting Center only: The specified value for $NTOP$ is out range. Valid values are 1, 2 or 3.                                                                      |  |  |  |
| InvalidNumberOfMinutes                  | Meeting Center only: The specified number of minutes for the attendees to join before a meeting starts is out of range.                                            |  |  |  |
| InvalidPasswordCharacters               | The specified password includes spaces or any of the following characters: $\ \ \ \ \ \ \ \ \ \ \ \ \ \ \ \ \ \ \$                                                 |  |  |  |
| InvalidQK                               | <b>Meeting Center only:</b> The value specified for the argument QK is out of range.                                                                               |  |  |  |
| InvalidReferenceCode                    | The value is not one of the predetermined tracking codes defined in<br>the WebEx database (as displayed in the Site Administrator's Code<br>List page).            |  |  |  |
|                                         | Additional argument returned:                                                                                                    |  |  |  |
|                                         | &RN=TrackingCodeName                                                                                                    |  |  |  |
| InvalidSessionNum                       | <b>Training Center only:</b> The specified session number is not valid or cannot be found                                                                          |  |  |  |
| InvalidStartTime                        | User scheduled the meeting for a date and time that are in the past.                                                                                               |  |  |  |
| InvalidTspAccount                       | <b>Meeting Center only:</b> The specified value for the TSP account is out of range.                                                                               |  |  |  |
| LabNameIsMissing                        | <b>Training Center only:</b> While the value of HL is specified as <i>1</i> , the name of the Hands-on Lab was not specified.                                      |  |  |  |
| MeetingNameShouldBeShorterTha n128Chars | Meeting's topic is longer than 128 chars.                                                                                                    |  |  |  |
| MeetingOptionsConflict                  | <b>Meeting Center only:</b> RepeatType is <i>Daily</i> or <i>Weekly</i> and AR=1; in Meeting Center, meetings requiring registration cannot be repeating meetings. |  |  |  |
| MeetingPasswordIsRequired               | Meeting password is required but user did not supply one.                                                                                                    |  |  |  |
| MeetingScheduleFail                     | WebEx cannot schedule the meeting for the specified time because the available system resources are insufficient.                                                  |  |  |  |
|                                         | Additional argument returned:                                                                                                    |  |  |  |
|                                         | &MN=MeetingName                                                                                                    |  |  |  |
| MeetingTypePrivilegeIsRequired          | User does not have any meeting type privilege for the site.                                                                                                    |  |  |  |
| NoScheduleMeetingPrivilege              | User attempted to schedule a meeting of type COB, OCS, ONS, RAS.                                                                                                   |  |  |  |
| NTNeedsBeSpecified                      | Meeting Center only: The argument $\ensuremath{\mathbb{N}}\ensuremath{\mathbb{T}}$ was not specified.                                                              |  |  |  |
| OtherTelephonyIsNotSupported            | Teleconferencing services other than WebEx are not supported in the user's site.                                                                                   |  |  |  |

| Table 2-44 | • | Error Messages for the SM Command (Continued) |
|------------|---|-----------------------------------------------|
|            |   |                                               |

| Error Message                                                         | Meaning                                                                                                    |
|-----------------------------------------------------------------------|----------------------------------------------------------------------------------------------------|
| PasswordExceedsMaxLengthOf16                                          | The length of the specified meeting password is longer than the maximum of 16 characters.                                                                                                 |
| PasswordShouldExceed <passwor<br>dMinimumLength&gt;Chars</passwor<br> | Meeting password is less than the specified length and must be longer.                                                                                                    |
| RefCodeDoesNotExist                                                   | The Site Administration > Tracking Codes page specified a Required Schedule Tracking Code value to be <b>Selected from List</b> but the $TCn$ value does not match any value in the list. |
|                                                                       | Additional arguments returned:                                                                                                    |
|                                                                       | &RN=TC[110]                                                                                                    |
| RefCodelsRequired                                                     | The Site Administration > Tracking Codes page specified a Required Schedule Tracking Code but the $TCn$ value is not provided.                                                            |
|                                                                       | Additional arguments returned:                                                                                                    |
|                                                                       | &RN=TC[110]                                                                                                    |
| ReserveFail                                                           | The amount in user's credit card is not enough for the meeting cost, or credit card authentication failed.                                                                                |
| ServerNotResponding                                                   | WebEx cannot schedule the meeting for the specified time because<br>the server is unavailable or because there are database resource<br>restrictions.                                     |
| SiteDoesNotAllowJoinBeforeHost                                        | Attendees joining the meeting before the host is not allowed in the user's site.                                                                                                    |
| SiteRequiresPrivilegeToSupportThi sMeetingType                        | Site does not support the meeting type (MT).                                                                                                    |
| TeleconfCallInIsNotSupported                                          | User wants to schedule a call-in meeting but the site or the user does not have call-in telephony privilege.                                                                              |
| TeleconfCallOutIsNotSupported                                         | User wants to schedule a call-out meeting but the site or the user does not have call-out telephony privilege.                                                                            |
| TeleConfLineExceedsLimit                                              | The value of ${\ensuremath{\mathbb T}} {\ensuremath{\mathbb L}}$ is larger than the maximum allowed value for the site.                                                                   |
| TelephonylsNotSupported                                               | User wants to schedule a telephony meeting but the site or the user does not have not telephony privilege.                                                                                |
| TspAccountDoesNotExist                                                | Meeting Center only: The specified TSP account does not exist.                                                                                                    |
| UntilDateIsNotAvailable                                               | The expiration time (UntilDA, UntilMO, UntilYE) is earlier than the current date and time.                                                                                                |
| UserRequiresPrivilegeToStartThis<br>MeetingType                       | User does not have the meeting type privilege.                                                                                                    |
| VerifyFail                                                            | Failed to validate the specified credit card number.                                                                                                    |
| VOIPIsNotSupported                                                    | User wants to schedule an Internet phone meeting but the site or the user does not have VOIP privilege.                                                                                   |

| Table 2-44 | • | Error         | Messages   | for | the 3 | SM   | Command       | (Cor | ıtinued   | 1) |
|------------|---|---------------|------------|-----|-------|------|---------------|------|-----------|----|
| 10000 = 11 |   | <b>L</b> 1101 | 1100000200 | ,0, |       | 0111 | 0011111111111 | (00) | 111111000 | ٠, |

# Meeting Page (m.php) for Event Center

The Meeting page (m.php) allows an authorized event host to schedule, edit, start or delete an event. The authorized event host can also manage Attendee Registration Forms, view reports, and play back recorded events. After an authorized user has logged in, he or she can access the Meeting page (m.php) to request those services.

The Join Event command (JE) on the Meeting page allows any user who has the required Meeting Key to join an event that is currently in progress as an attendee. An attendee need not log in to join an event. However, an authorized user must log in to your WebEx-hosted website to request any other services.

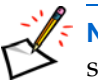

**Note** For additional security, WebEx recommends using the form POST method to request services.

## Summary of Meeting Page (m.php) commands

The following table alphabetically lists the commands available through the Meeting page for Event Center.

| Command descriptor                              | Command | For detailed information | Description                                                                                                    |
|-------------------------------------------------|---------|--------------------------|----------------------------------------------------------------------------------------------------|
| Create a Registration Form                      | CF      | page 2-132               | Choose which fields are required and which are optional on a meeting's attendee registration form.                                                                     |
| Add Check Box into<br>Registration Form         | CFAC    | page 2-135               | Add a check box option into a registration form.                                                                                                    |
| Add Drop-down List<br>into Registration<br>Form | CFAD    | page 2-137               | Add a drop-down list option into a registration form.                                                                                                    |
| Add Radio Button into<br>Registration Form      | CFAR    | page 2-139               | Add an option button into a registration form.                                                                                                    |
| Add Text Box into<br>Registration Form          | CFAT    | page 2-141               | Add a text box option into a registration form.                                                                                                    |
| Delete Event                                    | DE      | page 2-143               | Delete a scheduled event.                                                                                                    |
| Edit Event                                      | EE      | page 2-145               | Change the settings of a scheduled event.                                                                                                    |
| Enroll                                          | EN      | page 2-152               | Enroll in a scheduled event as an attendee.                                                                                                    |
| Get Custom<br>Questions                         | GC      | page 2-157               | Query for custom questions created for an event.                                                                                                    |
| Get Custom<br>Questions' Answers                | GCA     | page 2-158               | Query for attendees' answers to the custom questions created for an event.                                                                                             |
| Get Registration<br>Form                        | GF      | page 2-160               | Retrieve the current settings for registration form fields<br>that determine whether the fields are required,<br>optional, or do not display on the registration form. |
| Get Standard<br>Questions                       | GS      | page 2-162               | Query for standard questions created for an event.                                                                                                    |

| <i>Table</i> 2-45 • | Meeting 1 | Page | Commands <sub>.</sub> | for | Event | Center |
|---------------------|-----------|------|-----------------------|-----|-------|--------|
|---------------------|-----------|------|-----------------------|-----|-------|--------|

| Command descriptor                  | Command | For detailed information | Description                                                                                                    |
|-------------------------------------|---------|--------------------------|----------------------------------------------------------------------------------------------------|
| Get Standard<br>Questions' Answers  | GSA     | page 2-163               | Query for attendees' answers to the standard questions created for an event.                                           |
| Join Event                          | JE      | page 2-165               | Join an event as an attendee by providing the required event number (Meeting Key).                                     |
| List All Open Events                | ОМ      | page 2-167               | For authorized server-to-server use only. List all events that are currently in progress on your WebEx-hosted website. |
| Playback Recorded<br>Event          | PR      | page 2-168               | Get a list of recorded events as an attendee.                                                                          |
| Report for Attendee<br>Details      | RPAD    | page 2-170               | Report of a list of all events that an attendee has joined.                                                            |
| Report for Enrollment and Attendees | RPEA    | page 2-173               | Report of a list of enrollees and attendees for a scheduled event.                                                     |
| Report for Recording<br>Playback    | RPRP    | page 2-175               | Report of a list of people who have downloaded files for a specific recorded event.                                    |
| Schedule Event                      | SE      | page 2-177               | Schedule an event.                                                                                                    |
| Start Event                         | TE      | page 2-184               | Start a scheduled event.                                                                                               |

| <i>Table</i> 2-45 • |  | Meeting | Page | Commands | for | Event | Center | (Continued | ) |
|---------------------|--|---------|------|----------|-----|-------|--------|------------|---|
|---------------------|--|---------|------|----------|-----|-------|--------|------------|---|

## **CF: Create Registration Form command**

#### Valid in: Event Center

The Create Registration Form command (CF) on the Meeting page (m.php) allows the host to choose which fields are required, optional, or do not display on the Attendee Registration Form when scheduling an event.

After this command succeeds, you can call the relevant PHP commands on the Meeting page to request services for adding customized options to the registration form; for example, option button, check box, drop-down list and text box. For detailed information about these commands, see:

- "CFAC: Add Check Box Into Registration Form command" on page 2-135.
- "CFAD: Add Drop-down List Into Registration Form command" on page 2-137.
- "CFAR: Add Option Button Into Registration Form command" on page 2-139.
- "CFAT: Add Text Box Into Registration Form command" on page 2-141.

## **Syntax**

```
m.php?AT=CF
&MK=MeetingKey
[&A1=Address1]
[&A2=Address2]
[&BU=BackURL]
[&CO=Company]
[&CC=Country]
[&CY=City]
[&CY=City]
[&EM=EmployeeNumber]
[&EM=PhoneNumber]
[&SM=NeedInfo]
[&ST=StateProvince]
[&TextBox1=TextBox1]..[&TextBox15=TextBox15]
[&TI=Title]
[&ZP=ZipCode]
```

| Argument | Field on Form | Description                                                                                                    |
|----------|---------------|----------------------------------------------------------------------------------------------------|
| BU       | N/A           | Optional. Destination page (BackURL) that appears when the command completes.                                                                                                    |
|          |               | By default, the command displays the homepage of your<br>WebEx-hosted website. For more information, see "Returning to<br>a URL on Command Completion (BU and MU)" on page 2-259.                                                                                         |
| МК       | N/A           | Required. Meeting Key of the event for which the host is<br>customizing the registration form. A numeric string returned by<br>the Schedule Event command ( $AT=SE$ ). For detailed information<br>about this command, see "SE: Schedule Event command" on<br>page 2-177. |

| Argument              | Field on Form                                                               | Description                                                                                |
|-----------------------|-----------------------------------------------------------------------------|--------------------------------------------------------------------------------------------|
| A1                    | Address 1                                                                   | Optional. These arguments determine whether to display and/or                              |
| A2                    | Address 2                                                                   | form.                                                                                      |
| CO                    | Company                                                                     | <ul> <li>0: Neither display nor require attendees to enter data.</li> </ul>                |
| CR                    | Country                                                                     | <ul> <li>2: Display the field, but do not require attendees to enter data.</li> </ul>      |
| СҮ                    | City                                                                        | 3: Display and require data for the field. The default value for all these arguments is 2. |
| EM                    | Number of employees                                                         |                                                                                            |
| PN                    | Phone number                                                                |                                                                                            |
| SM                    | Would you like to<br>receive email<br>information about<br>future seminars? |                                                                                            |
| ST                    | State/Province                                                              |                                                                                            |
| TextBox1<br>TextBox15 | Fifteen customized text box options                                         |                                                                                            |
| TI                    | Title                                                                       |                                                                                            |
| ZP                    | Zip/Postal code                                                             |                                                                                            |

- If BU=*BackURL* is provided:
  - On successful completion:

BackURL?AT=CF&ST=SUCCESS&WID=WebExID&EM=EmailAddress

□ In case of an error:

BackURL?AT=CF&ST=FAIL&RS=ErrorMessage

■ If BU=*BackURL* is not provided:

| <b>Table 2-46</b> • Err | or Messages for | CF Command |
|-------------------------|-----------------|------------|
|-------------------------|-----------------|------------|

| Error Message               | Description                                                    |
|-----------------------------|----------------------------------------------------------------|
| AccessDenied                | The user is not logged in or the user's session has timed out. |
| DonotSupportAPI             | Your WebEx site does not allow you to use the API.             |
| EventRequiresNoRegistration | The event specified does not require registration.             |
| HostRoleNeeded              | The user ID does not have Host role privilege.                 |
| InvalidMeetingKey           | The specified Meeting Key was invalid.                         |

| Error Message                       | Description                                                                |
|-------------------------------------|----------------------------------------------------------------------------|
| InvalidA1                           | One of the specified arguments was out of range. Only values (0, 2, and 3) |
| InvalidA2                           | are valid. See argument definitions.                                       |
| InvalidCO                           |                                                                            |
| InvalidCR                           |                                                                            |
| InvalidCY                           |                                                                            |
| InvalidEM                           |                                                                            |
| InvalidPN                           |                                                                            |
| InvalidSM                           |                                                                            |
| InvalidST                           |                                                                            |
| InvalidTextBox1<br>InvalidTextBox15 |                                                                            |
| InvalidTI                           |                                                                            |
| InvalidZP                           |                                                                            |
| MeetingKeyNeeded                    | Meeting Key for a scheduled event was not specified in the command.        |
| ThisEventIsInProgram                | The event belongs to one program.                                          |

| <i>Table</i> 2-46 • | Error | Messages | for ( | CF | Command | (Continued) |
|---------------------|-------|----------|-------|----|---------|-------------|
|---------------------|-------|----------|-------|----|---------|-------------|

## CFAC: Add Check Box Into Registration Form command

#### Valid in: Event Center

The Add Check Box Into Registration Form command (CFAC) on the Meeting page (m.php) allows the host to add a check box into a customized registration form that was previously created with the CF command or via the Web page.

Moreover, to add a drop-down list, option button, or text box into the registration form, see:

- "CFAD: Add Drop-down List Into Registration Form command" on page 2-137.
- "CFAR: Add Option Button Into Registration Form command" on page 2-139.
- "CFAT: Add Text Box Into Registration Form command" on page 2-141.

### **Syntax**

```
m.php?AT=CFAC
&GN=GroupName
&MK=MeetingKey
[&B1=CheckBox1&C1=IfBox1Checked]..[&B9=CheckBox9&C9=IfBox9Checked]
[&BU=BackURL]
[&DF=DisplayFlag]
```

| Argument | Field on Form                  | Description                                                                                                    |
|----------|--------------------------------|----------------------------------------------------------------------------------------------------|
| B1B9     | Check box 1Check box 9         | String. Label for each check box on the form. At least one check box is required. A maximum of 9 check boxes can be used. Maximum length is 32 characters.                                                                                                    |
| BU       | N/A                            | Optional. Destination page (BackURL) that appears when<br>the command completes.<br>By default, the command displays the homepage of your<br>WebEx-hosted website. For more information, see<br>"Returning to a URL on Command Completion (BU and<br>MU)" on page 2-259.                                                                                                    |
| C1C9     | Cleared or Selected            | <ul> <li>Optional. Specifies if the check box is by default selected or cleared on the registration form. Valid values are:</li> <li>0: Not checked.</li> <li>1: Checked.</li> <li>Default value is 0.</li> </ul>                                                                                                    |
| DF       | Display flag and Required flag | <ul> <li>Optional. Controls whether to display the element and if the attendee is required to fill in data for this field on the registration form. Valid options are:</li> <li>0: Neither display nor require attendees to enter data.</li> <li>2: Display the field, but do not require attendees to enter data.</li> <li>3: Display and require data for the field.</li> <li>Default value is 0.</li> </ul> |

| Argument | Field on Form               | Description                                                                                                    |
|----------|-----------------------------|----------------------------------------------------------------------------------------------------|
| GN       | Group label for check boxes | Required. Group name for customized check boxes. An alphanumeric string that has a maximum of 256 characters.                                                                                                    |
| MK       | N/A                         | Required. Meeting Key of the event for which the host is<br>adding a check box into the registration form. A numeric<br>string returned by the Schedule Event command (SE). For<br>detailed information about this command, see "SE:<br>Schedule Event command" on page 2-177. |

- If BU=*BackURL* is provided:
  - On successful completion:

BackURL?AT=CFAC&ST=SUCCESS

□ In case of an error:

BackURL?AT=CFAC&ST=FAIL&RS=ErrorMessage

■ If BU=*BackURL* is not provided:

| Table 2-47 • | Erro | r Messages | for | CFAC | Command |
|--------------|------|------------|-----|------|---------|
|--------------|------|------------|-----|------|---------|

| Error Message                              | Description                                                                              |
|--------------------------------------------|------------------------------------------------------------------------------------------|
| AccessDenied                               | The user is not logged in or the user's session has timed out.                           |
| AtLeastOneCheckBoxNeeded                   | The user did not specify any check boxes for a group label and at least one is required. |
| "CheckBoxCheckStatus".\$number."IsInvalid" | Bit for check box check status is in the wrong format.                                   |
| EventRequiresNoRegistration                | The event specified does not require registration.                                       |
| GroupNameNeeded                            | Group name was not specified in the command.                                             |
| GroupNameIsTooLong                         | Length of group name exceeds the maximum of 256 characters.                              |
| HostRoleNeeded                             | The user ID does not have Host role privilege.                                           |
| InvalidCheckBox=>InvalidCheckBox\$i        | Label name exceeds the maximum of 32 characters.                                         |
| InvalidDF                                  | Display Flag for a check box is out of range. Valid values are $0, 2, \text{ or } 3$ .   |
| InvalidMeetingKey                          | The specified Meeting Key was invalid.                                                   |
| MeetingKeyNeeded                           | Meeting Key for a scheduled event was not specified in the command.                      |

## CFAD: Add Drop-down List Into Registration Form command

#### Valid in: Event Center

The Add Drop-down List Into Registration Form command (CFAD) on the Meeting page (m.php) allows the host to add a drop-down list into a customized registration form that was previously created with the CF command or via the Web page.

Moreover, to add a check box, option button, or text box into the registration form, see:

- "CFAC: Add Check Box Into Registration Form command" on page 2-135.
- "CFAR: Add Option Button Into Registration Form command" on page 2-139.
- "CFAT: Add Text Box Into Registration Form command" on page 2-141.

#### **Syntax**

```
m.php?AT=CFAD
&CIN=GroupName
&MK=MeetingKey
[&BU=BackURL]
[&C1=Choice1]..[&C9=Choice9]
[&DC=DefaultChoice]
[&DF=DisplayFlag]
```

| Argument | Field on Form                  | Description                                                                                                    |
|----------|--------------------------------|----------------------------------------------------------------------------------------------------|
| BU       | N/A                            | Optional. Destination page (BackURL) that appears when the command completes.                                                                                                    |
|          |                                | By default, the command displays the homepage of your<br>WebEx-hosted website. For more information, see "Returning to a<br>URL on Command Completion (BU and MU)" on page 2-259. |
| C1C9     | Choice 1Choice 9               | String. Label for each list item. At least two drop-down list options are required. Maximum length is 32 characters.                                                              |
| DC       | Default choice                 | Optional. Default choice among the customized list options $Cn$ on the registration form. Valid values are from 1 to 9 depending on how many options were defined.                |
|          |                                | Delault value is 0.                                                                                                    |
| DF       | Display flag and Required flag | Optional. Controls whether to display the element and if the attendee is required to enter information on the registration page. Valid options are:                               |
|          |                                | 0: Not required and does not display.                                                                                                    |
|          |                                | <ul> <li>2: Not required but display.</li> </ul>                                                                                                    |
|          |                                | <ul> <li>3: Required.</li> </ul>                                                                                                    |
|          |                                | Default value is 0.                                                                                                    |

| Argument | Field on Form                | Description                                                                                                    |
|----------|------------------------------|----------------------------------------------------------------------------------------------------|
| GN       | Label for drop-down list box | Required. Label name for the customized drop-down list box. An alphanumeric string that is a maximum of 256 characters.                                                                                                    |
| МК       | N/A                          | Required. Meeting Key of the event for which the host is adding a drop-down list into the registration form. A numeric string returned by the Schedule Event command (SE). For detailed information about this command, see "SE: Schedule Event command" on page 2-177. |

- If BU=*BackURL* is provided:
  - On successful completion:

BackURL?AT=CFAD&ST=SUCCESS

□ In case of an error:

BackURL?AT=CFAD&ST=FAIL&RS=ErrorMessage

■ If BU=*BackURL* is not provided:

| <i>Table</i> 2-48 • |  | Error N | lessages | for | CFAD | Command |
|---------------------|--|---------|----------|-----|------|---------|
|---------------------|--|---------|----------|-----|------|---------|

| Error Message                                      | Description                                                                      |
|----------------------------------------------------|----------------------------------------------------------------------------------|
| AccessDenied                                       | The user is not logged in or the user's session has timed out.                   |
| AtLeastTwoOptionsNeeded                            | The user did not specify at least 2 options for a drop-down list.                |
| EventRequiresNoRegistration                        | The event specified does not require registration.                               |
| GroupNameIsTooLong                                 | Label name exceeds the maximum of 256 characters.                                |
| GroupNameNeeded                                    | Label name of drop-down list box was not specified in the command.               |
| HostRoleNeeded                                     | The user ID does not have Host role privilege.                                   |
| InvalidChoice.\$number=>InvalidChoice.<br>\$number | Label name exceeds the maximum of 32 characters.                                 |
| InvalidDC                                          | The specified default choice was invalid.                                        |
| InvalidDF                                          | Display Flag for a drop-down list is out of range. Valid values are 0, 2, and 3. |
| InvalidMeetingKey                                  | The specified Meeting Key was invalid.                                           |
| MeetingKeyNeeded                                   | Meeting Key for a scheduled event was not specified in the command.              |

## CFAR: Add Option Button Into Registration Form command

#### Valid in: Event Center

The Add Option Button Into Registration Form command (CFAR) on the Meeting page (m.php) allows the host to add an option button into a customized registration form that was previously created with the CF command or via the Web page.

Moreover, to add a check box, drop-down list, or text box into the registration form, see:

- "CFAC: Add Check Box Into Registration Form command" on page 2-135.
- "CFAD: Add Drop-down List Into Registration Form command" on page 2-137.
- "CFAT: Add Text Box Into Registration Form command" on page 2-141.

#### **Syntax**

```
m.php?AT=CFAR
    &GN=GroupName
    &MK=MeetingKey
    [&BU=BackURL]
    [&C1=Choice1]..[&C9=Choice9]
    [&DC=DefaultChoice]
    [&DF=DisplayFlag]
```

| Argument | Field on Form                     | Description                                                                                                    |
|----------|-----------------------------------|----------------------------------------------------------------------------------------------------|
| BU       | N/A                               | Optional. Destination page (BackURL) that appears when the command completes.                                                                                                    |
|          |                                   | By default, the command displays the homepage of your<br>WebEx-hosted website. For more information, see "Returning<br>to a URL on Command Completion (BU and MU)" on<br>page 2-259.    |
| C1C9     | Choice 1Choice 9                  | String. Label for each option button item. At least two option button items are required. Maximum length is 32 characters.                                                              |
| DC       | Default choice                    | Optional. Default choice among the customized options $Cn$ on the registration form. Valid values are from 1 to 9 depending on how many options were defined.<br>Default value is $0$ . |
| DF       | Display flag and/or required flag | Optional. Controls whether to display the element and if the attendee is required to enter information on the registration page. Valid options are:                                     |
|          |                                   | <ul> <li>0: Not required and does not display.</li> </ul>                                                                                                    |
|          |                                   | 2: Not required but displays.                                                                                                    |
|          |                                   | 3: Required.                                                                                                    |
|          |                                   | The default value is 0.                                                                                                    |

| Argument | Field on Form                | Description                                                                                                    |
|----------|------------------------------|----------------------------------------------------------------------------------------------------|
| GN       | Label for drop-down list box | Required. Label name for the customized option button. An alphanumeric string that is a maximum of 256 characters.                                                                                                    |
| MK       | N/A                          | Required. Meeting Key of the event for which the host is adding<br>an option button into the registration form. A numeric string<br>returned by the Schedule Event command (SE). For detailed<br>information about this command, see "SE: Schedule Event<br>command" on page 2-177. |

- If BU=*BackURL* is provided:
  - On successful completion:

BackURL?AT=CFAR&ST=SUCCESS

□ In case of an error:

BackURL?AT=CFAR&ST=FAIL&RS=ErrorMessage

■ If BU=*BackURL* is not provided:

| <i>Table</i> 2-49 • | Error | Messages | for | CFAR | Command |
|---------------------|-------|----------|-----|------|---------|
|---------------------|-------|----------|-----|------|---------|

| Error Message                                      | Description                                                                                   |
|----------------------------------------------------|-----------------------------------------------------------------------------------------------|
| AccessDenied                                       | The user is not logged in or the user's session has timed out.                                |
| AtLeastTwoOptionsNeeded                            | The user did not specify at least 2 choices for an option button.                             |
| EventRequiresNoRegistration                        | The event specified does not require registration.                                            |
| GroupNameIsTooLong                                 | Label name exceeds the maximum of 256 characters.                                             |
| GroupNameNeeded                                    | Label name of option button was not specified in the command.                                 |
| HostRoleNeeded                                     | The user ID does not have Host role privilege.                                                |
| InvalidChoice.\$number=>Invalid<br>Choice.\$number | Label name exceeds the maximum of 32 characters.                                              |
| InvalidDC                                          | The specified default choice was invalid.                                                     |
| InvalidDF                                          | Display Flag for an option button label is out of range. Valid values are <i>0</i> , 2 and 3. |
| InvalidMeetingKey                                  | The specified Meeting Key was invalid.                                                        |
| MeetingKeyNeeded                                   | Meeting Key for a scheduled event was not specified in the command.                           |

## CFAT: Add Text Box Into Registration Form command

#### Valid in: Event Center

The Add Text Box Into Registration Form command (CFAT) on the Meeting page (m.php) allows the host to add a text box into a customized registration form that was previously created with the CF command or via the Web page.

Moreover, to add a check box, drop-down list or option button into the registration form, see:

- "CFAC: Add Check Box Into Registration Form command" on page 2-135.
- "CFAD: Add Drop-down List Into Registration Form command" on page 2-137.
- "CFAR: Add Option Button Into Registration Form command" on page 2-139.

### Syntax

m.php?AT=CFAT &MK=MeetingKey &TN=TextName [&BU=BackURL] [&DF=DisplayFlag] [&HT=Height] [&TY=Type] [&WD=Width]

| Argument | Field on Form                  | Description                                                                                                    |
|----------|--------------------------------|----------------------------------------------------------------------------------------------------|
| BU       | N/A                            | Optional. Destination page (BackURL) that appears when the command completes.                                                                                                    |
|          |                                | By default, the command displays the homepage of your<br>WebEx-hosted website. For more information, see "Returning to a<br>URL on Command Completion (BU and MU)" on page 2-259.                                                                                 |
| DF       | Display flag and Required flag | Optional. Controls whether to display the element and if the attendee is required to enter information on the registration page. Valid options are:                                                                                                    |
|          |                                | <ul> <li>0: Not required and does not display.</li> </ul>                                                                                                    |
|          |                                | <ul> <li>2: Not required but displays.</li> </ul>                                                                                                    |
|          |                                | ■ 3: Required.                                                                                                    |
|          |                                | The default value is 0.                                                                                                    |
| HT       | Height                         | Optional and available only when the type of check box is Multi-line (TY=1). A numeric string that is a maximum of 999 lines.                                                                                                    |
| МК       | N/A                            | Required. Meeting Key of the event for which the host is adding a text box into the registration form. A numeric string returned by the Schedule Event command (SE). For detailed information about this command, see "SE: Schedule Event command" on page 2-177. |
| TN       | Text box label                 | Required. Label name for the customized text box. An alphanumeric string that is a maximum of 256 characters.                                                                                                    |

| Argument | Field on Form                     | Description                                                                                                    |
|----------|-----------------------------------|----------------------------------------------------------------------------------------------------|
| ТҮ       | Type (Single line,<br>Multi-line) | <ul> <li>Optional. The type of the customized text box. Valid values are:</li> <li>0: Single line.</li> <li>1: Multi-line.</li> <li>Default value is 0.</li> </ul> |
| WD       | Width                             | Optional and available only when the type of check box is Multi-line (TY=1). A numeric string that has a maximum of 999 characters in a row.                       |

- If BU=*BackURL* is provided:
  - □ On successful completion:

BackURL?AT=CFAT&ST=SUCCESS

□ In case of an error:

BackURL?AT=CFAT&ST=FAIL&RS=ErrorMessage

• If BU=*BackURL* is not provided:

| Table 2-50 | • | Error Messages | for | CFAT | Command |
|------------|---|----------------|-----|------|---------|
|------------|---|----------------|-----|------|---------|

| Error Message               | Description                                                               |
|-----------------------------|---------------------------------------------------------------------------|
| AccessDenied                | The user is not logged in or the user's session has timed out.            |
| EventRequiresNoRegistration | The event specified does not require registration.                        |
| HostRoleNeeded              | The user ID does not have Host role privilege.                            |
| InvalidDF                   | Display Flag for a text box is out of range. Valid values are 0, 2 and 3. |
| InvalidHT                   | The specified height for a multi-line text box was invalid.               |
| InvalidMeetingKey           | The specified Meeting Key was invalid.                                    |
| InvalidTY                   | The specified type of text box was invalid.                               |
| InvalidWD                   | The specified width for a multi-line text box was invalid.                |
| MeetingKeyNeeded            | Meeting Key for a scheduled event was not specified in the command.       |
| TheTextNameIsNull           | Text box label was not specified in the command.                          |
| TheTextNameIsTooLong        | Text box label exceeds the maximum of 256 characters.                     |

## DE: Delete Event command

#### Valid in: Event Center

The Delete Event command (DE) on the Meeting page (m.php) allows an authorized user to delete a scheduled event for which he or she is the host. An authorized user must log in before he or she can delete an event. After the command has executed, it can either display a destination page at a specified URL or list all of the current user's remaining events.

### **Syntax**

```
m.php?AT=DE
&MK=MeetingKey
[&BU=BackURL]
[&SM=SendCancelEmailToAttendees]
```

### Arguments

| Argument | Description                                                                                                    |
|----------|----------------------------------------------------------------------------------------------------|
| BU       | Optional. Destination page (BackURL) that appears when the command completes.                                                                                                    |
|          | By default, the command displays the homepage of your WebEx-hosted website. For more information, see "Returning to a URL on Command Completion (BU and MU)" on page 2-259.                                                            |
| МК       | Required. Meeting key for the event that the host is deleting. A numeric string as returned by a call to the Schedule Event command (SE). For detailed information about this command, see "SE: Schedule Event command" on page 2-177. |
| SM       | Obsolete from Bali and valid only for Fiji. Controls whether to send a cancellation email to the current list of attendees. Valid values are:                                                                                          |
|          | • 0: Do not send.                                                                                                    |
|          | ■ 1: Send.                                                                                                    |
|          | The default is 1.                                                                                                    |

### **URL Returned**

- If BU=*BackURL* is provided:
  - □ On successful completion:

BackURL?AT=DE&ST=SUCCESS

□ In the case of an error:

BackURL?AT=DE&ST=FAIL&RS=ErrorMessage

• If BU is not provided:

| Error Message                 | Description                                                                                         |
|-------------------------------|----------------------------------------------------------------------------------------------------|
| AccessDenied                  | The user is not logged in or the user's session has timed out.                                      |
| CannotDeleteMeetingInProgress | The meeting is currently in progress so it cannot be deleted.                                       |
| DeleteAssistedEvent           | An assist session was requested and the event cannot be deleted until the assist session is closed. |
| HostRoleNeeded                | The user ID does not have Host role privilege.                                                      |
| InvalidSM                     | The specified cancellation email argument is out of range. Valid values are $0$ and $1$ .           |
| InvalidMeetingKey             | The specified Meeting Key was invalid.                                                              |
| MeetingKeyNeeded              | Meeting Key for a scheduled event was not given in the command.                                     |

 Table 2-51
 Error Messages for DE Command

## EE: Edit Event command

#### Valid in: Event Center

The Edit Event command (EE) on the Meeting page (m.php) allows an authorized event host to edit an existing event. An authorized user must have logged in before he or she can edit an event. Events currently in progress cannot be edited.

**Note** "Allow attendees to share UCF objects (Host can always share UCF objects)" is always on unless the current site does not support UCF.

#### Syntax

m.php?AT=EE &MK=MeetingKey [&ADER=EnrollDestinationAddress] [&ADEV=EventDestinationAddress] [&BU=BackURL] [&DA=Date] [&DES=Description] [&DU=Duration] [&EN=EventName] [&ENRE=EnrollmentRequired] [&ET=EventPrivateFlag] [&GCN=GlobalCall-inNumber] [&HO=Hour] [&JPW=JoinEventPassword] [&MC=MeetingClientType] [&MI=Minute] [&MO=Month][&MX=MaxNumberOfEnrollments] [&PAE=PanelistEmail] [&PAN=PanelistName] [&PAP=PanelistPhone] [&PKI=PKIEncryption] [&PL=NumberOfPhoneLines] [&PN=PanelistsInfo] [&PW=EnrollmentPassword] [&QK=IfRequestAttendeesToCheckRichMediaPlays] [&TA=TSPAccountIndex] [&TC=TeleconferenceType] [&TD=TeleconferenceDescription] [&TextBox1=TextBoxLabel1]..[&TextBox15=TextBoxLabel15] [&TZ=*TimeZone*] [&VP=VOIP] [&WIRE=WithRegistration] [&YE=Year]

| Argument | Description                                                                                                    |
|----------|----------------------------------------------------------------------------------------------------|
| ADEV     | Optional. New destination address for a user after the event completes.                                                                                                    |
|          | Default value is the old ADEV value.                                                                                                    |
| ADER     | Optional. New Destination address for a user after the user enrolls.                                                                                                    |
|          | Default value is the current ADER value.                                                                                                    |
| BU       | Optional. Destination page (BackURL) that appears when the command completes.                                                                                                    |
|          | By default, the command displays the homepage of your WebEx-hosted website. For more information, see "Returning to a URL on Command Completion (BU and MU)" on page 2-259.               |
| DA       | Optional. The day of the month when an event is scheduled to start. An integer from $1$ to $31$ .                                                                                         |
|          | Default value is the old day. See also YE, MO, HO and MI.                                                                                                    |
| DES      | Required only for Fiji. Brief description information about an event where the HTML code is also accepted.                                                                                |
|          | Default value is the old description.                                                                                                    |
| DU       | Optional. Estimated event's duration in minutes which is used to set the estimated length of the event. An integer that is a maximum of 720 minutes.                                      |
|          | Default value is the old duration minutes.                                                                                                    |
| EN       | Optional. Name of the event that the host is scheduling. An alphanumeric string that is a maximum of 128 characters and cannot include single quotation marks (`).                        |
|          | Default value is the old event name.                                                                                                    |
| ENRE     | Optional. Boolean indicator for whether or not enrollment is required to attend an event:                                                                                                 |
|          | O: Not required.                                                                                                    |
|          | 1: Required. Default value is the old TREE value.                                                                                                    |
|          |                                                                                                    |
| ET       | Optional. Type of a scheduled event. An integer with the following valid values:                                                                                                    |
|          | U: Listed - It appears in the list of upcoming events for any user who visits your<br>WebEx-hosted website.                                                                               |
|          | 2: Unlisted - It does not appear in the list of upcoming events to prevent unauthorized access to the event. Attendees must provide an event number to join the event.                    |
|          | Default value is the old ET value.                                                                                                    |
| GCN      | Optional. Specifies whether the global call-in number is enabled (1) or disabled (0) on the TSP site indicated by TA.                                                                     |
|          | Default value is the old GCN value.                                                                                                    |
| НО       | Optional. The hour of the day when an event is scheduled to start. An integer from 00 (midnight) to 23(11 P.M.). See also YE, MO, DA and MI.                                              |
|          | Default value is the old hour.                                                                                                    |
| JPW      | Optional. Password for an event if the host wants to require a password for attendees to access or view the event information. An alphanumeric string that is a maximum of 15 characters. |
|          | Default value is the old password for attendees to join the event.                                                                                                    |

| Argument | Description                                                                                                    |
|----------|----------------------------------------------------------------------------------------------------|
| MC       | Optional and only for Bali. Meeting client type. Valid values are:                                                                                                    |
|          | <ul> <li>0: Native - Attendees join an event natively using ActiveX plug-in client, usually in<br/>Windows, Solaris, or Mac code. Native clients can perform better and offer more<br/>features such as desktop sharing.</li> </ul>                                                  |
|          | <ul> <li>1: Java - Attendees join an event using a Java Applet which provides reduced<br/>functionality. A Java Applet client can not host the event.</li> </ul>                                                                                                    |
|          | Default value is the old MC value.                                                                                                    |
| MI       | Optional. The minute of the hour when an event is scheduled to start. An integer from $00$ to $59$ . See also YE, MO, DA, and MI.                                                                                                    |
|          | Default value is the old MI value.                                                                                                    |
| МК       | Required. Meeting key for the event that a user is editing. A numeric string returned by a call to the Schedule Event command (SE) and displayed on the Info tab in the Meeting window. For detailed information about this command, see "SE: Schedule Event command" on page 2-177. |
| MO       | Required. The month of the year when an event is scheduled to start. An integer from $1$ to $12$ . See also YE, DA, HO, and MI.                                                                                                    |
|          | Default value is the old MO value.                                                                                                    |
| MX       | Optional. Maximum number of enrollments allowed for the event.                                                                                                    |
|          | Default value is the old MX value.                                                                                                    |
| PAE      | Optional. Email address of the event's panelist. An alphanumeric string that is a maximum of 64 characters, in the format of <i>xxx@xxx.xxx</i> .                                                                                                    |
|          | Default value is the old PAE value.                                                                                                    |
| PAN      | Optional. Name of the event's panelist. An alphanumeric string that is a maximum of 512 characters.                                                                                                    |
|          | Default value is the old PAN value.                                                                                                    |
| PAP      | Optional. Phone number of the event's panelist. An alphanumeric string that is a maximum of 64 characters, including 4 delimiting commas. The format for a phone number is:                                                                                                    |
|          | <pre>``country_code , area_code , local_number , extension , number_of_retries"</pre>                                                                                                    |
|          | For example, 1,408,4357000,7537,3.                                                                                                    |
|          | Default value is the old PAP value.                                                                                                    |
| PKI      | Optional. Boolean value specifying whether PKI encryption is enabled (1) or disabled (0) for the event.                                                                                                    |
|          | Default value is the old PKI value.                                                                                                    |
| PL       | Optional. Number of teleconference lines to reserve for the event. Integer. Valid value is any number between $0$ and the allowed maximum number.                                                                                                    |
|          | Default value is the old PL value.                                                                                                    |
| PN       | Optional. Panelists information for the event. An alphanumeric string that is a maximum of 512 characters.                                                                                                    |
|          | Default value is the old PN value.                                                                                                    |
| PW       | Optional. Enrollment password for the event if ENRE=1. An alphanumeric string that is a maximum of 7 characters.                                                                                                    |
|          | Default value is the old enrollment password.                                                                                                    |

| Argument              | Description                                                                                                    |
|-----------------------|----------------------------------------------------------------------------------------------------|
| QK                    | <ul> <li>Boolean indicator for whether or not participants are allowed to share rich media files:</li> <li>0: Do not allow participants to share rich media files.</li> <li>1: Allow participants to share rich media files.</li> <li>Default value is the old QK value.</li> </ul>                                                                                                    |
| ТА                    | Optional. An integer indicating the TSP account to use for the event if TC is set to 9. Valid values are $1$ , $2$ , and $3$ .                                                                                                    |
| TC                    | <ul> <li>Optional. Numeric data type. Teleconference type. Value values are:</li> <li>0: None.</li> <li>1: Call-in teleconference (attendees call in to join the event session).</li> <li>2: Domestic call-back teleconference (attendees receive a callback to join the event session).</li> <li>3: International call-in teleconference (attendees call in to join the event session via international local call-in number).</li> <li>4: Internet phone. This option is deprecated. Use parameter VP=1 instead.</li> <li>5: Other teleconferencing service (in this case, TD allows you to describe the service).</li> <li>9: Global call-in teleconference number for TSP. Use the TA argument to specify the TSP account to use.</li> <li>Default value is the old TC.</li> </ul> |
| TD                    | Optional. Text description of other teleconferencing services if TC is set to 5. An alphanumeric string that is a maximum of 512 characters. Default value is the old TD.                                                                                                    |
| TextBox1<br>TextBox15 | Optional. Fifteen customized text box labels for the registration form. Each is an alphanumeric string that is a maximum of 64 characters. Use this to specify any additional enrollment information that you have requested using the TextBox arguments in the Schedule Event (SE) command on the Meeting page ( $m.php$ ). For detailed information about this command, see "SE: Schedule Event command" on page 2-177.                                                                                                    |
| ΤZ                    | Optional. Time zone index number for the event. An integer from 0 to 61. If unspecified, the default value is the old time zone.<br>For a list of time zone names and their index numbers, see "Specifying Time Zones" on page 2-257.                                                                                                    |
| VP                    | Optional. Whether the event uses an Internet Phone. An integer, either $1$ (yes) or $0$ (no). The default value is $0$ .                                                                                                    |
| WIRE                  | Optional. Specifies whether registration is required for the event. An integer, either 1 (yes) or 0 (no).<br>Default value is the old WIRE value.                                                                                                    |
| YE                    | Optional. The year when an event is scheduled to start. A numeric string in the format of YYYY. See also MO, DA, HO, and MI. Default value is the old year.                                                                                                    |

- If BU=*BackURL* is provided:
  - □ On successful completion (TC=1|3):

 $BackURL ? \verb|AT=EE\&ST=SUCCESS\&MK=MeetingKey\&IN=TeleconfereneCallInNumber$ 

□ On successful completion (TC!=1|3):

BackURL?AT=EE&ST=SUCCESS&MK=MeetingKey

□ In the case of an error:

BackURL?AT=EE&ST=FAIL&RS=ErrorMessage

■ If BU=*BackURL* is not provided:

 Table 2-52
 Error Messages for EE Command

| Error Message                                     | Description                                                                                                    |
|---------------------------------------------------|----------------------------------------------------------------------------------------------------|
| AccessDenied                                      | The user is not logged in or the user's session has timed out.                                                    |
| ChangeAssistedEventDateTi<br>me                   | An attempt was made to change the date and time of an assisted event already in progress.                         |
| DescriptionMissing                                | Only for Fiji. Description for an event was not specified in the command.                                         |
| DescriptionTooLong                                | Only for Fiji. Description for an event exceeds the maximum of 10,000 characters.                                 |
| DonotSupportAPI                                   | Your WebEx site does not allow you to use the API.                                                                |
| DurationExceedsMaxMeeting<br>Duration             | Event duration exceeds the maximum of 720 minutes specified in the WebEx Site Config.                             |
| EnrollPasswordCannotBeFro<br>mList                | The enrollment password does not conform to the strict password criteria defined in the Site Administration tool. |
| EnrollPasswordCannotBeUse<br>rNameURLMeetingTopic | The enrollment password does not conform to the strict password criteria defined in the Site Administration tool. |
| EnrollPasswordMustContain[<br>n]AlphaChars        | The enrollment password does not conform to the strict password criteria defined in the Site Administration tool. |
| EnrollPasswordMustContain[<br>n]NumericChars      | The enrollment password does not conform to the strict password criteria defined in the Site Administration tool. |
| EnrollPasswordMustContain[<br>n]SpecialChars      | The enrollment password does not conform to the strict password criteria defined in the Site Administration tool. |
| EnrollPasswordRequiresMixe dCase                  | The enrollment password does not conform to the strict password criteria defined in the Site Administration tool. |
| EnrollPasswordShouldExcee<br>d[n]Chars            | The enrollment password does not conform to the strict password criteria defined in the Site Administration tool. |
| EventNameInfoIncludeInvalid<br>Character          | Event name is specified in the wrong format, for example, including single quotation marks ( $`).$                |
| EventNameInfoMissing                              | Event name was not specified in the command.                                                                      |
| EventStartTimeShouldNotBe<br>BeforeTheCurrentTime | Event start date and time (YE, MO, DA, HR, MI, TZ) are earlier than the current time.                             |
| HostRoleNeeded                                    | The user ID does not have Host role privilege.                                                                    |
| InvalidDuration                                   | The specified duration was invalid.                                                                               |
| InvalidEnrollmentPassword                         | Enrollment Password (PW) either exceeds the maximum of 7 characters or contains invalid characters.               |
| InvalidEnrollmentRequired                         | Enrollment password is out of range. Valid values are 0 and 1.                                                    |

| Error Message                      | Description                                                                                                    |
|------------------------------------|----------------------------------------------------------------------------------------------------|
| InvalidEventName                   | Event name exceeds the maximum of 128 characters.                                                                 |
| InvalidEventType                   | Event type is out of range. Valid values are 0, 1, and 2.                                                         |
| InvalidGlobalCallInNumber          | The global call-in number (GCN) value specified was invalid. Valid values are $\theta$ and $1$ .                  |
| InvalidJoinEventPassword           | Event password either exceeds the maximum of 15 characters or contains invalid characters.                        |
| InvalidMaxNumber                   | Maximum number of enrollees allowed for the event was invalid.                                                    |
| InvalidMeetingKey                  | The specified Meeting Key was invalid.                                                                            |
| InvalidPanelistEmail               | The specified panelist's email address was invalid.                                                               |
| InvalidPanelistPhone               | The specified panelist's phone number was invalid.                                                                |
| InvalidPKI                         | The PKI Encryption (PKI) value specified was invalid. Valid values are $0$ and $1$ .                              |
| InvalidPL                          | The specified number of teleconference lines was invalid.                                                         |
| InvalidQK                          | Boolean indicator is out of range. Valid values are 0 and 1.                                                      |
| InvalidStartDate                   | The specified event start date was invalid.                                                                       |
| InvalidStartHour                   | The specified event start hour was invalid.                                                                       |
| InvalidStartMinute                 | The specified event start minute was invalid.                                                                     |
| InvalidStartMonth                  | Event start month was out of range. Valid values are 1 to 31.                                                     |
| InvalidStartYear                   | Event start year was specified in the wrong format or out of range (1999-2009).                                   |
| InvalidTC                          | Teleconferencing service (TC) was specified out of range. Valid values are $0$ to 5.                              |
| InvalidTD                          | The description for the teleconferencing service exceeds the maximum of 512 characters.                           |
| InvalidTimeZone                    | Time zone was specified out of range (0-61, 256-317).                                                             |
| InvalidTspAccountIndex             | The specified TSP account index (TA) was invalid or does not exist.                                               |
| InvalidVP                          | The specified VP parameter was invalid.                                                                           |
| InvalidWithRegistration            | The registration required (WIRE) value specified was invalid. Valid values are 0 and 1.                           |
| JoinEventPasswordMissing           | Only for Fiji if it is required. Event password was not specified in the command.                                 |
| MeetingKeyNeeded                   | The Meeting Key for a scheduled event was not given in the command.                                               |
| NotTspSite                         | The site is not a TSP site.                                                                                       |
| PanelistNameExceeds64Cha racters   | Panelist's name exceeds the maximum of 64 characters.                                                             |
| PanelistsInfoExceeds512Cha racters | Panelist's information exceeds the maximum of 512 characters.                                                     |
| PasswordCannotBeFromList           | The join event password does not conform to the strict password criteria defined in the Site Administration tool. |

| <i>Table 2-52</i> • | Error N | lessages for | EE C | ommand ( | (Continued) |
|---------------------|---------|--------------|------|----------|-------------|
|---------------------|---------|--------------|------|----------|-------------|

| Error Message                               | Description                                                                                                    |
|---------------------------------------------|----------------------------------------------------------------------------------------------------|
| PasswordCannotBeUserNam<br>eURLMeetingTopic | The join event password does not conform to the strict password criteria defined in the Site Administration tool. |
| PasswordMustContain[n]Alph<br>aChars        | The join event password does not conform to the strict password criteria defined in the Site Administration tool. |
| PasswordMustContain[n]Num ericChars         | The join event password does not conform to the strict password criteria defined in the Site Administration tool. |
| PasswordMustContain[n]Spe cialChars         | The join event password does not conform to the strict password criteria defined in the Site Administration tool. |
| PasswordRequiresMixedCas<br>e               | The join event password does not conform to the strict password criteria defined in the Site Administration tool. |
| PasswordShouldExceed[n]Ch ars               | The join event password does not conform to the strict password criteria defined in the Site Administration tool. |
| PKIDisabled                                 | PKI Encryption is disabled in the WebEx Site Config.                                                              |
| SiteEnabledTSP                              | If your site has enabled teleconferencing services, this message appears when TC is set to 1, 2, or 3.            |
| SupportInternationalCallInDis abled         | SupportInternationalCallIn is disabled in the WebEx Site Config.                                                  |
| SupportOtherTeleconfDisable<br>d            | SupportOtherTeleconf is disabled in the WebEx Site Config.                                                        |
| SupportTeleconfCallInDisable d              | SupportTeleconfCallIn is disabled in the WebEx Site Config                                                        |
| SupportTeleconfCallOutDisab led             | SupportTeleconfCallOut is disabled in the WebEx Site Config.                                                      |
| SupportVoIPDisabled                         | SupportVoIP is disabled in the WebEx Site Config.                                                                 |
| TeleConfDescriptionMissing                  | Description for the teleconferencing service was missing. This is required if TC is set to 5.                     |
| TspAccountIndexRequired                     | TSP account index (TA) was missing and is required if TC is set to 9.                                             |

| Table 2-52         Error Messages for EE Command (Contin |
|----------------------------------------------------------|
|----------------------------------------------------------|

## EN: Enroll Event command

#### Valid in: Event Center

The Enroll command (EN) on the Meeting page (m.php) allows a user to enroll in an event that is currently scheduled. To request services of requiring enrollment, call the Schedule Event command (SE) on the Meeting page (m.php).

After this command succeeds, the plug-in is pushed to that attendee and the destination page that is specified using the Schedule Event command is displayed. For detailed information about this command, see "SE: Schedule Event command" on page 2-177.

### **Syntax**

| m.php?A | AT=EN                                                             |
|---------|-------------------------------------------------------------------|
| A3      | E=AttendeeEmail                                                   |
| &F1     | N=FirstName                                                       |
| &L1     | N=LastName                                                        |
| &MI     | K=MeetingKey                                                      |
| [ &2    | A1=Address1]                                                      |
| [ &2    | A2=Address2]                                                      |
| [ &I    | BU=BackURL]                                                       |
| [ &0    | CO=Company]                                                       |
| [ &(    | CR=Country]                                                       |
| [ &(    | CY=City]                                                          |
| [ &I    | EM=EmployeeNumber]                                                |
| [ &I    | PN=PhoneNumber]                                                   |
| [ &I    | PW=EnrollPassword]                                                |
| [ &2    | SM=NeedInfo]                                                      |
| [ &2    | ST=State]                                                         |
| [ &:    | <pre>TextBox1=TextBoxValue1][&amp;TextBox15=TextBoxValue15]</pre> |
| [ &[    | fi= <i>Title</i> ]                                                |
| [&2     | ZP=PostalCode ]                                                   |

| Argument | Description                                                                                                    |
|----------|----------------------------------------------------------------------------------------------------|
| A1       | Required if the host has set the option on the registration form. First line of the attendee's address. An alphanumeric string that is a maximum of 128 characters. Default value is <i>blank</i> .                                                                |
| A2       | Required if the host has set the option on the registration form. Second line of the attendee's address. An alphanumeric string that is a maximum of 128 characters. Default value is <i>blank</i> .                                                               |
| AE       | Required. Unique email address of the attendee. An alphanumeric string that is a maximum of 64 characters, in the format of <i>xxx</i> @ <i>xxx.xxx</i> .<br>Two users with the same email address cannot enroll in the same event.                                |
| BU       | Optional. Destination page (BackURL) that appears when the command completes.<br>By default, the command displays the homepage of your WebEx-hosted website. For more<br>information, see "Returning to a URL on Command Completion (BU and MU)" on<br>page 2-259. |
| Argument | Description                                                                                                    |
|----------|----------------------------------------------------------------------------------------------------|
| CO       | Required if the host has set the option on the registration form. Company name of attendee. An alphanumeric string that is a maximum of 128 characters.                                                                                                    |
| CR       | Required if the host has set the option on the registration form. Attendee's country. An alphanumeric string that is a maximum of 32 characters.                                                                                                    |
|          | Default value is <i>blank</i> .                                                                                                    |
| СҮ       | Required if the host has set the option on the registration form. Attendee's city. An alphanumeric string that is a maximum of 64 characters.                                                                                                    |
|          | Default value is <i>blank</i> .                                                                                                    |
| EM       | <ul> <li>Required if the host has set the option on the registration form. Number of employees in the attendee's company. An integer. Valid values are:</li> <li>1:1 to 99</li> <li>2:100 to 499</li> </ul>                                                                                |
|          | <ul> <li>3: 500 to 1500</li> </ul>                                                                                                    |
|          | • 4: over 1500                                                                                                    |
|          | Default value is <i>blank</i> .                                                                                                    |
| FN       | Required. First name of the attendee. An alphanumeric string that is a maximum of 32 characters.                                                                                                    |
| LN       | Required. Last name of the attendee. An alphanumeric string that is a maximum of 32 characters.                                                                                                    |
| МК       | Required. Meeting key for the event that a user is enrolling in. A numeric string. Returned by a call to the Schedule Event command (SE) and displayed on the Info tab in the Meeting window. For detailed information about this command, see "SE: Schedule Event command" on page 2-177. |
| PN       | Required if the host has set the option on the registration form. Attendee's phone number.<br>An alphanumeric string that is a maximum of 32 characters.                                                                                                    |
| PW       | Required if the host has set the option using the Schedule Event (AT=SE) command on the Meeting page (m.php). Enrollment password for the event that an attendee is enrolling in. An alphanumeric string that is a maximum of 7 characters. Default value is <i>blank</i> .                |
| SM       | Required. Boolean indicator for whether or not an enrollee will receive further seminar emails:                                                                                                    |
|          | <ul> <li>0: Do not receive.</li> </ul>                                                                                                    |
|          | ■ 1: Receive.                                                                                                    |
|          | Default value is 1.                                                                                                    |
|          | <b>Note</b> For EC 4.3, SM has been changed to a radio button with two values: <i>Do not receive</i> and <i>Receive</i> . Default value is <i>null</i> .                                                                                                    |
| ST       | Required if the host has set the option on the registration form. Attendee's state. An alphanumeric string that is a maximum of 32 characters.                                                                                                    |
|          | Default value is <i>blank</i> .                                                                                                    |

| Argument              | Description                                                                                                    |
|-----------------------|----------------------------------------------------------------------------------------------------|
| TextBox1<br>TextBox15 | Required if the host has set the option on the registration form. Fifteen customizable text box labels for the registration form. Each is an alphanumeric string that is a maximum of 256 characters. Use this to specify any additional enrollment information that you have requested using the TextBox arguments in the Schedule Event ( $AT=SE$ ) command on the Meeting page (m.php). Default value is <i>blank</i> . |
| TI                    | Required if the host has set the option on the registration form. Attendee's job title. An alphanumeric string that is a maximum of 128 characters. Default value is <i>blank</i> .                                                                                                    |
| ZP                    | Required if the host has set the option on the registration form. Attendee's ZIP code or postal code. A numeric string that is a maximum of 16 characters. Default value is <i>blank</i> .                                                                                                    |

#### **URL returned**

- If BU=*BackURL* is provided:
  - □ On successful completion:

BackURL?AT=EN&ST=SUCCESS&EI=EnrollmentID

□ In the case of an error:

BackURL?AT=EN&ST=FAIL&RS=ErrorMessage

■ If BU=*BackURL* is not provided:

| Error Message                 | Description                                                                                                    |
|-------------------------------|----------------------------------------------------------------------------------------------------|
| AccessDenied                  | The user is not logged in or the user's session has timed out.                                                                                     |
| Address1IsMissing             | The host has set the required option on the registration form, but the first line of the attendee's address was not specified in the command.      |
| Address1TooLong               | First line of the attendee's address exceeds the maximum of 64 characters.                                                                         |
| Address2IsMissing             | The host has set the required option on the registration form, but the second line of the attendee's address was not specified in the command.     |
| Address2TooLong               | Second line of the attendee's address exceeds the maximum of 64 characters.                                                                        |
| AlreadyEnrolled               | Another attendee with the same Email address has already enrolled for the event.                                                                   |
| CannotEnrollIntoAPrivateEvent | Attendee attempted to enroll in a private event. Only authorized users who have logged in can join a private event and enrollment is not required. |
| ChoiceIsMissing               | The SM argument was not specified in the command.                                                                                                  |
| CityNameIsMissing             | The host has set the required option on the registration form, but the attendee's city name was not specified in the command.                      |

| Error Message                      | Description                                                                                                    |
|------------------------------------|----------------------------------------------------------------------------------------------------|
| CityNameTooLong                    | Attendee's city name exceeds the maximum of 64 characters.                                                                                             |
| CompanyNameMissed                  | The host has set the required option on the registration form, but the attendee's company name was not specified in the command.                       |
| CompanyNameTooLong                 | Attendee's company name exceeds the maximum of 128 characters.                                                                                         |
| CountryNameCannotExceed32<br>Chars | Attendee's country name exceeds the maximum of 32 characters.                                                                                          |
| CountryNameIsMissing               | The host has set the required option on the registration form, but the attendee's country name was not specified in the command.                       |
| DonotSupportAPI                    | Your WebEx site does not allow you to use the API.                                                                                                    |
| EmailNeeded                        | Attendee's email address was not specified in the command.                                                                                             |
| EmailTooLong                       | Length of the attendee's email address exceeds a maximum of 64 characters.                                                                             |
| EnrollPasswordNeeded               | Event enrollment requires a password, and the password was not provided.                                                                               |
| EventRequiresNoRegistration        | The event specified does not require registration.                                                                                                    |
| ExceedMaxNumberofEnrollmen<br>t    | The number of enrollments has reached the maximum specified by the host.                                                                               |
| FirstNameNeeded                    | Attendee's first name was not specified in the command.                                                                                                |
| FirstNameTooLong                   | Length of the attendee's first name exceeds a maximum of 32 characters.                                                                                |
| InvalidChoice                      | Indicator for whether or not the attendee will receive further seminar emails is out of range. Valid values are $0$ and $1$ .                          |
| InvalidEmail                       | The specified attendee's email address was invalid.                                                                                                    |
| InvalidEnrollPassword              | Invalid enrollment password for a specific event was given in the command.                                                                             |
| InvalidMeetingKey                  | An invalid Meeting Key for a scheduled event was given, or no meeting has the specified Meeting Key.                                                   |
| InvalidNumberOfEmplyees            | Number of employees of the attendee's company is out of range. Valid values are 1, 2, 3, and 4.                                                        |
| InvalidZIPCode                     | The specified attendee's ZIP code or postal code was invalid.                                                                                          |
| JobTitleIsMissing                  | The host has set the required option on the registration form, but the attendee's job title was not specified in the command.                          |
| JobTitleTooLong                    | Attendee's job title exceeds the maximum of 128 characters.                                                                                            |
| LastNameNeeded                     | Attendee's first name was not specified in the command.                                                                                                |
| LastNameTooLong                    | Attendee's first name exceeds a maximum of 32 characters.                                                                                              |
| MeetingKeyNeeded                   | The Meeting Key for a scheduled event was not given in the command.                                                                                    |
| NumberOfEmplyeesIsMissing          | The host has set the required option on the registration form, but the number of employees in the attendee's company was not specified in the command. |
| PhoneNumberMissed                  | The host has set the required option on the registration form, but the attendee's phone number was not specified in the command.                       |
| PhoneNumberTooLong                 | Attendee's phone number exceeds the maximum of 32 characters.                                                                                          |

| Error Message                                       | Description                                                                                                    |
|-----------------------------------------------------|----------------------------------------------------------------------------------------------------|
| StateNameIsMissing                                  | The host has set the required option on the registration form, but the attendee's state name was not specified in the command.              |
| StateNameTooLong                                    | Attendee's state name exceeds the maximum of 32 characters.                                                                                 |
| TextBox1Exceeds256Chars<br>TextBox15Exceeds256Chars | Customized text boxes exceed the maximum of 256 characters.                                                                                 |
| TextBox1IsMissing<br>TextBox15IsMissing             | The host has set the required customized option on the registration form, but the arguments were not specified in the command.              |
| ZipCodeIsMissing                                    | The host has set the required option on the registration form, but the attendee's ZIP code or postal code was not specified in the command. |

| Table 2-53 | • | Error Messages | for | EN Command | (Continued) |
|------------|---|----------------|-----|------------|-------------|
|------------|---|----------------|-----|------------|-------------|

## GC: Get Custom Questions command

#### Valid in: Event Center

The Get Custom Questions command (GC) on the Meeting page (m.php) allows the host to query for custom questions created for an existing event. The host must log in and provide the required Meeting Key to query for the custom questions.

#### Syntax

m.php?AT=GC [&BU=BackURL] &MK=MeetingKey

#### Arguments

| Argument | Description                                                                                                    |
|----------|----------------------------------------------------------------------------------------------------|
| BU       | Optional. Destination page (BackURL) that appears when the command completes.                                                                                                    |
|          | By default, the command displays the homepage of your WebEx-hosted website. For more information, see "Returning to a URL on Command Completion (BU and MU)" on page 2-259.                                                                                |
| MK       | Required. The Meeting Key of the event for which the host is querying for the custom questions. A numeric string returned by the Schedule Event command (SE). For detailed information about this command, see "SE: Schedule Event command" on page 2-177. |

#### **URL returned**

• On successful completion:

BU?AT=GC&ST=SUCCESS&QS=1:Question1:1;2:Question2:0;3:Question3:1...

In case of an error:

BU?AT=GC&ST=FAIL&RS=ErrorMessage

| <i>Table</i> 2-54 • | Error | Messages | for | GC | Comman | d |
|---------------------|-------|----------|-----|----|--------|---|
|---------------------|-------|----------|-----|----|--------|---|

| Error Message     | Description                                                         |
|-------------------|---------------------------------------------------------------------|
| HostRoleNeeded    | The user ID does not have Host role privilege.                      |
| InvalidMeetingKey | The specified Meeting Key was invalid.                              |
| MeetingKeyNeeded  | The Meeting Key for a scheduled event was not given in the command. |

## GCA: Get Custom Questions' Answers command

#### Valid in: Event Center

The Get Custom Questions' Answers command (GCA) on the Meeting page (m.php) allows the host to query for attendees' answers to custom questions in an existing event. The host must log in to query for the answers.

### **Syntax**

m.php?AT=GCA &MK=MeetingKey &MID=EnrollmentID &EM=EmailAddress [&BU=BackURL]

### Arguments

| Argument | Description                                                                                                    |
|----------|----------------------------------------------------------------------------------------------------|
| BU       | Optional. Destination page (BackURL) that appears when the command completes.                                                                                                    |
|          | By default, the command displays the homepage of your WebEx-hosted website. For more information, see "Returning to a URL on Command Completion (BU and MU)" on page 2-259.                                                                                |
| EM       | Optional if the attendee joins the event using Enrollment ID (MID); required if MID is not used. Attendee's email address. An alphanumeric string that is a maximum of 64 characters.                                                                      |
| MID      | Required if the event requires enrollment approval. Attendee's enrollment ID. A numeric string that is a maximum of 6 characters.                                                                                                    |
| MK       | Required. The Meeting Key of the event for which the host is querying for the custom questions. A numeric string returned by the Schedule Event command (SE). For detailed information about this command, see "SE: Schedule Event command" on page 2-177. |

### **URL returned**

• On successful completion:

BU?AT=GCA&ST=SUCCESS&AS=1:Answer1;2:Answer2;3:Answer3...

In case of an error:

BU?AT=GCA&ST=FAIL&RS=ErrorMessage

| Table 2-55         • Error Messages for GCA Comma | nd |
|---------------------------------------------------|----|
|---------------------------------------------------|----|

| Error Message               | Description                                                            |
|-----------------------------|------------------------------------------------------------------------|
| AccessDenied                | The user is not logged in or the user's session has timed out.         |
| EnrollmentIDorEmailRequired | Host has not provided either an enrollment ID or an email address yet. |
| HostRoleNeeded              | The user ID does not have Host role privilege.                         |
| InvalidEmail                | Email address was specified in the wrong format.                       |
| InvalidEnrollmentID         | Enrollment ID specified was invalid.                                   |

| Error Message              | Description                                                               |
|----------------------------|---------------------------------------------------------------------------|
| InvalidEnrollmentIDorEmail | The email address or enrollment ID specified does not exist.              |
| InvalidMeetingKey          | The specified Meeting Key was invalid.                                    |
| MeetingKeyNeeded           | Meeting Key was not specified or the Meeting Key specified was not found. |

 Table 2-55
 Error Messages for GCA Command (Continued)

## GF: Get Registration Form command

#### Valid in: Event Center

The Get Registration Form command (GF) on the Meeting page (m.php) allows you to retrieve the current settings for registration form fields. These settings determine whether the fields are required, optional, or do not display on the registration form. This returns the WebEx defaults for the fields or, if a Create Registration Form (CF) command has been used to change the settings for the specified meeting, it returns the current values.

#### **Syntax**

m.php?AT=GF &MK=*MeetingKey* [&BU=*BackURL*]

### Arguments

| Argument | Description                                                                                                    |
|----------|----------------------------------------------------------------------------------------------------|
| BU       | Optional. BackURL for the destination page that appears when the command completes. If not specified, the command displays the homepage of your WebEx-hosted website when the command completes. See "Returning to a URL on Command Completion (BU and MU)" on page 2-259. |
| MK       | Required. Meeting Key for the meeting that you want to determine its form field settings. A numeric string as returned by a call to the Schedule Event command ( $SE$ ).                                                                                                   |

### **URL Returned**

- If BU=*BackURL* is provided:
  - On successful completion:

```
BackURL?AT=GF
```

```
&PN=PhoneNumber&CO=Company&TI=Title
&A1=Address1&A2=Address2&CY=City&ST=StateProvince
&ZP=ZipCode&CR=Country&EM=EmployeeNumber&SM=NeedInfo
&TextBox1=TextBox1..&TextBox15=TextBox15
```

□ In the case of an error:

BackURL?AT=GF&ST=FAIL&RS=ErrorMessage AdditionalArguments

• If BU is not provided:

| Error Message               | Meaning                                                        |
|-----------------------------|----------------------------------------------------------------|
| AccessDenied                | The user is not logged in or the user's session has timed out. |
| DonotSupportAPI             | Your WebEx site does not allow you to use the API.             |
| EventRequiresNoRegistration | The event specified does not require registration.             |

| Error Message        | Meaning                                                                   |
|----------------------|---------------------------------------------------------------------------|
| HostRoleNeeded       | The user ID does not have Host role privilege.                            |
| InvalidMeetingKey    | The specified Meeting Key was invalid.                                    |
| MeetingKeyNeeded     | Meeting Key was not specified or the Meeting Key specified was not found. |
| ThisEventIsInProgram | The event belongs to one program.                                         |

 Table 2-56
 Error Messages for the GF Command (Continued)

## **GS: Get Standard Questions command**

#### Valid in: Event Center

The Get Standard Questions command (GS) on the Meeting page (m.php) allows the host to query for standard questions created for an existing event. The host must log in and provide the required Meeting Key to query for the standard questions.

### **Syntax**

m.php?AT=GS &MK=*MeetingKey* [&BU=*BackURL*]

### Arguments

| Argument | Description                                                                                                    |
|----------|----------------------------------------------------------------------------------------------------|
| BU       | Optional. Destination page (BackURL) that appears when the command completes.                                                                                                    |
|          | By default, the command displays the homepage of your WebEx-hosted website. For more information, see "Returning to a URL on Command Completion (BU and MU)" on page 2-259.                                                                                |
| MK       | Required. The Meeting Key of the event for which the host is querying for the custom questions. A numeric string returned by the Schedule Event command (SE). For detailed information about this command, see "SE: Schedule Event command" on page 2-177. |

### **URL returned**

• On successful completion:

BU?AT=GS&ST=SUCCESS&QS=1:Question1:1;2:Question2:0;3:Question3:1...

In case of an error:

BU?AT=GS&ST=FAIL&RS=ErrorMessage

| <i>Table</i> 2-57 • | Error | Messages | for | GS | Command |
|---------------------|-------|----------|-----|----|---------|
|---------------------|-------|----------|-----|----|---------|

| Error Message     | Description                                                                                         |
|-------------------|----------------------------------------------------------------------------------------------------|
| HostRoleNeeded    | The user ID does not have Host role privilege.                                                      |
| InvalidMeetingKey | An invalid Meeting Key for a scheduled event was given, or no meeting has the specific Meeting Key. |
| MeetingKeyNeeded  | The Meeting Key for a scheduled event was not given in the command.                                 |

## GSA: Get Standard Questions' Answers command

#### Valid in: Event Center

The Get Standard Questions' Answers command (GSA) on the Meeting page (m.php) allows the host to query for attendees' answers to standard questions for an existing event. The host must log in to query for the answers.

#### **Syntax**

m.php?AT=GSA &MK=MeetingKey &MID=EnrollmentID &EM=EmailAddress [&BU=BackURL]

#### Arguments

| Argument | Description                                                                                                    |
|----------|----------------------------------------------------------------------------------------------------|
| BU       | Optional. Destination page (BackURL) that appears when the command completes.                                                                                                    |
|          | By default, the command displays the homepage of your WebEx-hosted website. For more information, see "Returning to a URL on Command Completion (BU and MU)" on page 2-259.                                                                                |
| EM       | Optional if the attendee joins the event using Enrollment ID (MID); required if MID is not used. Attendee's email address. An alphanumeric string that is a maximum of 64 characters.                                                                      |
| MID      | Required if the event requires enrollment approval. Attendee's enrollment ID. A numeric string that is a maximum of 6 characters.                                                                                                    |
| MK       | Required. The Meeting Key of the event for which the host is querying for the custom questions. A numeric string returned by the Schedule Event command (SE). For detailed information about this command, see "SE: Schedule Event command" on page 2-177. |

#### **URL returned**

• On successful completion:

BU?AT=GSA&ST=SUCCESS&AS=1:Answer1;2:Answer2;3:Answer3...

In case of an error:

BU?AT=GSA&ST=FAIL&RS=ErrorMessage

| Table 2-58 | ٠ | Error | Messages | for | GSA | Command |
|------------|---|-------|----------|-----|-----|---------|
|------------|---|-------|----------|-----|-----|---------|

| Error Message               | Description                                                         |
|-----------------------------|---------------------------------------------------------------------|
| AccessDenied                | The user is not logged in or the user's session has timed out.      |
| EnrollmentIDorEmailRequired | Host has not provided either an enrollment ID or email address yet. |
| HostRoleNeeded              | The user ID does not have Host role privilege.                      |
| InvalidEmail                | The specified email address was invalid.                            |
| InvalidEnrollmentID         | The specified Enrollment ID was invalid.                            |

| Error Message              | Description                                                         |
|----------------------------|---------------------------------------------------------------------|
| InvalidEnrollmentIDorEmail | The email address or enrollment ID specified does not exist.        |
| InvalidMeetingKey          | The specified Meeting Key was invalid.                              |
| MeetingKeyNeeded           | The Meeting Key for a scheduled event was not given in the command. |

| Table 2-58 | • | Error Messages fo | or GSA | Command | (Continued) |
|------------|---|-------------------|--------|---------|-------------|
|------------|---|-------------------|--------|---------|-------------|

## JE: Join Event command

#### Valid in: Event Center

The Join Event command (JE) on the Meeting page (m.php) allows a user to join an event that is currently in progress as an attendee by providing the required Meeting Key, and causes the Meeting window to appear. An attendee need not log in to join a public or unlisted event, but must obtain the Meeting Key from the host or another attendee.

#### **Syntax**

m.php?AT=JE
&MK=MeetingKey
[&AE=AttendeeEmail]
[&BU=BackURL]
[&EI=EnrollmentID]
[&FN=FirstName]
[&JPW=JoinPassword]
[&LN=LastName]

| Argument | Description                                                                                                    |
|----------|----------------------------------------------------------------------------------------------------|
| AE       | Optional if the attendee joins the event using Enrollment ID ( $EI$ ); required if $EI$ is not used.<br>Attendee's email address. An alphanumeric string that is a maximum of 64 characters.                                                                                          |
| BU       | Optional. Destination page (BackURL) that appears when the command completes.                                                                                                    |
|          | By default, the command displays the homepage of your WebEx-hosted website. For more information, see "Returning to a URL on Command Completion (BU and MU)" on page 2-259.                                                                                                    |
|          | Note If the host specifies ADEV in AT=SE, ADEV overrides BU.                                                                                                    |
| EI       | Required if the event requires enrollment approval. Attendee's enrollment ID. A numeric string that is a maximum of 6 characters.                                                                                                    |
| FN       | Optional if the attendee joins the event using Enrollment ID (EI); required if EI is not used. First name of the attendee. An alphanumeric string that is a maximum of 32 characters.                                                                                                 |
| JPW      | Required if the host has set the option using the Schedule Event (AT=SE) command.<br>Password for the event that an attendee is joining. PW is also supported. JPW=PW. An<br>alphanumeric string that is a maximum of 15 characters.<br>Default value is <i>blank</i> .               |
| LN       | Optional if the attendee joins the event using Enrollment ID ( $EI$ ); required if $EI$ is not used.<br>Last name of attendee. An alphanumeric string that is a maximum of 32 characters.                                                                                             |
| МК       | Required. Meeting key for the event that a user is joining. A numeric string. Returned by a call to the Schedule Event command (SE) and displayed on the Info tab in the Meeting window. For detailed information about this command, see "SE: Schedule Event command" on page 2-177. |

### **URL returned**

- If BU=*BackURL* is provided:
  - □ On successful completion:
    - BackURL?AT=JE&ST=SUCCESS
  - □ In the case of an error:

BackURL?AT=JE&ST=FAIL&RS=ErrorMessage

■ If BU=*BackURL* is not provided:

| Table 2-59 • Err | or Messages for | JE Command |
|------------------|-----------------|------------|
|------------------|-----------------|------------|

| Error Message          | Description                                                                                                    |
|------------------------|----------------------------------------------------------------------------------------------------|
| AccessDenied           | The user is not logged in or the user's session has timed out.                                                         |
| AttendeeEmailExceeds64 | Attendee's email address exceeds the maximum of 64 characters.                                                         |
| AttendeeEmailNeeded    | Attendee joined the event using Enrollment ID ( $EI$ ), but his or her email address was not specified in the command. |
| EnrollmentIDExceeds6   | Enrollment ID exceeds the maximum of 6 characters.                                                                     |
| EnrollmentIDInvalid    | A user provided an invalid enrollment ID in the command.                                                               |
| EnrollmentIDMissing    | When the event requires enrollment approval, Enrollment ID was not specified in the command.                           |
| EventIsNotInProgress   | The event has not been started.                                                                                        |
| EventPasswordExceeds15 | Event password exceeds the maximum of 15 characters.                                                                   |
| EventPasswordMissing   | Attendee did not provide Join Event Password (JPW).                                                                    |
| FirstNameExceeds32     | Attendee's first name exceeds the maximum of 32 characters.                                                            |
| FirstNameNeeded        | Attendee's first name was not specified in the command.                                                                |
| InvalidAttendeeEmail   | The specified attendee's email address was invalid.                                                                    |
| InvalidEventPassword   | Event password provided did not match with the one specified by the host when scheduling.                              |
| InvalidMeetingKey      | An invalid Meeting Key for a scheduled event was given, or no meeting has the specific Meeting Key.                    |
| LastNameExceeds32      | Attendee's first name exceeds the maximum of 32 characters.                                                            |
| LastNameNeeded         | Attendee's last name was not specified in the command.                                                                 |
| MeetingKeyNeeded       | The Meeting Key for a scheduled event was not given in the command.                                                    |

## OM: List All Open Events command

#### Valid in: Event Center

The List All Open Meetings command (OM) on the Meeting page (m.php) allows your organization to use server-to-server communications to obtain a list of all meetings that are currently in progress on its WebEx-hosted website — whether they are listed or unlisted meetings. This command verifies that the IP address from which a PHP call originates matches a Partner organization's IP address information in the WebEx database.

#### Syntax

m.php?AT=OM [&BU=BackURL]

#### Arguments

| Argument | Description                                                                                                    |
|----------|----------------------------------------------------------------------------------------------------|
| BU       | Optional. BackURL for the destination page that appears when the command completes. See "Returning to a URL on Command Completion (BU and MU)" on page 2-259. |

### **URL Returned**

Important The following returned code contains metatags for the returned information; it is not part of a formal XML document. To exchange formal XML documents, use the WebEx XML API.

On successful completion:

```
<ListOpenMeetings>
<Status>SUCCESS</Status>
<MeetingKeys>MeetingKey1;MeetingKey2;MeetingKey3... </MeetingKeys>
</ListOpenMeetings>
```

In the case of errors:

```
<ListOpenMeetings>
<Status>FAIL</Status>
<Reason>ErrorMessage</Reason>
</ListOpenMeetings>
```

| Error Message   | Meaning                                                                                                    |
|-----------------|----------------------------------------------------------------------------------------------------|
| DonotSupportAPI | Your WebEx site does not allow you to use the API.                                                                      |
| IPRangeError    | The IP address of your remote Web site does not match your organization's IP address information in the WebEx database. |

## PR: Play Back Recording command

#### Valid in: Event Center

The Play Back Recording command (PR) on the Meeting page (m.php) allows a user to get a list of recorded events after providing the required meeting number, username, and attendee email address.

### **Syntax**

m.php?AT=PR &AE=AttendeeEmail &FN=FirstName &LN=LastName [&MK=MeetingKey] [&RID=RecordedID] [&PW=Password] [&BU=BackURL]

### Arguments

| Argument | Description                                                                                                    |
|----------|----------------------------------------------------------------------------------------------------|
| AE       | Optional if users join the event using Enrollment ID ( $EI$ ); required if $EI$ is not used.<br>Attendee's email address. An alphanumeric string that is a maximum of 64 characters.                                                                                                    |
| BU       | Optional. Destination page (BackURL) that appears when the command completes.                                                                                                    |
|          | By default, the command displays the homepage of your WebEx-hosted website. For more information, see "Returning to a URL on Command Completion (BU and MU)" on page 2-259.                                                                                                    |
| EI       | Required if event requires enrollment approval. Attendee's enrollment ID. A numeric string that is a maximum of 10 characters.                                                                                                    |
| FN       | Required. First name of the attendee. An alphanumeric string that is a maximum of 32 characters.                                                                                                    |
| LN       | Required. Last name of the attendee. An alphanumeric string that is a maximum of 32 characters.                                                                                                    |
| МК       | Optional. Meeting key for the event that a user is playing back. A numeric string. Returned by a call to the Schedule Event command (SE) and displayed on the Info tab in the Meeting window. For detailed information about this command, see "SE: Schedule Event command" on page 2-177. |
| PW       | Optional. Password for the event that the user wants to play back. An alphanumeric string that is a maximum of 15 characters. Default value is <i>blank</i> .                                                                                                    |
| RID      | Optional. The ID of the recorded event to playback. A numeric string.                                                                                                    |

**Important** At least one of Meeting Key (MK) or Recorded ID (RID) must be specified in this command.

#### **URL returned**

- If BU=*BackURL* is provided:
  - □ On successful completion:

BackURL?AT=PR&ST=SUCCESS

□ In the case of an error:

BackURL?AT=PR&ST=FAIL&RS=ErrorMessage

■ If BU=*BackURL* is not provided:

https://yourWebExHostedName.webex.com/

| Error Message                    | Description                                                                                         |
|----------------------------------|----------------------------------------------------------------------------------------------------|
| AccessDenied                     | The user is not logged in or the user's session has timed out.                                      |
| EmailExceeds64                   | Attendee's email address exceeds the maximum of 64 characters.                                      |
| EmailNeeded                      | Attendee's email address was not specified in the command.                                          |
| FirstNameExceeds32               | Attendee's first name exceeds the maximum of 32 characters.                                         |
| FirstNameNeeded                  | Attendee's first name was not specified in the command.                                             |
| InvalidEmail                     | The specified attendee's email address was invalid.                                                 |
| InvalidFirstName                 | The specified attendee's first name was invalid.                                                    |
| InvalidLastName                  | The specified attendee's last name was invalid.                                                     |
| InvalidMeetingKey                | An invalid Meeting Key for a scheduled event was given, or no meeting has the specific Meeting Key. |
| InvalidPassword                  | The specified playback password was wrong.                                                          |
| InvalidRecordedID                | The specified recorded event ID was invalid.                                                        |
| LastNameExceeds32                | Attendee's first name exceeds the maximum of 32 characters.                                         |
| LastNameNeeded                   | Attendee's last name was not specified in the command.                                              |
| MeetingKeyOrRecordedIDNeede<br>d | User did not provide at least one of Meeting Key (MK) or Recorded ID (RID).                         |
| NoPlaybackEventRecording         | The recorded data does not support playback.                                                        |
| PasswordExceeds15                | Playback password exceeds the maximum of 15 characters.                                             |
| PasswordNeeded                   | The playback password was not provided.                                                             |
| TheEventRecordingDoesNotExist    | The specified recording was not found.                                                              |

#### Table 2-61 Error Messages for PR Command

## **RPAD: Report for Attendee Details command**

#### Valid in: Event Center

The Report for Attendee Details command (RPAD) on the Meeting page (m.php) allows the host to view a list of all events that an attendee has joined.

Moreover, you can request further services for viewing a list of enrollees and attendees for a specific event, or viewing a list of people who have downloaded files for a specific recorded event. For detailed information on these commands, see:

- "RPEA: Report for Enrollment and Attendees command" on page 2-173.
- "RPRP: Report for Recording Playback command" on page 2-175.

#### **Syntax**

```
m.php?AT=RPAD
[&BU=BackURL]
[&EML=Email]
[&FN=FirstName]
[&LN=LastName]
[&SY=StartTimeYear]
[&SM=StartTimeMonth]
[&SD=StartTimeDay]
[&EY=EndTimeYear]
[&EM=EndTimeMonth]
[&ED=EndTimeDay]
```

| Argument | Description                                                                                                    |
|----------|----------------------------------------------------------------------------------------------------|
| BU       | Optional. Destination page (BackURL) that appears when the command completes.                                                                                               |
|          | By default, the command displays the homepage of your WebEx-hosted website. For more information, see "Returning to a URL on Command Completion (BU and MU)" on page 2-259. |
| ED       | Optional. End day for the report. An integer from 1 to 31.                                                                                                    |
|          | Default value is the current day.                                                                                                    |
| EM       | Optional. End month for the report. An integer from 1 to 12.                                                                                                    |
|          | Default value is the current month.                                                                                                    |
| EML      | Optional. Email address of the attendee, in the format of xxx@xxx.xxx.                                                                                                    |
|          | Default value is <i>null</i> .                                                                                                    |
| EY       | Optional. End year for the report. An integer that is a 4-digit year.                                                                                                    |
|          | Default value is the current year.                                                                                                    |
| FN       | Optional. First name of the attendee. An alphanumeric string that is a maximum of 32 characters.                                                                            |
|          | Default value is <i>blank</i> .                                                                                                    |

| Optional. Last name of the attendee. An alphanumeric string that is a maximum of 32 characters.                                                                                                    |
|----------------------------------------------------------------------------------------------------|
| Default value is <i>blank</i> .                                                                                                    |
| Optional. Start day for the report. An integer from 1 to 31.                                                                                                    |
| Default value is the same day of the month as the current date. If the current date does not exist in the last month, for example, if the default ED/EM/EY is 03/31/2003, making the default SD/SM/SY 02/31/2003, then the command will fail and return an error message " <i>InvalidStartTimeDate</i> ". |
| Optional. Start month for the report. An integer from 1 to 12.                                                                                                    |
| Default value is one month before the current date. For example, December (12) in last year if the current month is January ( $01$ ).                                                                                                    |
| Optional. Start year for the report. An integer that is a 4-digit year.                                                                                                    |
| Default value is the year that is one month before the current date. For example, if the default ED/EM/EY is $01/15/2003$ , then the default SD/SM/SY is $12/15/2002$ .                                                                                                    |
|                                                                                                    |

**Important** At least one of email address (EML), first name (FN), or last name (LN) must be specified in this command.

#### **URL returned**

• On successful completion, the report query result page is displayed:

BackURL?AT=RPAD&ST=SUCCESS

In case of an error:

BackURL?AT=RPAD&ST=FAIL&RS=ErrorMessage

| Table 2-62 | • | Error | Messages | for | RPAD | Command |
|------------|---|-------|----------|-----|------|---------|
|------------|---|-------|----------|-----|------|---------|

| Error Message         | Description                                                                                    |
|-----------------------|------------------------------------------------------------------------------------------------|
| AccessDenied          | The user is not logged in or the user's session has timed out.                                 |
| DonotSupportAPI       | Your WebEx site does not allow you to use the API.                                             |
| EmailExceeds64        | Email address is out of range (64 characters).                                                 |
| FirstNameExceeds32    | First name is out of range (32 characters).                                                    |
| FN_LN_or_EML_required | User did not provide at least one of email address (EML), first name (FN) , or last name (LN). |
| InvalidEndDate        | The end date represented by EY, EM, and ED parameters (EY-EM-ED) was in an incorrect format.   |
| InvalidEndTimeDate    | Arguments were given in the wrong format or were out of range.                                 |
| InvalidEndTimeMonth   | Arguments were given in the wrong format or were out of range.                                 |
| InvalidEndTimeYear    | Arguments were given in the wrong format or were out of range.                                 |
| InvalidStartDate      | The start date represented by SY, SM, and SD parameters (SY-SM-SD) was in an incorrect format. |

| Error Message                    | Description                                                    |
|----------------------------------|----------------------------------------------------------------|
| InvalidStartTimeDate             | Arguments were given in the wrong format or were out of range. |
| InvalidStartTimeMonth            | Arguments were given in the wrong format or were out of range. |
| InvalidStartTimeYear             | Arguments were given in the wrong format or were out of range. |
| LastNameExceeds32                | Last name is out of range (32 characters).                     |
| StartDateShouldBeforeEn<br>dDate | The specified start date is later than end date.               |
| TheEmailInvalidFormat            | The specified user's email address was invalid.                |

 Table 2-62
 Error Messages for RPAD Command

## **RPEA:** Report for Enrollment and Attendees command

#### Valid in: Event Center

The Report for Enrollment and Attendees command (RPEA) on the Meeting page (m.php) allows the host to view a list of enrollees and attendees for a specific event.

Moreover, you can request further services for viewing a list of all events that an attendee has attended, or viewing a list of people who have downloaded files for a specific recorded event. For detailed information on these commands, see:

- "RPAD: Report for Attendee Details command" on page 2-170.
- "RPRP: Report for Recording Playback command" on page 2-175.

#### **Syntax**

```
m.php?AT=RPEA
[&BU=BackURL]
[&EN=EventName]
[&SY=StartTimeYear]
[&SM=StartTimeMonth]
[&SD=StartTimeDay]
[&EY=EndTimeYear]
[&EM=EndTimeMonth]
[&ED=EndTimeDay]
```

| Argument | Description                                                                                                    |
|----------|----------------------------------------------------------------------------------------------------|
| BU       | Optional. Destination page (BackURL) that appears when the command completes.<br>By default, the command displays the homepage of your WebEx-hosted website. For more<br>information, see "Returning to a URL on Command Completion (BU and MU)" on<br>page 2-259.                                                                                                    |
| ED       | Optional. End day for the report. An integer from <i>1</i> to <i>31</i> . Default value is the current day.                                                                                                    |
| EM       | Optional. End month for the report. An integer from <i>1</i> to <i>12</i> . Default value is the current month.                                                                                                    |
| EN       | Optional. Name of the event for which a user wants to view the report. Default value is <i>null</i> .                                                                                                    |
| EY       | Optional. End year for the report. An integer that is a 4-digit year.<br>Default value is the current year.                                                                                                    |
| SD       | Optional. Start day for the report. An integer from 1 to 31.<br>Default value is the same day of the month as the current date. If the current date does not<br>exist in the last month, for example, if the default ED/EM/EY is 03/31/2003, making the<br>default SD/SM/SY 02/31/2003, then the command will fail and return an error message<br>"InvalidStartTimeDate". |

| Argument | Description                                                                                                    |
|----------|----------------------------------------------------------------------------------------------------|
| SM       | Optional. Start month for the report. An integer from 1 to 12.                                                                                                    |
|          | Default value is one month before the current date. For example, December (12) in last year if the current month is January ( $01$ ).                                   |
| SY       | Optional. Start year for the report. An integer that is a 4-digit year.                                                                                                 |
|          | Default value is the year that is one month before the current date. For example, if the default ED/EM/EY is $01/15/2003$ , then the default SD/SM/SY is $12/15/2002$ . |

### **URL Returned**

• On successful completion, the report query result page is displayed:

BackURL?AT=RPEA&ST=SUCCESS

■ In case of an error:

BackURL?AT=RPEA&ST=FAIL&RS=ErrorMessage

| Table 2-63 | • | Error | Messages | ; for | RPEA | Command |
|------------|---|-------|----------|-------|------|---------|
|------------|---|-------|----------|-------|------|---------|

| Error Message                | Description                                                                                    |
|------------------------------|------------------------------------------------------------------------------------------------|
| AccessDenied                 | The user is not logged in or the user's session has timed out.                                 |
| DonotSupportAPI              | Your WebEx site does not allow you to use the API.                                             |
| EventNameExceeds128Chars     | The event name exceeds the maximum number of 128 characters.                                   |
| InvalidEndDate               | The end date represented by EY, EM, and ED parameters (EY-EM-ED) was in an incorrect format.   |
| InvalidEndTimeDate           | Arguments were given in the wrong format or were out of range.                                 |
| InvalidEndTimeMonth          | Arguments were given in the wrong format or were out of range.                                 |
| InvalidEndTimeYear           | Arguments were given in the wrong format or were out of range.                                 |
| InvalidStartDate             | The start date represented by SY, SM, and SD parameters (SY-SM-SD) was in an incorrect format. |
| InvalidStartTimeDate         | Arguments were given in the wrong format or were out of range.                                 |
| InvalidStartTimeMonth        | Arguments were given in the wrong format or were out of range.                                 |
| InvalidStartTimeYear         | Arguments were given in the wrong format or were out of range.                                 |
| StartDateShouldBeforeEndDate | The specified start date is later than end date.                                               |

## **RPRP:** Report for Recording Playback command

#### Valid in: Event Center

The Report for Recording Playback command (RPRP) on the Meeting page (m.php) allows the host to view a list of authorized users who have downloaded files for a specific recorded event.

Moreover, you can request further services for viewing a list of all events that an attendee has attended, or viewing a list of all events that an attendee has joined. For detailed information of these commands, see:

- "RPAD: Report for Attendee Details command" on page 2-170.
- "RPEA: Report for Enrollment and Attendees command" on page 2-173.

#### **Syntax**

```
m.php?AT=RPRP
[&BU=BackURL]
[&EN=EventName]
[&SY=StartTimeYear]
[&SM=StartTimeMonth]
[&SD=StartTimeDay]
[&EY=EndTimeYear]
[&EM=EndTimeMonth]
[&ED=EndTimeDay]
```

| Argument | Description                                                                                                    |
|----------|----------------------------------------------------------------------------------------------------|
| BU       | Optional. Destination page (BackURL) that appears when the command completes.<br>By default, the command displays the homepage of your WebEx-hosted website. For more information, see "Returning to a URL on Command Completion (BU and MU)" on                                                                                                    |
| ED       | page 2-259.<br>Optional. End day for the report. An integer from <i>1</i> to <i>31</i> .<br>Default value is the current day.                                                                                                    |
| EM       | Optional. End month for the report. An integer from <i>1</i> to <i>12</i> . Default value is the current month.                                                                                                    |
| EN       | Optional. Name of the event for which a user wants to view the report. Default value is <i>null</i> .                                                                                                    |
| EY       | Optional. End year for the report. An integer that is a 4-digit year.<br>Default value is the current year.                                                                                                    |
| SD       | Optional. Start day for the report. An integer from <i>1</i> to <i>31</i> . Default value is the same day of the month as the current date. If the current date does not exist in the last month, for example, if the default ED/EM/EY is <i>03/31/2003</i> , making the default SD/SM/SY <i>02/31/2003</i> , then the command will fail and return an error message <i>"InvalidStartTimeDate"</i> . |

| Argument | Description                                                                                                    |
|----------|----------------------------------------------------------------------------------------------------|
| SM       | Optional. Start month for the report. An integer from 1 to 12.                                                                                                    |
|          | Default value is one month before the current date. For example, December (12) in last year if the current month is January ( $01$ ).                                   |
| SY       | Optional. Start year for the report. An integer that is a 4-digit year.                                                                                                 |
|          | Default value is the year that is one month before the current date. For example, if the default ED/EM/EY is $01/15/2003$ , then the default SD/SM/SY is $12/15/2002$ . |

### **URL returned**

• On successful completion, the report query result page is displayed:

BackURL?AT=RPRP&ST=SUCCESS

In case of an error:

BackURL?AT=RPRP&ST=FAIL&RS=ErrorMessage

| <i>Table</i> 2-64 • | Error Messag | ges for RPRP | Command |
|---------------------|--------------|--------------|---------|
|---------------------|--------------|--------------|---------|

| Error Message                | Description                                                                                    |
|------------------------------|------------------------------------------------------------------------------------------------|
| AccessDenied                 | The user is not logged in or the user's session has timed out.                                 |
| DonotSupportAPI              | Your WebEx site does not allow you to use the API.                                             |
| InvalidEndDate               | The end date represented by EY, EM, and ED parameters (EY-EM-ED) was in an incorrect format.   |
| InvalidEndTimeDate           | Arguments were given in the wrong format or were out of range.                                 |
| InvalidEndTimeMonth          | Arguments were given in the wrong format or were out of range.                                 |
| InvalidEndTimeYear           | Arguments were given in the wrong format or were out of range.                                 |
| InvalidStartDate             | The start date represented by SY, SM, and SD parameters (SY-SM-SD) was in an incorrect format. |
| InvalidStartTimeDate         | Arguments were given in the wrong format or were out of range.                                 |
| InvalidStartTimeMonth        | Arguments were given in the wrong format or were out of range.                                 |
| InvalidStartTimeYear         | Arguments were given in the wrong format or were out of range.                                 |
| RecordingNameExceeds128Chars | Event name is too long (128 characters).                                                       |
| StartDateShouldBeforeEndDate | The specified start date is later than end date.                                               |

## SE: Schedule Event command

#### Valid in: Event Center

The Schedule Event command (SE) on the Meeting page (m.php) allows an authorized event host to schedule an event for a specified date and time. An authorized user must log in before he or she can schedule an event. The arguments for this command do not specify the event attendees.

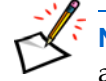

**Note** "Allow attendees to share UCF objects (Host can always share UCF objects)" is always on unless the current site does not support UCF.

#### **Syntax**

m.php?AT=SE &EN=EventName [&ADER=EnrollDestinationAddress] [&ADEV=EventDestinationAddress] [&BU=BackURL] [&DA=Date] [&DES=Description] [&DU=Duration] [&ENRE=EnrollmentRequired] [&ET=EventPrivateFlag] [&GCN=GlobalCall-inNumber] [&HO=Hour] [&JPW=JoinEventPassword] [&MC=MeetingClientType] [&MI=Minute] [&MO=Month] [&MX=MaxNumberOfEnrollments] [&PAE=PanelistEmail] [&PAN=PanelistName] [&PAP=PanelistPhone] [&PKI=PKIEncryption] [&PL=NumberPhoneLine] [&PN=PanelistsInfo] [&PW=EnrollmentPassword] [&QK=IfRequestAttendeesToCheckRichMediaPlays] [&TA=TSPAccountIndex] [&TC=TeleconferenceType] [&TD=TeleconferenceDescription] [&TextBox1=TextBoxLabel1]..[&TextBox15=TextBoxLabel15] [&TZ=*TimeZone*] [&VP=VOIP] [&WIRE=WithRegistration] [&YE=Year]

| Argument | Description                                                                                                    |
|----------|----------------------------------------------------------------------------------------------------|
| ADER     | Optional. New destination address for a user after the user enrolls.                                                                                                    |
| ADEV     | Optional. New destination address for a user after the event completes.                                                                                                    |
| BU       | Optional. Destination page (BackURL) that appears when the command completes.                                                                                                    |
|          | By default, the command displays the homepage of your WebEx-hosted website. For more information, see "Returning to a URL on Command Completion (BU and MU)" on page 2-259.               |
| DA       | Optional. Day of the month when an event is scheduled to start. An integer from 1 to 31. See also YE, MO, HO and MI.                                                                      |
|          | Default is the current day, or tomorrow if there is less than 15 minutes left in the current day.                                                                                         |
| DES      | Required only for Fiji. Brief description information about an event where HTML code is also accepted.                                                                                    |
|          | Default value is <i>blank</i> .                                                                                                    |
| DU       | Optional. Estimated event's duration in minutes which is used to set the estimated length of the event. An integer that is a maximum of 720 minutes.                                      |
|          | Default value is 60.                                                                                                    |
| EN       | Required. Name of the event that the host is scheduling. An alphanumeric string that is a maximum of 128 characters and cannot include single quotation mark (`).                         |
| ENRE     | Optional. Boolean indicator for whether or not enrollment is required to attend an event:                                                                                                 |
|          | <ul> <li>0: Not required.</li> </ul>                                                                                                    |
|          | 1: Required.                                                                                                    |
|          | Default value is 0.                                                                                                    |
| ET       | Optional. Type of a scheduled event. An integer with the following valid values:                                                                                                    |
|          | <ul> <li>0: Listed - It appears in the list of upcoming events for any user who visits your<br/>WebEx-hosted website.</li> </ul>                                                          |
|          | 2: Unlisted - It does not appear in the list of upcoming events to prevent unauthorized access to the event. Attendees must provide an event number to join the event.                    |
|          | Default value is 0.                                                                                                    |
| GCN      | Optional. Specifies whether the global call-in number is enabled (1) or disabled (0) on the TSP site indicated by TA.                                                                     |
|          | Default value is 0.                                                                                                    |
| НО       | Optional. Hour of the day when an event is scheduled to start. An integer from 00 (midnight) to 23 (11 p.m.). See also YE, MO, DA and MI.                                                 |
|          | Default is the current hour, or the next hour if there is less than 15 minutes left in the current hour.                                                                                  |
| JPW      | Optional. Password for an event if the host wants to require a password for attendees to access or view the event information. An alphanumeric string that is a maximum of 15 characters. |
|          | Default value IS <i>blank</i> .                                                                                                    |

| Argument | Description                                                                                                    |
|----------|----------------------------------------------------------------------------------------------------|
| MC       | Optional and only for Bali. Meeting client type. Valid values are:                                                                                                    |
|          | <ul> <li>0: Native - Attendees join an event natively in Windows, Solaris, or Mac code. Native<br/>clients can perform better and offer more features such as desktop sharing.</li> </ul>                                  |
|          | 1: Java - Attendees join an event using a Java Applet which provides reduced functionality. A Java Applet client can not host the event.                                                                                   |
|          | Default value is 0.                                                                                                    |
| MI       | Optional. Minute of the hour when an event is scheduled to start. An integer from 00 to 59. See also YE, MO, DA, and MI.                                                                                                   |
|          | Default is the next 15 minute time interval. For example, if the current time is 3:31, then the time will default to 3:45.                                                                                                 |
| MO       | Required. Month of the year when an event is scheduled to start. An integer from 1 to 12. See also YE, DA, HO, and MI.                                                                                                    |
|          | Default is the current month, or the next month if there is less than 15 minutes left in the current month.                                                                                                    |
| MX       | Optional. Maximum number of enrollments allowed for the event.                                                                                                    |
|          | Default value is the session type's maximum participants value.                                                                                                    |
| PAE      | Optional. Email address of the event's panelist. An alphanumeric string that is a maximum of 64 characters, in the format of <i>xxx</i> @ <i>xxx.xxx</i> .                                                                 |
|          | Default value is <i>blank</i> .                                                                                                    |
| PAN      | Optional. Name of the event's panelist. An alphanumeric string that is a maximum of 512 characters.                                                                                                    |
|          | Default value is <i>blank</i> .                                                                                                    |
| PAP      | Optional. Phone number of the event's panelist. An alphanumeric string that is a maximum of 64 characters, including 4 delimiting commas. The format for a phone number is:                                                |
|          | "country_code, area_code, local_number,<br>extension, number_of_retries"                                                                                                    |
|          | For example, 1,408,4357000,7537,3.                                                                                                    |
|          | Default value is ",,,,,".                                                                                                    |
| PKI      | Optional. Boolean value specifying whether PKI encryption is enabled (1) or disabled (0) for the event.                                                                                                    |
|          | Default value is 0.                                                                                                    |
| PL       | Optional. Number of teleconference lines to reserve for the event. Integer. Default value is the maximum number of callers specified for your website. Valid value is any number between 0 and the allowed maximum number. |
| PN       | Optional. Panelists information for the event. An alphanumeric string that is a maximum of 512 characters.                                                                                                    |
|          | Default value is <i>blank</i> .                                                                                                    |
| PW       | Optional. Enrollment password for the event if ENRE=1. An alphanumeric string that is a maximum of 7 characters.                                                                                                    |
|          | Default value is <i>blank</i> .                                                                                                    |
| QK       | Boolean indicator for whether or not participants are allowed to share rich media files:                                                                                                    |
|          | 0: Do not allow participants to share rich media files.                                                                                                    |
|          | 1: Allow participants to share rich media files.                                                                                                    |
|          | Default value is 0.                                                                                                    |

| Argument              | Description                                                                                                    |
|-----------------------|----------------------------------------------------------------------------------------------------|
| ТА                    | Optional. An integer indicating the TSP account to use for the event if $TC$ is set to 9. Valid values are 1, 2, and 3.                                                                                                    |
| ТС                    | <ul> <li>Optional. Numeric data type. Teleconference type. Valid values are: <ul> <li>0: None.</li> <li>1: Call-in teleconference (attendees call in to join the event session).</li> <li>2: Domestic call-back teleconference (attendees receive a callback to join the event session).</li> <li>3: International call-in teleconference (attendees call in to join the event session via international local call-in number).</li> <li>4: Internet phone. This option is deprecated. Use parameter VP=1 instead.</li> <li>5: Other teleconferencing service (in this case, TD allows you to describe the service).</li> <li>9: Global call-in teleconference number for TSP. Use the TA argument to specify the TSP account to use.</li> </ul> </li> <li>Default value is 0.</li> </ul> |
| TD                    | Optional. Text description of other teleconferencing services if TC is set to 5. An alphanumeric string that is a maximum of 512 characters.                                                                                                    |
| TextBox1<br>TextBox15 | Optional. Fifteen customized text box labels for the registration form. Each is an alphanumeric string that is a maximum of 64 characters. Use this to specify any additional enrollment information.<br>Default values: displayed= $1$ (yes); required= $0$ (no).                                                                                                    |
| ΤZ                    | Optional. Time zone index number for the event. An integer from 0 to 61. For a list of time zone names and their index numbers, see "Specifying Time Zones" on page 2-257. If the System Template is being used, then TZ defaults to the user's time zone setting. If the Standard Template is being used, then TZ defaults to the templates time zone.                                                                                                    |
| VP                    | Optional. Whether the event uses an Internet Phone. An integer, either $1$ (yes) or $0$ (no). The default value is $0$ .                                                                                                    |
| WIRE                  | Optional. Specifies whether registration is required for the event. An integer, either 1 (yes) or 0 (no).<br>Default value is 1.                                                                                                    |
| YE                    | Optional. Year when an event is scheduled to start. A numeric string in the format of YYYY. See also MO, DA, HO and MI. Default is the current year, or the next year if there is less than 15 minutes left in the current year.                                                                                                    |

#### **URL Returned**

- If BU=*BackURL* is provided:
  - $\Box$  On successful completion (TC=1|3):

 $BackURL ? \verb|AT=SE\&ST=SUCCESS\&MK=MeetingKey\&IN=TeleconfereneCallInNumber$ 

□ On successful completion (TC!=1|3):

BackURL?AT=SE&ST=SUCCESS&MK=MeetingKey

□ In the case of an error:

BackURL?AT=SE&ST=FAIL&RS=ErrorMessage

• If BU=*BackURL* is not provided:

 Table 2-65
 Error Messages for SE Command

| Error Message                                     | Description                                                                                                    |
|---------------------------------------------------|----------------------------------------------------------------------------------------------------|
| AccessDenied                                      | The user is not logged in or the user's session has timed out.                                                    |
| DescriptionMissing                                | Only for Fiji. Description for an event was not specified in the command.                                         |
| DescriptionTooLong                                | Only for Fiji. Description for an event exceeds the maximum of 10,000 characters.                                 |
| DurationExceedsMaxMeetingDuration                 | Event duration exceeds the maximum of 720 minutes specified in the WebEx Site Config.                             |
| EnrollPasswordCannotBeFromList                    | The enrollment password does not conform to the strict password criteria defined in the Site Administration tool. |
| EnrollPasswordCannotBeUserNameUR<br>LMeetingTopic | The enrollment password does not conform to the strict password criteria defined in the Site Administration tool. |
| EnrollPasswordMustContain[n]AlphaCh ars           | The enrollment password does not conform to the strict password criteria defined in the Site Administration tool. |
| EnrollPasswordMustContain[n]Numeric Chars         | The enrollment password does not conform to the strict password criteria defined in the Site Administration tool. |
| EnrollPasswordMustContain[n]SpecialC hars         | The enrollment password does not conform to the strict password criteria defined in the Site Administration tool. |
| EnrollPasswordRequiresMixedCase                   | The enrollment password does not conform to the strict password criteria defined in the Site Administration tool. |
| EnrollPasswordShouldExceed[n]Chars                | The enrollment password does not conform to the strict password criteria defined in the Site Administration tool. |
| EventNameInfoIncludeInvalidCharacter              | Event name was specified in the wrong format, for example, including single quotation mark ( `).                  |
| EventNameInfoMissing                              | Event name was not specified in the command.                                                                      |
| EventStartTimeShouldNotBeBeforeThe<br>CurrentTime | Session start date and time (YE, MO, DA, HR, MI) are earlier than the current time.                               |
| InvalidDuration                                   | Event duration was specified in the wrong format.                                                                 |
| InvalidEnrollmentPassword                         | Enrollment Password (PW) either exceeds the maximum of 7 characters or contains invalid characters.               |
| InvalidEnrollmentRequired                         | Enrollment password specified was invalid. Valid values are 0 and 1.                                              |
| InvalidEventName                                  | Event name exceeds the maximum of 128 characters.                                                                 |
| InvalidEventType                                  | Event type is out of range. Valid values are 0 and 2.                                                             |
| InvalidGlobalCallInNumber                         | The global call-in number (GCN) value specified was invalid. Valid values are $0$ and $1$ .                       |

| Error Message                     | Description                                                                                                  |  |  |
|-----------------------------------|----------------------------------------------------------------------------------------------------|--|--|
| InvalidJoinEventPassword          | Event password either exceeds the maximum of 15 characters or contains invalid characters.                   |  |  |
| InvalidMaxNumber                  | Maximum numbers of enrollees allowed for the event was specified in the wrong format.                        |  |  |
| InvalidPanelistEmail              | The panelist's email address was specified in the wrong format.                                              |  |  |
| InvalidPanelistPhone              | The panelist's phone number was specified in the wrong format.                                               |  |  |
| InvalidPKI                        | The PKI Encryption (PKI) value specified was invalid. Valid values are 0 and 1.                              |  |  |
| InvalidPL                         | The Number of teleconference lines was specified in the wrong format.                                        |  |  |
| InvalidQK                         | Boolean indicator is out of range. Valid values are 0 and 1.                                                 |  |  |
| InvalidStartDate                  | Event start date was specified in the wrong format.                                                          |  |  |
| InvalidStartHour                  | Event start date was specified in the wrong format.                                                          |  |  |
| InvalidStartMinute                | Event start date was specified in the wrong format against the WebEx Site Config.                            |  |  |
| InvalidStartMonth                 | Event start date was specified in the wrong format.                                                          |  |  |
| InvalidStartYear                  | Event start year was specified in the wrong format or out of range (1999-2009).                              |  |  |
| InvalidTC                         | Teleconferencing service (TC) was specified out of range. Valid range is from 0 to 5.                        |  |  |
| InvalidTD                         | The description for the teleconferencing service exceeds the maximum of 512 characters.                      |  |  |
| InvalidTimeZone                   | Time zone was specified out of the range (0-61, 256-317).                                                    |  |  |
| InvalidTspAccountIndex            | The specified TSP account index (TA) was invalid or does not exist.                                          |  |  |
| InvalidVP                         | The Internet Phone (VoIP) value was specified out of range. Valid values are 0 and 1.                        |  |  |
| InvalidWithRegistration           | The registration required (WIRE) value specified was invalid. Valid values are $0$ and $1$ .                 |  |  |
| JoinEventPasswordMissing          | Only for Fiji if it is required. Event password was not specified in the command.                            |  |  |
| NotTspSite                        | The site is not a TSP site.                                                                                  |  |  |
| PanelistEmailMissing              | Panelist email (PAE) was missing or empty, and is required if panelist name (PAN) is specified.              |  |  |
| PanelistNameExceeds64Characters   | Panelist's name exceeds the maximum of 64 characters.                                                        |  |  |
| PanelistNameMissing               | Panelist name (PAN) was missing or empty, and is required if panelist email (PAE) is specified.              |  |  |
| PanelistsInfoExceeds512Characters | Panelist's information exceeds the maximum of 512 characters.                                                |  |  |
| PasswordCannotBeFromList          | The event password does not conform to the strict password criteria defined in the Site Administration tool. |  |  |

| Table 2-65         Error Messages for SE Command (Continue | ed | ) |
|------------------------------------------------------------|----|---|
|------------------------------------------------------------|----|---|

| Error Message                                                       | Description                                                                                                  |  |  |
|---------------------------------------------------------------------|----------------------------------------------------------------------------------------------------|--|--|
| PasswordCannotBeUserNameURLMee tingTopic                            | The event password does not conform to the strict password criteria defined in the Site Administration tool. |  |  |
| PasswordMustContain[n]AlphaChars                                    | The event password does not conform to the strict password criteria defined in the Site Administration tool. |  |  |
| PasswordMustContain[n]NumericChars                                  | The event password does not conform to the strict password criteria defined in the Site Administration tool. |  |  |
| PasswordMustContain[n]SpecialChars                                  | The event password does not conform to the strict password criteria defined in the Site Administration tool. |  |  |
| PasswordRequiresMixedCase                                           | The event password does not conform to the strict password criteria defined in the Site Administration tool. |  |  |
| PasswordShouldExceed[n]Chars                                        | The event password does not conform to the strict password criteria defined in the Site Administration tool. |  |  |
| PKIDisabled                                                         | PKI Encryption is disabled in the WebEx Site Config.                                                         |  |  |
| SiteEnabledTSP                                                      | If your site has enabled teleconferencing service, this message appears when TC is set as $1, 2$ , or $3$ .  |  |  |
| SupportInternationalCallInDisabled                                  | SupportInternationalCallIn is disabled in the WebEx Site Config.                                             |  |  |
| SupportOtherTeleconfDisabled                                        | SupportOtherTeleconf is disabled in the WebEx Site Config.                                                   |  |  |
| SupportTeleconfCallInDisabled                                       | SupportTeleconfCallIn is disabled in the WebEx Site Config                                                   |  |  |
| SupportTeleconfCallOutDisabled                                      | SupportTeleconfCallOut is disabled in the WebEx Site Config.                                                 |  |  |
| SupportVoIPDisabled                                                 | SupportVoIP is disabled in the WebEx Site Config.                                                            |  |  |
| TeleConfDescriptionMissing                                          | Description for the teleconferencing service is missing. This is required if $TC$ is set to 5.               |  |  |
| TextBox1Exceeds64CharacterLimitTe<br>xtBox15Exceeds64CharacterLimit | Text box label name was given in the wrong format.                                                           |  |  |
| TspAccountIndexRequired                                             | TSP account index (TA) was missing and is required if TC is set to 9.                                        |  |  |

| Table 2-65  | • | Error Messages  | for | SE                      | Command | (Continued) |
|-------------|---|-----------------|-----|-------------------------|---------|-------------|
| 111010 2 00 |   | LITOT WICCOuges | 101 | $\mathcal{O}\mathbf{L}$ | Communa | (Communea)  |

## TE: Start Event command

#### Valid in: Event Center

The Start Event command (TE) on the Meeting page (m.php) allows the host to immediately start an event that he or she has scheduled. An authorized user must log in before starting a scheduled event.

#### **Syntax**

m.php?AT=TE &MK=*MeetingKey* [&BU=*BackURL*]

#### Arguments

| Argument | Description                                                                                                    |
|----------|----------------------------------------------------------------------------------------------------|
| BU       | Optional. Destination page (BackURL) that appears when the command completes.                                                                                                    |
|          | By default, the command displays the homepage of your WebEx-hosted website. For more information, see "Returning to a URL on Command Completion (BU and MU)" on page 2-259.                          |
| MK       | Required. Meeting key for the event that the host is starting. A numeric string. Returned by a call to the command Schedule Event (SE). For details, see "SE: Schedule Event command" on page 2-177. |

#### **URL Returned**

- If BU=*BackURL* is provided:
  - □ On successful completion:

BackURL?AT=TE&ST=SUCCESS

□ In the case of an error:

BackURL?AT=TE&ST=FAIL&RS=ErrorMessage

■ If BU=*BackURL* is not provided:

| Error Message                   | Description                                                                                                   |
|---------------------------------|----------------------------------------------------------------------------------------------------|
| AccessDenied                    | The user is not logged in or the user's session has timed out.                                                |
| AssistRequestedWithoutConfirmed | A meeting assist session was requested but not confirmed, and the assistant request flag (ARFL) is <i>0</i> . |
| HostRoleNeeded                  | The user ID does not have Host role privilege.                                                                |
| InvalidMeetingKey               | An invalid Meeting Key for a scheduled event was given, or no meeting has the specific Meeting Key.           |

Table 2-66 • Error Messages for TE Command

| Error Message          | Description                                                     |
|------------------------|-----------------------------------------------------------------|
| MeetingKeyNeeded       | Meeting Key for a scheduled event was not given in the command. |
| TheEventHasBeenStarted | User cannot start an event that is already in progress.         |

| <i>Table</i> 2-66 • | Error | Messages for | TE Command | (Continued) |
|---------------------|-------|--------------|------------|-------------|
|---------------------|-------|--------------|------------|-------------|

# Meeting Page (m.php) for Support Center

The Meeting page (m.php) allows an authorized host to setup and host support sessions after logging in.

The Join Support Session command (JS) on the Meeting page allows any user who has the required support session number to join a support session that is currently in progress as an attendee. An attendee does not need to log in to join a support session.

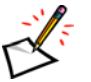

**Note** For additional security, WebEx recommends using the form POST method to request meeting services.

## Support Center commands on the Meeting Page

The following table alphabetically lists the commands available for Support Center through the Meeting page.

| Command descriptor          | Command | For detailed information | Description                                                                                                    |
|-----------------------------|---------|--------------------------|----------------------------------------------------------------------------------------------------|
| Assist in a Support Session | AS      | page 2-187               | Join a technical support session in Assist mode<br>by providing the required support session<br>number.                                        |
| Host Support Session        | HS      | page 2-189               | Start a technical support session that was scheduled with the SK command and for which the current user is the host.                           |
| Join Support Session        | JS      | page 2-191               | Join a technical support session that a technical support representative has already started by providing the required support session number. |
| Schedule Support Session    | SK      | page 2-193               | Schedule a technical support session for which the current user is the host.                                                                   |
| Start Support Session       | SS      | page 2-195               | Start a technical support session.                                                                                                    |

Table 2-67 • Meeting Page Commands for Support Center

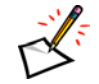

Note Support Center also includes the AC, EU, IN, LI, LO, and SU commands.

## AS: Assist in a Support Session command

The Assist in a Support Session command (AS) on the Meeting page (m.php) allows a second technical support representative with the correct support session number to join a support session in Assist mode. An authorized technical support representative must log in before he or she can assist with a support session, and the support session must already have been started by the host using the HS or SS command. Only one person can be connected to a support session in assist mode at one time.

#### **Syntax**

m.php?AT=AS &SN=SupportSessionNumber [&BU=BackURL]

#### Arguments

| Argument | Description                                                                                                    |
|----------|----------------------------------------------------------------------------------------------------|
| BU       | Optional. BackURL for the destination page that appears when the support session ends. If not specified, the command displays the homepage of your WebEx-hosted website when the support session ends. See "Returning to a URL on Command Completion (BU and MU)" on page 2-259. |
| SN       | Required. Support session number for the support session that a support representative is assisting with. An integer as returned from the Schedule Support Session command ( $SK$ ) or Start Support Session command ( $SS$ ).                                                   |

### **URL Returned**

- If BU=*BackURL* is provided:
  - □ On successful completion:

 $BackURL \verb?AT=AS\&ST=SUCCESS\&SN=SupportSessionNumber$ 

This includes the support session number, allowing a Support Center partner to store the session number as part of a support record.

□ In the case of an error:

BackURL?AT=AS&ST=FAIL&RS=ErrorMessage

If BU is not provided:

| <i>Table</i> 2-68 • | Error Messages | for the AS | Command |
|---------------------|----------------|------------|---------|
|---------------------|----------------|------------|---------|

| Error Message     | Meaning                                                        |
|-------------------|----------------------------------------------------------------|
| AccessDenied      | The user is not logged in or the user's session has timed out. |
| DonotSupportAPI   | Your WebEx site does not allow you to use the API.             |
| InvalidSupportKey | The specified session number was invalid.                      |

| Error Message               | Meaning                                                                                                    |
|-----------------------------|----------------------------------------------------------------------------------------------------|
| IPRangeError                | The IP address of your remote Web site does not match your organization's IP address information in the WebEx database. |
| SupportKeyIsNeeded          | No support session number was specified.                                                                                |
| SupportSessionNotInProgress | The support session hasn't been started yet or is over.                                                                 |
| UnknownATCommand            | The specified AT command does not exist.                                                                                |
| UserHasNoAssistPrivilege    | The user does not have assisting privilege for the support session.                                                     |

| Table 2-68Error Messages for the AS Command (Conti | nued) |
|----------------------------------------------------|-------|
|----------------------------------------------------|-------|
## HS: Host Support Session command

The Host a Support Session command (HS) on the Meeting page (m.php) allows an authorized technical support representative with the correct support session number, to start a support session that was scheduled with the SK command. This also opens a Support Session page. An authorized technical support representative must log in before he or she can start a support session.

## Syntax

m.php?AT=HS &SN=SupportSessionNumber [&EM=AttendeeEmail] [&RO=AttendeeRole] [&FN=AttendeeFirstName] [&LN=AttendeeLastName] [&LE=RunLocalEmailClient] [&BU=BackURL]

### Arguments

| Argument | Description                                                                                                    |
|----------|----------------------------------------------------------------------------------------------------|
| BU       | Optional. BackURL for the destination page that appears when the support session ends. If not specified, the command displays the homepage of your WebEx-hosted website upon successful scheduling. See "Returning to a URL on Command Completion (BU and MU)" on page 2-259. |
| EM       | Optional. Customer's email address. An alphanumeric string that is a maximum of 64 characters. The default value is <i>null</i> .                                                                                                    |
| FN       | Optional. Customer's first name. An alphanumeric string that is a maximum of 32 characters.                                                                                                    |
| LE       | <ul> <li>Optional. Local email client flag. Boolean value specifying whether to use the local email client for sending an invitation email.</li> <li>0: Do not use local email client</li> <li>1: Use local email client</li> <li>Default value is 1.</li> </ul>              |
| LN       | Optional. Customer's last name. An alphanumeric string that is a maximum of 32 characters. The default value is <i>null</i> .                                                                                                    |
| RO       | <ul> <li>Optional. Role type. The attendee's role in a support session. Valid values are:</li> <li>customer: to invite a customer</li> <li>csr: to invite a customer service representative to assist</li> <li>The default value is <i>customer</i>.</li> </ul>               |
| SN       | Required. Support session number for the support session that a support representative is hosting. An integer as returned from the Schedule Support Session command (SK).                                                                                                    |

#### **URL Returned**

- If BU=*BackURL* is provided:
  - □ On successful completion:

BackURL?AT=HS&ST=SUCCESS&SN=SupportSessionNumber

This includes the support session number, allowing a Support Center partner to store the session number as part of a support record.

□ In the case of an error:

BackURL?AT=HS&ST=FAIL&RS=ErrorMessage

• If BU is not provided:

https://yourWebExHostedName.webex.com/

| Error Message                       | Meaning                                                                                                    |
|-------------------------------------|----------------------------------------------------------------------------------------------------|
| AccessDenied                        | The user is not logged in or the user's session has timed out.                                                                                      |
| DonotSupportAPI                     | Your WebEx site does not allow you to use the API.                                                                                                  |
| FirstNameMaxLengthIs32              | The length of the first name exceeds 32 characters.                                                                                                 |
| InvalidEmailAddress                 | The specified email address was in the wrong format.                                                                                                |
| InvalidRoleType                     | The role type is incorrect. Valid values are <i>customer</i> (to invite a customer) and <i>csr</i> (to invite a customer representative to assist). |
| InvalidSupportKey                   | The specified support session number was invalid.                                                                                                   |
| IPRangeError                        | The IP address of your remote Web site does not match your organization's IP address information in the WebEx database.                             |
| LastNameMaxLengthIs32               | The length of the last name exceeds 32 characters.                                                                                                  |
| MaxEmailLengthIs64                  | The length of the email address exceeds 64 characters.                                                                                              |
| SiteRequiresSupportSessionPrivilege | The site is not configured for support sessions.                                                                                                    |
| SupportKeyIsNeeded                  | No support session number was specified.                                                                                                    |
| SupportSessionIsRunning             | The specified support session is already running.                                                                                                   |
| UnknownATCommand                    | The specified AT command does not exist.                                                                                                    |
| UserNeedSupportSessionPrivilege     | The technical support representative does not have the support session meeting privilege.                                                           |

 Table 2-69
 Error Messages for the HS Command

## JS: Join Support Session command

The Join Support Session command (JS) on the Meeting page (m.php) allows a user to join a support session that a technical support representative has started by providing the required support session number. Your Support Session page then appears. A user does not need to log in to join a support session, but must obtain its support session number from the support representative.

## Syntax

m.php?AT=JS
 &SN=SupportSessionNumber
 [&FN=FirstName]
 [&LN=LastName]
 [&EM=EmailAddress]
 [&BU=BackURL]

## Arguments

| Argument | Description                                                                                                    |
|----------|----------------------------------------------------------------------------------------------------|
| BU       | Optional. BackURL for the destination page that appears when the support session ends. If not specified, the command displays the homepage of your WebEx-hosted website upon successful scheduling. See "Returning to a URL on Command Completion (BU and MU)" on page 2-259. |
| EM       | Customer's email address. An alphanumeric string that is a maximum of 64 characters.                                                                                                    |
| FN       | Customer's first name. An alphanumeric string that is a maximum of 32 characters.                                                                                                    |
| LN       | Customer's last name. An alphanumeric string that is a maximum of 32 characters.                                                                                                    |
| SN       | Required. Support session number for the support session that an attendee is joining. An integer as returned from a call to the Start Support Session command (SS).                                                                                                    |

## **URL Returned**

- If BU=*BackURL* is provided:
  - □ On successful completion:

 $BackURL \verb?AT=JS\&ST=SUCCESS\&SN=SupportSessionNumber$ 

□ In the case of an error:

BackURL?AT=JS&ST=FAIL&RS=ErrorMessage

If BU is not provided:

https://yourWebExHostedName.webex.com/

| Table 2-70 • |  | Error | Messages | for | the | JS | Command |
|--------------|--|-------|----------|-----|-----|----|---------|
|--------------|--|-------|----------|-----|-----|----|---------|

| Error Message   | Meaning                                                        |
|-----------------|----------------------------------------------------------------|
| AccessDenied    | The user is not logged in or the user's session has timed out. |
| DonotSupportAPI | Your WebEx site does not allow you to use the API.             |

| Error Message                       | Meaning                                                                                                    |
|-------------------------------------|----------------------------------------------------------------------------------------------------|
| FirstNameMaxLengthIs32              | FN exceeded 32 characters.                                                                                              |
| InvalidEmailAddress                 | The specified email address was invalid.                                                                                |
| InvalidSupportKey                   | The specified support session number was invalid.                                                                       |
| IPRangeError                        | The IP address of your remote Web site does not match your organization's IP address information in the WebEx database. |
| LastNameMaxLengthIs32               | LN exceeded 32 characters.                                                                                              |
| MaxEmailLengthIs64                  | EM exceeded 64 characters.                                                                                              |
| SiteRequiresSupportSessionPrivilege | The site is not configured for support sessions.                                                                        |
| SupportKeyIsNeeded                  | No support session number was specified.                                                                                |
| SupportSessionNotInProgress         | Cannot join a support session that has not been started by the host.                                                    |
| UnknownATCommand                    | The specified AT command does not exist.                                                                                |

| <b>Table 2-70</b> • E | Error Messages for the | JS Command ( | Continued) |
|-----------------------|------------------------|--------------|------------|
|-----------------------|------------------------|--------------|------------|

## SK: Schedule Support Session command

The Schedule Support Session command (SK) on the Meeting page (m.php) allows an authorized technical support representative to schedule a support session for an undetermined date and time without starting it immediately. This allows you to implement a "click-to-connect" scenario. An authorized technical support representative must log in before he or she can schedule a support session.

To start the session, see "HS: Host Support Session command" on page 2-189.

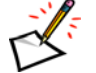

**Note** You cannot use the SK command to start an impromptu session. To start an impromptu session, use the SS command. You can use the SK command to receive a support session number and then immediately use the HS command with the returned session number to simulate an impromptu session.

## Syntax

```
m.php?AT=SK
[&MT=SessionType]
[&TC1=TrackingCode1]..[&TC10=TrackingCode10]
[&BU=BackURL]
```

## Arguments

| Argument | Description                                                                                                    |
|----------|----------------------------------------------------------------------------------------------------|
| BU       | Optional. BackURL for the destination page that appears when the command completes. If not specified, the command displays the homepage of your WebEx-hosted website. See "Returning to a URL on Command Completion (BU and MU)" on page 2-259.                                                     |
| МТ       | Optional. Type of the support session that you are scheduling. It can take either the number format, such as $13$ , or the prefix format, such as $SC3$ . The default value is the minimum session ID that SC supports and on which you have the privilege.                                         |
| TC1TC10  | Ten optional tracking codes. Each is an alphanumeric string that is a maximum of 128 characters. Default is <i>blank</i> . If the Site Administrator Tracking Code page enables or requires some of these codes, you must include the same codes with appropriate values when you use this command. |

## **URL Returned**

- If BU=*BackURL* is provided:
  - On successful completion:

BackURL?AT=SK&SN=SupportSessionNumber&ST=SUCCESS

□ In the case of an error:

BackURL?AT=SK&ST=FAIL&RS=ErrorMessage

If BU is not provided:

https://yourWebExHostedName.webex.com/

| Error Message                       | Meaning                                                                                                    |
|-------------------------------------|----------------------------------------------------------------------------------------------------|
| AccessDenied                        | The user is not logged in or the user's session has timed out.                                                          |
| DonotSupportAPI                     | Your WebEx site does not allow you to use the API.                                                                      |
| InvalidSessionType                  | The specified session type does not exist.                                                                              |
| InvalidSupportSessionType           | The specified session type was not valid for Support Center.                                                            |
| IPRangeError                        | The IP address of your remote Web site does not match your organization's IP address information in the WebEx database. |
| RefCodeDoesNotExist                 | The reference code specified was not of one of the predefined values, which are set in Site Admin.                      |
| RefCodeIsNeeded                     | A tracking code (TC110) is required by WebEx, but the argument was not included in the command.                         |
| RefCodeMaxLengthIs128               | Length of tracking code description must be less than or equal to 128 characters.                                       |
| SiteRequiresSupportSessionPrivilege | Site does not have support session meeting privilege.                                                                   |
| UnknownATCommand                    | The specified AT command does not exist.                                                                                |
| UserNeedsSupportSessionPrivilege    | User does not have support session meeting privilege.                                                                   |

| Table 2-71 • |  | Error Messages for the SK Command |  |
|--------------|--|-----------------------------------|--|
|--------------|--|-----------------------------------|--|

## SS: Start Support Session command

The Start Support Session command (SS) on the Meeting page (m.php) allows an authorized technical support representative to immediately start a support session and open a Support Session page. An authorized technical support representative must log in before he or she can start a support session.

## Syntax

m.php?AT=SS
[&MT=SessionType]
[&TC1=TrackingCode1]..[&TC10=TrackingCode10]
[&EM=AttendeeEmail]
[&RO=AttendeeRole]
[&FN=AttendeeFirstName]
[&LN=AttendeeLastName]
[&LE=RunLocalEmailClient]
[&BU=BackURL]

## Arguments

| Argument | Description                                                                                                    |
|----------|----------------------------------------------------------------------------------------------------|
| BU       | Optional. BackURL for the destination page that appears when the support session ends. If not specified, the command displays the homepage of your WebEx-hosted website when the command completes. See "Returning to a URL on Command Completion (BU and MU)" on page 2-259. |
| EM       | Optional. Customer's email address. An alphanumeric string that is a maximum of 64 characters.<br>The default value is <i>null</i> .                                                                                                    |
| FN       | Optional. Customer's first name. An alphanumeric string that is a maximum of 32 characters.                                                                                                    |
| LE       | <ul> <li>Optional. Local email client flag. Boolean value specifying whether to use the local email client for sending an invitation email.</li> <li>0: Do not use local email client</li> <li>1: Use local email client</li> <li>Default value is 1.</li> </ul>              |
| LN       | Optional. Customer's last name. An alphanumeric string that is a maximum of 32 characters. The default value is <i>null</i> .                                                                                                    |
| MT       | Optional. The type of support session that you are starting. It can take either the number format such as <i>13</i> or the prefix format such as <i>SC3</i> .<br>The default value is the minimum session ID that SC supports and on which you have the privilege.            |

| Argument | Description                                                                                                    |
|----------|----------------------------------------------------------------------------------------------------|
| RO       | <ul> <li>Optional. Role type. The attendee's role in a support session. Valid values are:</li> <li>customer: to invite a customer</li> <li>csr: to invite a customer representative to assist</li> <li>The default value is <i>customer</i>.</li> </ul>                                             |
| TC1TC10  | Ten optional tracking codes. Each is an alphanumeric string that is a maximum of 128 characters. Default is <i>blank</i> . If the Site Administrator Tracking Code page enables or requires some of these codes, you must include the same codes with appropriate values when you use this command. |

#### **URL Returned**

- If BU=*BackURL* is provided:
  - On successful completion:

 $BackURL \verb?At=SS\&St=SUCCESS\&SN=SupportSessionNumber$ 

This includes the support session number, allowing a Support Center partner to store the session number as part of a support record.

□ In the case of an error:

BackURL?AT=SS&ST=FAIL&RS=ErrorMessage

• If BU is not provided:

https://yourWebExHostedName.webex.com/

| Error Message                       | Meaning                                                                                                    |
|-------------------------------------|----------------------------------------------------------------------------------------------------|
| DonotSupportAPI                     | Your WebEx site does not allow you to use the API.                                                                                                |
| FirstNameMaxLengthIs32              | The length of the first name exceeds 32 characters.                                                                                               |
| InvalidEmailAddress                 | The email address specified was in the wrong format.                                                                                              |
| InvalidRoleType                     | The role type is invalid. Valid values are <i>customer</i> (to invite a customer) and <i>csr</i> (to invite a customer representative to assist). |
| IPRangeError                        | The IP address of your remote Web site does not match your organization's IP address information in the WebEx database.                           |
| LastNameMaxLengthIs32               | The length of the last name exceeds 32 characters.                                                                                                |
| MaxEmailLengthIs64                  | The length of the email address exceeds 64 characters.                                                                                            |
| RefCodeDoesNotExist                 | The reference code specified was not of one of the predefined values, which are set in Site Admin.                                                |
| RefCodeIsNeeded                     | A tracking code (TC110) is required by WebEx, but the argument was not included in the command.                                                   |
| RefCodeMaxLengthIs128               | Length of tracking code description must be less than or equal to 128 characters.                                                                 |
| SiteRequiresSupportSessionPrivilege | The site is not configured for support session meeting privileges.                                                                                |

| Error Message                    | Meaning                                               |
|----------------------------------|-------------------------------------------------------|
| UnknownATCommand                 | The specified AT command does not exist.              |
| UserNeedsSupportSessionPrivilege | User does not have support session meeting privilege. |

|  | Table 2-72 | • | Error Messages for the SS Command (Continued) |
|--|------------|---|-----------------------------------------------|
|--|------------|---|-----------------------------------------------|

## LS: Leave Support Session command

The Leave Support Session (LS) command on the Meeting page (m.php) allows a support representative to leave a support session and close all attendees sessions. The user must be logged in to execute this command.

#### **Syntax**

```
m.php?AT=LS
[&BU=BackURL]
```

### Argument

| Argument | Description                                                                                                    |
|----------|----------------------------------------------------------------------------------------------------|
| BU       | Optional. BackURL for the destination page that appears when the support session ends. If not specified, the command displays the homepage of your WebEx-hosted website when the command completes. See "Returning to a URL on Command Completion (BU and MU)" on page 2-259. |

### **URL Returned**

- If BU=*BackURL* is provided:
  - □ On successful completion:

BackURL?AT=LS&ST=SUCCESS

This includes the support session number, allowing a Support Center partner to store the session number as part of a support record.

□ In the case of an error:

BackURL?AT=LS&ST=FAIL&RS=ErrorMessage

• If BU is not provided:

https://yourWebExHostedName.webex.com/

| Error Message                    | Meaning                                                                                                    |
|----------------------------------|----------------------------------------------------------------------------------------------------|
| DonotSupportAPI                  | Your WebEx site does not allow you to use the API.                                                                      |
| IPRangeError                     | The IP address of your remote Web site does not match your organization's IP address information in the WebEx database. |
| UnknownATCommand                 | The specified AT command does not exist.                                                                                |
| UserNeedsSupportSessionPrivilege | User does not have support session meeting privilege.                                                                   |

#### Table 2-73 Error Messages for the LS Command

# SMARTtech Page (smt.wbx) for Support Center

The SMARTtech page (smt.wbx) allows an authorized users to manage remote computers and SMARTtech sessions.

After an authorized user logs in, he or she can access the SMARTtech page (smt.wbx) to use these commands.

**Note** For additional security, WebEx recommends using the form POST method to request SMARTtech services.

## Summary of SMARTtech (smt.wbx) commands

The following table lists the commands on the SMARTtech page.

| Command descriptor               | Command | For detailed information | Description                                                              |
|----------------------------------|---------|--------------------------|--------------------------------------------------------------------------|
| Connect Remote Computer          | CC      | page 2-200               | Connect to a remote computer.                                            |
| Disconnect Remote Computer       | DC      | page 2-202               | Disconnect from a remote computer.                                       |
| Join as Assistant CSR            | JS      | page 2-203               | Join an in-progress SMARTtech session as an assistant CSR.               |
| List All Remote Computer         | LA      | page 2-204               | List information summary about all remote computers belonging to a host. |
| Get Remote Computer Information  | GC      | page 2-205               | Retrieve detailed information about a remote computer.                   |
| Assign Remote Computer and Group | AC      | page 2-207               | Assign SMARTtech computers or groups to a support representative.        |
| Add Group                        | AG      | page 2-209               | Create a new SMARTtech group.                                            |
| Enable Auto-record               | ER      | page 2-211               | Turn on the Auto-record feature for users.                               |
| Edit Group                       | EG      | page 2-212               | Modify SMARTtech groups.                                                 |
| Edit Computer                    | EC      | page 2-214               | Modify SMARTtech computers.                                              |
| Move Computer                    | MC      | page 2-216               | Move SMARTtech computers between groups.                                 |

 Table 2-74
 SMARTtech Page Commands

## CC: Connect Remote Computer command

The Connect Remote Computer command (CC) on the SMARTtech page (smt.wbx) allows a logged in Customer Support Representative to establish the connection with a remote SMARTtech computer for conducting support activities.

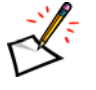

**Note** If you do not log in to your site, calling this command will lead you to the login page first. After you log in, the connection with a remote computer is made, and a SMARTtech session will be started.

### **Syntax**

supportcenter/smt.wbx?AT=CC
&NM=ComputerName
[&APP=SharedAppName]
[&BU=BackURL]

## Arguments

| Argument | Description                                                                                                    |
|----------|----------------------------------------------------------------------------------------------------|
| APP      | Optional. The name of the application on the remote computer to be shared when a SMARTtech session starts. Default value is <i>Desktop</i> .                                                                                                    |
| BU       | Optional. The URL for the destination page that appears when the command completes. If not specified, the default URL returned may vary depending on the execution of this command. For more information, see "Returning to a URL on Command Completion (BU and MU)" on page 2-259. |
| NM       | Required. The name of the remote computer to which you are connecting.                                                                                                    |

## **URL Returned**

On successful completion, returns the following URL after the SMARTtech session ends:

BackURL?AT=CC&ST=SUCCESS&CONFID=ConfID

*BackURL*, if not specified in the API call, defaults to the SMARTtech homepage, and *ConfID* is the conference ID of the SMARTtech session.

In the case of an error:

BackURL?AT=CC&ST=FAIL&RS=ErrorMessage

| Error Message                  | Meaning                                                                                                    |
|--------------------------------|----------------------------------------------------------------------------------------------------|
| Blocked                        | The computer you are trying to connect to is blocked and therefore not accessible.                           |
| InSession                      | The computer you are trying to connect to is already in a SMARTtech session.                                 |
| InvalidApp                     | The name of the application to be shared, if specified, was not correct.                                     |
| InvalidComputer                | The NM parameter was not specified in the API call, or the computer name specified was not correct.          |
| IPNotAllow                     | Your IP address is not in the allowed range for a remote computer, which prevents you from connecting to it. |
| NotAvailable                   | The computer you are trying to connect was not available to you.                                             |
| PhoneAccessCodeExpired         | The access code that you provided for phone authentication has expired.                                      |
| PhoneAuthFailed                | Failed to pass the phone authentication for starting a SMARTtech session.                                    |
| SiteRequiresSmartTechPrivilege | The site does not support SMARTtech.                                                                         |
| TimeOut                        | Connection timed out, which happens if the remote computer has no response after 2 minutes.                  |
| UserNeedsSmartTechPrivilege    | You do not have the privilege to use SMARTtech on the site.                                                  |

 Table 2-75
 • Error Messages for SMARTtech CC Command

## DC: Disconnect Remote Computer command

The Disconnect Remote Computer command (DC) on the SMARTtech page (smt.wbx) allows a logged in Customer Support Representative to shut down the connection with a remote SMARTtech computer.

**Note** If you do not log in to your site, calling this command will lead you to the login page first. After you log in, the disconnection will continue.

#### **Syntax**

supportcenter/smt.wbx?AT=DC
&NM=ComputerName
[&BU=BackURL]

#### Arguments

| Argument | Description                                                                                                    |
|----------|----------------------------------------------------------------------------------------------------|
| BU       | Optional. The URL for the destination page that appears when the command completes. If not specified, the default URL returned may vary depending on the execution of this command. For more information, see "Returning to a URL on Command Completion (BU and MU)" on page 2-259. |
| NM       | Required. The name of the remote computer from which you are disconnecting.                                                                                                    |

#### **URL Returned**

On successful completion:

BackURL?AT=DC&ST=SUCCESS

BackURL, if not specified in the API call, defaults to the SMARTtech homepage.

In the case of an error:

BackURL?AT=DC&ST=FAIL&RS=ErrorMessage

| <i>Table</i> 2-76 • | Error | Messages | for SMARTtech D | C Command |
|---------------------|-------|----------|-----------------|-----------|
|---------------------|-------|----------|-----------------|-----------|

| Error Message                  | Meaning                                                                                                    |
|--------------------------------|----------------------------------------------------------------------------------------------------|
| InvalidComputer                | The ${\tt NM}$ parameter was not specified in the API call, or the computer name you specified was not correct.   |
| IPNotAllow                     | Your IP address is not in the allowed range for a remote computer, which prevents you from disconnecting from it. |
| SiteRequiresSmartTechPrivilege | The site does not support SMARTtech.                                                                              |
| TimeOut                        | Disconnection timed out, which happens if the remote computer has no response after 2 minutes.                    |
| UserNeedsSmartTechPrivilege    | You do not have the privilege to use SMARTtech on the site.                                                       |

## JS: Join as Assistant CSR command

The Join as Assistant command (JS) on the SMARTtech page (smt.wbx) allows a Customer Support Representative (CSR) to join an in-progress SMARTtech session as an assistant CSR.

#### **Syntax**

```
supportcenter/smt.wbx?AT=JS
    &CONFID=ConfID
    [&BU=BackURL]
```

### Arguments

| Argument | Description                                                                                                    |
|----------|----------------------------------------------------------------------------------------------------|
| BU       | Optional. The URL for the destination page that appears when the command completes. If not specified, the default URL returned may vary depending on the execution of this command. |
|          | For more information, see "Returning to a URL on Command Completion (BU and MU)" on page 2-259.                                                                                     |
| CONFID   | Required. The conference ID for the SMARTtech session into which you want to join as an assistant CSR.                                                                              |

### **URL Returned**

On successful completion, returns the following URL after you leave the SMARTtech session:

BackURL?AT=JS&ST=SUCCESS&CONFID=ConfID

*BackURL*, if not specified in the API call, defaults to the Support Center homepage. *ConfID* is the conference ID of the SMARTtech session.

In the case of an error:

BackURL?AT=JS&ST=FAIL&RS=ErrorMessage

| Error Message                  | Meaning                                                                                     |
|--------------------------------|---------------------------------------------------------------------------------------------|
| InvalidConfID                  | The CONFID parameter was not specified, or the conference ID you specified was not correct. |
| SessionNotInProgress           | The session, into which you want to join as an assistant CSR, is not in progress.           |
| SiteRequiresSmartTechPrivilege | The site does not support SMARTtech.                                                        |

| Table 2-77 | • | Error Messages | for SMARTtech | JS | Command |
|------------|---|----------------|---------------|----|---------|
|------------|---|----------------|---------------|----|---------|

## LA: List All Remote Computer command

The List All Remote Computer command (LA) on the SMARTtech page (smt.wbx) allows a logged in Customer Support Representative to retrieve the computer names and IDs for all the remote SMARTtech computers that are assigned to him or her.

Note You need to log in to your Support Center site before calling this API.

#### **Syntax**

supportcenter/smt.wbx?AT=LA

### Arguments

N/A

## **URL Returned**

This API returns data in XML.

On successful completion:

```
<ListComputer>
<Status>SUCCESS</Status>
<Count>NumberOfComputers</Count>
<Computer>
<ID>ComputerID</ID>
<Name>ComputerName</Name>
</Computer>
...
<Computer>
<ID>ComputerID</ID>
<Name>ComputerID</ID>
</Name>ComputerName</Name>
</Computer>
</ListComputer>
</ListComputer>
```

The Count tag indicates the number of remote computers returned, followed by a Computer tag that includes the ID and Name sub-elements. Each Computer tag contains information about a remote computer's ID number and name.

In the case of an error:

```
<ListComputer>
<Status>FAIL</Status>
<Reason>ErrorMessage</Reason>
</ListComputer>
```

| Table 2-78 | • | Error Messages | for | SMARTtech LA | Command |
|------------|---|----------------|-----|--------------|---------|
|------------|---|----------------|-----|--------------|---------|

| Error Message                  | Meaning                                                        |
|--------------------------------|----------------------------------------------------------------|
| AccessDenied                   | The user is not logged in or the user's session has timed out. |
| SiteRequiresSmartTechPrivilege | The site does not support SMARTtech.                           |

## GC: Get Remote Computer Information command

The Get Remote Computer Information command (GC) on the SMARTtech page (smt.wbx) allows a logged in Customer Support Representative to retrieve the detailed information about one of his or her remote SMARTtech computers.

#### **Syntax**

supportcenter/smt.wbx?AT=GC&ID=ComputerID

### Arguments

| Argument | Description                                                                                                    |
|----------|----------------------------------------------------------------------------------------------------|
| ID       | Required. Specifies the ID number of the remote SMARTtech computer whose detailed information you want to retrieve. |

## **URL Returned**

This API returns data in XML.

On successful completion:

```
<GetComputer>

<Status>SUCCESS</Status>

<ID>ComputerID</ID>

<Name>ComputerName</Name>

<HostStatus>Status</HostStatus>

<SubStatus>SubStatus</SubStatus>

<ConfReady>ConfReady</ConfReady>

<ConfID>ConfID</ConfID>

<SharedAPP>

<App>AppName</App>

...

<App>AppName</App>

</GetComputer>
```

Description for the HostStatus element:

- □ 0: Offline
- □ 1: Available
- □ 2: In Session
- □ 3: Blocked

Description for the SubStatus element:

- □ 0: Waiting for response
- □ 1: Authentication succeeded
- □ 2: Authentication failed

- □ 3: Start session succeeded
- □ 4: Start session failed

Description for the ConfReady element:

- □ 0: Conference is not ready
- □ 1: Conference is ready

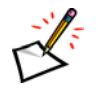

**Note** If HostStatus returns 2 (In Session), the ConfID element will contain the conference ID for an in-progress SMARTtech session; otherwise, the element returns empty.

• In the case of an error:

```
<GetComputer>
<Status>FAIL</Status>
<Reason>ErrorMessage</Reason>
</GetComputer>
```

#### Table 2-79 • Error Messages for SMARTtech GC Command

| Error Message                  | Meaning                                                                                                    |
|--------------------------------|----------------------------------------------------------------------------------------------------|
| AccessDenied                   | The user is not logged in or the user's session has timed out.                                               |
| InvalidComputerID              | The ${\tt ID}$ parameter was not specified in the API call, or the computer ID you specified is not correct. |
| SiteRequiresSmartTechPrivilege | The site does not support SMARTtech.                                                                         |
| UserNeedsSmartTechPrivilege    | You do not have the privilege to use SMARTtech on the site.                                                  |

## AC: Assign Remote Computer and Group command

The Assign Remote Computer and Group command (AC) on the SMARTtech page (smt.wbx) allows a site administrator to assign one or more remote SMARTtech computers and/or one or more computer groups to one or more site users in a single API call.

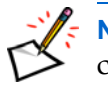

**Note** You need to log in as a site administrator before you can use this command to assign computers or groups.

#### **Syntax**

```
supportcenter/smt.wbx?AT=AC
&UN=UserName1|..|UserNameN
[&GN=GroupName1|..|GroupNameN]
[&CN=ComputerName1|..|ComputerNameN]
[&BU=BackURL]
```

#### Arguments

| Argument | Description                                                                                                    |
|----------|----------------------------------------------------------------------------------------------------|
| BU       | Optional. The URL for the destination page that appears when the command completes. If not specified, the default URL returned may vary depending on the execution of this command. |
|          | For more information, see "Returning to a URL on Command Completion (BU and MU)" on page 2-259.                                                                                     |
| CN       | Optional. The name of a remote computer, which you want to assign to site users.                                                                                                    |
|          | If you want to specify multiple computer names, separate each name with a vertical line ' '.                                                                                        |
|          | Note One of the CN or GN parameters must be specified.                                                                                                    |
| GN       | Optional. The name of a SMARTtech computer group, which you want to assign to site users.                                                                                           |
|          | If you want to specify multiple group names, separate each name with a vertical line ' '.                                                                                           |
|          | Note One of the CN or GN parameters must be specified.                                                                                                    |
|          |                                                                                                    |
| UN       | Required. The name of a site user, to whom you want to assign remote computers and/or computer groups.                                                                              |
|          | If you want to specify multiple user names, separate each name with a vertical line ' '.                                                                                            |

### **URL Returned**

On successful completion:

BackURL?AT=AC&ST=SUCCESS

BackURL, if not specified in the API call, defaults to the SMARTtech homepage.

#### • In the case of an error:

BackURL?AT=AC&ST=FAIL&RS=ErrorMessage

| <i>Table</i> 2-80 • | Error Messages for SMARTtech AC Command |
|---------------------|-----------------------------------------|
|---------------------|-----------------------------------------|

| Error Message                  | Meaning                                                                                                    |
|--------------------------------|----------------------------------------------------------------------------------------------------|
| AccessDenied                   | The user is not logged in or the user's session has timed out.                                                                              |
| InvalidGNorCN                  | Neither GN (group name) nor CN (computer name) was specified, or none of the group names or computer names that you specified were correct. |
| InvalidUserName                | None of the user names specified with the UN parameter were correct, or the UN parameter was not specified.                                 |
| SiteRequiresSmartTechPrivilege | The site does not support SMARTtech.                                                                                                    |
| UserNeedsAdminPrivilege        | Only a site administrator can assign SMARTtech computers and groups.                                                                        |

## AG: Add Group command

The Add Group command (AG) on the SMARTtech page (smt.wbx) allows a site administrator to create a new SMARTtech computer group on a Support Center site.

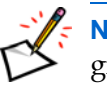

**Note** You need to log in as a site administrator before you can use this command to add a group.

#### Syntax

supportcenter/smt.wbx?AT=AG
 &GN=GroupName
 [&PG=ParentGroup]
 [&PW=Password]
 [&PE=ExpireDay]
 [&PF=LowerLevelGroupFlag]
 [&BU=BackURL]

### Arguments

| Argument | Description                                                                                                    |
|----------|----------------------------------------------------------------------------------------------------|
| BU       | Optional. The URL for the destination page that appears when the command completes. If not specified, the default URL returned may vary depending on the execution of this command. |
|          | For more information, see "Returning to a URL on Command Completion (BU and MU)" on page 2-259.                                                                                     |
| GN       | Required. Specifies the name of the remote computer group to be added.                                                                                                    |
| PE       | Optional. Specifies the number of days after which the access code will expire. To indicate that the access code will never expire, set this parameter to $0$ (the default value).  |
|          | Other allowed values are: 1, 2, 3, 4, 5, 10, 15, 20, and 30. If you specify a value other than the allowed values, this parameter is reset to 0.                                    |
| PF       | Optional. Enables or disables the option to set all lower level groups and computers to use the same access code and disallow change.                                               |
|          |                                                                                                    |
|          | Default value is <i>0</i> .                                                                                                    |
| PG       | Optional. Specifies the name of a parent group, under which you will add a new group.                                                                                               |
|          | Default value is <i>Root</i> .                                                                                                    |
| PW       | Optional. Specifies the access code that a CSR must provide when connecting to a remote computer.                                                                                   |

### **URL Returned**

• On successful completion:

BackURL?AT=AG&RT=[GroupID]&ST=SUCCESS

*BackURL*, if not specified in the API call, defaults to the SMARTtech homepage. *GroupID* is the returned ID number for the computer group that has been newly created.

### In the case of an error:

BackURL?AT=AG&ST=FAIL&RS=ErrorMessage

| <i>Table</i> 2-81 • | Error Messages | for SMARTtech AG Command |
|---------------------|----------------|--------------------------|
|---------------------|----------------|--------------------------|

| Error Message                    | Meaning                                                                                                |
|----------------------------------|----------------------------------------------------------------------------------------------------|
| AccessDenied                     | The user is not logged in or the user's session has timed out.                                         |
| AccessPasswordTooLong            | The access code specified with $\ensuremath{\mathtt{PW}}$ was too long.                                |
| GroupNameRequired                | The group name (GN) was not specified.                                                                 |
| SiteRequiresSmartTechPrivilege   | The site does not support SMARTtech.                                                                   |
| UserNeedsAdminPrivilege          | Only a site administrator can assign SMARTtech computers and groups.                                   |
| WrongExpirationOptionForPassword | The access code expiration option specified with the $\ensuremath{\mathbb{PE}}$ parameter was invalid. |
| WrongOptionForLowerLevelGroup    | The PF option specified was invalid.                                                                   |

## ER: Enable Auto-record command

The Enable Auto-record command (ER) on the SMARTtech page (smt.wbx) allows a site administrator to turn on the Auto-record option.

When Auto-record is enabled for a support representative, SMARTtech uses the WebEx Recorder to:

- Start recording once the support representative starts a session
- Stop recording and save the file once the support representative ends the session

#### Syntax

```
supportcenter/smt.wbx?AT=ER
&UN=UserName1|..|UserNameN
[&BU=BackURL]
```

#### Arguments

| Argument | Description                                                                                                    |
|----------|----------------------------------------------------------------------------------------------------|
| BU       | Optional. The URL for the destination page that appears when the command completes. If not specified, the default URL returned may vary depending on the execution of this command. |
|          | For more information, see "Returning to a URL on Command Completion (BU and MU)" on page 2-259.                                                                                     |
| UN       | Required. The name of a user, for whom you want to enable the Auto-record option.<br>To specify multiple user names, separate each name with a vertical line ' '.                   |

### **URL Returned**

On successful completion:

BackURL?AT=ER&ST=SUCCESS

BackURL, if not specified in the API call, defaults to the SMARTtech homepage.

In the case of an error:

BackURL?AT=ER&ST=FAIL&RS=ErrorMessage

| Table 2-82 • Error Message | s for SMARTtech ER Command |
|----------------------------|----------------------------|
|----------------------------|----------------------------|

| Error Message                  | Meaning                                                                                             |
|--------------------------------|----------------------------------------------------------------------------------------------------|
| AccessDenied                   | The user is not logged in or the user's session has timed out.                                      |
| InvalidUserName                | None of the user names specified with the UN parameter were correct, or no user name was specified. |
| SiteRequiresSmartTechPrivilege | The site does not support SMARTtech.                                                                |
| UserNeedsAdminPrivilege        | Only a site administrator can assign SMARTtech computers and groups.                                |

## EG: Edit Group command

The Edit Group command (EG) on the SMARTtech page (smt.wbx) allows a site administrator to edit an existing SMARTtech computer group on a Support Center site.

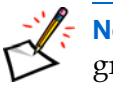

**Note** You need to log in as a site administrator before you can use this command to edit a group.

## Syntax

```
supportcenter/smt.wbx?AT=EG
[&GN=GroupName1|..|GroupNameN]
[&GD=GroupDescription]
[&GD=ExpireDay]
[&PF=LowerLevelGroupFlag]
[&BU=BackURL]
```

## Arguments

| Argument | Description                                                                                                    |
|----------|----------------------------------------------------------------------------------------------------|
| BU       | Optional. The URL for the destination page that appears when the command completes. If not specified, the default URL returned may vary depending on the execution of this command. |
|          | For more information, see "Returning to a URL on Command Completion (BU and MU)" on page 2-259.                                                                                     |
| GD       | Optional. Specifies the description for a group.                                                                                                    |
| GN       | Optional. Specifies the names of the remote computer groups to be modified. To specify multiple group names, separate each name with a vertical line ' '.                           |
| PE       | Optional. Specifies the number of days after which the access code will expire. To indicate that the access code will never expire, set this parameter to $0$ (the default value).  |
|          | Other allowed values are: 1, 2, 3, 4, 5, 10, 15, 20, and 30. If you specify a value other than the allowed values, this parameter is reset to 0.                                    |
| PF       | Optional. Enables or disables the option to set all lower level groups and computers to use the same access code and disallow change.                                               |
|          | 0: Disabled                                                                                                    |
|          | 1: Enabled                                                                                                    |
|          | Default value is 0.                                                                                                    |
| PW       | Optional. Specifies the access code that a CSR must provide when connecting to a remote computer. A password set to a group applies to all the computers in the group.              |

## **URL Returned**

• On successful completion:

BackURL?AT=EG&ST=SUCCESS

BackURL, if not specified in the API call, defaults to the SMARTtech homepage.

### • In the case of an error:

BackURL?AT=EG&ST=FAIL&RS=ErrorMessage

| <i>Table</i> 2-83 • | Error Messages | for SMARTtech | EG Command |
|---------------------|----------------|---------------|------------|
|---------------------|----------------|---------------|------------|

| Error Message                     | Meaning                                                                                                |
|-----------------------------------|----------------------------------------------------------------------------------------------------|
| AccessDenied                      | The user is not logged in or the user's session has timed out.                                         |
| AccessPasswordTooLong             | The access code specified with $\ensuremath{\mathbb{PW}}$ was too long.                                |
| InvalidGNorCN                     | The GN (group name) parameter was not specified, or one of the group names specified was invalid.      |
| PasswordChangesDisallowedByParent | You are trying to change the access code for a group, but a parent group disallows such a change.      |
| SiteRequiresSmartTechPrivilege    | The site does not support SMARTtech.                                                                   |
| UserNeedsAdminPrivilege           | Only a site administrator can assign SMARTtech computers and groups.                                   |
| WrongExpirationOptionForPassword  | The access code expiration option specified with the $\ensuremath{\mathtt{PE}}$ parameter was invalid. |

## EC: Edit Computer command

The Edit Computer command (EC) on the SMARTtech page (smt.wbx) allows a site administrator to modify the settings for a SMARTtech computer on your Support Center site.

**Note** You need to log in as a site administrator before you can use this command to edit a computer.

### **Syntax**

```
supportcenter/smt.wbx?AT=EC
[&CN=ComputerName1|..|ComputerNameN]
[&CA=Alias]
[&CD=ComputerDescription]
[&PW=Password]
[&PE=ExpireDay]
[&BU=BackURL]
```

## Arguments

| Argument | Description                                                                                                    |
|----------|----------------------------------------------------------------------------------------------------|
| BU       | Optional. The URL for the destination page that appears when the command completes. If not specified, the default URL returned may vary depending on the execution of this command. |
|          | For more information, see "Returning to a URL on Command Completion (BU and MU)" on page 2-259.                                                                                     |
| CA       | Optional. Specifies the alias for a remote computer.                                                                                                    |
| CD       | Optional. Specifies the description for a remote computer.                                                                                                    |
| CN       | Optional. Specifies the names of the remote computers to be modified. To specify multiple computer names, separate each name with a vertical line ' '.                              |
| PE       | Optional. Specifies the number of days after which the access code will expire. To indicate that the access code will never expire, set this parameter to $0$ (the default value).  |
|          | Other allowed values are: 1, 2, 3, 4, 5, 10, 15, 20, and 30. If you specify a value other than the allowed values, this parameter is reset to 0.                                    |
| PW       | Optional. Specifies the access code that a CSR must provide when connecting to a remote computer.                                                                                   |

### **URL Returned**

On successful completion:

BackURL?AT=EC&ST=SUCCESS

BackURL, if not specified in the API call, defaults to the SMARTtech homepage.

In the case of an error:

BackURL?AT=EC&ST=FAIL&RS=ErrorMessage

| Error Message                     | Meaning                                                                                                    |
|-----------------------------------|----------------------------------------------------------------------------------------------------|
| AccessDenied                      | The user is not logged in or the user's session has timed out.                                                                                                    |
| AccessPasswordTooLong             | The access code specified with $\ensuremath{\mathbb{PW}}$ was too long.                                                                                                    |
| InvalidCN                         | CN (computer name) was not specified, or the computer names specified were invalid.                                                                                                |
| PasswordChangesDisallowedByParent | You are trying to change the access code for a remote computer,<br>but the group in which the remote computer is included, or one of<br>the parent groups disallows such a change. |
| SiteRequiresSmartTechPrivilege    | The site does not support SMARTtech.                                                                                                    |
| UserNeedsAdminPrivilege           | Only a site administrator can assign SMARTtech computers and groups.                                                                                                    |
| WrongExpirationOptionForPassword  | The access code expiration option specified with the PE parameter was not correct.                                                                                                 |

| <i>Table</i> 2-84 • | Error | Messages for | • SMARTtech | EC Command |
|---------------------|-------|--------------|-------------|------------|
|---------------------|-------|--------------|-------------|------------|

## MC: Move Computer command

The Move Computer command (MC) on the SMARTtech page (smt.wbx) allows a site administrator to move one or more SMARTtech computers from one computer group to another group.

### **Syntax**

```
supportcenter/smt.wbx?AT=MC
[&GN=GroupName]
[&CN=ComputerName1|..|ComputerNameN]
[&BU=BackURL]
```

## Arguments

| Argument | Description                                                                                                    |
|----------|----------------------------------------------------------------------------------------------------|
| BU       | Optional. The URL for the destination page that appears when the command completes. If not specified, the default URL returned may vary depending on the execution of this command. |
|          | For more information, see "Returning to a URL on Command Completion (BU and MU)" on page 2-259.                                                                                     |
| CN       | Optional. The names of the remote computers to move into a destination group.<br>If you want to specify multiple computer names, separate each name with a vertical line ' '.       |
| GN       | Optional. Specifies the name of the destination group, into which you want to move the remote computers.                                                                            |

## **URL Returned**

On successful completion:

BackURL?AT=MC&ST=SUCCESS

BackURL, if not specified in the API call, defaults to the SMARTtech homepage.

In the case of an error:

 $BackURL \texttt{?AT=MC\&ST=FAIL\&RS}{=} ErrorMessage$ 

| Error Message                  | Meaning                                                                                                    |
|--------------------------------|----------------------------------------------------------------------------------------------------|
| AccessDenied                   | The user is not logged in or the user's session has timed out.                                                                     |
| CanOnlyMoveToOneGroup          | Multiple groups were specified with ${\rm GN},$ which is not allowed. Computers can only be moved into one group at a time.        |
| InvalidGNorCN                  | A group name was not specified with ${\rm GN}$ or was incorrect, or the computer names you specified with ${\rm CN}$ were invalid. |
| SiteRequiresSmartTechPrivilege | The site does not support SMARTtech.                                                                                               |
| UserNeedsAdminPrivilege        | Only a site administrator can assign SMARTtech computers and groups.                                                               |

| <i>Table</i> 2-85 | ٠ | Error | Messages | for | SMA | RTtec | ch MC | Comman | ıd |
|-------------------|---|-------|----------|-----|-----|-------|-------|--------|----|
|-------------------|---|-------|----------|-----|-----|-------|-------|--------|----|

# Hands-on Lab Page (h.php) for Training Sessions

The Hands-on Lab page (h.php) allows an authorized host to list lab names for a site, list the schedule of a lab, get detailed lab information, or check the availability of the computers in a lab. After an authorized user logs in, he or she can access the Hands-on Lab page (h.php) to use these commands.

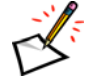

**Note** For additional security, WebEx recommends using the form POST method to request Hands-on Lab services.

## Summary of Hands-on Lab (h.php) commands

The following table lists the commands on the Hands-on Lab page.

| Command descriptor | Command | For detailed information | Description                                       |
|--------------------|---------|--------------------------|---------------------------------------------------|
| Check Availability | CA      | page 2-218               | Checks the availability of the computers in a lab |
| Get Lab Details    | LD      | page 2-221               | Gets detailed information for a lab               |
| List Lab Names     | LL      | page 2-222               | Lists lab names for a site                        |
| List Schedule      | LS      | page 2-223               | Lists reservation schedule for a lab              |

Table 2-86•Hands-on Lab Page Commands

## CA: Check Availability command

The Check Availability command (CA) on the Hands-on Lab page (h.php) allows an authorized user to check whether a certain number of computers in a lab are available for reservation. This command can be used when a user wants to reserve some lab computers for use during his or her scheduled training session.

## Syntax

h.php?AT=CA &BU=BackURL &LN=LabName [&DA=StartDate] [&DU=Duration] [&DW=DayOfTheWeek] [&HO=StartHour] [&MI=StartMinute] [&MO=StartMonth] [&NC=HowManyComputersAvailable] [&NS=NumberOfSessions] [&RC=IfRecurring] [&TMZ=TimeZone] [&UntilDA=RepeatUntilDate] [&UntilMO=RepeatUntilMonth] [&UntilYE=RepeatUntilYear] [&YE=StartYear]

## Arguments

| Argument | Description                                                                                                    |
|----------|----------------------------------------------------------------------------------------------------|
| BU       | Required. BackURL for the destination page that appears when the command completes. The default value is <i>null</i> . See "Returning to a URL on Command Completion (BU and MU)" on page 2-259.                                                                                                    |
| DA       | Optional. Day on which the training session starts or a series of training sessions start. An integer from <i>1</i> to <i>31</i> . Default is the current date. See also YE, MO, HO and MI.                                                                                                    |
| DU       | Optional. The training session's estimated duration in minutes, for which the user wants to reserve lab computers. The default value is $60$ .                                                                                                    |
| DW       | Optional. Numeric data type converted from binary (see "Setting Bit-Oriented Arguments" on<br>page 2-254). Specifies on which days of the week a recurring training session repeats.<br>Bit 6—Sunday<br>Bit 5—Monday<br>Bit 4—Tuesday<br>Bit 3—Wednesday<br>Bit 2—Thursday<br>Bit 1—Friday<br>Bit 0—Saturday<br>Default is 0. |

| Argument | Description                                                                                                    |
|----------|----------------------------------------------------------------------------------------------------|
| НО       | Optional. The hour of the day when the training session starts or a series of training sessions start. An integer from $00$ (midnight) to $23$ (11 P.M.). Default is the current hour. See also YE, MO, DA and MI.          |
| LN       | Required. The name of the Hands-on Lab in which the availability of the lab computers is to be checked. The default value is <i>null</i> .                                                                                  |
| MI       | Optional. The minute of the hour when the training session starts or a series of training sessions start. An integer from <i>00</i> to <i>59</i> . Default is 15 minutes after the current time. See also YE, MO,DA and HO. |
| МО       | Optional. The month in which the training session starts or a series of training sessions start. An integer from 1 to 12. Default is the current month. See also YE, DA, HO and MI.                                         |
| NC       | Optional. The number of computers in a lab to be checked for availability. Integer. The default value is 1.                                                                                                    |
| NS       | Optional. The number of recurring sessions to be scheduled. A positive integer. The default value is 5.                                                                                                    |
| RC       | Optional. Whether the scheduled training session contains recurring sessions. An integer, either $0$ (not recurring) or $1$ (recurring). The default value is $0$ . The system uses the end time if RC=1                    |
| TMZ      | Optional. The time zone of the specified time. Default is the time zone of the current site. For a list of time zone names and their index numbers, see the section "Specifying Time Zones" on page 2-257                   |
| UntilDA  | Optional. Day through which the recurring training session is scheduled. An integer from 1 to 31. Default is the current day. See also UntilMO and UntilYE.                                                                 |
| UntilMO  | Optional. Month through which the recurring training session is scheduled. An integer from 1 to 12. Default is the current month. See also UntilDA and UntilYE.                                                             |
| UntilYE  | Optional. Year through which the recurring training session is scheduled. A numeric string. Default is the current year. See also UntilDA and UntilMO.                                                                      |
| YE       | Optional. Year in which the training session starts or a series of training sessions start. A numeric string. Default is the current year. See also MO, DA, HO and MI.                                                      |

### **URL Returned**

• On successful completion:

```
BackURL?MU=HOL&AT=CA&RT=1|0
```

The value of RT means:

- □ 1: The specified number of computers are available.
- □ 0: The specified number of computers are not available.
- In the case of an error:

 $BackURL \verb?MU=HOL\&AT=CA\&ST=FAIL\&RS=ErrorMessage$ 

| Error Message     | Meaning                                                                                        |
|-------------------|------------------------------------------------------------------------------------------------|
| APIDisabled       | Your WebEx site does not allow you to use the API.                                             |
| BUIsMissing       | BackURL was not specified.                                                                     |
| HOLDisabled       | Your WebEx site does not allow you to use the Hands-on Lab.                                    |
| InvalidDate       | The specified starting date for the training session was invalid.                              |
| InvalidDuration   | The specified duration was invalid.                                                            |
| InvalidDW         | The specified day of the week for the recurring training session was invalid.                  |
| InvalidHour       | The specified starting hour for the training session was invalid.                              |
| InvalidLabName    | The system can't find the specified name of the Hands-on Lab in your WebEx site.               |
| InvalidMinute     | The specified starting minute for the training session was invalid.                            |
| InvalidMonth      | The specified starting month for the training session was invalid.                             |
| InvalidNS         | The specified recurring times for the training session was invalid.                            |
| InvalidNumber     | The specified quantity for the lab computers was an invalid number.                            |
| InvalidRC         | The specified value for RC was invalid.                                                        |
| InvalidRD         | The specified ending date for the recurring training session was invalid.                      |
| InvalidRM         | The specified ending month for the recurring training session was invalid.                     |
| InvalidRY         | The specified ending year for the recurring training session was invalid.                      |
| InvalidTimeZoneID | The specified time zone for the starting and ending times of the training session was invalid. |
| InvalidYear       | The specified starting year for the training session was invalid.                              |
| LabNameIsMissing  | The name of the Hands-on Lab was not specified.                                                |
| LoginIsRequired   | You were not logged in when using this command.                                                |
| TCdisabled        | Training Center is not enabled in the configuration of your WebEx Enterprise Edition site.     |

| <b>Table 2-87</b> • E | Error Message for | the CA | Command |
|-----------------------|-------------------|--------|---------|
|-----------------------|-------------------|--------|---------|

## LD: Get Lab Details command

The Get Lab Details command (LD) on the Hands-on Lab page (h.php) allows an authorized user to request detailed information about a lab. By using this command, the user can get a description of a lab and the total number of computers in the lab.

#### **Syntax**

h.php?AT=LD &BU=BackURL &LN=LabName

### Arguments

| Argument | Description                                                                                                    |
|----------|----------------------------------------------------------------------------------------------------|
| BU       | Required. BackURL for the destination page that appears when the command completes. The default value is <i>null</i> . See "Returning to a URL on Command Completion (BU and MU)" on page 2-259. |
| LN       | Required. The name of the Hands-on Lab about which you want to know detailed information. The default value is <i>null</i> .                                                                     |

## **URL Returned**

On successful completion:

BackURL?MU=HOL&AT=LD&DS=LabDescription&NC=NumberOfComputers

In the case of an error:

BackURL?MU=HOL&AT=LD&ST=FAIL&RS=ErrorMessage

| nd |
|----|
| n  |

| Error Message    | Meaning                                                                                    |
|------------------|--------------------------------------------------------------------------------------------|
| APIDisabled      | Your WebEx site does not allow you to use the API.                                         |
| BUIsMissing      | BackURL was not specified.                                                                 |
| HOLDisabled      | Your WebEx site does not allow you to use the Hands-on Lab.                                |
| InvalidLabName   | The system can't find the specified name of the Hands-on Lab in your WebEx site.           |
| LabNameIsMissing | The name of the Hands-on Lab was not specified.                                            |
| LoginIsRequired  | You were not logged in when using this command.                                            |
| TCdisabled       | Training Center is not enabled in the configuration of your WebEx Enterprise Edition site. |

## LL: List Lab Names command

The List Lab Names command (LD) on the Hands-on Lab page (h.php) allows an authorized user to request the names of the labs in his or her site. He or she can choose to reserve computers in different labs while scheduling a training session.

### **Syntax**

h.php?AT=LL &BU=*BackURL* 

## Arguments

| Argument | Description                                                                                                    |
|----------|----------------------------------------------------------------------------------------------------|
| BU       | Required. BackURL for the destination page that appears when the command completes. The default value is <i>null</i> . See "Returning to a URL on Command Completion (BU and MU)" on page 2-259. |

## **URL Returned**

• On successful completion, the system returns the result using HTTP Post method:

BackURL?MU=HOL&AT=LL&LN1=Lab1Name&...&LNn=LabnName

• In the case of an error, the system returns the result using HTTP Get method:

BackURL?MU=HOL&AT=LL&ST=FAIL&RS=ErrorMessage

| Table 2-89         Error Messages for the LL Comman | 1 | 1 | l | l | l | 1 | 1 | r | ł | ł | 1 | 1 | í | ï | ï | l | l | ľ | ľ | ľ | ľ | ï | 1 | 1 | 1 | 1 | ł | 1 | 1 | 1 | ï | ï | ľ | 1 | ļ | ļ | 1 | 1 | 1 | 1 | í | ï | ï | ļ | ļ | ï | ij | ľ | ţ | ţ | ţ | l | ţ | ľ | l | l | l | l | l | l | l | l | l | l | l | l | l | l | l | l | l | l | l | 1 | 1 | 2 | C | l | 1 | 1 | r | 1 | ł | ŗ | 1 | r | 1 | ł | ľ | ) | C | 1 |  | C | ( |  |  | ſ | 1 | _ | I | ] |  | ? | e | l | h | 1 | t |  | r | )1 | f | 1 | ; | S | е | re | Q | 9 | 1 | ι | 5 | e | 5 | e | 2 | e | [ | 1 | / | V | ١ | ľ | Ì |  |  | ^ | r | 1 | ) | C | ( | • | r | 1 |
|-----------------------------------------------------|---|---|---|---|---|---|---|---|---|---|---|---|---|---|---|---|---|---|---|---|---|---|---|---|---|---|---|---|---|---|---|---|---|---|---|---|---|---|---|---|---|---|---|---|---|---|----|---|---|---|---|---|---|---|---|---|---|---|---|---|---|---|---|---|---|---|---|---|---|---|---|---|---|---|---|---|---|---|---|---|---|---|---|---|---|---|---|---|---|---|---|---|--|---|---|--|--|---|---|---|---|---|--|---|---|---|---|---|---|--|---|----|---|---|---|---|---|----|---|---|---|---|---|---|---|---|---|---|---|---|---|---|---|---|---|--|--|---|---|---|---|---|---|---|---|---|
|-----------------------------------------------------|---|---|---|---|---|---|---|---|---|---|---|---|---|---|---|---|---|---|---|---|---|---|---|---|---|---|---|---|---|---|---|---|---|---|---|---|---|---|---|---|---|---|---|---|---|---|----|---|---|---|---|---|---|---|---|---|---|---|---|---|---|---|---|---|---|---|---|---|---|---|---|---|---|---|---|---|---|---|---|---|---|---|---|---|---|---|---|---|---|---|---|---|--|---|---|--|--|---|---|---|---|---|--|---|---|---|---|---|---|--|---|----|---|---|---|---|---|----|---|---|---|---|---|---|---|---|---|---|---|---|---|---|---|---|---|--|--|---|---|---|---|---|---|---|---|---|

| Error Message   | Meaning                                                                                    |
|-----------------|--------------------------------------------------------------------------------------------|
| APIDisabled     | Your WebEx site does not allow you to use the API.                                         |
| BUIsMissing     | BackURL was not specified.                                                                 |
| HOLDisabled     | Your WebEx site does not allow you to use the Hands-on Lab.                                |
| LoginIsRequired | You were not logged in when using this command.                                            |
| TCdisabled      | Training Center is not enabled in the configuration of your WebEx Enterprise Edition site. |

## LS: List Schedule command

The List Schedule command (LS) on the Hands-on Lab page (h.php) allows an authorized user to request the reservation schedule of a lab in his or her site. After getting the schedule, the user can choose to reserve the available lab computers while scheduling a training session.

### Syntax

h.php?AT=LS &BU=BackURL &LN=LabName [&TMZ=TimeZone] [&MH=Month] [&DT=Date] [&YE=Year]

### Arguments

| Argument | Description                                                                                                    |
|----------|----------------------------------------------------------------------------------------------------|
| BU       | Required. BackURL for the destination page that appears when the command completes. The default value is <i>null</i> . See "Returning to a URL on Command Completion (BU and MU)" on page 2-259.            |
| DT       | Optional. The day of the month for which your are getting the reservation schedule. An integer from $1$ to $31$ . Default is the current date.                                                              |
| LN       | Required. The name of the Hands-on Lab for which you want to know the reservation schedule. The default value is <i>null</i> .                                                                              |
| MH       | Optional. The month of the year for which you are getting the reservation schedule. An integer from $1$ to $12$ . Default is the current month.                                                             |
| TMZ      | Optional. The time zone for the specified time. Default is the time zone of the current site. For a list of time zone names and their index numbers, see the section "Specifying Time Zones" on page 2-257. |
| YE       | Optional. The year for which you are getting the reservation schedule. Default is the current year.                                                                                                    |

## **URL Returned**

• On successful completion, the system returns the result using HTTP Post method:

```
BackURL?MU=HOL&AT=LS
&NC1=NumberOfComputers1&ES1=Session1&HT1=Host1
&SH1=StartHour1&SM1=StartMinute1&EH1=EndHour1&EM1=EndMinute1
...
&NCn=NumberOfComputersn&ESn=Sessionn&HTn=Hostn
&SHn=StartHourn&SMn=StartMinuten&EHn=EndHourn&EMn=EndMinuten
```

• In the case of an error, the system returns the result using HTTP Get method:

```
BackURL?MU=HOL&AT=LS&ST=FAIL&RS=ErrorMessage
```

| Error Message     | Meaning                                                                                    |  |  |  |  |  |
|-------------------|--------------------------------------------------------------------------------------------|--|--|--|--|--|
| APIDisabled       | Your WebEx site does not allow you to use the API.                                         |  |  |  |  |  |
| BUIsMissing       | BackURL was not specified.                                                                 |  |  |  |  |  |
| HOLDisabled       | Your WebEx site does not allow you to use the Hands-on Lab.                                |  |  |  |  |  |
| InvalidDate       | The specified date of the training session was invalid.                                    |  |  |  |  |  |
| InvalidLabName    | The system can't find the specified name of the Hands-on Lab in your WebEx site.           |  |  |  |  |  |
| InvalidMonth      | The specified month of the training session was invalid.                                   |  |  |  |  |  |
| InvalidTimeZoneID | The specified time zone was invalid.                                                       |  |  |  |  |  |
| InvalidYear       | The specified year of the training session was invalid.                                    |  |  |  |  |  |
| LabNameIsMissing  | The name of the Hands-on Lab was not specified.                                            |  |  |  |  |  |
| LoginIsRequired   | You were not logged in when using this command.                                            |  |  |  |  |  |
| TCdisabled        | Training Center is not enabled in the configuration of your WebEx Enterprise Edition site. |  |  |  |  |  |

| Table 2-90 | • | Error Messages | for | the | LS | Command |
|------------|---|----------------|-----|-----|----|---------|
|------------|---|----------------|-----|-----|----|---------|
# Access Anywhere (Remote Access) Page (c.php)

The Access Anywhere (Remote Access) page (c.php) allows a user to get a list of remote access computers and to connect to a remote computer.

## Summary of Access Anywhere (c.php) commands

The following table lists the commands on the Access Anywhere page.

| Command descriptor         | Command | For detailed information | Description                                                                         |  |
|----------------------------|---------|--------------------------|-------------------------------------------------------------------------------------|--|
| Disconnect Remote Computer | DC      | page 2-226               | Disconnects from a remote computer                                                  |  |
| Connect to Remote Computer | RA      | page 2-228               | Allows the user to connect to a remote computer that the user has previously set up |  |
| Remove Remote Computer     | RC      | page 2-231               | Removes remote computers from the list of available remote computers for your site  |  |
| List Remote Computer       | RL      | page 2-232               | Displays a list of all remote computers that the user is setting up                 |  |

 Table 2-91
 Access Anywhere (Remote Access) Page Commands

## DC: Disconnect Remote Computer command

#### Valid in: Meeting Center, Training Center

The Disconnect Remote Computer command (DC) on the Access Anywhere page (c.php) allows a user to disconnect from a remote computer to which he or she has connected using the Connect to Remote Computer (RA) command.

This command is also useful when you have lost the connection to the remote computer and, for some reason, the system acts as though you are still connected.

### **Syntax**

c.php?AT=DC &CN=ComputerName [&BU=BackURL]

## Arguments

| Argument | Description                                                                                                    |
|----------|----------------------------------------------------------------------------------------------------|
| BU       | Optional. BackURL for the destination page that appears when the command completes. If not specified, the command displays the homepage of your WebEx-hosted website when the command completes. See "Returning to a URL on Command Completion (BU and MU)" on page 2-259. |
| CN       | Required. The nickname for the currently connected remote computer. This name must be unique among the user's remote computer list. An alphanumeric string with a maximum of 128 characters. The default is <i>blank</i> .                                                 |

## **URL Returned**

- If BU=*BackURL* is provided:
  - □ On successful completion:

BackURL?AT=DC&ST=SUCCESS

□ In the case of an error:

BackURL?AT=DC&ST=FAIL&RS=ErrorMessage

• If BU is not provided:

https://yourWebExHostedName.webex.com/

| Error Message          | Meaning                                                                                                    |
|------------------------|----------------------------------------------------------------------------------------------------|
| AccessDenied           | The user is not logged in or the user's session has timed out.                                                                                                 |
| ComputerIsNotInSession | The specified computer is not active in the current Access Anywhere session, because it is turned off, not connected to the network, or for some other reason. |
| DonotSupportAPI        | Your WebEx site does not allow you to use the API.                                                                                                    |

 Table 2-92
 Error Messages for the DC Command

| Error Message      | Meaning                                                                   |
|--------------------|---------------------------------------------------------------------------|
| InvalidDataFormat  | Arguments entered were not in the correct data formats.                   |
| MyComputerDisabled | The My Computers functionality is not enabled in your site configuration. |
| NoSuchComputerName | Computer name does not match any of the names in the current setup.       |

 Table 2-92
 Error Messages for the DC Command (Continued)

## RA: Connect to Remote Computer command

#### Valid in: Meeting Center (MC), Training Center (TC)

The Connect to Remote Computer command (RA) on the Access Anywhere page (c.php) allows a user to connect to one of the remote computers available to the user.

### **Syntax**

c.php?AT=RA &CN=ComputerName &AppName=ApplicationName [&CM=ChargeMode] (MC only) [&WI=WholeInformation] (MC only) [&CT=CreditcardType] (MC only) [&FN=FirstName] (MC only) [&LN=LastName] (MC only) [&NU=CreditcardNumber] (MC only) [&EM=CreditcardExpirationMonth] (MC only) [&EY=CreditcardExpirationYear] (MC only) [&ML=EmailAddress] (MC only) [&CP=Company] (MC only) [&SR=Street] (MC only) [&CI=City] (MC only) [&ST=State] (MC only) [&ZP=ZipCode] (MC only) [&CY=CountryCode] (MC only) [&PO=PhoneNumber] (MC only) [&LU=FutureUse] (MC only) [&F4=First4Digits] (MC only) [&FL=Last4Digits] (MC only) [&BU=BackURL]

## Arguments

| Argument | Description                                                                                                    |
|----------|----------------------------------------------------------------------------------------------------|
| AppName  | Required. Name of an application on the remote computer that a user can run remotely. Alphanumeric string with a maximum of 128 characters.                                                                                                    |
| BU       | Optional. BackURL for the destination page that appears when the command completes. If not specified, the command displays the homepage of your WebEx-hosted website when the command completes. See "Returning to a URL on Command Completion (BU and MU)" on page 2-259. |
| CI       | MC only. Optional. The user's city name as registered in his or her credit card. String.                                                                                                    |
| СМ       | <ul> <li>MC only. Optional. Charge mode specified for the user. Valid values are:</li> <li>CreditCard</li> <li>Bill</li> <li>The default is <i>CreditCard</i>.</li> </ul>                                                                                                  |

| Argument | Description                                                                                                    |
|----------|----------------------------------------------------------------------------------------------------|
| CN       | Required. A nickname for the computer being set up as the remote computer. This name must be unique among the user's remote computer list. An alphanumeric string with a maximum of 128 characters. |
|          | The default is <i>blank</i> .                                                                                                    |
| CP       | MC only. Optional. The user's company name as registered in his or her credit card. String.                                                                                                    |
| СТ       | MC only. Optional. The user's credit card type. String.                                                                                                    |
| СҮ       | <b>MC only.</b> Optional. The user's country code as registered in his or her credit card. String. The default value is <i>1</i> .                                                                  |
| EM       | <b>MC only.</b> Optional. Expiration month of the user's credit card. Numeric. The default value is <i>1</i> .                                                                                      |
| EY       | <b>MC only.</b> Optional. Expiration year of the user's credit card. Numeric. The default value is $\partial \partial$ .                                                                            |
| F4       | <b>MC only.</b> Optional. The first four digits of the user's credit card number. Numeric. The default value is 0000.                                                                               |
| FN       | <b>MC only.</b> Optional. User's first name as registered in his or her credit card. String. The default is the user's first name.                                                                  |
| L4       | <b>MC only.</b> Optional. The last four digits of the user's credit card number. Numeric. The default value is 0000.                                                                                |
| LN       | <b>MC only.</b> Optional. User's last name as registered in his or her credit card. String. The default value is the user's last name.                                                              |
| LU       | <b>MC only.</b> Optional. Whether to save the user's credit card number for future usage. Valid values are "ON" and "OFF". The default value is "ON".                                               |
| ML       | <b>MC only.</b> Optional. The user's email address as registered in his or her credit card. String. The default value is <i>aa</i> @ <i>aa.com</i> . Cannot contain characters such as !#\$%^&*.    |
| NU       | MC only. Optional. The user's credit card number.                                                                                                    |
| PO       | <b>MC only.</b> Optional. The user's phone number as registered in his or her credit card. String. The default value is <i>555</i> .                                                                |
| SR       | <b>MC only.</b> Optional. The user's street as registered in his or her credit card. String. The default value is <i>First ST</i> .                                                                 |
| ST       | <b>MC only.</b> Optional. The user's state or province as registered in his or her credit card. String. The default is <i>CA</i> .                                                                  |
| WI       | <b>MC only.</b> Optional. Whether to require complete credit card number. Integer, either $0$ (no) or $1$ (yes). Default is $0$ .                                                                   |
| ZP       | <b>MC only.</b> Optional. The user's ZIP code or postal code as registered in his or her credit card. String. The default value is <i>94538</i> .                                                   |

## **URL Returned**

- If BU=*BackURL* is provided:
  - On successful completion:

BackURL?AT=RA&ST=SUCCESS

□ In the case of an error:

BackURL?AT=RA&ST=FAIL&RS=ErrorMessage

## • If BU is not provided:

https://yourWebExHostedName.webex.com/

| <i>Table</i> 2-93 • | Error | • Messages | for the | RA | Command |
|---------------------|-------|------------|---------|----|---------|
|---------------------|-------|------------|---------|----|---------|

| Error Message           | Meaning                                                                                                    |
|-------------------------|----------------------------------------------------------------------------------------------------|
| AccessDenied            | The user is not logged in or the user's session has timed out.                                                                                                    |
| ApplicationNameNotExist | The specified remote access application name does not exist.                                                                                                    |
| ChargeFail              | MC only. Failed to charge the user with the specified credit card.                                                                                                    |
| ConnectServerFailed     | Problem connecting to the server.                                                                                                    |
| DonotSupportAPI         | Your WebEx site does not allow you to use the API.                                                                                                    |
| DonotSupportBILL        | MC only. Customer eCommerce is not supported in the user's site.                                                                                                    |
| GetCustomerIDFail       | MC only. Customer ID cannot be created in the database.                                                                                                    |
| InvalidCM               | MC only. The specified charge mode was invalid.                                                                                                    |
| InvalidDataFormat       | One of the parameter values specified was in an invalid format.                                                                                                    |
| InvalidEmailFormat      | <b>MC only.</b> The specified email address does not meet the WebEx requirements for an email address, such as the minimum number of characters or allowable characters. |
| InvalidExpirationDate   | MC only. The specified expiration date (EY and EM) is earlier than the current date.                                                                                     |
| MyComputerDisabled      | The My Computers functionality is not enabled in your site configuration.                                                                                                |
| RAHostNameNotExist      | The name specified in the $\ensuremath{\mathtt{CN}}$ (computer name) argument does not exist.                                                                            |
| RemoteAccessDisabled    | Access Anywhere is not enabled in your site configuration.                                                                                                    |

## RC: Remove Remote Computer command

#### Valid in: Meeting Center, Training Center

The Remove Remote Computer command (RC) on the Access Anywhere page (c.php) allows you to remove remote computers from the list of available remote computers for your site. The remote client software running on the specified remote computer is also disabled.

#### **Syntax**

c.php?AT=RC &CN=ComputerName [&BU=BackURL]

#### Arguments

| Argument | Description                                                                                                    |
|----------|----------------------------------------------------------------------------------------------------|
| BU       | Optional. BackURL for the destination page that appears when the command completes. If not specified, the command displays the homepage of your WebEx-hosted website when the command completes. See "Returning to a URL on Command Completion (BU and MU)" on page 2-259. The default is <i>blank</i> . |
| CN       | Required. The nickname for the remote computer. This name must be unique among the user's remote computer list. An alphanumeric string with a maximum of 128 characters. The default is <i>blank</i> .                                                                                                   |

### **URL Returned**

- If BU=*BackURL* is provided:
  - □ On successful completion:

BackURL?AT=RC&ST=SUCCESS

□ In the case of an error:

BackURL?AT=RC&ST=FAIL&RS=ErrorMessage

If BU is not provided:

https://yourWebExHostedName.webex.com/

 Table 2-94
 Error Messages for the RC Command

| Error Message      | Meaning                                                                           |
|--------------------|-----------------------------------------------------------------------------------|
| AccessDenied       | The user is not logged in or the user's session has timed out.                    |
| DonotSupportAPI    | Your WebEx site does not allow you to use the API.                                |
| InvalidDataFormat  | One of the parameter values specified was in an invalid format.                   |
| MyComputerDisabled | The My Computers functionality is not enabled in your site configuration.         |
| NoSuchComputerName | The computer name specified does not match any of the names in the current setup. |

## **RL: List Remote Computer command**

#### Valid in: Meeting Center, Training Center

The List Remote Computers command (RL) on the Access Anywhere page (c.php) provides users with a display that lists the remote computers available to them.

#### **Syntax**

c.php?AT=RL [&BU=*BackURL*]

### Argument

| Argument | Description                                                                                                    |
|----------|----------------------------------------------------------------------------------------------------|
| BU       | Optional. BackURL for the destination page that appears when the command completes. If not specified, the command displays a page for the user that lists the remote computers that are available to the user. See "Returning to a URL on Command Completion (BU and MU)" on page 2-259. |

### **URL** Returned

- If BU=*BackURL* is provided:
  - □ On successful completion:

BackURL?AT=RL&ST=SUCCESS

□ In the case of an error:

BackURL?AT=RL&ST=FAIL&RS=ErrorMessage

• If BU is not provided:

This command displays a page for the user that lists the remote computers available to the user.

| Error Message        | Meaning                                                                                                    |
|----------------------|----------------------------------------------------------------------------------------------------|
| AccessDenied         | The user is not logged in or the user's session has timed out.                                                          |
| DonotSupportAPI      | Your WebEx site does not allow you to use the API.                                                                      |
| IPRangeError         | The IP address of your remote Web site does not match your organization's IP address information in the WebEx database. |
| MyComputerDisabled   | The My Computers functionality is not enabled in your site configuration.                                               |
| RemoteAccessDisabled | Access Anywhere is not enabled in your site configuration.                                                              |

 Table 2-95
 • Error Messages for the RL Command

# Session Management Page (w.php)

Valid in: My WebEx

The Session Management page (w.php) allows an authorized user to terminate a meeting, a training session, a support session or an event that is currently in progress. They can also download and install One-Click Meeting or set up its default options, and set up a personal meeting room.

## Summary of Session Management (w.php) commands

The following table lists the commands on the Session Management page.

| 0                         |         |                          |                                                                         |  |  |  |  |  |
|---------------------------|---------|--------------------------|-------------------------------------------------------------------------|--|--|--|--|--|
| Command descriptor        | Command | For detailed information | Description                                                             |  |  |  |  |  |
| End Meeting               | KM      | page 2-234               | Terminates a meeting, a session, or an event                            |  |  |  |  |  |
| Setup One-Click Meeting   | SO      | page 2-236               | Allows the user to set up the default One-Click Meeting options         |  |  |  |  |  |
| Install One-Click Meeting | IO      | page 2-241               | Allows the user to download and install shortcuts for One-Click Meeting |  |  |  |  |  |
| Create One-Click Meeting  | CO      | page 2-243               | Allows the user to initialize One-Click Meeting                         |  |  |  |  |  |
| Host One-Click Meeting    | НО      | page 2-244               | Allows the user to create and host One-Click<br>Meeting                 |  |  |  |  |  |
| Join One-Click Meeting    | JO      | page 2-247               | Allows the user to join One-Click Meeting                               |  |  |  |  |  |
| Get Meeting Status        | GS      | page 2-250               | Allows the user to get the meeting status                               |  |  |  |  |  |

 Table 2-96
 •
 Session Management Page Commands

## KM: End Meeting command

The End Meeting command (KM) on the Session Management page (w.php) allows an authorized user to terminate a meeting, a training session, a support session, or an event which is currently in progress. A user must log in to use this command.

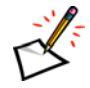

**Note** Only the session host or the site administrator who knows the Partner ID is able to terminate the session.

This command only works on WebEx sites using the following versions:

- Meeting Center, version 5.3.1+
- Event Center, 4.0.4+
- Training Center, 2.5+
- Support Center, 3.3.1+
- Sales Center, 1.0+

## **Syntax**

```
w.php?AT=KM

&MK=MeetingKey

[&BU=BackURL]

[&PID=PartnerID]

[&WID=WebExID]

[&PW=Password]

[&SK=SessionTicket]

[&KA=KeepAlive]
```

### Arguments

| Argument | Description                                                                                                    |
|----------|----------------------------------------------------------------------------------------------------|
| BU       | Optional. BackURL for the destination page that appears when the command completes. If not specified, the command displays the homepage of your WebEx-hosted website when the command completes. See "Returning to a URL on Command Completion (BU and MU)" on page 2-259. |
| KA       | <ul> <li>Optional. Whether to keep the teleconference running or not.</li> <li>0: Close the meeting and the teleconference</li> <li>1: Close the meeting, but keep the teleconference running</li> <li>The default is <i>0</i>.</li> </ul>                                 |
| MK       | Required. Meeting key for the session that you are terminating. A numeric string as returned by a call to the Schedule Meeting command (SM). The default is <i>blank</i> .                                                                                                 |
| PID      | Optional. String. WebEx partner ID, a string that identifies the WebEx partner whose session you want to terminate.<br>The default is <i>blank</i> .                                                                                                    |

| Argument | Description                                                                                                    |
|----------|----------------------------------------------------------------------------------------------------|
| PW       | Optional. A user's password. An alphanumeric string that is a maximum of 32 characters and cannot include double quotation marks. |
| SK       | Optional. Session Ticket returned after successful SAML authentication.                                                           |
| WID      | Optional. An alphanumeric string that is a maximum of 64 characters.<br>A user's unique WebEx identity (WebEx ID).                |

## **URL Returned**

- If BU=*BackURL* is provided:
  - On successful completion:

BackURL displayed: BackURL&AT=KM&ST=SUCCESS

BackURL not displayed: BackURL?AT=KM&ST=SUCCESS

□ In the case of an error:

BackURL displayed: *BackURL*&AT=KM&ST=FAIL&RS=*ErrorMessage* 

BackURL not displayed: *BackURL*?AT=KM&ST=FAIL&RS=*ErrorMessage* 

- If BU is not provided:
  - □ On successful completion:

AT=KM&ST=SUCCESS

□ In the case of an error:

AT=KM&ST=FAIL&RS=ErrorMessage

| <i>Table 2-97</i> • | • | Error Messages | for | the | KМ | Command |
|---------------------|---|----------------|-----|-----|----|---------|
|---------------------|---|----------------|-----|-----|----|---------|

| Error Message     | Meaning                                                              |
|-------------------|----------------------------------------------------------------------|
| AccessDenied      | This error is returned in the following cases:                       |
|                   | The user is not currently logged in                                  |
|                   | The user's session has timed out                                     |
|                   | The specified WID and password (PW) were invalid                     |
|                   | The specified WID and session ticket (SK) were invalid               |
| HostRoleRequired  | The user using this command is not the session host.                 |
| InvalidDataFormat | One of the parameter values specified was in an invalid format.      |
| InvalidPID        | The PID specified was invalid.                                       |
| MKisInvalid       | No session with the specified meeting key can be found in your site. |
| MKisMissed        | The argument MK was not specified.                                   |

## SO: Setup One-Click Meeting command

The Setup One-Click Meeting command (SO) on the Session Management page (w.php) allows you to set up the default options for your One-Click Meeting, so that you can start a meeting instantly by using installed shortcuts.

## Syntax

w.php?AT=SO

[&BU=BackURL][&TP=Topic][&PW=Password][&SP=ServiceType] [&IP=InternetPhone][&TC=TelephonyConfiguration] [&IO=CallInOrCallOut] [&PG=Privilege] [&MO=MeetingOptions][&VT=VideoType][&NT=NotesType] [&VO=Entry/ExitTone] [&TA=TSPAccount][&TD=OtherTeleconferenceDescription] [&TC1=TrackingCode1][&TC2=TrackingCode2]...[&TC10=TrackingCode10]

## Arguments

| Argument | Description                                                                                                    |
|----------|----------------------------------------------------------------------------------------------------|
| BU       | Optional. BackURL for the destination page that appears when the command completes. If not specified, the command displays the homepage of your WebEx-hosted website when the command completes. See "Returning to a URL on Command Completion (BU and MU)" on page 2-259. |
| IO       | Optional. Whether this meeting uses call-in or call-back teleconference. An integer, either $1$ (call-back) or $0$ (call-in). The default is $0$ .                                                                                                    |
| IP       | Optional. Whether this meeting uses an Internet phone. An integer, either $1$ (yes) or $0$ (no). The default is $0$ .                                                                                                    |
| LF       | Optional. Which users can see this meeting in the meeting list of your WebEx-hosted website. Integer.                                                                                                    |
|          | Training Center: Valid values are:                                                                                                    |
|          | <ul> <li>0: Unlisted for all users except the host</li> </ul>                                                                                                    |
|          | 1: Listed for all users                                                                                                    |
|          | 2: Listed only for authorized users                                                                                                    |
|          | The default value is 1.                                                                                                    |
|          | Meeting Center & Sales Center: Valid values are:                                                                                                    |
|          | <ul> <li>0: Unlisted for all users except the host</li> </ul>                                                                                                    |
|          | 1: Listed for all users on your WebEx service homepage                                                                                                    |
|          | The default value is 1.                                                                                                    |
|          | Support Center: Valid values are:                                                                                                    |
|          | 0: Unlisted on Personal Meetings Room                                                                                                    |
|          | 1: Listed on Personal Meetings Room                                                                                                    |
|          | The default value is 1.                                                                                                    |

| Argument | Description                                                                                                    |
|----------|----------------------------------------------------------------------------------------------------|
| МО       | Optional. Numeric data type converted from binary (see "Setting Bit-Oriented Arguments" on page 2-254). The options that can be set for your meeting.      |
|          | Bit 9—Attendees must have an account                                                                                                    |
|          | Bit 8—Exclude password from email invitation                                                                                                    |
|          | Bit 7—Closed captions                                                                                                    |
|          | Bit 6—Enabling UCF rich media for attendees                                                                                                    |
|          | Bit 5—Sending feedback form to host                                                                                                    |
|          | Bit 4—Recording privilege                                                                                                    |
|          | <ul> <li>Bit 3—File transfer privilege</li> </ul>                                                                                                    |
|          | Bit 2—Notes privilege                                                                                                    |
|          | Bit 1—Video privilege                                                                                                    |
|          | Bit 0—Chat privilege                                                                                                    |
|          | The default values are the same as the default settings of your site.                                                                                      |
| NT       | Optional. An integer indicating the type of the note-taking functionality. Valid values are:                                                               |
|          | 1: Allow all participants to take notes                                                                                                    |
|          | <ul> <li>2: Single note taker</li> </ul>                                                                                                    |
|          | The default is the same as the default settings of your site.                                                                                              |
| PG       | Optional. Numeric data type converted from binary (see "Setting Bit-Oriented Arguments" on page 2-254). The privileges that can be set for your attendees. |
|          | Bit 13—Chat with attendees                                                                                                    |
|          | Bit 12—Chat with presenter                                                                                                    |
|          | Bit 11—Chat with host                                                                                                    |
|          | Bit 10—Contact operator privately                                                                                                    |
|          | Bit 9—View any page                                                                                                    |
|          | Bit 8—View any document                                                                                                    |
|          | Bit 7—Control Web browser or desktop remotely                                                                                                    |
|          | Bit 6—View thumbnails                                                                                                    |
|          | Bit 5—Control next or previous page                                                                                                    |
|          | Bit 4—View participant list                                                                                                    |
|          | Bit 3—Copy page                                                                                                    |
|          | Bit 2—Annotate                                                                                                    |
|          | Bit 1—Print                                                                                                    |
|          | Bit 0—Save                                                                                                    |
|          | The default values are the same as the default settings of your site.                                                                                      |
| PW       | Optional. Password for your meeting. An alphanumeric string that is a maximum of 16 characters and cannot include double quotation marks.                  |

| Argument | Description                                                                                                    |
|----------|----------------------------------------------------------------------------------------------------|
| SP       | <ul> <li>Optional. The WebEx service type that you want to set for subsequent API commands. The default value of SP follows this sequence: <i>MC</i>, <i>TC</i>, <i>SaC</i>, <i>SC</i>. If not specified, the system switches the user to a default service based on this sequence.</li> <li>MC: Meeting Center</li> <li>TC: Training Center</li> <li>SaC: Sales Center</li> <li>SC: Support Center</li> </ul> Note Depending on the user's logon status, he or she can get a different default service. |
| ТА       | <ul> <li>Optional. The TSP account that your meeting is going to use. An integer. Valid values are:</li> <li>1: Account 1</li> <li>2: Account 2</li> <li>3: Account 3</li> <li>The default is 1.</li> </ul>                                                                                                    |
| ТС       | <ul> <li>Optional. An integer indicating your teleconferencing configuration. Valid values are:</li> <li>0: None</li> <li>1: WebEx teleconferencing</li> <li>2: Other teleconferencing service (in this case, TD allows you to describe the service)</li> <li>The default is 0.</li> </ul>                                                                                                    |
| TC1TC10  | Optional. Ten optional tracking codes. Each is an alphanumeric string that is a maximum of 128 characters. Default is <i>blank</i> . If the Site Administrator Tracking Code page enables or requires some of these codes, you must include the same codes with appropriate values when you use this command.                                                                                                    |
| TD       | Optional. Text description of other teleconferencing services if $TC=2$ . String. The default is <i>blank</i> .                                                                                                    |
| TF       | Optional. Whether to enable toll or toll-free teleconferencing option. Valid values are $0$ (toll) and $1$ (toll-free). The default value is $1$ .                                                                                                    |
| ТР       | Optional. The topic of your meeting. A string. The default value is $$ 's meeting or $$ 's support session.                                                                                                    |
| VO       | <ul> <li>Optional. An integer indicating the entry and exit tone for your teleconference. Valid values are:</li> <li>0: No tone</li> <li>1: Beep</li> <li>2: Name announcement</li> <li>The default is the same as the default settings of your site.</li> </ul>                                                                                                    |
| VT       | <ul> <li>Optional. Video type for your meeting. An integer. Valid values are:</li> <li>0: Single-point Video</li> <li>1: Multi-point Video</li> <li>The default is the same as the default settings of your site.</li> </ul>                                                                                                    |

## **URL Returned**

- If BU=*BackURL* is provided:
  - On successful completion:

BackURL displayed: *BackURL*&AT=SO&ST=SUCCESS

BackURL not displayed: BackURL?AT=SO&ST=SUCCESS

□ In the case of an error:

BackURL displayed: BackURL&AT=SO&ST=FAIL&RS=ErrorMessage

BackURL not displayed: BackURL?AT=SO&ST=FAIL&RS=ErrorMessage

- If BU is not provided:
  - □ On successful completion:

AT=SO&ST=SUCCESS

□ In the case of an error:

AT=SO&ST=FAIL&RS=ErrorMessage

| Error Message              | Meaning                                                                                                |
|----------------------------|----------------------------------------------------------------------------------------------------|
| AccessDenied               | The user is not logged in or the user's session has timed out.                                         |
| ChatIsNotAllowed           | Chat is enabled in meeting options, but the user does not have this privilege.                         |
| ClosedCaptionsIsNotAllowed | Closed Captions is enabled in meeting options, but the user does not have this privilege.              |
| ContactIsNotAllowed        | Contacting the operator privately is enabled, but the user does not have the corresponding privilege.  |
| FeedbackIsNotAllowed       | Sending feedback to the host is enabled in meeting options, but the user does not have this privilege. |
| InvalidDataFormat          | The specified session type was invalid.                                                                |
| InvalidIO                  | The user does not have the call-in or call-back privilege.                                             |
| InvalidIP                  | The value specified for Internet phone was invalid.                                                    |
| InvalidLF                  | The value specified for List Flag was invalid.                                                         |
| InvalidNT                  | The specified type for note taking was invalid.                                                        |
| InvalidSessionCode         | The specified session type is not enabled for the user.                                                |
| InvalidTA                  | The TSP account specified does not exist.                                                              |
| InvalidTC                  | The specified type for teleconferencing was invalid.                                                   |
| InvalidTF                  | The specified value for toll or toll-free teleconferencing option was invalid.                         |
| InvalidVO                  | The specified type for entry and exit tone was invalid.                                                |
| InvalidVT                  | The video type specified was invalid.                                                                  |

| <i>Table 2-98</i> • | • | Error N | Aessages | for | the | SO | Command |
|---------------------|---|---------|----------|-----|-----|----|---------|
|---------------------|---|---------|----------|-----|-----|----|---------|

| Error Message                           | Meaning                                                                                                    |
|-----------------------------------------|----------------------------------------------------------------------------------------------------|
| IOnotAllowed                            | User does not have the privileges for call-in and call-back teleconferencing.                                           |
| IPnotAllowed                            | User does not have Internet phone privilege.                                                                            |
| LFnotAllowed                            | User does not have List Flag privilege.                                                                                 |
| MeetingRecordIsNotAllowed               | Recording is enabled in meeting options, but the user does not have this privilege.                                     |
| MOdoesNotEnableNotes                    | User sets a note taking type for the meeting, but this functionality was disabled in the ${\rm MO}$ argument .          |
| MOdoesNotEnableVideo                    | User sets a video type for the meeting, but this functionality was disabled in the $\ensuremath{\mathbb{MO}}$ argument. |
| NotesIsNotAllowed                       | Note taking is enabled in meeting options, but the user does not have this privilege.                                   |
| OneClickIsDisabled                      | Your WebEx service site does not support One-Click, or your user account does not support My WebEx.                     |
| PasswordExceedsMaxLengthOf<br>16        | The maximum length for a password is 16 characters.                                                                     |
| PasswordShouldExceed6Chars              | The minimal length for a password is 6 characters.                                                                      |
| PWisNeeded                              | No password was set for the meeting and it is required.                                                                 |
| TC1isNeededTC10isNeeded                 | The corresponding tracking code was required, but not set.                                                              |
| TC1MaxLengthIs128TC10MaxL<br>engthIs128 | The specified tracking code was longer than 128 characters.                                                             |
| TC1ValueWrongTC10ValueWr<br>ong         | The value specified for tracking code does not exist.                                                                   |
| TCnotAllowed                            | User does not have the teleconferencing privilege.                                                                      |
| TDnotAllowed                            | User does not have privilege for the specified type of teleconferencing.                                                |
| TFnotAllowed                            | User does not have Toll Flag privilege.                                                                                 |
| TransFileIsNotAllowed                   | File transferring is enabled in meeting options, but the user does not have this privilege.                             |
| UCFIsNotAllowed                         | UCF is enabled in meeting options, but the user does not have this privilege.                                           |
| VideoIsNotAllowed                       | Video is enabled in meeting options, but the user does not have this privilege.                                         |
| VOnotAllowed                            | The entry and exit tone is not allowed in the teleconference.                                                           |

| <i>Table</i> 2-98 • | Error Messages | for the SO | Command | (Continued) |
|---------------------|----------------|------------|---------|-------------|
|---------------------|----------------|------------|---------|-------------|

## IO: Install One-Click Meeting command

The Install One-Click Meeting command (IO) on the Session Management page (w.php) allows you to download and install shortcuts of WebEx One-Click Meetings on your computer, so that you can quickly start a meeting whenever you want and as often as you want.

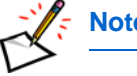

Note This command does not support One-Click 2.0 or above.

### Syntax

w.php?AT=IO [&OS=OneClickSetup] [&BU=BackURL]

## Arguments

| Argument | Description                                                                                                    |  |  |  |
|----------|----------------------------------------------------------------------------------------------------|--|--|--|
| BU       | Optional. BackURL for the destination page that appears when the command completes. If not specified, the command displays the homepage of your WebEx-hosted website when the command completes. See "Returning to a URL on Command Completion (BU and MU)" on page 2-259. |  |  |  |
| OS       | Optional. Numeric data type converted from binary (see "Setting Bit-Oriented Arguments" on page 2-254). Installation options for the One-Click Meeting.                                                                                                    |  |  |  |
|          | Bit 3—In my right-click menu                                                                                                    |  |  |  |
|          | Bit 2—On my Microsoft Office applications                                                                                                    |  |  |  |
|          | Bit 1—On my IE browser                                                                                                    |  |  |  |
|          | Bit 0—On my desktop                                                                                                    |  |  |  |
|          | The default value corresponds to the default configurations of the site.                                                                                                    |  |  |  |

### **URL Returned**

- If BU=*BackURL* is provided:
  - □ On successful completion:

BackURL displayed: *BackURL*&AT=IO&ST=SUCCESS

BackURL not displayed: *BackURL*?AT=IO&ST=SUCCESS

□ In the case of an error:

BackURL displayed: *BackURL*&AT=IO&ST=FAIL&RS=*ErrorMessage* 

BackURL not displayed: *BackURL*?AT=IO&ST=FAIL&RS=*ErrorMessage* 

- If BU is not provided:
  - □ On successful completion:

AT=IO&ST=SUCCESS

#### □ In the case of an error:

AT=IO&ST=FAIL&RS=ErrorMessage

## Table 2-99 Error Messages for the IO Command

| Error Message      | Meaning                                                                                                    |
|--------------------|----------------------------------------------------------------------------------------------------|
| AccessDenied       | The user is not logged in or the user's session has timed out.                                                                                                    |
| OneClickIsDisabled | Your WebEx site or your user account does not support Personal Meetings Page.<br>Or your WebEx site supports Personal Meetings Page, but your user account does<br>not support One-Click sessions. |
| SetUpAtFirst       | The user needs to set up One-Click meeting template before installing the shortcut.                                                                                                    |

## CO: Create One-Click Meeting command

The Create One-Click Meeting command (CO) on the Session Management page (w.php) allows an authorized host to initialize a session using parameters stored in the One-Click meeting template. This command does not actually start the session. For information on starting a One-Click meeting, see "HO: Host One-Click Meeting command" on page 2-244.

### Syntax

w.php?AT=CO [&BU=BackURL]

## Argument

| Argument | Description                                                                                                    |
|----------|----------------------------------------------------------------------------------------------------|
| BU       | Optional. BackURL for the destination page that appears when the command completes. If not specified, the command displays the homepage of your WebEx-hosted website when the command completes. See "Returning to a URL on Command Completion (BU and MU)" on page 2-259. |

## **URL Returned**

- If BU=*BackURL* is provided:
  - On successful completion:

BackURL displayed: BackURL&AT=CO&ST=SUCCESS&MK=MeetingKey

BackURL not displayed: BackURL?AT=CO&ST=SUCCESS&MK=MeetingKey

□ In the case of an error:

BackURL displayed: *BackURL*&AT=CO&ST=FAIL&RS=*ErrorMessage* 

BackURL not displayed: BackURL?AT=CO&ST=FAIL&RS=ErrorMessage

- If BU is not provided:
  - □ On successful completion:

AT=IO&ST=SUCCESS&MK=MeetingKey

□ In the case of an error:

 $\verb|AT=IO\&ST=FAIL\&RS=ErrorMessage||$ 

| Table 2-100 • | Erro | r Messages | for the | CO | Command |
|---------------|------|------------|---------|----|---------|
|---------------|------|------------|---------|----|---------|

| Error Message      | Meaning                                                                                                    |
|--------------------|----------------------------------------------------------------------------------------------------|
| OneClickIsDisabled | Your WebEx site or your user account does not support Personal Meetings Page.<br>Or your WebEx site supports Personal Meetings Page, but your user account<br>does not support One-Click sessions. |

## HO: Host One-Click Meeting command

The Host One-Click Meeting command (HO) on the Session Management page (w.php) allows an authorized meeting host to immediately start a One-Click meeting. An authorized user must log in before he or she can start a One-Click meeting.

## **Syntax**

| w.php?AT=HO                                |
|--------------------------------------------|
| &MK=MeetingKey                             |
| [&MN=MeetingName]                          |
| [&MPW=MeetingPassword]                     |
| [&SP=SessionType]                          |
| [&OW=OneClickWizard]                       |
| [&TC1=TrackingCode1][&TC10=TrackingCode10] |
| [&BU=BackURL]                              |
| [&IT=ShowFormalErrorPage]                  |
|                                            |

## Arguments

| Argument | Description                                                                                                    |
|----------|----------------------------------------------------------------------------------------------------|
| BU       | Optional. BackURL for the destination page that appears when the command completes. If not specified, the command displays the homepage of your WebEx-hosted website when the command completes. See "Returning to a URL on Command Completion (BU and MU)" on page 2-259.                                                  |
| IT       | Optional. Whether to show a user friendly error page when an exception occurs. Valid values are:                                                                                                    |
|          | 0: No, use plain error code                                                                                                    |
|          | 1: Yes, show user friendly error message page                                                                                                    |
|          | The default value is 0.                                                                                                    |
| MK       | Required. Meeting key for the session that you are going to host. A numeric string as returned by a call to the Create One-Click Meeting command (CO).The default is <i>blank</i> .                                                                                                    |
| MN       | Optional. Name of the meeting that the host is starting. An alphanumeric string that is a maximum of 128 characters.                                                                                                    |
| MPW      | Optional. Password for the One-Click meeting. An alphanumeric string that is a maximum of 16 characters and cannot include double quotation marks.                                                                                                    |
| OW       | Optional. One-Click Wizard for the meeting. Boolean. Valid values are $1$ (true) or $0$ (false). The default value is $0$ . If $1$ (true), direct the browser to the One-Click wizard. If $0$ (false), and if there is no error parameter, start the meeting immediately; else, direct the browser to the One-Click wizard. |

| Argument | Description                                                                                                    |
|----------|----------------------------------------------------------------------------------------------------|
| SP       | Optional. The WebEx service type that you want to set for subsequent API commands. The default value of SP follows this sequence: <i>MC</i> , <i>TC</i> , <i>SaC</i> , <i>SC</i> . If not specified, the system switches the user to a default service based on this sequence.                        |
|          | MC: Meeting Center                                                                                                    |
|          | TC: Training Center                                                                                                    |
|          | SaC: Sales Center                                                                                                    |
|          | SC: Support Center                                                                                                    |
|          | Note Depending on the user's logon status, he or she can get a different default service.                                                                                                    |
|          |                                                                                                    |
| TC1TC10  | Optional. Ten optional tracking codes. Each is an alphanumeric string that is a maximum of 128 characters. Default is <i>blank</i> . If the Site Admin Tracking Code page enables or requires some of these codes, you must include the same codes with appropriate values when you use this command. |

## **URL Returned**

- If BU=*BackURL* is provided:
  - □ On successful completion:

BackURL displayed: BackURL&AT=HO&ST=SUCCESS&MK=MeetingKey

BackURL not displayed: BackURL?AT=HO&ST=SUCCESS&MK=MeetingKey

□ In the case of an error:

If IT=1, a user friendly error page will be displayed.

BackURL displayed: *BackURL*&AT=HO&ST=FAIL&RS=*ErrorMessage* 

BackURL not displayed: BackURL?AT=HO&ST=FAIL&RS=ErrorMessage

- If BU is not provided:
  - □ On successful completion:

AT=HO&ST=SUCCESS&MK=MeetingKey

□ In the case of an error:

If IT=1, a user friendly error page will be displayed.

AT=HO&ST=FAIL&RS=ErrorMessage

 Table 2-101
 Error Messages for the HO Command

| Error Message     | Meaning                                                                           |
|-------------------|-----------------------------------------------------------------------------------|
| InvalidDataFormat | One of the parameter values specified was in an invalid format.                   |
| InvalidMeetingKey | The specified Meeting Key is invalid, or no meeting with that Meeting Key exists. |

| Error Message      | Meaning                                                                                                    |
|--------------------|----------------------------------------------------------------------------------------------------|
| InvalidSessionCode | The specified session type is not enabled for the user.                                                                                                    |
| OneClickIsDisabled | Your WebEx site or your user account does not support Personal Meetings Page.<br>Or your WebEx site supports Personal Meetings Page, but your user account does<br>not support One-Click sessions. |

| Table 2 <b>-</b> 101 | • | Error Messages for the HO Command (Continued) |
|----------------------|---|-----------------------------------------------|
|----------------------|---|-----------------------------------------------|

## JO: Join One-Click Meeting Command

The Join One-Click Meeting command (JO) on the Session Management page (w.php) allows a user to join a One-Click meeting that is currently in progress as an attendee by providing the required Meeting Key.

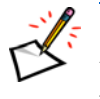

**Note** If the Site Administration tool "Verify Tracking Code" is checked, and an attendee's tracking code is not the same as the session host's, the command will direct to an error page - [Invalid Tracking Code].

#### **Syntax**

w.php?AT=JO &MK=MeetingKey [&MPW=MeetingPassword] [&AE=AttendeeEmail] [&AN=AttendeeName] [&CO=CallOutPhoneNumber] [&BU=BackURL] [&IT=ShowFormalErrorPage]

## Arguments

| Argument | Description                                                                                                    |
|----------|----------------------------------------------------------------------------------------------------|
| AE       | Optional. The user needs to provide his or her email address when joining the meeting. String.                                                                                                    |
| AN       | Optional. The user needs to provide his or her name when joining the meeting. String.                                                                                                    |
| BU       | Optional. BackURL for the destination page that appears when the command completes. If not specified, the command displays the homepage of your WebEx-hosted website when the command completes. See "Returning to a URL on Command Completion (BU and MU)" on page 2-259.                                                                                                    |
| CO       | Teleconference call-out phone number—that is, a phone number that WebEx calls to connect<br>an attendee to a teleconference. If a meeting is a teleconference for which WebEx calls<br>attendees, this argument is required. An alphanumeric string that is a maximum of 32<br>characters, including 5 delimiting commas. The format for a teleconference call-out phone<br>number is:<br>"country_code, area_code, local_number,<br>extension, delay(seconds)_before_dial_extension, "<br>The default value is ", , , , , ". |
| IT       | <ul> <li>Optional. Whether to show a user friendly error page when an exception occurs. Valid values are:</li> <li>0: No, use plain error code</li> <li>1: Yes, show user friendly error message page</li> <li>The default value is 0.</li> </ul>                                                                                                    |

| Argument | Description                                                                                                    |
|----------|----------------------------------------------------------------------------------------------------|
| МК       | Required. Meeting key for the session that you are going to host. A numeric string as returned by a call to the Create One-Click Meeting command (CO). The default is <i>blank</i> . |
| MPW      | Optional. Password for the One-Click meeting. An alphanumeric string that is a maximum of 16 characters and cannot include double quotation marks.                                   |

#### **URL Returned**

- If BU=*BackURL* is provided:
  - □ On successful completion:

BackURL displayed: BackURL&AT=JO&ST=SUCCESS&MK=MeetingKey &AE=AttendeeEmail&AN=AttendeeName

BackURL not displayed: *BackURL*?AT=JO&ST=SUCCESS&MK=*MeetingKey* &AE=*AttendeeEmail*&AN=*AttendeeName* 

□ In the case of an error:

If IT=1, a user friendly error page will be displayed.

BackURL displayed: BackURL&AT=JO&ST=FAIL&RS=ErrorMessage

BackURL not displayed: BackURL?AT=JO&ST=FAIL&RS=ErrorMessage

- If BU is not provided:
  - □ On successful completion:

 $\verb|AT=JO\&ST=SUCCESS\&Mk=MeetingKey\&AE=AttendeeEmail\&AN=AttendeeName$ 

□ In the case of an error:

If IT=1, a user friendly error page will be displayed.

AT=JO&ST=FAIL&RS=ErrorMessage

| Error Message               | Meaning                                                                                                    |
|-----------------------------|----------------------------------------------------------------------------------------------------|
| InvalidDataFormat           | One of the parameter values specified was in an invalid format.                                                                                                |
| InvalidEmailAddress         | The specified email address does not meet the WebEx requirements for<br>an email address, such as the minimum number of characters or allowable<br>characters. |
| InvalidMeetingKeyOrPassword | The specified Meeting Key or password was invalid, or no meeting with that Meeting Key exists.                                                                 |
| LoginRequired               | Attendee has not logged on at the time of joining a meeting and attendees are required to have an account on this website to join this meeting.                |
| MeetingLocked               | Access to the meeting is currently restricted, the meeting is locked.                                                                                          |

| Table 2 <b>-</b> 102 | ٠ | Error | Messages | for | the | JΟ | Command |
|----------------------|---|-------|----------|-----|-----|----|---------|
|----------------------|---|-------|----------|-----|-----|----|---------|

| Error Message        | Meaning                                                                                                    |
|----------------------|----------------------------------------------------------------------------------------------------|
| MeetingNotInProgress | The meeting has not yet started or has already ended.                                                                                                    |
| OneClickIsDisabled   | Your WebEx site or your user account does not support Personal Meetings<br>Page. Or your WebEx site supports Personal Meetings Page, but your<br>user account does not support One-Click sessions. |

| <i>Table</i> 2-102 | • | Error Messages for the JO Command (Continued) |
|--------------------|---|-----------------------------------------------|
|                    |   |                                               |

## **GS: Get Meeting Status Command**

The Get Meeting Status command (GS) on the Session Management page (w.php) allows any user to get the meeting status. The user need not log in before he or she can check the meeting status. But the user needs to provide the meeting key.

#### **Syntax**

```
w.php?AT=GS
&MK=MeetingKey
[&WS=WaitForStart]
[&BU=BackURL]
```

## Arguments

| Argument | Description                                                                                                    |
|----------|----------------------------------------------------------------------------------------------------|
| BU       | Optional. BackURL for the destination page that appears when the command completes. If not specified, the command displays the homepage of your WebEx-hosted website when the command completes. See "Returning to a URL on Command Completion (BU and MU)" on page 2-259.              |
| MK       | Required. Meeting key for the session that you are going to host. A numeric string as returned by a call to the Create One-Click Meeting command (CO). The default is $blank$ .                                                                                                    |
| SS       | Required as a returned value. Indicates the status of the session. Enumeration. Valid values are "INPROGRESS" and "NOT INPROGRESS".                                                                                                    |
| WS       | Optional. Whether to wait for the session to start. Boolean. Valid values are 1 (true) or 0 (false). The default value is 0. If 1 (true), detects the session status every 3 seconds until session status changes to "INPROGRESS". If 0 (false), return the session status immediately. |

## **URL Returned**

- If BU=*BackURL* is provided:
  - □ On successful completion:

BackURL displayed: BackURL&AT=GS&ST=SUCCESS&MK=MeetingKey&SS=SessionStatus

BackURL not displayed: BackURL?AT=GS&ST=SUCCESS&MK=MeetingKey&SS=SessionStatus

□ In the case of an error:

BackURL displayed: BackURL&AT=GS&ST=FAIL&RS=ErrorMessage

BackURL not displayed: BackURL?AT=GS&ST=FAIL&RS=ErrorMessage

- If BU is not provided:
  - □ On successful completion:

 $\verb|AT=GS\&ST=SUCCESS\&MK=MeetingKey\&SS=SessionStatus||$ 

#### □ In the case of an error:

AT=GS&ST=FAIL&RS=ErrorMessage

| Error Message      | Meaning                                                                                                    |
|--------------------|----------------------------------------------------------------------------------------------------|
| InvalidDataFormat  | One of the parameter values specified was in an invalid format.                                                                                                    |
| InvalidMeetingKey  | The specified Meeting Key was invalid, or no meeting with that Meeting Key exists.                                                                                                    |
| OneClickIsDisabled | Your WebEx site or your user account does not support Personal Meetings Page.<br>Or your WebEx site supports Personal Meetings Page, but your user account<br>does not support One-Click sessions. |
| SessionNotStarted  | The session is not started.                                                                                                    |

## Table 2-103 Error Messages for the GS Command

# Backup Site Detection Page (detectbackup.php)

#### Valid in: Meeting Center, Training Center

The Backup Site Detection page (detectbackup.php) returns the type of the current site. A site can be either primary or backup. A primary site means that users can do everything on the site, and a backup site means that users cannot implement any user or site configuration actions, because site replication is one directional, that is to say, from primary site to backup site.

The page (detectbackup.php) itself can be used as a command for detecting the type of the current site, so it can also be named as the Backup Site Detection command.

## **Backup Site Detection command**

The Backup Site Detection command has the same functionality as the Backup Site Detection page (detectbackup.php).

### **Syntax**

detectbackup.php?
 [BU=BackURL]

### Argument

| Argument | Description                                                                                                    |
|----------|----------------------------------------------------------------------------------------------------|
| BU       | Optional. BackURL for the destination page that appears when the command completes. See "Returning to a URL on Command Completion (BU and MU)" on page 2-259. |

### **URL Returned**

- If BU=*BackURL* is provided:
  - □ On successful completion:

BackURL?ST=Primary | Backup

□ In the case of an error:

BackURL?ST=FAIL&RS=DonotSupportAPI

- If BU is not provided:
  - □ On successful completion:

Display either *Primary* or *Backup* on the returned page.

□ In the case of an error:

BackURL?ST=FAIL&RS=DonotSupportAPI

| Error Message   | Meaning                                            |
|-----------------|----------------------------------------------------|
| DonotSupportAPI | Your WebEx site does not allow you to use the API. |

| <i>Table</i> 2-104 • | Error Messages | for the Backup | Site Detection | Command |
|----------------------|----------------|----------------|----------------|---------|
|----------------------|----------------|----------------|----------------|---------|

# **Information About Common Arguments**

Some commands use arguments with similar values or features. This section describes the following:

- "Setting Bit-Oriented Arguments"
- "Setting Meeting and Attendee Features (MF Argument)"
- "Specifying Time Zones"
- "Returning to a URL on Command Completion (BU and MU)"

## Setting Bit-Oriented Arguments

Some commands contain numeric arguments in which each bit turns a feature on or off, where 0 (zero) turns the feature off and 1 (one) turns the feature on. For example, to turn on features 2, 4, and 6 (where 0 is the least-significant bit):

| Value | 0  | 0  | 0  | 0  | 0  | 0  | 0  | 1  | 0  | 1  | 0  | 1  | 0  | 0  |
|-------|----|----|----|----|----|----|----|----|----|----|----|----|----|----|
| Bit   | 13 | 12 | 11 | 10 | 09 | 08 | 07 | 06 | 05 | 04 | 03 | 02 | 01 | 00 |

After you have determined the binary value, you must convert it to a DWORD value to use in the command argument. You can do this using the scientific functions in the Windows calculator as follows:

- 1 Select the Calculator from the Accessories menu.
- 2 Click View and select Scientific.
- 3 Click Bin and the Dword radio buttons.
- **4** Type the binary value.
- 5 Click Dec.

This displays a decimal value that is equivalent to the binary value. Use this decimal value in the command's argument. In the preceding example, the settings have a binary value of 1010100, which converts to a decimal value of 84. So, for example, a Days argument in the SM command would use the following value to set Monday, Wednesday, and Friday:

Days=84

## Setting Meeting and Attendee Features (MF Argument)

Several commands use the MF (Meeting Features) argument, which controls the settings for meeting features, options, and attendee privileges. These settings allow you to control how the host and attendees can interact within a WebEx meeting room. For example, these settings determine whether attendees are allowed to share documents, annotate documents, or record a session.

The following commands use the MF argument:

- "EM: Edit Meeting command" on page 2-92
- "IM: Impromptu Meeting command" on page 2-101
- "SM: Schedule Meeting command" on page 2-117

The MF bits are for disabling or turning off certain attendee privileges by default for privileges that WebEx has enabled. If a privilege is disabled by WebEx, you cannot use MF to enable it.

The following table shows the features that this argument controls. The feature settings are in one of the following categories:

- Off: If this bit is set to 0, this feature will initially be off in the client and can be turned on only by the Presenter.
- Unavailable: If this bit is set to 0, then this feature will be off in the client and cannot be turned on.

| Bit | Summary                           | Values                                                                                                    | Category    |
|-----|-----------------------------------|----------------------------------------------------------------------------------------------------|-------------|
| 0   | Chat                              | If $1$ (on), chat options are available. If $0$ (off), they are not available.                                                                                                    | Unavailable |
| 1   | Polling                           | If 1 (on), options for conducting polls are available to the host and attendees. If $0$ (off), they are not available.                                                                                                    | Off         |
| 2   | Video                             | If $1$ (on), host and attendees can view videos. If $0$ (off), it is not available.                                                                                                    | Off         |
| 3   | Attendee list                     | If 1 (on), attendees can view the list of other meeting attendees. If $\theta$ (off), they cannot.                                                                                                    | Unavailable |
| 4   | File share                        | If 1 (on), host and attendees can transfer files from host's computer to an attendee's computer. If $O$ (off), they cannot transfer files.                                                                                        | Off         |
| 5   | Telephony                         | If $1$ (on), WebEx call-in and call-out teleconferencing are available, which are part of integrated WebEx teleconferencing. If $0$ (off), neither are available; in this case, consider using other vendors' telephony services. | Off         |
| 6   | Presentation and document sharing | If $1$ (on), host and attendees can view presentations and documents simultaneously. If $0$ (off), document sharing is not available.                                                                                             | Unavailable |
| 7   | Application sharing               | If 1 (on), host and attendees can view the same running application simultaneously. If $0$ (off), application sharing is not available.                                                                                           | Unavailable |
| 8   | Desktop sharing                   | If $1$ (on), host and attendees can view the same desktop simultaneously. If $0$ (off), desktop sharing is not available.                                                                                                    | Off         |
| 9   | WebTour                           | If $1$ (on), host and attendees can view the same running Web browser simultaneously. If $0$ (off), browser sharing is not available.                                                                                             | Off         |
| 10  | Meeting recording                 | If 1 (on) and if bit 26 is also on, host and attendees can record WebEx meetings. If $0$ (off), they cannot.                                                                                                    | Off         |

Table 2-105•Bits for Features in the MF Argument

| Bit | Summary                                | Values                                                                                                    | Category    |
|-----|----------------------------------------|----------------------------------------------------------------------------------------------------|-------------|
| 11  | Annotation                             | If $1$ (on), attendees can mark up (annotate) the visible document<br>or application during presentation and document sharing,<br>application sharing, desktop sharing, and Web browser sharing. If<br>0 (off), annotation options are not available to attendees during<br>sharing.                                                          | Unavailable |
|     |                                        | <b>Note</b> Hosts always have annotation privileges regardless of this setting.                                                                                                    |             |
| 12  | Import document                        | If $1$ (on), this privilege is assigned to all attendees by default. If $0$ (off), this privilege is turned off for all attendees by default.                                                                                                    | Off         |
| 13  | Save document                          | Ability to save chat, polling, or PPT documents onto the user's local disk. All documents can be saved in UCF format (WebEx document viewer format); chat documents can also be saved as text. If $1$ (on), this privilege is assigned to all attendees by default. If $0$ (off), by default attendees cannot save these files.               | Unavailable |
|     |                                        | Information about UCF format is available in the user documentation on your WebEx website.                                                                                                    |             |
| 14  | Print document                         | Ability to print documents. If $1$ (on), this privilege is assigned to all attendees by default. If $0$ (off), this privilege is turned off for all attendees by default.                                                                                                    | Unavailable |
| 15  | Reserved                               |                                                                                                    | Unavailable |
| 16  | Switch page                            | View any page privilege. This allows attendees to go to the next page of a shared document on their own. If the host wants complete control on what the attendees see, turn this privilege off. If $1$ (on), this privilege is assigned to all attendees by default. If $0$ (off), this privilege is turned off for all attendees by default. | Unavailable |
| 17  | Reserved                               |                                                                                                    | Unavailable |
| 18  | View thumbnails                        | Whether attendees see thumbnails of documents on screen. If $1$ (on), this privilege is assigned to all attendees by default. If $0$ (off), this privilege is turned off for all attendees by default.                                                                                                    | Unavailable |
| 19  | Reserved                               |                                                                                                    | Unavailable |
| 20  | Reserved                               |                                                                                                    | Unavailable |
| 21  | Remote control for application sharing | If 1 (on), host or attendees can get control of a shared application to manipulate the application while sharing with other attendees. For this to work, you must also set bit 29 and bit 7. If $O(off)$ , remote control is not available for application sharing.                                                                           | Off         |
| 22  | Remote control for desktop sharing     | If $1$ (on), host or attendees can get control of a shared desktop to manipulate the desktop while sharing with other attendees. For this to work, you must also set bit 29 and bit 8. If $0$ (off), remote control is not available for desktop sharing.                                                                                     | Off         |
| 23  | Remote control for<br>Web Tour         | If $1$ (on), host or attendees can get control of a shared browser to use the browser while sharing with other attendees. For this to work, you must also set bit 29 and bit 9. If $0$ (off), remote control is not available for Web browser sharing.                                                                                        | Off         |

| <i>Table 2-105</i> • | Bits for | Features | in the MF | Argument | (Continued) |
|----------------------|----------|----------|-----------|----------|-------------|
|----------------------|----------|----------|-----------|----------|-------------|

| Bit | Summary                      | Values                                                                                                    | Category    |
|-----|------------------------------|----------------------------------------------------------------------------------------------------|-------------|
| 24  | Attendees use<br>Java client | If 1 (on), attendees use the Java client to attend a meeting by default. The Java client provides better performance, but with fewer features supported. If $0$ (off), the native client is used by default. | Off         |
| 25  | Attendees use native client  | If 1 (on), attendees use a platform that WebEx supports in native mode to attend a meeting by default. The native clients provide a more complete feature set than the Java clients.                         | Off         |
| 26  | Reserved                     |                                                                                                    |             |
| 27  | Audio                        | Internet phone (VOIP). If $1$ (on), the option is available to use an Internet phone instead of a regular phone. If $0$ (off), the Internet phone option is not available.                                   | Off         |
| 28  | Reserved                     |                                                                                                    |             |
| 29  | Mask                         | If you turn on bits 21, 22, or 23, this bit must also be $1$ (on), otherwise the other bits are not enabled.                                                                                                 | Unavailable |
| 30  | Reserved                     |                                                                                                    |             |
| 31  | Reserved                     |                                                                                                    |             |

 Table 2-105
 • Bits for Features in the MF Argument (Continued)

## Specifying Time Zones

Some commands allow you to specify a time zone, for example for a user's office location or a meeting location.

Each time zone is represented by an index number. A time zone description includes the time zone's offset from Greenwich Mean Time (GMT) and indicates geographic locations in the time zone. A user can specify a contact's time zone as an index to the array.

These time zone settings will automatically adjust for Daylight Savings and Regular time changes.

The following table provides a complete list of time zones and their index numbers.

| Index | Time Zone Description                              |
|-------|----------------------------------------------------|
| 0     | GMT -12:00, Dateline Time (Eniwetok)               |
| 1     | GMT -11:00, Samoa Time (Samoa)                     |
| 2     | GMT -10:00, Hawaii Time (Honolulu)                 |
| 3     | GMT -09:00, Alaska Time (Anchorage)                |
| 4     | GMT -08:00, Pacific Time (San Jose)                |
| 5     | GMT -07:00, Mountain Time (Arizona)                |
| 6     | GMT -07:00, Mountain Time (Denver)                 |
| 7     | GMT -06:00, Central Time (Chicago)                 |
| 8     | GMT -06:00, Mexico Time (Mexico City, Tegucigalpa) |
| 9     | GMT -06:00, Central Time (Regina)                  |

Table 2-106 • Indexed Array of TimeZones

| Index | Time Zone Description                              |
|-------|----------------------------------------------------|
| 10    | GMT -05:00, S. America Pacific Time (Bogota)       |
| 11    | GMT -05:00, Eastern Time (New York)                |
| 12    | GMT -05:00, Eastern Time (Indiana)                 |
| 13    | GMT -04:00, Atlantic Time (Halifax)                |
| 14    | GMT -04:00, S. America Western Time (Caracas)      |
| 15    | GMT -03:30, Newfoundland Time (Newfoundland)       |
| 16    | GMT -03:00, S. America Eastern Time (Brasilia)     |
| 17    | GMT -03:00, S. America Eastern Time (Buenos Aires) |
| 18    | GMT -02:00, Mid-Atlantic Time (Mid-Atlantic)       |
| 19    | GMT -01:00, Azores Time (Azores)                   |
| 20    | GMT 00:00, Greenwich Time (Casablanca)             |
| 21    | GMT 00:00, GMT Time (London)                       |
| 22    | GMT +01:00, Europe Time (Amsterdam)                |
| 23    | GMT +01:00, Europe Time (Paris)                    |
| 24    | GMT +01:00, Europe Time (Prague)                   |
| 25    | GMT +01:00, Europe Time (Berlin)                   |
| 26    | GMT +02:00, Greece Time (Athens)                   |
| 27    | GMT +02:00, Eastern Europe Time (Bucharest)        |
| 28    | GMT +02:00, Egypt Time (Cairo)                     |
| 29    | GMT +02:00, South Africa Time (Pretoria)           |
| 30    | GMT +02:00, Northern Europe Time (Helsinki)        |
| 31    | GMT +02:00, Israel Time (Tel Aviv)                 |
| 32    | GMT +03:00, Saudi Arabia Time (Baghdad)            |
| 33    | GMT +03:00, Russian Time (Moscow)                  |
| 34    | GMT +03:00, Nairobi Time (Nairobi)                 |
| 35    | GMT +03:00, Iran Time (Tehran)                     |
| 36    | GMT +04:00, Arabian Time (Abu Dhabi, Muscat)       |
| 37    | GMT +04:00, Baku Time (Baku)                       |
| 38    | GMT +04:00, Afghanistan Time (Kabul)               |
| 39    | GMT +05:00, West Asia Time (Ekaterinburg)          |
| 40    | GMT +05:00, West Asia Time (Islamabad)             |
| 41    | GMT +05:30, India Time (Bombay)                    |
| 42    | GMT +06:00, Colombo Time (Colombo)                 |
| 43    | GMT +06:00, Central Asia Time (Almaty)             |
| 44    | GMT +07:00, Bangkok Time (Bangkok)                 |
| 45    | GMT +08:00, China Time (Beijing)                   |

 Table 2-106
 Indexed Array of TimeZones (Continued)

| Index | Time Zone Description                         |
|-------|-----------------------------------------------|
| 46    | GMT +08:00, Australia Western Time (Perth)    |
| 47    | GMT +08:00, Singapore Time (Singapore)        |
| 48    | GMT +08:00, Taipei Time (Hong Kong)           |
| 49    | GMT +09:00, Tokyo Time (Tokyo)                |
| 50    | GMT +09:00, Korea Time (Seoul)                |
| 51    | GMT +09:30, Yakutsk Time (Yakutsk)            |
| 52    | GMT +09:30, Australia Central Time (Adelaide) |
| 53    | GMT +09:30, Australia Central Time (Darwin)   |
| 54    | GMT +10:00, Australia Eastern Time (Brisbane) |
| 55    | GMT +10:00, Australia Eastern Time (Sydney)   |
| 56    | GMT +10:00, West Pacific Time (Guam)          |
| 57    | GMT +10:00, Tasmania Time (Hobart)            |
| 58    | GMT +10:00, Vladivostok Time (Vladivostok)    |
| 59    | GMT +11:00, Central Pacific Time (Solomon Is) |
| 60    | GMT +12:00, New Zealand Time (Wellington)     |
| 61    | GMT +12:00, Fiji Time (Fiji)                  |

 Table 2-106
 Indexed Array of TimeZones (Continued)

## Returning to a URL on Command Completion (BU and MU)

Most API commands include a BU=*BackURL* argument. The value of this argument, *BackURL*, is a URL to which the user's browser returns after the requested API command completes.

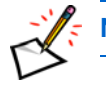

Note The MU argument, which appears in some commands, operates in a similar manner.

WebEx appends arguments to the *BackURL*. The complete URL to which the user is returned takes this general form:

BackURL?AT=CommandName&ST=Status [AdditionalArguments]

The *BackURL* has the following properties:

You must specify the protocol portion (for example, http://) of a URL, or the command treats *BackURL* as a location relative to your WebEx homepage, as in:

https://yourWebExHostedName.webex.com/BackURL?arguments

- You must encode certain characters in the URL as described in "Encoding Characters in URLs" on page 1-3
- The arguments that WebEx appends to the *BackURL* allow you to retrieve information about the status of the completed commands. Arguments take this form:

□ On successful completion:

BackURL?AT=CommandName&ST=SUCCESS [AdditionalArguments]

For example, a successful Logout (LO) command returns:

BackURL?AT=LO&ST=SUCCESS

A successful Login (LI) command returns:

BackURL?AT=LI&ST=SUCCESS&WID=WebExID

□ In the case of an error:

BackURL?AT=CommandName&ST=FAIL&RS=ErrorMessage[AdditionalArguments]

For example, a Login (LI) command that failed due to an incorrect WebEx ID (WID) returns:

BackURL?AT=LO&ST=FAIL&RS=BadWebExIDOrPassword

A Delete Meeting (DM) command that failed due to an incorrect meeting key returns:

BackURL?AT=DM&ST=FAIL&RS=InvalidMeetingKey&MK=MeetingKey

If the BU argument is optional and you do not specify it, in most cases the user is returned to the homepage on your WebEx-hosted website:

https://yourWebExHostedName.webex.com/

See the "URL Returned" section for each command, because some commands perform other operations in this case.
3

# Recommended WebEx API Workflow

This section covers the recommended WebEx API Workflow for each of the following events.

- "Signing up a New User" on page 3-2
- "Logging In a Single WebEx Unidentified User" on page 3-4
- "Logging In a Single WebEx Identified User" on page 3-6
- "Logging In" on page 3-8
- "Logging Out" on page 3-10
- "Starting an Impromptu Meeting" on page 3-11
- "Hosting a Meeting" on page 3-13
- "Deleting a Meeting" on page 3-15
- "Joining a Meeting" on page 3-17
- "Listing Meetings" on page 3-19
- "Scheduling a Meeting" on page 3-21

### Signing up a New User

Follow the steps in this section when creating a new user account. See Figure 3-1 for a schematic diagram of the workflow. This process needs to be completed only once for each user.

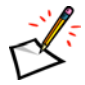

**Note** Logging into the WebEx system is an entirely different process.

- 1 The Partner program detects a new user (no WID/password in Partner database).
- 2 The user's WebEx data is created in the Partner database.
- **3** The following user data is submitted to p.php?AT=SU via HTTP Post:
  - First Name
  - Last Name
  - WebEX ID (WID)
  - Partner ID (PID)
  - Email Address
  - Password
  - BackURL
  - MU
- 4 The information is transmitted from the Partner Server to the WebEx Server.
- 5 The server checks the following in order:
  - Is AutoLogin enabled?

If No, WebEx returns an error: AutoLoginDisabled.

If Yes, is PID valid? Is IP Range valid?

If No, WebEx returns an error: PartnerIDError or IPRangeError.

If Yes, is WebEx ID unique for this Partner site?

If No, WebEx returns an error: WebExIDConflict or PasswordIncorrect.

If Yes, is email unique for this Partner site?

If No, WebEx returns an error: EmailConflict.

• If Yes, WebEx creates a new user. WebEx returns in WebEx Markup:

```
<SignUp>
<Status>SUCCESS</Status>
<WID>WebExID</WID>
<EM>EmailAddress</EM>
</SignUp>
```

Important The preceding returned code contains metatags for the returned information; it is not part of a formal XML document. To exchange formal XML documents, use the WebEx XML API.

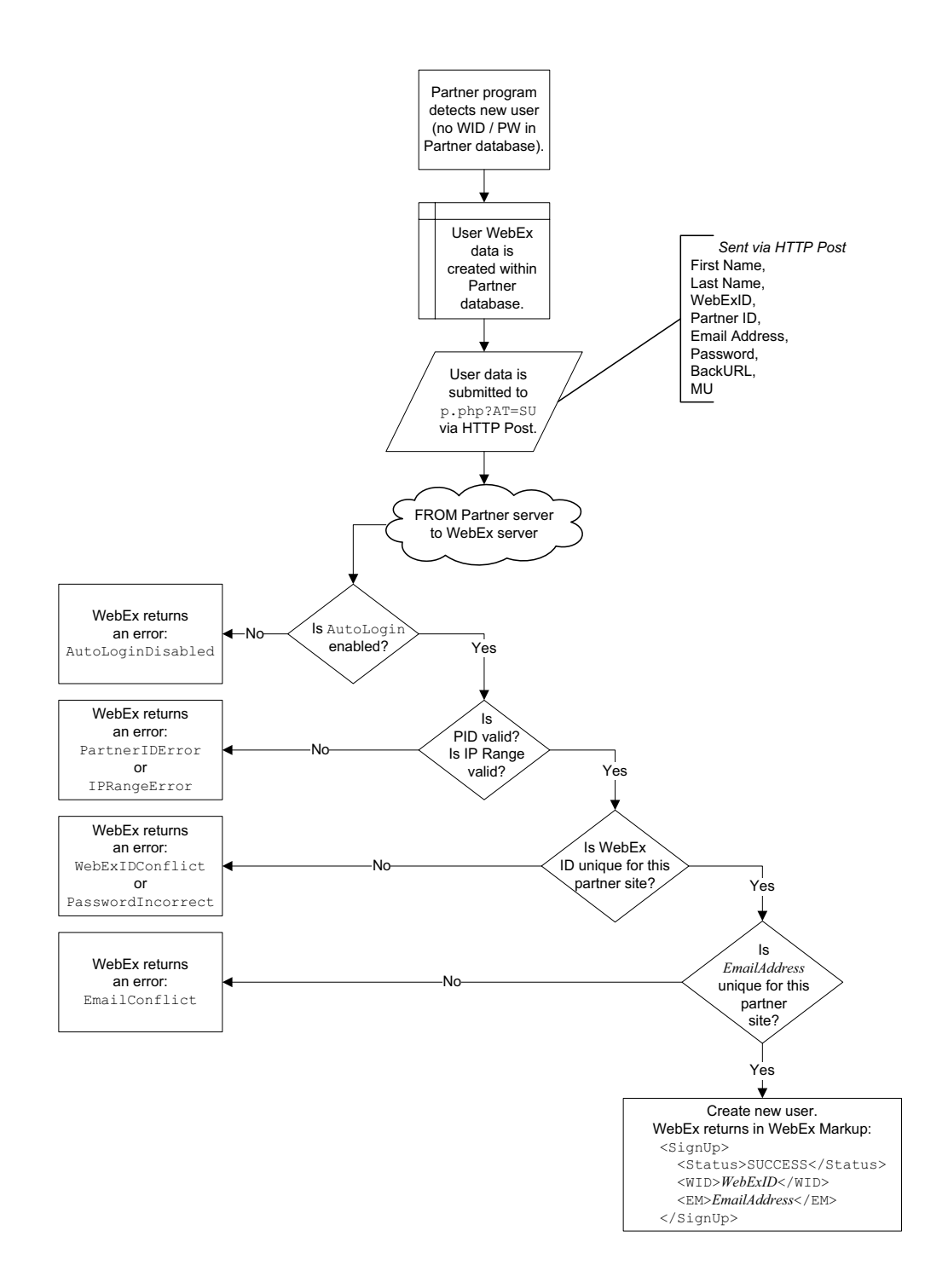

Figure 3-1 • Signing Up New User (P.PHP?AT=SU) Workflow

# Logging In a Single WebEx Unidentified User

This workflow is for companies that do **NOT** know whether a particular user has a WebEx account. Follow these steps to log a user into WebEx. If the login is not successful, use this workflow to determine whether to create a new account for the user. See Figure 3-2 for a schematic diagram of the workflow.

1 The user clicks WebEx link on Partner website.

HTTP Post request to WebEx from user browser to Login.

- 2 The browser checks whether the login is successful.
  - If Yes, user is logged into Partner WebEx site. No further action required.
  - If error message is BadWebExIDOrPassword, continue with step 3.
  - If any other error message, Partner processes Error and returns an appropriate message to the user's browser. No further action required.
- 3 Assume that the error means that the WID does not exist in the WebEx system. Partner creates new WID using p.php?AT=SU.
- 4 Partner checks whether creating the new user succeeded:
  - If Yes, new user is successfully created. WebEx returns SUCCESS status.
  - If No, process error and repeat new user setup.
  - If No, and error is WebExIDConflict, then Password was incorrect during initial login (p.php?AT=LI).
- 5 Partner returns status to the user's browser using HTTP.
- 6 If user was set up successfully, Partner redirects user to p.php?AT=LI to log in to WebEx.

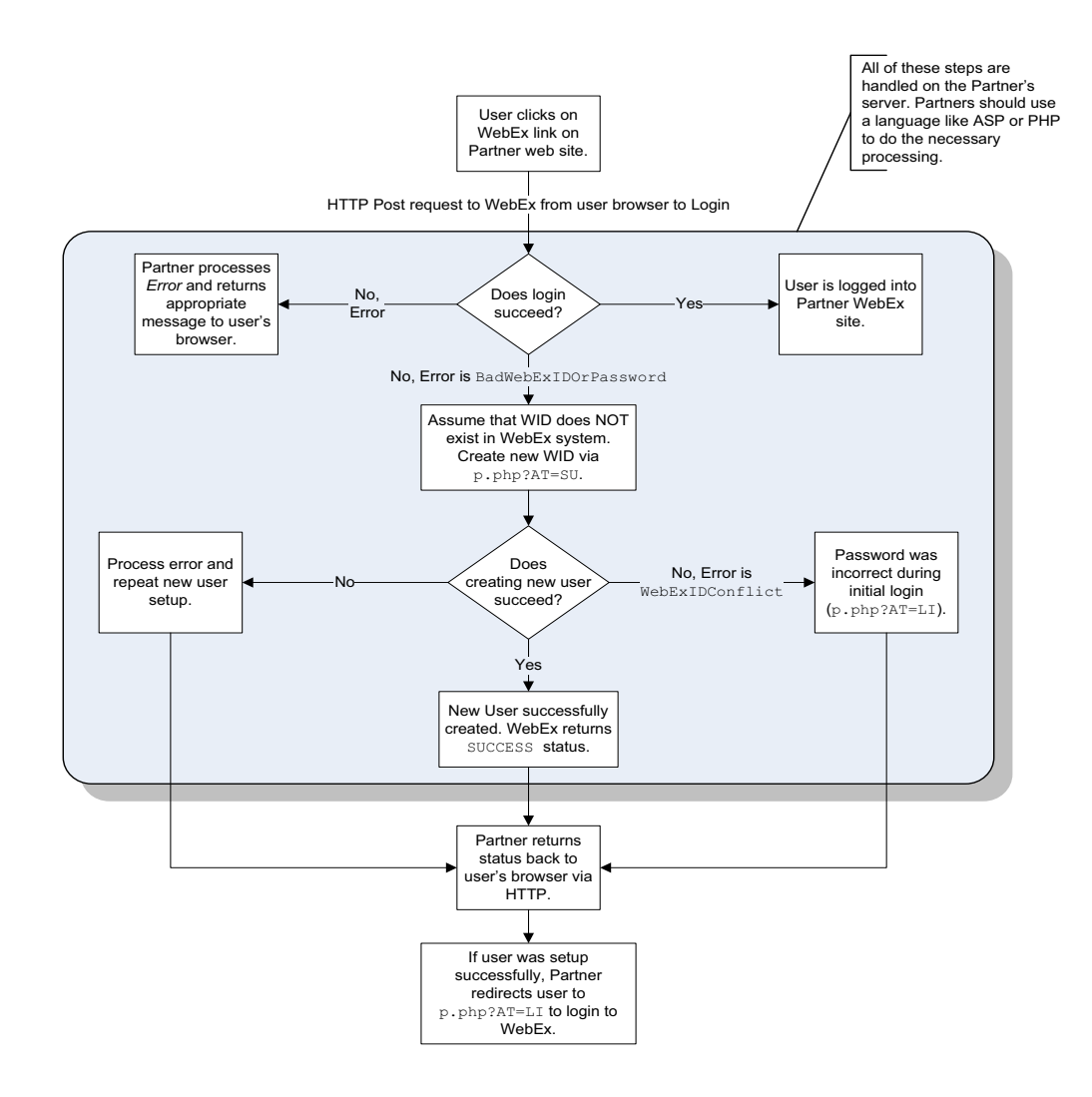

Figure 3-2 • Logging In a Single WebEx Unidentified User Workflow

## Logging In a Single WebEx Identified User

If your company is able to determine if a user has a WebEx account, use the following steps to log the user into WebEx. See Figure 3-3 for a schematic diagram of the workflow.

- 1 Does user have a WebEx account?
  - If Yes, attempt to log user into WebEx using p.php?AT=LI (redirecting user's browser to this URL). HTTP Post request to WebEx from user browser to Login. Go to step 2.
  - If No, create new user account via p.php?AT=SU. Log user into WebEx.
- 2 Does login succeed? (Response from WebEx is sent via the BackURL with parameters.)
  - If Yes, then user is logged into Partner WebEx site and user redirected to Partner WebEx site.
  - If error message, Partner processes error and returns appropriate message to user's browser.

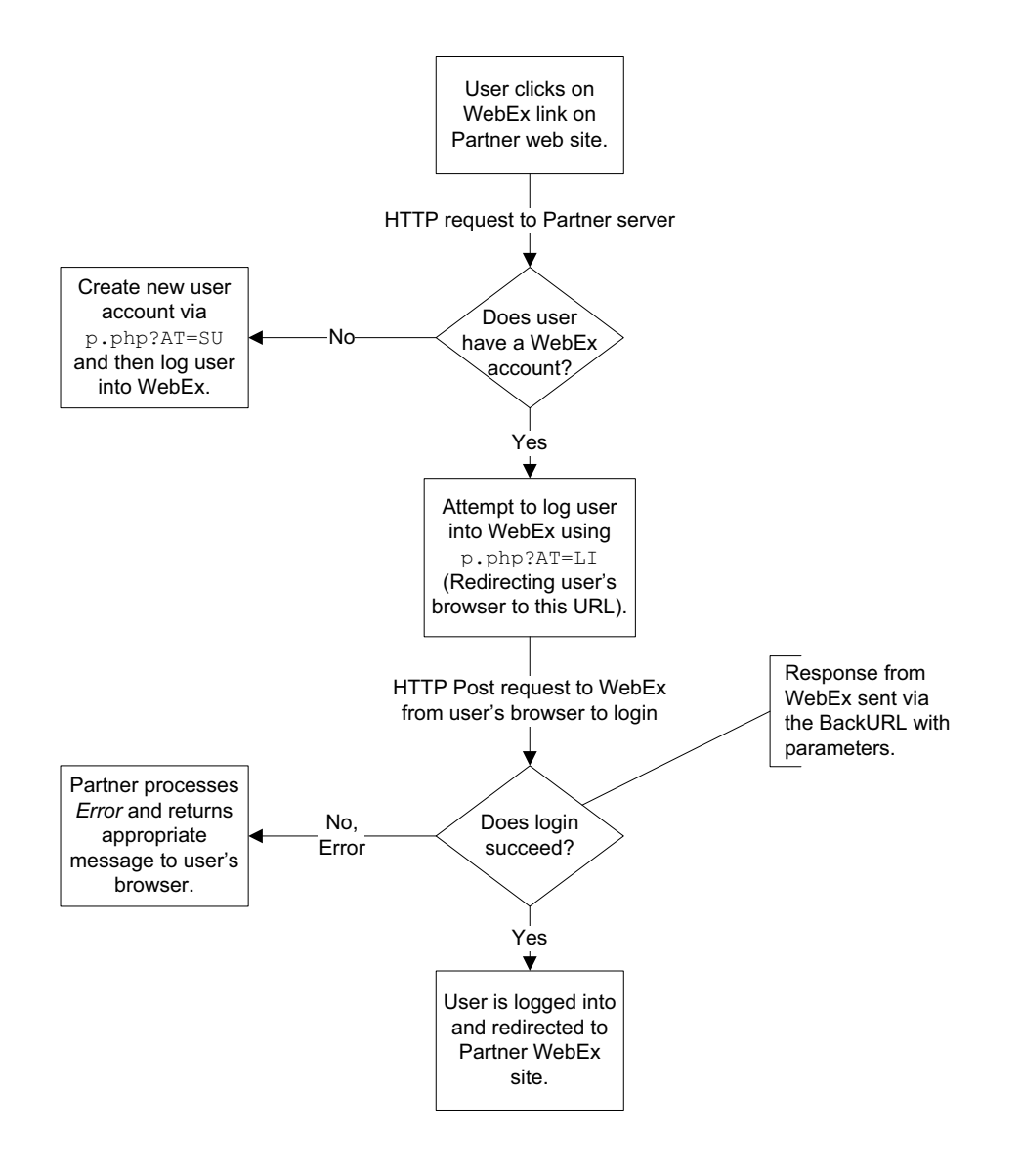

Figure 3-3 • Logging In a Single WebEx Identified User Workflow

### Logging In

Log into WebEx using the following steps. Possible outcomes are given depending on if the login is successful or not. See Figure 3-4 for a schematic diagram of the workflow.

- 1 Program detects user has WebEx ID and starts to log in user behind the scenes.
- 2 The user's WebEx data is created in the Partner database.
- 3 The following user data is submitted to p.php?AT=LI via HTTP Post.
  - First Name
  - Last Name
  - WebEX ID
  - Partner ID
  - Email Address
  - Site ID
  - Site name
- 4 Redirect client browser to WebEx-hosted website.
- **5** The server checks the following in order:
  - Is AutoLogin enabled?

If No, WebEx returns an error: AutoLoginDisabled.

If Yes, is Referrer Domain valid?

If No, WebEx returns an error: ReferrerDomainError.

• If Yes, is WebEx ID unique for this Partner site?

If No, WebEx returns an error: BadWebExIDOrPassword.

• If Yes, is email unique for this Partner site?

If No, WebEx returns an error: EmailConflict.

- If Yes, does WID and password match stored values?
   If No, WebEx returns an error: BadWebExIDOrPassword.
- If Yes, Log user into WebEx. WebEx returns in URL to user's browser:

OR if MU=GoBack:

BackURL?AT=LI&WID=WebEx\_ID&ST=SUCCESS

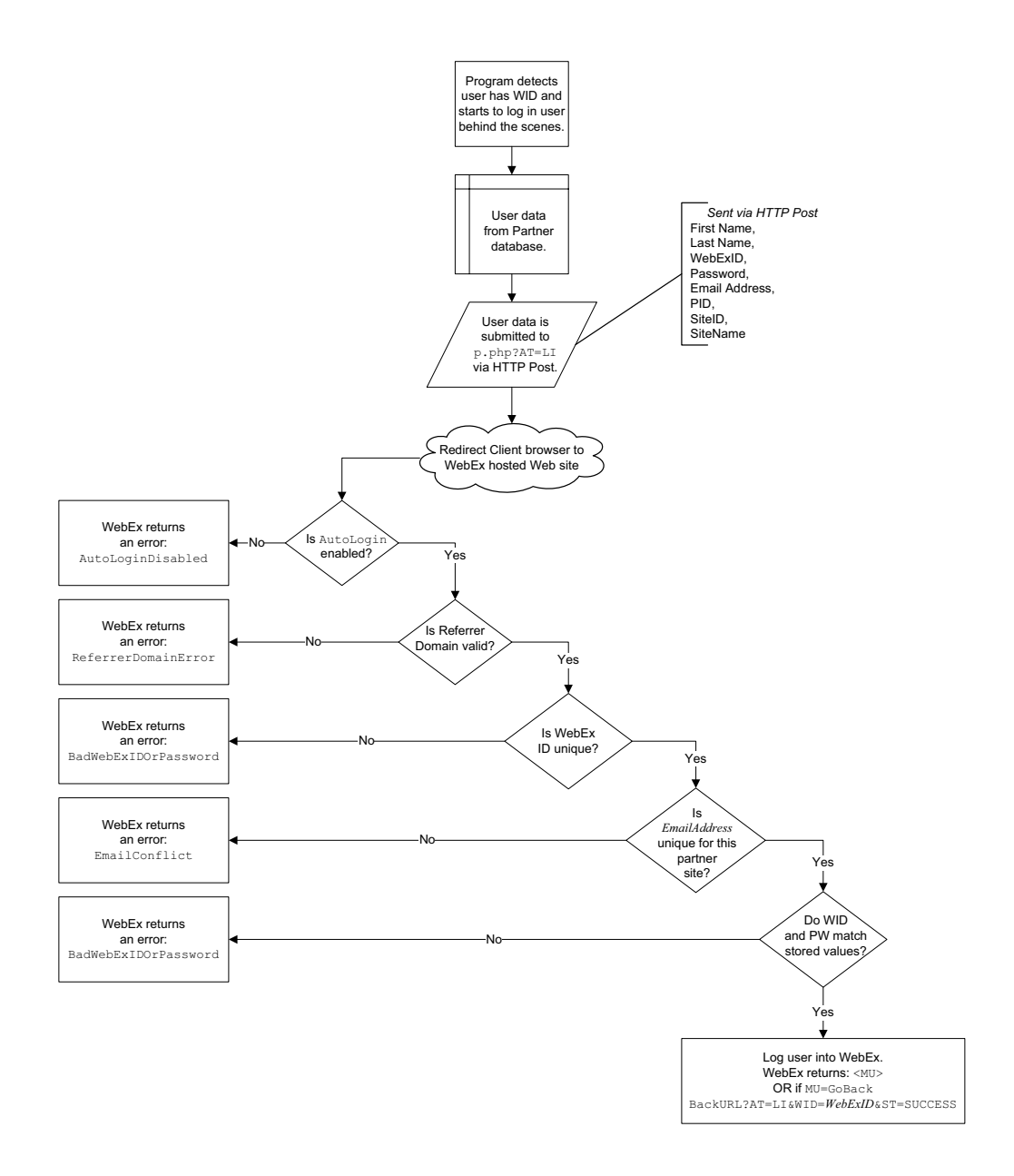

Figure 3-4 • Logging In (P.PHP?AT=LI) Workflow

### **Logging Out**

Use the following steps to log the user out of WebEx after they have completed all WebEx activities. See Figure 3-5 for a schematic diagram of the workflow.

1 User clicks on Logout link.

BackURL is submitted via HTTP Post.

- 2 Client browser sends data to WebEx server via HTTP Post.
- 3 Client Browser is redirected to *BackURL*&AT=LO&ST=SUCCESS.
- 4 User is logged out (regardless of login status).

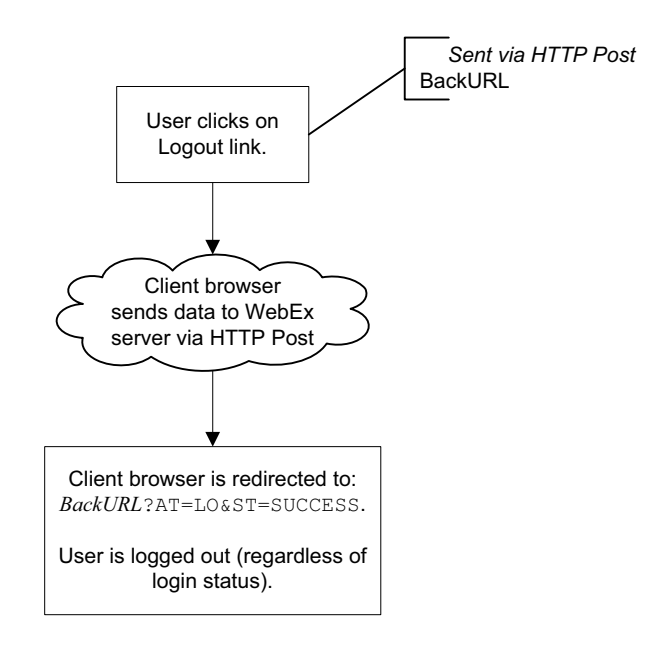

Figure 3-5 • Logging Out (P.PHP?AT=LO) Workflow

## **Starting an Impromptu Meeting**

Use the following steps to start an impromptu meeting. Use the Impromptu Meeting command if you do *not* need to plan or schedule the meeting in advance. A Meeting Key is *not* returned; instead a meeting is immediately launched. See Figure 3-6 for a schematic diagram of the workflow.

- 1 User successfully logs into WebEx. Per Session Cookie is dropped onto client browser that contains SessionID.
- 2 User clicks on Impromptu Meeting link.
- **3** User submits the command m.php?AT=IM (by clicking on the link) with an optional password.

The following are submitted via HTTP Post:

- Meeting Password
- AutoStart tool (optional)
- Application Handle (with auto-start AppView)
- WebTour URL (with auto-start WebTour)
- BackURL
- 4 Client browser sends data to WebEx sever via HTTP Post.
- 5 The server checks whether the user is still logged in.
  - If Yes, the meeting is started.

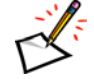

**Note** No Meeting Key is returned when using the Impromptu Meeting command. The meeting is simply started. If you need a Meeting Keys, use a combination of the Schedule Meeting and Host Meeting commands to simulate an Impromptu Meeting and get a Meeting Key.

If No, then WebEx returns an error:

BackURL?AT=IM&ST=FAIL&RS=AccessDenied

6 When meeting ends, users' browsers are redirected to the BackURL.

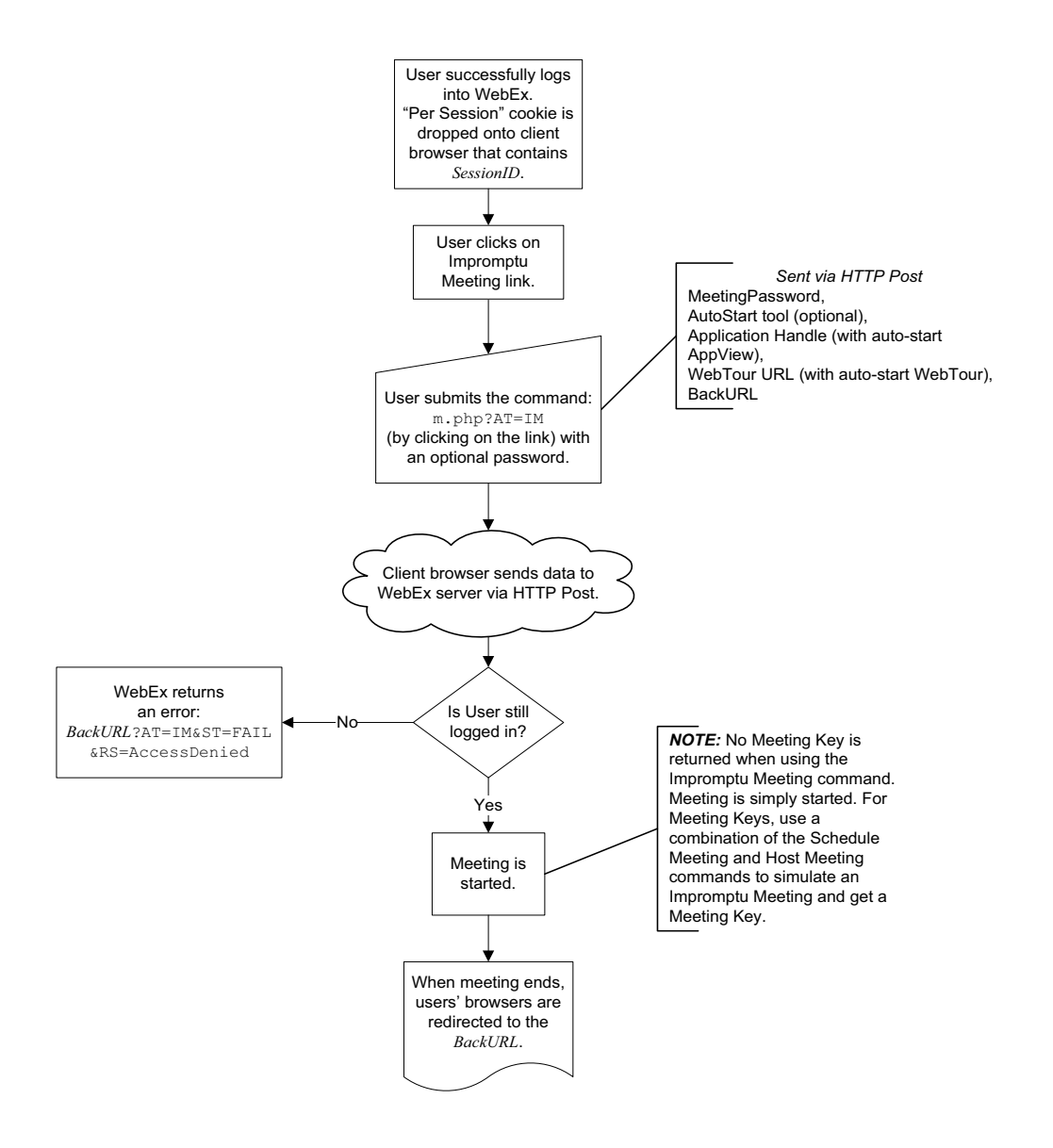

*Figure 3-6* • *Starting an Impromptu Meeting (M.PHP?AT=IM) Workflow* 

# **Hosting a Meeting**

Use the following steps to host a meeting. After scheduling a meeting, you need to issue the Host Meeting command (m.php?AT=HM) to launch the scheduled meeting. See Figure 3-7 for a schematic diagram of the workflow.

- 1 User successfully logs into WebEx. Per Session Cookie is dropped onto client browser that contains SessionID.
- 2 User clicks on Host Meeting link.
- **3** User submits the Meeting Key to WebEx, or Partner presents list of meetings for user to select. (Partner must have Meeting Keys stored.)

The following are submitted via HTTP Post:

- Meeting Key
- AutoStart tool (optional)
- Application Handle (with auto-start AppView)
- WebTour URL (with auto-start WebTour)
- BackURL

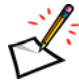

Note No Meeting Key is returned when using the Host Meeting command.

- 4 Client browser sends data to WebEx server via HTTP Post.
- 5 The server checks if the user is still logged in.
  - If Yes, go to step 6.
  - If No, WebEx returns an error:

BackURL?AT=HM&ST=FAIL&RS=AccessDenied

- 6 The server checks if meeting Key is valid for this user.
  - If No, an error is returned to the BackURL: InvalidMeetingKey.

BackURL?AT=HM&ST=FAIL&RS=InvalidMeetingKey&MK=MeetingKey

- If Yes, the meeting is started.
- 7 When meeting ends, users' browsers are redirected to BackURL.

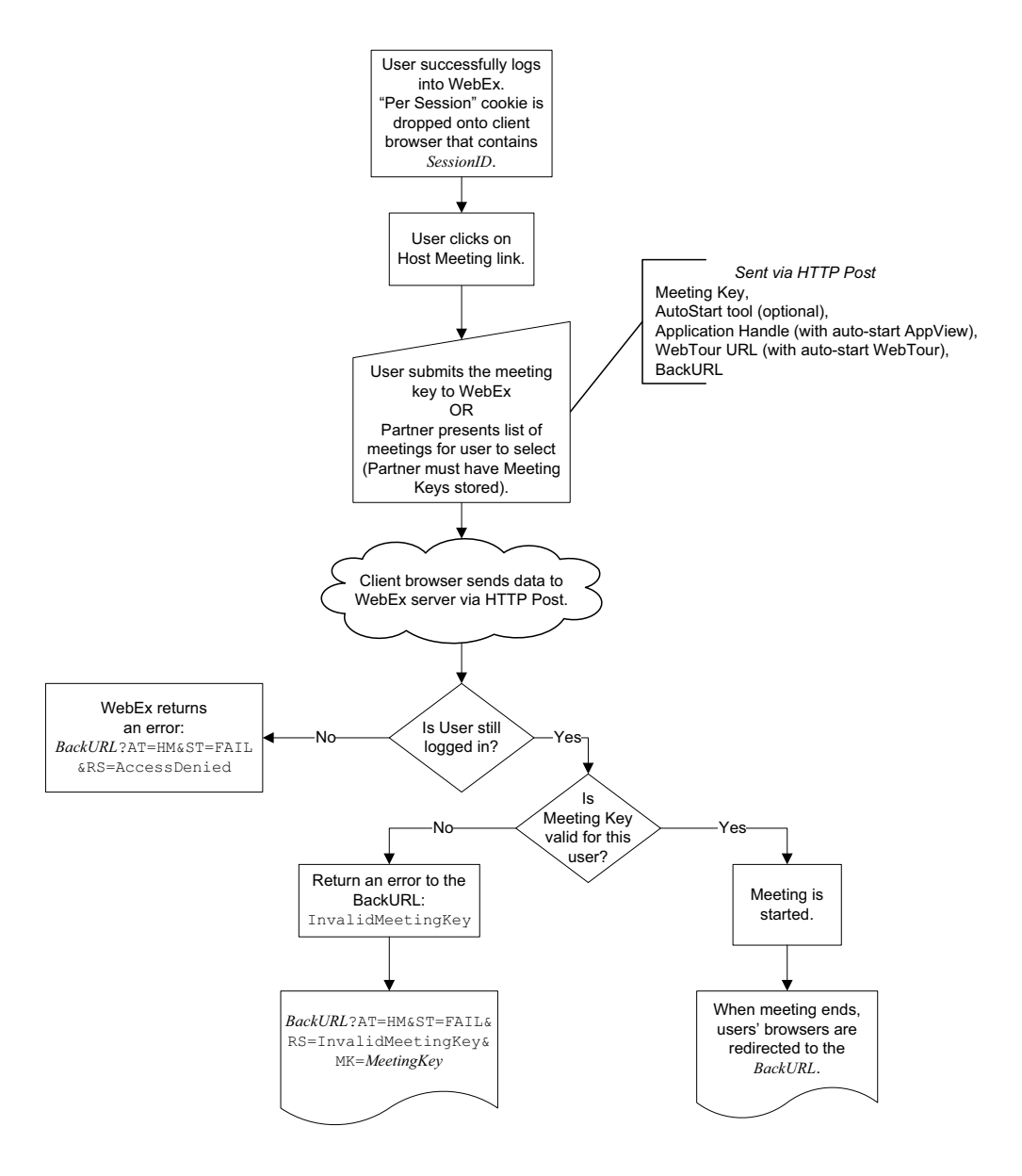

Figure 3-7 • Hosting a Meeting (M.PHP?AT=HM) Workflow

### **Deleting a Meeting**

Use the following steps to delete scheduled meetings and determine if the meeting was successfully deleted. See Figure 3-8 for a schematic diagram of the workflow.

- 1 User successfully logs into WebEx. Per Session Cookie is dropped onto client browser that contains SessionID.
- 2 User clicks on Delete Meeting link.
- **3** User submits the Meeting Key to WebEx or Partner presents list of meetings for user to select. (Partner must have Meeting Keys stored.)

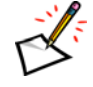

Note No Meeting Key is returned when using the Delete Meeting command.

- 4 The following are submitted via HTTP Post:
  - Meeting Key
  - BackURL
- 5 Client browser sends data to WebEx server via HTTP Post.
- 6 The server checks to see if user is still logged in.
  - If Yes, go to step 7.
  - If No, WebEx returns an error:

BackURL?AT=DM&ST=FAIL&RS=AccessDenied

- **7** The server checks if Meeting Key is valid for this user.
  - If No, an error is returned to the BackURL: InvalidMeetingKey.

BackURL?AT=DM&ST=FAIL&RS=InvalidMeetingKey&MK=MeetingKey

• If Yes, meeting is deleted from WebEx's server. Meeting Key of deleted meeting is returned via BackURL.

http://BackURL?AT=DM&ST=SUCCESS&MK=MeetingKey

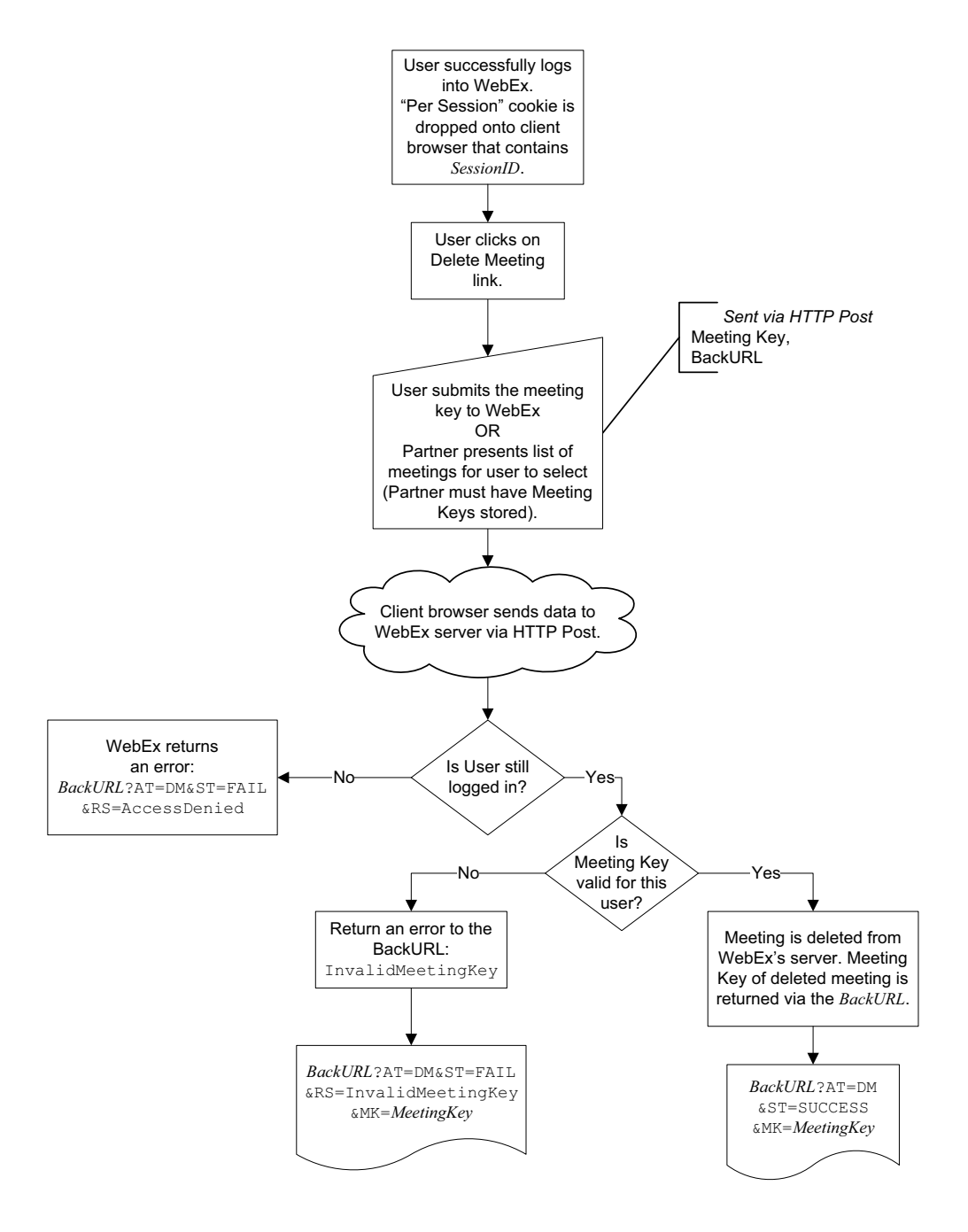

Figure 3-8 • Deleting a Meeting (M.PHP?AT=DM) Workflow Diagram

### **Joining a Meeting**

Use the following steps to add a user to a meeting. See Figure 3-9 for a schematic diagram of the workflow.

1 User clicks on Join Meeting link.

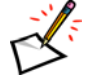

**Note** Users do NOT have to be logged in to WebEx to join a WebEx meeting.

2 User submits the Meeting Key and Password to WebEx OR Partner presents list of meetings for user to select (Partner must have Meeting Keys stored) and customer provides meeting password.

The following are submitted via HTTP Post:

- Meeting Key
- Meeting Password
- Attendee Name (optional)
- Attendee email (optional)
- Call-out telephone number (optional)
- Meeting Client type (Java or Native)
- BackURL
- 3 Client browser sends data to WebEx server via HTTP Post.
- 4 The server checks the following in order:
  - Is the Meeting Key valid?

If No, an error is returned to the BackURL: InvalidMeetingKeyOrPassword.

If Yes, is meeting in progress?

If No, an error is returned to the BackURL: MeetingNotInProgress.

If Yes, is meeting Password valid?

If No, an error is returned to the BackURL: InvalidMeetingKeyOrPassword.

If Yes, is meeting Locked?

If No, an error is returned to the BackURL: InvalidMeetingKey.

- If Yes, the meeting is started.
- 5 When meeting ends, users' browsers are redirected to BackURL.

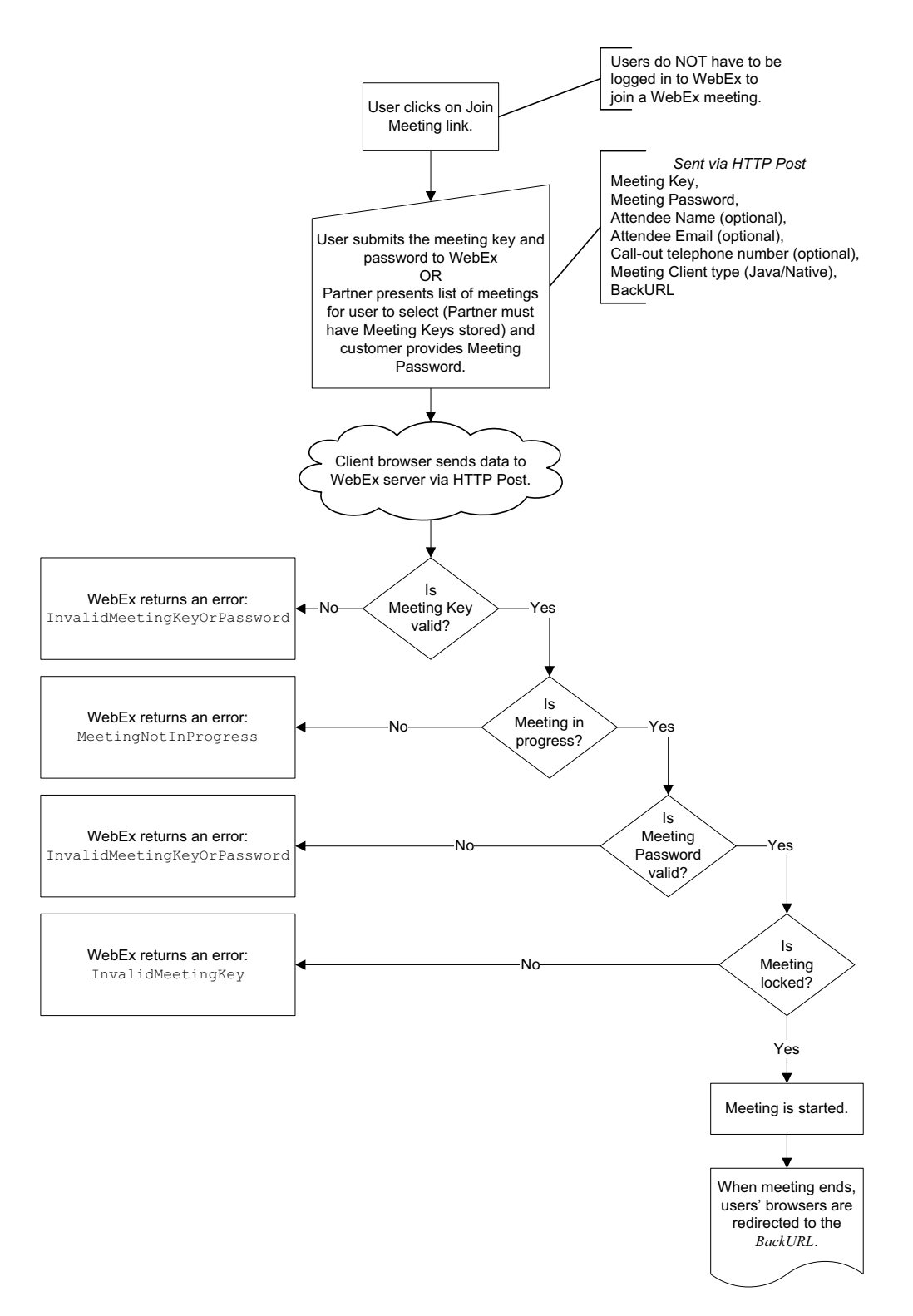

Figure 3-9 • Joining a Meeting (M.PHP?AT=JM) Workflow

# **Listing Meetings**

Use the following steps to return a Web page that shows a particular user's meetings. The user can then start or delete the meeting from that HTML page. This HTML page only lists meetings scheduled by the user logged into WebEx. See Figure 3-10 for a schematic diagram of the workflow.

- 1 User successfully logs into WebEx. Per Session Cookie is dropped onto client browser that contains SessionID.
- 2 User clicks on List Meetings link.

BackURL is submitted via HTTP Post.

- 3 Client browser sends data to WebEx server via HTTP Post.
- 4 The server checks if the user is still logged in.
  - If Yes, go to step 5.
  - If No, WebEx returns an error:

BackURL?AT=LM&ST=FAIL&RS=AccessDenied

5 Web page is served to Client browser listing meetings with links to Start or Delete each meeting.

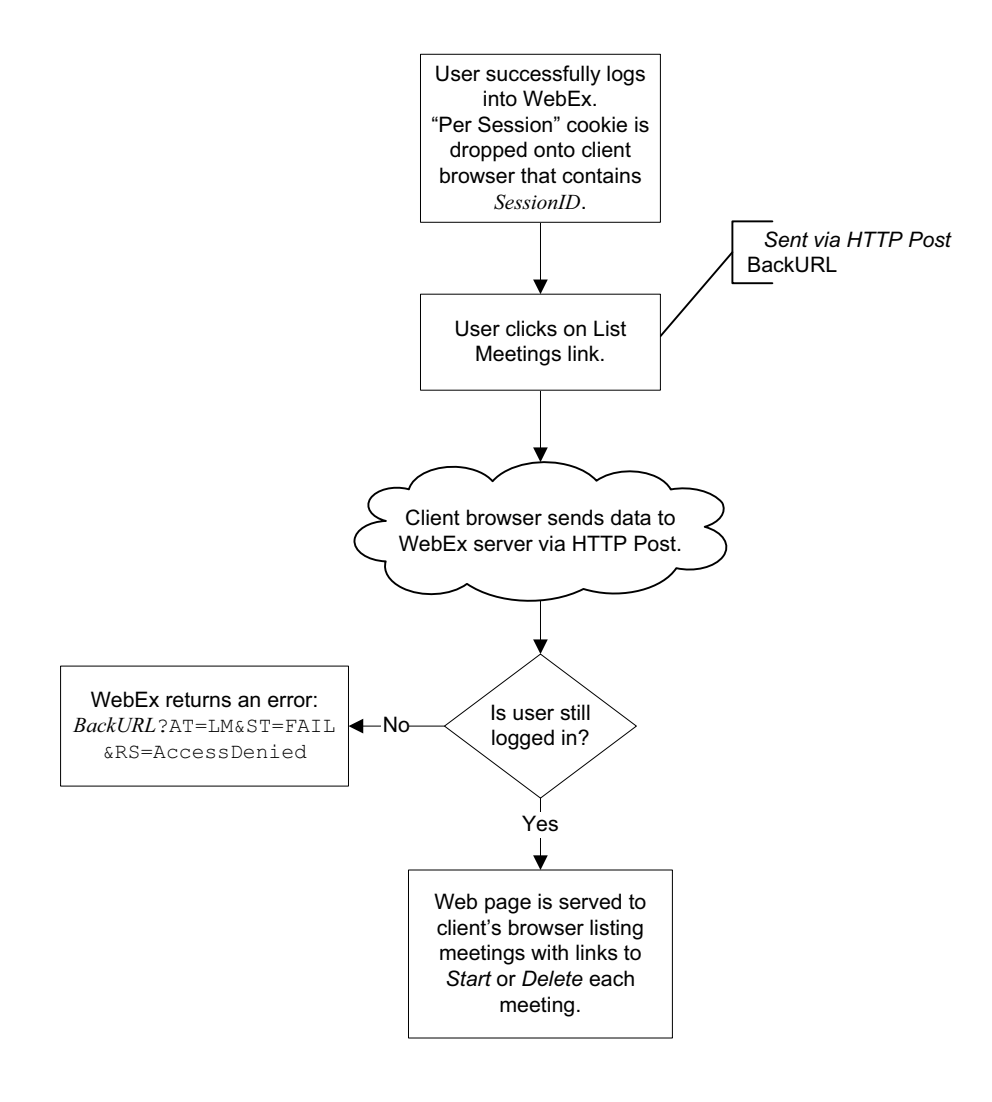

Figure 3-10 • Listing Meetings (M.PHP?AT=LM) Workflow

# **Scheduling a Meeting**

Use the following steps to reserve a Meeting Key in advance or to start a meeting at a later date. Meetings scheduled via this command default to the meeting type set for the WebEx-hosted website unless the host has been set for a different type by the site administrator. The default meeting type may have feature limits depending on the contractual agreements between your company and WebEx. Check with WebEx technical support for the feature limits. See Figure 3-11 for a schematic diagram of the workflow.

- 1 User successfully logs into WebEx. Per Session Cookie is dropped onto client browser that contains SessionID.
- 2 User clicks on Schedule Meeting link.
- **3** User submits the meeting details to WebEx.

The following are submitted via HTTP Post:

- Meeting Name
- Meeting Password
- Meeting Day
- Meeting Month
- Meeting Year
- Meeting Hour
- Meeting Minute
- Meeting Duration
- Teleconference Lines
- Call Out phone number
- List Meeting (T/F)
- BackURL
- 4 Client browser sends data to WebEx server via HTTP Post.
- **5** The server checks if the user is still logged in.
  - If Yes, go to step 6.
  - If No, WebEx returns an error:

BackURL?AT=SM&ST=FAIL&RS=AccessDenied

- **6** The server checks if resources are available.
  - If No, an error is returned to the BackURL: TeleconferenceLineReserveFail or MeetingScheduleFail.

http://BackURL?AT=SM&ST=FAIL&RS=TeleconferenceLineReserveFail &TL=TeleconferenceLineNumber

### OR

http://BackURL?AT=SM&ST=FAIL&RS=MeetingScheduleFail&MN=MeetingName

• If Yes, the meeting is entered into WebEx. Meeting Key is returned via BackURL.

http://BackURL?AT=SM&ST=SUCCESS&MK=MeetingKey
&TN=TeleconferenceCallInNumber

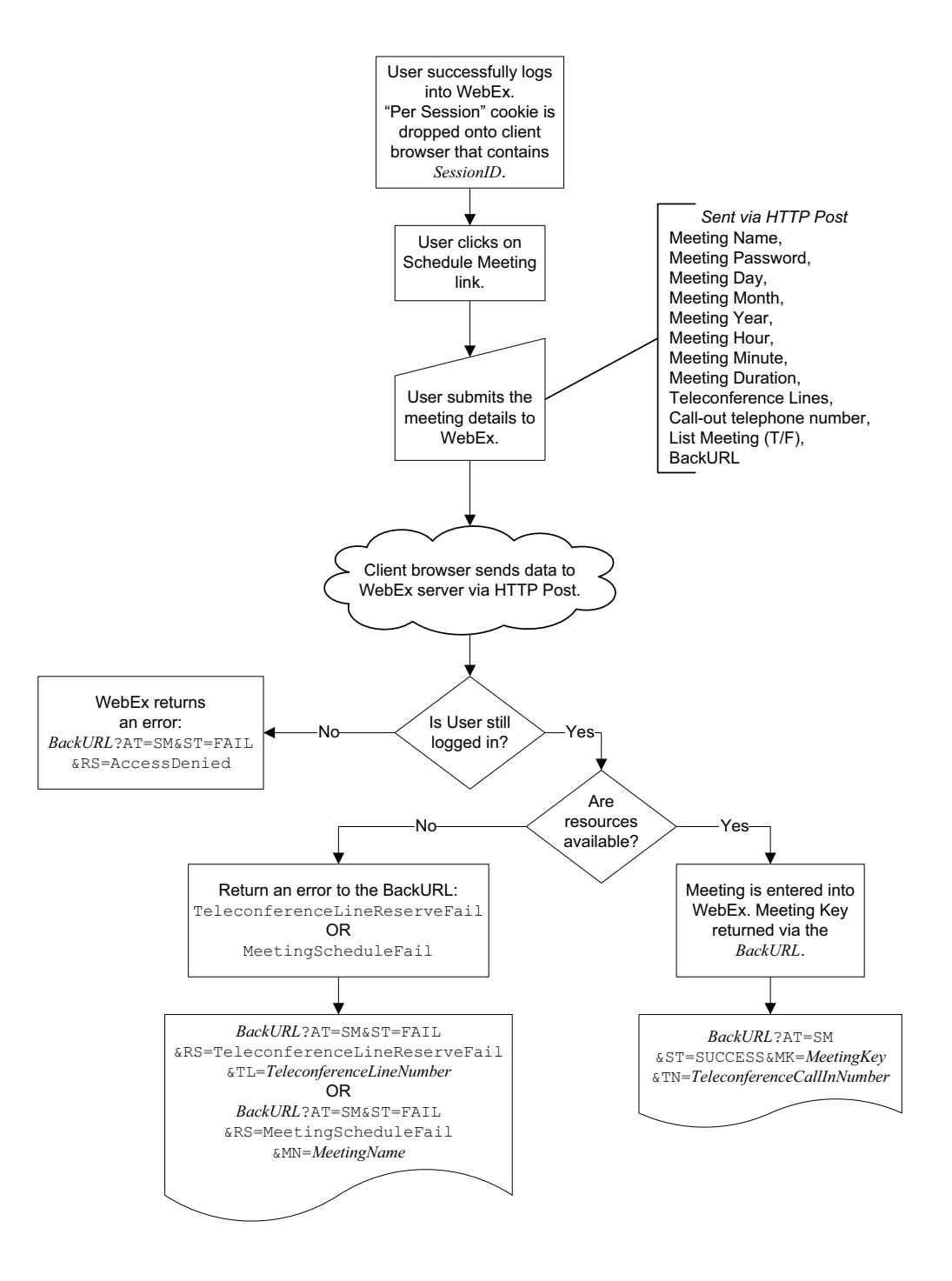

Figure 3-11 • Scheduling a Meeting (M.PHP?AT=SM) Workflow

# A

# **Implementation Examples**

This appendix provides example code that you can use to implement WebEx command pages for your website. You can copy and paste the following example code directly into your Web editor and adjust the text according to your needs or Web template. WebEx does not guarantee the results, because Web editors and text file editors might not be consistent.

### **Creating a Back Page**

The following example code demonstrates how, upon command completion, the return URL from a WebEx API call can be read and parsed. The code does not generate a screen shot, because it is intended for the implementer to process the returned URL and arguments.

### back.htm

```
<html>
<head>
  <title>Return Status</title>
<script language=JavaScript>
var strAction = "";
var strSearch = location.search;
if(strSearch == "" || strSearch == "?")
   strSearch = "";
if(strSearch.indexOf("?") == 0)
   strSearch = strSearch.substring(1, strSearch.length);
var arrSearch = strSearch.split("&");
for (i = 0; i < arrSearch.length; i++) {</pre>
   arrPair = arrSearch[i].split("=");
   if(arrPair.length == 2 && arrPair[0] == "AT")
       strAction = arrPair[1];
   if(arrPair.length == 2 && arrPair[0] == "WID")
       strWID = arrPair[1];
   if(arrPair.length == 2 && arrPair[0] == "ST")
       strStatus = arrPair[1];
```

```
if(arrPair.length == 2 && arrPair[0] == "RS")
       strReason = arrPair[1];
   if(arrPair.length == 2 && arrPair[0] == "MK")
       strMeetingKey = arrPair[1];
   if(arrPair.length == 2 && arrPair[0] == "TN")
       strTeleNumber = arrPair[1];
   if(arrPair.length == 2 && arrPair[0] == "OID")
       strOfficeID = arrPair[1];
   if(arrPair.length == 2 && arrPair[0] == "OURL")
       strOfficeURL = arrPair[1];
}
if (strAction =="PL" || strAction =="LI") {// Login
   if (strStatus == "SUCCESS" || (strStatus == "FAIL" && strReason ==
"AlreadyLogon")) {
       window.location.href = "http://www.yahoo.com";
      document.write("Welcome, " + strWID + "!");
11
   }
   else {
      document.write("Sorry, " + strWID + ", login failed. Reason is " +
strReason);
   }
}
else if (strAction =="LO") {// Login
   if (strStatus == "SUCCESS") {
       document.write("You've successfully logged out!");
   }
   else {
      document.write("Failed to log out!");
   }
}
else if (strAction =="IM" || strAction == "HM") {// Instant Meeting or Start
Scheduled Meeting
   if (strStatus == "SUCCESS") {
      document.write("Meeting is closed");
   }
   else {
      document.write("Sorry, meeting can not be started. Reason is " + strReason);
   }
}
else if (strAction =="JM") {// Join Meeting
   if (strStatus == "SUCCESS") {
      document.write("Meeting is closed by the host");
   }
   else {
      if (strReason == "InvalidMeetingKeyOrPassword")
          document.write("Sorry, join meeting failed due to invalid meeting key or
password.");
       else if (strReason == "MeetingNotInProgress")
          document.write("Sorry, join meeting failed because meeting is not open
or already closed.");
       if (strReason == "MeetingLocked")
          document.write("Sorry, join meeting failed because the meeting is
locked.");
```

```
}
}
else if (strAction =="SM") {// Schedule Meeting
   if (strStatus == "SUCCESS") {
       document.write("Meeting is scheduled. Meeting Key is " + strMeetingKey);
       document.write("<form name=\"HostMeetingForm\"
ACTION=\"https://yourWebExHostedName.webex.com/yourWebExHostedName/m.php\"
\texttt{METHOD} = \verb|"POST\verb|">"
          + "<INPUT TYPE=\"HIDDEN\" NAME=\"AT\" VALUE=\"HM\">"
          + "<INPUT TYPE=\"HIDDEN\" NAME=\"MK\" VALUE=" + strMeetingKey + ">"
          + "<INPUT TYPE=\"HIDDEN\" NAME=\"BU\"
VALUE=\"http://at2k100619/testapi/back.htm\">"
          + "<INPUT TYPE=\"submit\" name=\"btnHostMeeting\"
value=\"Start\"></form>");
   }
   else {
       if (strReason == "AccessDenied")
          document.write("Sorry, schedule meeting failed because you haven't logged
in or timeout.");
       else if (strReason == "TeleConferenceLineReserveFail")
          document.write("Sorry, schedule meeting failed due to insufficient
telephone lines available.");
       if (strReason == "MeetingScheduleFail")
          document.write("Sorry, schedule meeting failed due to insufficient system
resource.");
   }
}
else if (strAction == "MO" || strAction == "CO") {// Create or Update WebEx Office
   if (strStatus == "SUCCESS") {
       document.write("Office is created successfully. OfficeID=" + strOfficeID +
",OfficeURL=" + strOfficeURL);
   }
   else {
       document.write("Sorry, office can not be created, you might haven't logged
in");
   }
}
else if (strAction =="SS") {// Start Support Session
   if (strStatus == "SUCCESS") {
       document.write("Support session ended normally.");
   }
   else {
       document.write("Failed to start support session, reason is " + strReason);
   }
}
</script>
  <STYLE>
   .hdr {font-family:Verdana; font-size: 10pt; font-weight: bold; color: #000000;
background-color: #99CCFF }
   .reg {font-family:Verdana; font-size: 8pt; font-weight: bold; color: #000000;
background-color: #EEEEEE }
   .regr {font-family:Verdana; font-size: 8pt; font-weight: bold; color: #FF0000;
background-color: #EEEEEE }
```

.regb {font-family:Verdana; font-size: 8pt; font-weight: bold; color: #0066ff; background-color: #EEEEEE } .red {font-family:Verdana; font-size: 8pt; font-weight: bold; color: #FF0000; background-color: #ffffff } </STYLE> </head> </html>

### **Creating a New User Signup Page**

The New User Signup Page on the Partner page (p.php) allows creating a new user account on your organization's WebEx-hosted website using an authenticated server-to-server connection.

| Partner Page (p.ph    | p) - New User Signup |
|-----------------------|----------------------|
| AT:                   | SU                   |
| Partner ID (PID):     |                      |
| First Name (FN):      |                      |
| Last Name (LN):       |                      |
| Email Address (EM):   |                      |
| WebEx ID (WID):       |                      |
| Password (PW):        |                      |
| Site ID (SiteID):     |                      |
| Site Name (SiteName): |                      |
| Submit                | Reset                |

\* Red field names represent required fields

Figure A-1 • New User Signup Page

### newusersignup.htm

```
<html>
<head>
 <title>New User Signup</title>
 <STYLE>
   .hdr {font-family:Verdana; font-size: 10pt; font-weight: bold; color: #000000;
background-color: #99CCFF }
  .reg {font-family:Verdana; font-size: 8pt; font-weight: bold; color: #000000;
background-color: #EEEEEE }
   .regr {font-family:Verdana; font-size: 8pt; font-weight: bold; color: #FF0000;
background-color: #EEEEEE }
   .reqb {font-family:Verdana; font-size: 8pt; font-weight: bold; color: #0066ff;
background-color: #EEEEEE }
   .red {font-family:Verdana; font-size: 8pt; font-weight: bold; color: #FF0000;
background-color: #ffffff }
 </STYLE>
</head>
<body>
<div align="center">
Partner Page (p.php) - New User Signup
```

```
<form name="newuser" METHOD="POST"
action="https://yourWebExHostedName.webex.com/yourWebExHostedName/p.php">
 
  
AT:    
 SU
  <input type="hidden" name="AT" size="20" value="SU">
 Partner ID (PID):    
 <input type="text" name="PID" size="20" tabindex="1">
 First Name (FN):  
 <input type="text" name="FN" size="20" tabindex="2">
 Last Name (LN):  
 <input type="text" name="LN" size="20" tabindex="3">
 Email Address (EM):    
 <input type="text" name="EM" size="20" tabindex="4">
```

```
WebEx ID (WID):    
<input type="text" name="WID" size="20" tabindex="5">
Password (PW):  
<input type="password" name="PW" size="20" tabindex="6">
Site ID (SiteID):    
<input type="text" name="SiteID" size="20" tabindex="7">
Site Name (SiteName):  
<input type="text" name="SiteName" size="20" tabindex="8">
 
 
<input type="submit" value="Submit" name="B1" tabindex="9">
 <input type="reset" value="Reset" name="B2" tabindex="10">
>
 
 
</form>
```

\* Red field names represent required fields

</div>

</body>

</html>

### **Creating a Partner Login Page**

The Partner Login command (LI) on the Partner page (p.php) allows an existing authorized user to log into your organization's WebEx-hosted website. When an authorized user logs into your WebEx-hosted website using a Web browser, the browser calls the Partner Login command on the Partner page. To prevent unauthorized access, the Partner page verifies the validity of the URL for the domain from which the Partner Login command originates.

| Partner Page (p.p   | hp) - Partner Login |
|---------------------|---------------------|
| AT:                 | ц                   |
| First Name (FN):    |                     |
| Last Name (LN):     |                     |
| Email Address (EM): |                     |
| WebEx ID (WID):     |                     |
| Password (PW):      |                     |
| New Password (NPW): |                     |
| Back URL (BU):      | back.htm            |
| MU:                 | Goback              |
| Submit              | Reset               |

#### \* Red field names represent required fields

Figure A-2 • Partner Login Page

### Partnerlogin.htm

```
<html>
<head>
<title>Login</title>
  <STYLE>
   .hdr {font-family:Verdana; font-size: 10pt; font-weight: bold; color: #000000;
background-color: #99CCFF }
   .reg {font-family:Verdana; font-size: 8pt; font-weight: bold; color: #000000;
background-color: #EEEEEE }
   .regr {font-family:Verdana; font-size: 8pt; font-weight: bold; color: #FF0000;
background-color: #EEEEEE }
   .regb {font-family:Verdana; font-size: 8pt; font-weight: bold; color: #0066ff;
background-color: #EEEEEE }
   .red {font-family:Verdana; font-size: 8pt; font-weight: bold; color: #FF0000;
background-color: #ffffff }
  </STYLE>
</head>
```

<body>

```
<div align="center">
```

```
Partner Page (p.php) - Partner Login
 <form name="login" METHOD="POST"
action="https://yourWebExHostedName.webex.com/yourWebExHostedName/p.php">
<input type="hidden" name="AT" size="20" value="LI">
 
  
AT:    
 LI
 First Name (FN):    
 <input type="text" name="FN" size="20" tabindex="1">
 >
 Last Name (LN):    
 <input type="text" name="LN" size="20" tabindex="2">
 Email Address (EM):     
 <input type="text" name="EM" size="20" tabindex="3">
 WebEx ID (WID): & nbsp; & nbsp;
```

```
 <input type="text" name="WID" size="20"</pre>
tabindex="4">
 Password (PW):  
  <input type="password" name="PW" size="20"
tabindex="5">
 New Password (NPW):     
 <input type="text" name="NPW" size="20" tabindex="6">
 Back URL (BU):    
 <input type="text" name="BU" size="20" tabindex="1" value="back.htm">
<!-- * * * * Replace BACK.HTM with the actual path to your BACK.HTM * * * * -->
 MU:  
 Goback
  <input type="hidden" name="MU" size="20" value="GoBack">
  
  
<input type="submit" value="Submit" name="B1" tabindex="8">
  <input type="reset" value="Reset" name="B2" tabindex="9">
 >
```

```

</form>

</div></div></div></html>
```

### **Creating a Partner Logout Page**

The Partner Logout page (p.php) allows a user to log out from your organization's WebEx-hosted website. When an authorized user logs out from your WebEx-hosted website using a Web browser, the browser calls the Partner Logout command (LO) on the Partner page. To prevent unauthorized access, the Partner page verifies the validity of the URL for the domain from which the Partner Logout command originates.

| Partner Page (p.php) - Partner Logout                                                  |  |  |
|----------------------------------------------------------------------------------------|--|--|
| AT: LO<br>BackURL (BU): <enter back.ht<br="" of="" path="" the="">Submit Reset</enter> |  |  |

\* Red field names represent required fields

```
Figure A-3 • Partner Logout Page
```

### Partnerlogout.htm

```
<html>
<head>
  <title>Logout</title>
  <STYLE>
   .hdr {font-family:Verdana; font-size: 10pt; font-weight: bold; color: #000000;
background-color: #99CCFF }
   .reg {font-family:Verdana; font-size: 8pt; font-weight: bold; color: #000000;
background-color: #EEEEEE }
   .regr {font-family:Verdana; font-size: 8pt; font-weight: bold; color: #FF0000;
background-color: #EEEEEE }
   .regb {font-family:Verdana; font-size: 8pt; font-weight: bold; color: #0066ff;
background-color: #EEEEEE }
   .red {font-family:Verdana; font-size: 8pt; font-weight: bold; color: #FF0000;
background-color: #ffffff }
  </STYLE>
</head>
<body>
<div align="center">
```

```
Partner Page (p.php) - Partner Logout
```

```
<form name="logout" METHOD="POST"
action="https://yourWebExHostedName.webex.com/yourWebExHostedName/p.php">
```

```
    class="reg" width="50%">
```

```
AT:  
 LO
  <input type="hidden" name="AT" size="20" value="LO">
 BackURL (BU):  
 <input type="text" name="BU" size="20" tabindex="7" value="<enter the path of</pre>
back.htm>">
  
  
<input type="submit" value="Submit" name="B1" tabindex="2">
  <input type="reset" value="Reset" name="B2" tabindex="3">
  
  
</form>
* Red field names represent required fields
</div>
</body>
</html>
```
# **Creating an Impromptu Meeting Page**

This Impromptu Meeting page obtains information from a meeting host and generates a URL that schedules an impromptu meeting for the current date and time. The meeting will start immediately.

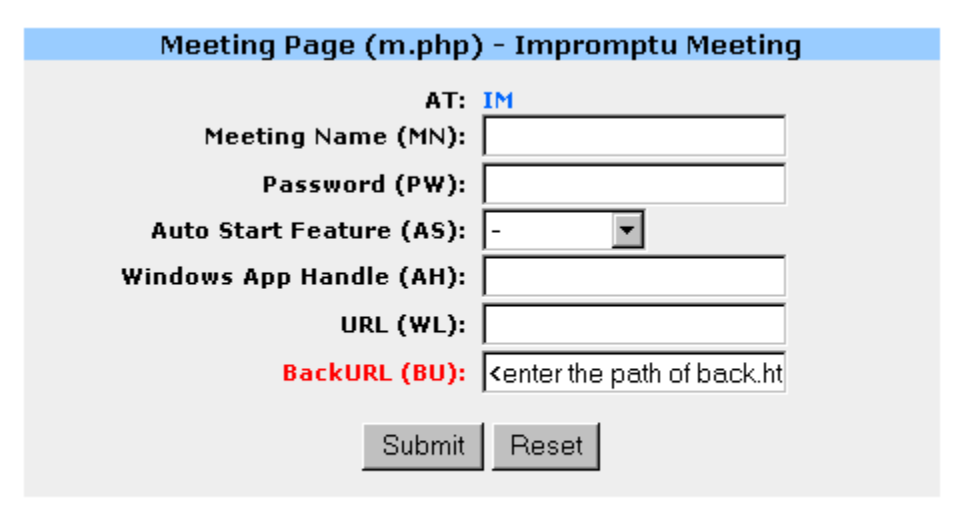

#### \* Red field names represent required fields

Figure A-4 • Impromptu Meeting Page

#### impromptumeeting.htm

```
<html>
<head>
<title>Impromptu Meeting</title>
  <STYLE>
   .hdr {font-family:Verdana; font-size: 10pt; font-weight: bold; color: #000000;
background-color: #99CCFF }
   .reg {font-family:Verdana; font-size: 8pt; font-weight: bold; color: #000000;
background-color: #EEEEEE }
   .regr {font-family:Verdana; font-size: 8pt; font-weight: bold; color: #FF0000;
background-color: #EEEEEE }
   .regb {font-family:Verdana; font-size: 8pt; font-weight: bold; color: #0066ff;
background-color: #EEEEEE }
   .red {font-family:Verdana; font-size: 8pt; font-weight: bold; color: #FF0000;
background-color: #ffffff }
  </STYLE>
</head>
<body>
```

```
<form name="impromptumeeting" METHOD="POST"
action="https://yourWebExHostedName.webex.com/yourWebExHostedName/m.php">
 
  
AT:    
 IM 
  <input type="hidden" name="AT" size="20" value="IM">
 Meeting Name (MN): & nbsp; & nbsp;
 <input type="text" name="MN" size="20" tabindex="1">
 Password (PW):  
 <input type="password" name="PW" size="20" tabindex="2">
 <!--
Meeting Features (MF):    
 <input type="text" name="MF" size="20" tabindex="3">
 Attendee Options (AO):    
 <input type="text" name="AO" size="20" tabindex="4">
```

```
-->
 Auto Start Feature (AS):    
  <select size="1" name="AS" tabindex="5">
   <option value="AppView">AppView</option>
   <option value="WebTour">WebTour</option>
   <option selected>-</option>
  </select>
  Windows App Handle (AH):    
  <input type="text" name="AH" size="20" tabindex="6">
  URL (WL):    
  <input type="text" name="WL" size="20" tabindex="7">
  BackURL (BU):  
  <input type="text" name="BU" size="20" tabindex="8" value="<enter the path of
back.htm>">
    
    
 <input type="submit" value="Submit" name="B1" tabindex="9">
  <input type="reset" value="Reset" name="B2" tabindex="10"><br>
```

# **Creating a Delete Meeting Page**

The Delete Meeting page (m.php) allows an authorized user to delete a scheduled meeting for which he or she is the host. An authorized user must log in before they can delete a meeting. Once this command has deleted a meeting, it can either display a destination page at a specified URL or list all of the current user's remaining meetings.

| Meeting Page (m.pł | np) - Delete Meeting                                               |  |
|--------------------|--------------------------------------------------------------------|--|
| AT: DM             |                                                                    |  |
| Meeting Key (MK):  |                                                                    |  |
| BackURL (BU):      | <pre><enter back.ht<="" of="" path="" pre="" the=""></enter></pre> |  |
| Submit             | Reset                                                              |  |

\* Red field names represent required fields

```
Figure A-5 • Delete Meeting Page
```

#### deletemeeting.htm

```
<html>
<head>
  <title>Delete Meeting</title>
  <STYLE>
   .hdr {font-family:Verdana; font-size: 10pt; font-weight: bold; color: #000000;
background-color: #99CCFF }
   .reg {font-family:Verdana; font-size: 8pt; font-weight: bold; color: #000000;
background-color: #EEEEEE }
   .regr {font-family:Verdana; font-size: 8pt; font-weight: bold; color: #FF0000;
background-color: #EEEEEE }
   .regb {font-family:Verdana; font-size: 8pt; font-weight: bold; color: #0066FF;
background-color: #EEEEEE }
   .red {font-family:Verdana; font-size: 8pt; font-weight: bold; color: #FF0000;
background-color: #ffffff }
  </STYLE>
</head>
```

<body>

```
<form name="deletemeeting" METHOD="POST" action="
    https://yourWebExHostedName.webex.com/yourWebExHostedName/m.php">
```

```
 
 AT:    
 DM 
  <input type="hidden" name="AT" size="20" value="DM">
 Meeting Key (MK):    
 <input type="text" name="MK" size="20" tabindex="1">
 BackURL (BU):  
 <input type="text" name="BU" size="20" tabindex="2" value="<enter the path of</pre>
back.htm>">
  
  
 <input type="submit" value="Submit" name="B1" tabindex="3">
  <input type="reset" value="Reset" name="B2" tabindex="4"><br>
   
 </form>
<b>* Red field names represent required fields
</div>
</body>
</html>
```

# **Creating a Host Meeting Page**

The Host Meeting page (m.php) allows an authorized meeting host to start a meeting that he or she has scheduled and causes the Meeting window to appear. An authorized user must log in before he or she can start a scheduled meeting.

| Meeting Page(m.p         | hp) - Host Meeting        |
|--------------------------|---------------------------|
| AT:<br>Meeting Key (MK): | HM                        |
| Auto Start Feature (AS): | -                         |
| Windows App Handle (AH): |                           |
| URL (WL):                |                           |
| BackURL (BU):            | http://cheris02/webex/bac |
| Submit                   | Reset                     |

#### \* Red field names represent required fields

Figure A-6 • Host Meeting Page

#### hostmeeting.htm

```
<html>
<head>
<title>Host Meeting</title>
 <STYLE>
   .hdr {font-family:Verdana; font-size: 10pt; font-weight: bold; color: #000000;
background-color: #99CCFF }
   .reg {font-family:Verdana; font-size: 8pt; font-weight: bold; color: #000000;
background-color: #EEEEEE }
   .regr {font-family:Verdana; font-size: 8pt; font-weight: bold; color: #FF0000;
background-color: #EEEEEE }
   .regb {font-family:Verdana; font-size: 8pt; font-weight: bold; color: #0066ff;
background-color: #EEEEEE }
   .red {font-family:Verdana; font-size: 8pt; font-weight: bold; color: #FF0000;
background-color: #ffffff }
 </STYLE>
</head>
<body>
<div align="center">
Meeting Page(m.php) - Host Meeting
   <form name="hostmeeting" METHOD="POST"
```

```
action="https://yourWebExHostedName.webex.com/yourWebExHostedName/m.php">
```

```
 
 
AT:    
HM 
 <input type="hidden" name="AT" size="20" value="HM">
Meeting Key (MK):    
<input type="text" name="MK" size="20" tabindex="1">
Auto Start Feature (AS):    
<select size="1" name="AS" tabindex="2">
  <option value="AppView">AppView</option>
  <option value="WebTour">WebTour</option>
  <option selected>-</option>
 </select>
Windows App Handle (AH):    
<input type="text" name="AH" size="20" tabindex="3">
URL (WL): & nbsp; & nbsp;
<input type="text" name="WL" size="20" tabindex="4">
```

```
BackURL (BU):  
  <input type="text" name="BU" size="20" tabindex="5"
value="http://cheris02/webex/back.htm">
   
   
 <input type="submit" value="Submit" name="B1" tabindex="6">
  <input type="reset" value="Reset" name="B2" tabindex="7"><br>
    
  </form>
* Red field names represent required fields
</div>
</body>
</html>
```

# **Creating a Join Meeting Page**

This Join Meeting page obtains information about a meeting currently in progress and generates a URL that allows an attendee to join the meeting.

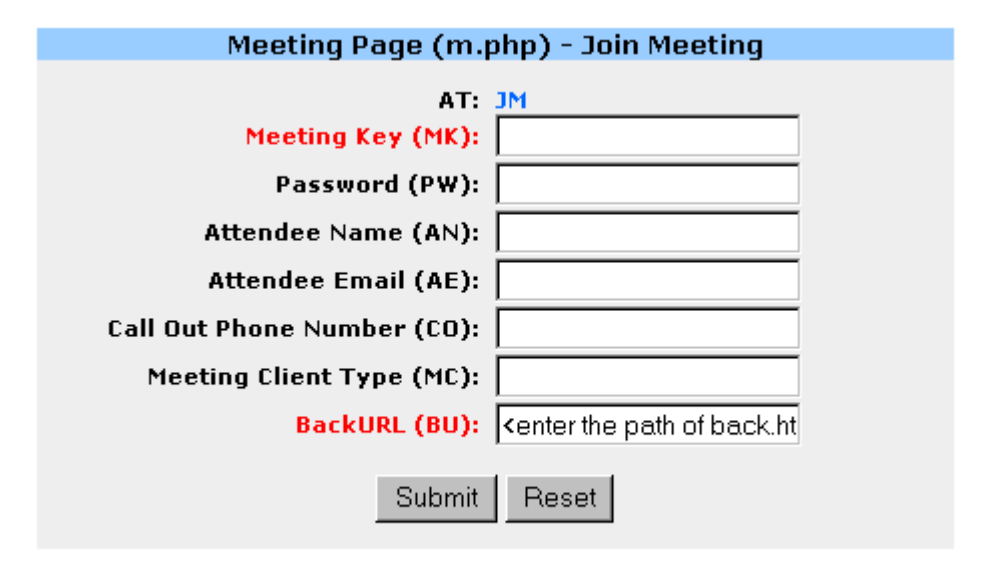

\* Red field names represent required fields

```
Figure A-7 • Join Meeting Page
```

#### joinmeeting.htm

```
<html>
<head>
<title>Join Meeting</title>
 <STYLE>
   .hdr {font-family:Verdana; font-size: 10pt; font-weight: bold; color: #000000;
background-color: #99CCFF }
   .reg {font-family:Verdana; font-size: 8pt; font-weight: bold; color: #000000;
background-color: #EEEEEE }
   .regr {font-family:Verdana; font-size: 8pt; font-weight: bold; color: #FF0000;
background-color: #EEEEEE }
   .regb {font-family:Verdana; font-size: 8pt; font-weight: bold; color: #0066ff;
background-color: #EEEEEE }
   .red {font-family:Verdana; font-size: 8pt; font-weight: bold; color: #FF0000;
background-color: #ffffff }
 </STYLE>
</head>
<body>
<div align="center">
Meeting Page (m.php) - Join Meeting
```

```
<form name="joinmeeting" METHOD="POST"
action="https://yourWebExHostedName.webex.com/yourWebExHostedName/m.php">
 
  
 AT:    
 JM 
  <input type="hidden" name="AT" size="20" value="JM">
 Meeting Key (MK):    
 <input type="text" name="MK" size="20" tabindex="1">
 Password (PW):  
 <input type="password" name="PW" size="20" tabindex="2">
 Attendee Name (AN): & nbsp; & nbsp;
 <input type="text" name="AN" size="20" tabindex="3">
 Attendee Email (AE):  
 <input type="text" name="AE" size="20" tabindex="4">
```

```
Call Out Phone Number (CO):  
  <input type="text" name="CO" size="20" tabindex="5">
  Meeting Client Type (MC):    
  <input type="text" name="MC" size="20" tabindex="6">
  BackURL (BU):  
  <input type="text" name="BU" size="20" tabindex="1" value="<enter the path of
back.htm>">
    
    
 <input type="submit" value="Submit" name="B1" tabindex="8">
  <input type="reset" value="Reset" name="B2" tabindex="9"><br>
   
  </form>
* Red field names represent required fields</P>
</div>
</body>
</html>
```

## **Creating a Start Support Session Page**

This Start Support Session page starts a support session using the Support Center product a technical support representative initiated. Once the support session has ended, the technical support representative's browser will be redirected to the BackURL defined in the page before the meeting was started.

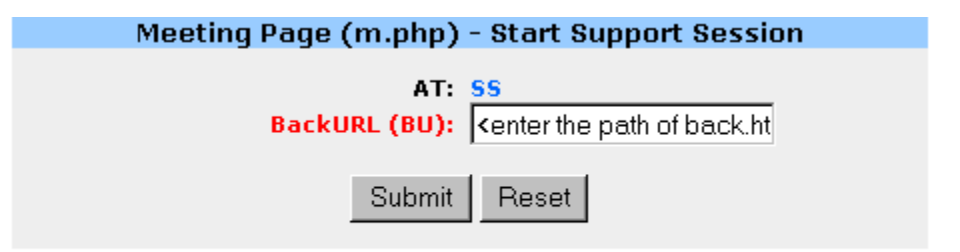

\* Red field names represent required fields

Figure A-8 • Start Support Session Page

#### startsupportsession.htm

| <html></html>                                                                                                    |
|----------------------------------------------------------------------------------------------------|
| <head></head>                                                                                                    |
| <title>Start Support</title>                                                                                                    |
| <style></td></tr><tr><td>.hdr {font-family:Verdana; font-size: 10pt; font-weight: bold; color: #000000;</td></tr><tr><td><pre>background-color: #99CCFF }</pre></td></tr><tr><td>.reg {font-family:Verdana; font-size: 8pt; font-weight: bold; color: #000000;</td></tr><tr><td>background-color: #EEEEEE }</td></tr><tr><td>.regr {font-family:Verdana; font-size: 8pt; font-weight: bold; color: #FF0000;</td></tr><tr><td>background-color: #EEEEEE }</td></tr><tr><td>.regb {font-family:Verdana; font-size: 8pt; font-weight: bold; color: #0066ff;</td></tr><tr><td>background-color: #EEEEEE }</td></tr><tr><td>.red {font-family:Verdana; font-size: 8pt; font-weight: bold; color: #FF0000;</td></tr><tr><td><pre>background-color: #ffffff }</pre></td></tr><tr><td></style> |
|                                                                                                    |
| <body></body>                                                                                                    |
| <pre><div align="center"></div></pre>                                                                                                    |
| <pre></pre>                                                                                                    |
|                                                                                                    |
|                                                                                                    |
| Meeting Page (m.php) - Start Support Session                                                                                                    |
|                                                                                                    |
|                                                                                                    |
|                                                                                                    |
| <form <="" method="POST" name="startsupport" td=""></form>                                                                                                    |
| action="https://yourWebExHostedName.webex.com/yourWebExHostedName/m.php">                                                                                                    |
|                                                                                                    |
|                                                                                                    |

```
AT:    
  SS
  <input type="hidden" name="AT" size="20" value="SS">
  BackURL (BU):  
  <input type="text" name="BU" size="20" tabindex="1" value="<enter the path of</pre>
back.htm>">
    
   
 <input type="submit" value="Submit" name="B1" tabindex="2">
  <input type="reset" value="Reset" name="B2" tabindex="3"><br>
   
  </form>
* Red field names represent required fields
</div>
</body>
</html>
```

# **Creating a Join Support Session Page**

This Join Support Session page obtains information about a support session a technical support representative initiated and generates a URL that allows a user to join the support session.

|                                                                                                    | Meeting Page (m.php) - Join                                                                               | Suppo                     | ort Session                      |       |        |          |
|----------------------------------------------------------------------------------------------------|----------------------------------------------------------------------------------------------------|---------------------------|----------------------------------|-------|--------|----------|
|                                                                                                    | AT: JS<br>Support Number (SN):<br>Customer Number (CN):<br>BackURL (BU): <enter<br>Submit Rese</enter<br> | the path                  | of back.ht                       |       |        |          |
|                                                                                                    | * Red field names represent<br>Figure A-9 • Join                                                          | r <b>equir</b><br>Support | <b>ed fields</b><br>Session Page |       |        |          |
| jo                                                                                                    | insupport.htm                                                                                             |                           |                                  |       |        |          |
| <}<br><}<br><t< th=""><th>tml&gt;<br/>ead&gt;<br/>itle&gt;Join Support</th><th></th><th></th><th></th><th></th><th></th></t<> | tml><br>ead><br>itle>Join Support                                                                         |                           |                                  |       |        |          |
| ba                                                                                                    | <pre><siyle>   .hdr {font-family:Verdana; font-size:     ckground-color: #99CCFF }</siyle></pre>          | : 10pt;                   | font-weight:                     | bold; | color: | #000000; |
| ba                                                                                                    | .reg {font-family:Verdana; font-size:<br>ckground-color: #EEEEEE }                                        | : 8pt;                    | font-weight:                     | bold; | color: | #000000; |
| ba                                                                                                    | <pre>.regr {font-family:Verdana; font-size ckground-color: #EEEEEE }</pre>                                | : 8pt;                    | font-weight:                     | bold; | color: | #FF0000; |
| ba                                                                                                    | <pre>.regb {font-family:Verdana; font-size ckground-color: #EEEEEE }</pre>                                | : 8pt;                    | font-weight:                     | bold; | color: | #0066ff; |
| ba                                                                                                    | <pre>.red {font-family:Verdana; font-size:<br/>ckground-color: #ffffff }<br/></pre>                       | : 8pt;                    | font-weight:                     | bold; | color: | #FF0000; |

</head>

#### <body>

```
<form name="joinsupport" METHOD="POST"
action="https://yourWebExHostedName.webex.com/yourWebExHostedName/m.php">
```

```
 
  
AT:    
 JS 
  <input type="hidden" name="AT" size="20" value="JS">
 Support Number (SN): & nbsp; & nbsp;
 <input type="text" name="SN" size="20" tabindex="1">
 Customer Number (CN):  
 <input type="text" name="CN" size="20" tabindex="2">
 >
 BackURL (BU):  
 <input type="text" name="BU" size="20" tabindex="1" value="<enter the path of
back.htm>">
   
   
<input type="submit" value="Submit" name="B1" tabindex="4">
 <input type="reset" value="Reset" name="B2" tabindex="5"><br>
  
 </form>
```

#### 

\* Red field names represent required fields

</div>

</body>

</html>

# **Creating a List Meetings Page**

The List Meetings page on the Meeting page (m.php) renders an HTML page with all scheduled meetings for the logged in WebEx host. The host can choose to start, delete, or rejoin a meeting from the meeting list displayed on the WebEx rendered Web page. If the host decides to start or rejoin a meeting using the links presented on the page, the BackURL is used to redirect the host's browser after the meeting completes.

| Meeting Page (m.php) - List Meetings |                                                              |  |
|--------------------------------------|--------------------------------------------------------------|--|
| AT:<br>BackURL (BU):                 | LM<br><enter back.ht<="" of="" path="" th="" the=""></enter> |  |
| Submit                               | Reset                                                        |  |

\* Red field names represent required fields

Figure A-10 • List Meetings Page

#### listmeetings.htm

```
<html>
<head>
<title>List Meeting</title>
  <STYLE>
   .hdr {font-family:Verdana; font-size: 10pt; font-weight: bold; color: #000000;
background-color: #99CCFF }
   .reg {font-family:Verdana; font-size: 8pt; font-weight: bold; color: #000000;
background-color: #EEEEEE }
   .regr {font-family:Verdana; font-size: 8pt; font-weight: bold; color: #FF0000;
background-color: #EEEEEE }
   .regb {font-family:Verdana; font-size: 8pt; font-weight: bold; color: #0066FF;
background-color: #EEEEEE }
   .red {font-family:Verdana; font-size: 8pt; font-weight: bold; color: #FF0000;
background-color: #ffffff }
 </STYLE>
</head>
<body>
<!-- This page is rendered -->
<div align="center">
Meeting Page (m.php) - List Meetings
   <form name="listmeeting" METHOD="POST"
action="https://yourWebExHostedName.webex.com/yourWebExHostedName/m.php">
```

```
 
  
AT:    
 LM 
  <input type="hidden" name="AT" size="20" value="LM">
 BackURL (BU):  
 <input type="text" name="BU" size="20" tabindex="2" value="<enter the path of
back.htm>">
   
   
<input type="submit" value="Submit" name="B1" tabindex="2" >
  <input type="reset" value="Reset" name="B2" tabindex="3"><br>
   
 </form>
* Red field names represent required fields
</div>
</body>
</html>
```

# Creating a My WebEx Page

This My Office page obtains information from a registered user and generates a URL that creates or modifies the user's personal My WebEx page.

|                         | Personal                                                               | al Office Page (o.php) - My Office |
|-------------------------|------------------------------------------------------------------------|------------------------------------|
|                         |                                                                        | AT: M0                             |
| OfficeName:             |                                                                        | OfficeDescription:                 |
| OfficeURL:              |                                                                        | TimeZone:                          |
| Category1:              |                                                                        | Category2:                         |
| Division:               |                                                                        | Department:                        |
| Project:                |                                                                        | Other:                             |
| Title:                  |                                                                        | Address1:                          |
| Address2:               |                                                                        | City:                              |
| State:                  |                                                                        | ZipCode:                           |
| Country:                |                                                                        | Country / Area / Local / Extension |
| Office Phone:           |                                                                        | Cell Phone:                        |
| Pager:                  |                                                                        | Fax:                               |
| FirstName¥isible:       | 1 💌                                                                    | LastName¥isible: 1 💌               |
| Address¥isible:         | 1 💌                                                                    | OfficeURL¥isible: 1 💌              |
| Picture¥isible:         | 1 💌                                                                    | Title¥isible: 1 💌                  |
| ListInCategory:         | 1 💌                                                                    | NotifyOnNewMessage: 1 🔽            |
| NotifyOnMeetingRequest: | 1 🔽                                                                    |                                    |
| BackURL (BU):           | <enter back.ht<="" of="" path="" th="" the=""><th>htm&gt;</th></enter> | htm>                               |
|                         |                                                                        | Submit Reset                       |

\* Red field names represent required fields

Figure A-11 • My WebEx Page

#### myoffice.htm

```
<html>
<head>
  <title>My Office</title>
  <script>
  <!--
  function Openme(newin) {
flyout=window.open(newin, "flyout", "resizable=no, scrollbars=yes, width=700, height=5
00,top=10,left=10")
  }
  // -->
  </script>
  <STYLE>
   .hdr {font-family:Verdana; font-size: 10pt; font-weight: bold; color: #000000;
background-color: #99CCFF }
   .req {font-family:Verdana; font-size: 8pt; font-weight: bold; color: #000000;
background-color: #EEEEEE }
   .regr {font-family:Verdana; font-size: 8pt; font-weight: bold; color: #FF0000;
background-color: #EEEEEE }
   .regb {font-family:Verdana; font-size: 8pt; font-weight: bold; color: #0066ff;
background-color: #EEEEEE }
   .red {font-family:Verdana; font-size: 8pt; font-weight: bold; color: #FF0000;
background-color: #ffffff }
  </STYLE>
```

```
</head>
<body>
<div aliqn="center">
Personal Office Page (o.php) - My Office
 <form name="myoffice" METHOD="POST"
action="https://yourWebExHostedName.webex.com/yourWebExHostedName/o.php">
 
AT:  
 MO
  <input type="hidden" name="AT" size="20" value="MO">
  
<td class="reg" width="40%" height="0"
align="right">OfficeName:  
 <input type="text" name="OfficeName" size="20" tabindex="1"
>
 OfficeDescription:
 
 <input type="text" name="OfficeDescription"
size="20" tabindex="2">
OfficeURL: 
 <input type="text" name="OfficeURL" size="20"
tabindex="3" >
 TimeZone: 
 <input type="text" name="TimeZone" size="5"
tabindex="4" >
Category1: 
 <input type="text" name="Category1" size="20"
tabindex="5" >
 Category2:
```

```
<input type="text" name="Category2" size="20"
tabindex="6" >
>
 Division: 
 <input type="text" name="Division" size="20"
tabindex="7" >
 Department: 
 <input type="text" name="Department" size="20"</pre>
tabindex="8" >
Project: 
 <input type="text" name="Project" size="20"
tabindex="9" >
 Other: 
 <input type="text" name="0ther" size="20"</pre>
tabindex="10" >
Title: 
 <input type="text" name="Title" size="20"
tabindex="11" >
 Address1: 
 <input type="text" name="Address1" size="20"
tabindex="12" >
Address2: 
 <input type="text" name="Address2" size="20"
tabindex="13">
 City: 
 <input type="text" name="City" size="20"
tabindex="14" >
State: 
 <input type="text" name="State" size="20"
tabindex="15" >
 ZipCode: 
 <input type="text" name="ZipCode" size="20"
tabindex="16" >
Country: 
 <input type="text" name="Country" size="20"
tabindex="17" >
```

```
Country / Area / Local / Extension
```

Office Phone: <input type="text" name="OPhoneCountry" size="5" tabindex="18" ><input type="text" name="OPhoneArea" size="5" tabindex="19" ><input type="text" name="OPhoneLocal" size="10" tabindex="20" ><input type="text" name="OPhoneExt" size="5" tabindex="21" >

Cell Phone: <input type="text" name="CPhoneCountry" size="5" tabindex="22" ><input type="text" name="CPhoneArea" size="5" tabindex="23" ><input type="text" name="CPhoneLocal" size="10" tabindex="24" ><input type="text" name="CPhoneExt" size="5" tabindex="25" >

Pager: 

<input type="text" name="PPhoneCountry" size="5"</td>

tabindex="26" ><input type="text" name="PPhoneArea" size="5" tabindex="27" ><input type="text" name="PPhoneLocal" size="10" tabindex="28" ><input type="text"</td>

name="PPhoneExt" size="5" tabindex="29" >

Fax: <input type="text" name="FPhoneCountry" size="5" tabindex="30" ><input type="text" name="FPhoneArea" size="5" tabindex="31" ><input type="text" name="FPhoneLocal" size="10" tabindex="32" ><input type="text" name="FPhoneExt" size="5" tabindex="33" >

```
FirstNameVisible: </TD>
  <select size="1" name="FirstNameVisible"
tabindex="34">
     <option value="1" selected>1</option>
     <option value="0">0</option>
    </select>
  LastNameVisible: </TD>
  <select size="1" name="LastNameVisible"
tabindex="35">
     <option value="1" selected>1</option>
     <option value="0">0</option>
    </select>
 AddressVisible: 
  <select size="1" name="AddressVisible"
tabindex="36">
     <option value="1" selected>1</option>
      <option value="0">0</option>
    </select>
```

OfficeURLVisible:

```
<select size="1" name="OfficeURLVisible"
tabindex="37">
     <option value="1" selected>1</option>
     <option value="0">0</option>
    </select>
 PictureVisible: 
  <select size="1" name="PictureVisible"
tabindex="38">
     <option value="1" selected>1</option>
     <option value="0">0</option>
    </select>
  TitleVisible: 
  <select size="1" name="TitleVisible"
tabindex="39">
     <option value="1" selected>1</option>
     <option value="0">0</option>
    </select>
 ListInCategory: 
  <select size="1" name="ListInCategory"
tabindex="40">
     <option value="1" selected>1</option>
     <option value="0">0</option>
    </select>
  NotifyOnNewMessage: 
  <select size="1" name="NotifyOnNewMessage"
tabindex="41">
     <option value="1" selected>1</option>
     <option value="0">0</option>
    </select>
 NotifyOnMeetingRequest: 
  <select size="1" name="NotifyOnMeetingRequest"
tabindex="42">
     <option value="1" selected>1</option>
     <option value="0">0</option>
    </select>
   
 BackURL (BU): 
  <input type="text" name="BU" size="35"
tabindex="2" value="<enter the path of back.htm>">
 <TR><TD class="reg" colspan="4">&nbsp;</TD></TR>
```

```
<input type="submit" value="Submit"</td>name="B1" tabindex="44"><input type="reset" value="Reset" name="B2"</td>tabindex="45">
```

# **Creating a List All Open Meetings Page**

The List All Open Meetings page on the Meeting page (m.php) allows your organization to use server-to-server communications to obtain a list of all meetings that are currently in progress on its WebEx-hosted website – whether the meetings are listed or unlisted.

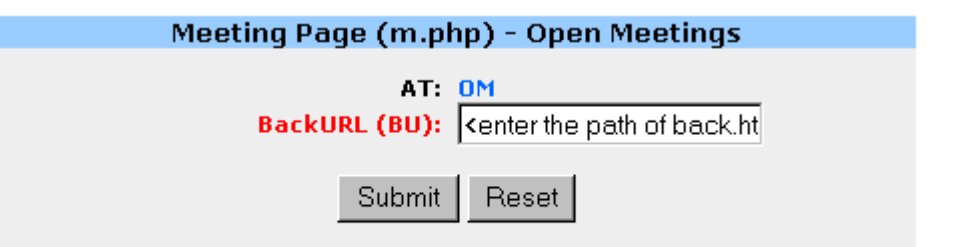

\* Red field names represent required fields

Figure A-12 • Open Meetings Page

#### openmeetings.htm

```
<html>
<head>
<title>List Open Meetings</title>
 <STYLE>
  .hdr {font-family:Verdana; font-size: 10pt; font-weight: bold; color: #000000;
background-color: #99CCFF }
   .reg {font-family:Verdana; font-size: 8pt; font-weight: bold; color: #000000;
background-color: #EEEEEE }
  .regr {font-family:Verdana; font-size: 8pt; font-weight: bold; color: #FF0000;
background-color: #EEEEEE }
  .regb {font-family:Verdana; font-size: 8pt; font-weight: bold; color: #0066ff;
background-color: #EEEEEE }
   .red {font-family:Verdana; font-size: 8pt; font-weight: bold; color: #FF0000;
background-color: #ffffff }
 </STYLE>
</head>
<body>
<!-- This page is rendered -->
<div align="center">
Meeting Page (m.php) - Open Meetings
   <form name="openmeeting" METHOD="POST"
action="https://yourWebExHostedName.webex.com/yourWebExHostedName/m.php">
 >
```

```
 
AT:    
 OM 
  <input type="hidden" name="AT" size="20" value="OM">
 BackURL (BU):  
 <input type="text" name="BU" size="20" tabindex="1" value="<enter the path of
back.htm>">
  
  
<input type="submit" value="Submit" name="B1" tabindex="2">
  <input type="reset" value="Reset" name="B2" tabindex="3"><br>
  
  
</form>
* Red field names represent required fields
</div>
</body>
</html>
```

# **Creating a Schedule Meeting Page**

This Schedule Meeting page obtains information from a meeting host and generates a URL that schedules a meeting for a later date and time.

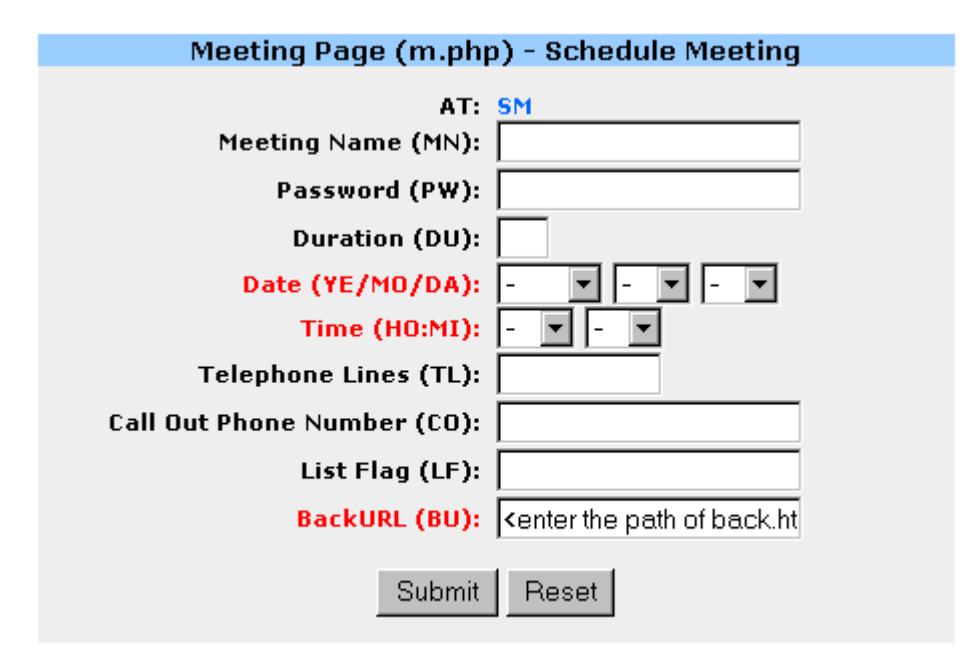

#### \* Red field names represent required fields

Figure A-13 • Schedule Meeting Page

#### schedulemeeting.htm

```
<html>
<head>
  <title>Schedule Meeting</title>
  <STYLE>
   .hdr {font-family:Verdana; font-size: 10pt; font-weight: bold; color: #000000;
background-color: #99CCFF }
   .reg {font-family:Verdana; font-size: 8pt; font-weight: bold; color: #000000;
background-color: #EEEEEE }
   .regr {font-family:Verdana; font-size: 8pt; font-weight: bold; color: #FF0000;
background-color: #EEEEEE }
   .regb {font-family:Verdana; font-size: 8pt; font-weight: bold; color: #0066ff;
background-color: #EEEEEE }
   .red {font-family:Verdana; font-size: 8pt; font-weight: bold; color: #FF0000;
background-color: #ffffff }
  </STYLE>
</head>
<body>
<div align="center">
```

```
Meeting Page (m.php) - Schedule Meeting
```

```
<form name="schedulemeeting" METHOD="POST"
action="https://yourWebExHostedName.webex.com/yourWebExHostedName/m.php">
 
  
AT:    
 SM 
  <input type="hidden" name="AT" size="20" value="SM">
 Meeting Name (MN): & nbsp; & nbsp;
 <input type="text" name="MN" size="20" tabindex="1">
 Password (PW):  
 <input type="password" name="PW" size="20" tabindex="2">
 Duration (DU):    
 <input type="text" name="DU" size="2" tabindex="3">
 >
 Date (YE/MO/DA):  
 <select size="1" name="YE" tabindex="4">
```

```
<option selected value> - </option>
   <option value="1999">1999</option>
    <option value="2000">2000</option>
    <option value="2001">2001</option>
    <option value="2002">2002</option>
    <option value="2003">2003</option>
    <option value="2004">2004</option>
    <option value="2005">2005</option>
  </select>
  <select size="1" name="MO" tabindex="5">
    <option selected value> - </option>
    <option value="1">1</option>
    <option value="2">2</option>
    <option value="3">3</option>
    <option value="4">4</option>
    <option value="5">5</option>
    <option value="6">6</option>
    <option value="7">7</option>
    <option value="8">8</option>
    <option value="9">9</option>
    <option value="10">10</option>
    <option value="11">11</option>
    <option value="12">12</option>
  </select>
  <select size="1" name="DA" tabindex="6">
   <option selected value> - </option>
<option value="1">1</option>
   <option value="2">2</option>
<option value="3">3</option>
   <option value="4">4</option>
<option value="5">5</option>
   <option value="6">6</option>
<option value="7">7</option>
   <option value="8">8</option>
<option value="9">9</option>
   <option value="10">10</option>
<option value="11">11</option>
   <option value="12">12</option>
<option value="13">13</option>
   <option value="14">14</option>
<option value="15">15</option>
   <option value="16">16</option>
<option value="17">17</option>
   <option value="18">18</option>
<option value="19">19</option>
   <option value="20">20</option>
<option value="21">21</option>
   <option value="22">22</option>
<option value="23">23</option>
   <option value="24">24</option>
<option value="25">25</option>
   <option value="26">26</option>
<option value="27">27</option>
   <option value="28">28</option>
```

```
<option value="29">29</option>
    <option value="30">30</option>
 <option value="31">31</option>
   </select>
 Time (HO:MI):    
 <select size="1" name="HO" tabindex="7">
 <option value="00">0</option>
    <option value="01">1</option>
 <option value="02">2</option>
    <option value="03">3</option>
 <option value="04">4</option>
 <option value="05">5</option>
     <option value="06">6</option>
 <option value="07">7</option>
     <option value="08">8</option>
 <option value="9">09</option>
    <option value="10">10</option>
 <option value="11">11</option>
    <option value="12">12</option>
 <option value="13">13</option>
    <option value="14">14</option>
 <option value="15">15</option>
    <option value="16">16</option>
 <option value="17">17</option>
    <option value="18">18</option>
 <option value="19">19</option>
    <option value="20">20</option>
 <option value="21">21</option>
    <option value="22">22</option>
 <option value="23">23</option>
    <option selected value> - </option>
   </select>
   <select size="1" name="MI" tabindex="8">
 <option value="00">0</option>
 <option value="05">5</option>
 <option value="10">10</option>
 <option value="15">15</option>
 <option value="20">20</option>
 <option value="25">25</option>
 <option value="30">30</option>
 <option value="35">35</option>
    <option value="40">40</option>
 <option value="45">45</option>
     <option value="50">50</option>
     <option value="55">55</option>
 <option selected value> - </option>
   </select>
```

```
Telephone Lines (TL):    
 <input type="text" name="TL" size="10" tabindex="9">
 Call Out Phone Number (CO):    
 <input type="text" name="CO" size="20" tabindex="10">
 <!--
Meeting Features (MF): & nbsp; & nbsp;
 <input type="text" name="MF" size="20" tabindex="11">
 Attendee Options (AO):    
 <input type="text" name="AO" size="20" tabindex="12">
 -->
List Flag (LF):    
 <input type="text" name="LF" size="20" tabindex="13">
 BackURL (BU):
```

```
<input type="text" name="BU" size="20" tabindex="14" value="<enter the path
of back.htm>">
  
  
<input type="submit" value="Submit" name="B1" tabindex="9">
  <input type="reset" value="Reset" name="B2" tabindex="10">
  
  
</form>
* Red field names represent required fields
</div>
</body>
</html>
```

# B

# **Common Entry Points**

WebEx *Common Entry Points (CEP)*, also referred to as *URL links*, are available for users to navigate directly to a WebEx page for purposes such as joining, scheduling, or listing meetings.

All of these entry points render a WebEx page with a WebEx frameset, which includes a top and left navigation bar, unless otherwise specified.

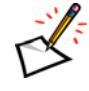

**Note** These entry points are different from WebEx API pages (p.php, m.php, and o.php). WebEx API pages behave more like function calls and do not render any WebEx pages, except for the LM command which renders the List Meetings page.

Important Common Entry Points presented in this section are approved and supported for use by WebEx. Using undocumented entry points or capturing links from your WebEx-hosted website for use in your own Web pages for integration is not supported and might not work correctly.

Your root URL for Common Entry Points is: https://yourWebExHostedName.webex.com/yourWebExHostedName/CEPcommand.

For example:

https://yourWebExHostedName.webex.com/yourWebExHostedName/e.php?AT=MH

If a CEP command supports multiple services, it returns a result based on the current WebEx service of an Enterprise Edition site. Use the following API to set the current service of the site:

o.php?AT=ST&SP=<ServiceName>

For details, see "ST: Set Service Type command" on page 2-63.

# **Requesting an Account**

Sign Up Page with WebEx frameset:

e.php?AT=RA[&FN=FirstName][&LN=LastName][&EM=EmailAddress]

Sign Up Page without WebEx frameset:

e.php?AT=RANF[&FN=FirstName][&LN=LastName][&EM=EmailAddress]

| Argument | Description                                                                                                    |
|----------|----------------------------------------------------------------------------------------------------|
| FN       | Optional. First name of the user for whom you are requesting an account.<br>An alphanumeric string that is a maximum of 32 characters.                                                |
| LN       | Optional. Last name of the user for whom you are requesting an account.<br>An alphanumeric string that is a maximum of 32 characters.                                                 |
| EM       | Optional. Email address of the user for whom you are requesting an account. An alphanumeric string that is a maximum of 64 characters and cannot contain characters such as !#\$%^&*. |

# **Requesting a Forgotten Password**

Login Assistance Page with WebEx frameset:

e.php?AT=FP[&EM=HostEmailAddress]

Login Assistance Page without WebEx frameset:

e.php?AT=FPNF[&EM=HostEmailAddress]

| Argument | Description                                                                                                    |
|----------|----------------------------------------------------------------------------------------------------|
| EM       | Optional. Email address of the host who is requesting his or her forgotten password. An alphanumeric string that is a maximum of 64 characters and cannot contain characters such as !#\$%^&*. |

### **Viewing My Contacts**

• My Contacts under My WebEx with WebEx frameset:

e.php?AT=AB

• My Contacts under My WebEx without WebEx frameset:

e.php?AT=ABNF

# **Viewing Profile Page**

Profile Page with WebEx frameset:

e.php?AT=PP

Profile Page without WebEx frameset:

e.php?AT=PPNF
# **One-Click Setup Page**

е

• One-Click Setup Page with WebEx frameset:

| 😭 My Meetings          | One-Click Set                                    | tun                              | 1 Contraction of the second second                                    |                    |                  |
|------------------------|--------------------------------------------------|----------------------------------|-----------------------------------------------------------------------|--------------------|------------------|
| My Meetings            |                                                  | tup                              |                                                                       |                    | Welcome, Jean Fe |
| CR One-Click Setup     | One-Click Settings<br>The settings you specify h | ere apply to the Wi              | eb and desktop versions of                                            | One-Click.         |                  |
| Wy Computers           | Meeting Options                                  |                                  |                                                                       |                    | * Requ           |
| My Contacts My Profile | 3                                                | Service type<br>Meeting template | Sales Center Sales Sess<br>Standard Templates                         | ion 💌              |                  |
| My Audio               |                                                  | * Topic:<br>Aeeting password     | jean's meeting                                                        |                    |                  |
| Carling Carling        |                                                  | Confirm password                 | <ul> <li>Listed on calendar</li> <li>Ask for my approval v</li> </ul> | when someone joins |                  |
|                        | Audio Conference                                 |                                  | 02/262                                                                | 05                 |                  |

• One-Click Setup Page without WebEx frameset:

e.php?AT=OCSNF

# **Service Homepage**

- Direct to the default homepage of a service center, with WebEx frameset:
   e.php?AT=MH
- Direct to the default homepage of a service center, without WebEx frameset:
   e.php?AT=MHNF

To use for a specific service, first call: o.php?AT=ST&SP=ServiceCode

followed by: e.php?AT=MH or e.php?AT=MHNF

For details, see "ST: Set Service Type command" on page 2-63.

# Joining a Meeting

 Join meeting, with WebEx frameset, no meeting list, used to join private meeting: join

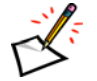

- **Note** This command is valid for Meeting Center and Training Center.
- Use / join or / join/ to jump to the Meeting Center page for joining an unlisted meeting.

- Use /k2/join or /k2/join/ to jump to the Training Center page for joining an unlisted Training session.
- Assisted Meeting Attend Entry Point, no frame, for Assisted Meeting site only: attend.php
- Join meeting, without WebEx frameset:

join.php

 Today's meetings, with WebEx frameset (valid for Meeting Center and Training Center):

e.php?AT=TM

 Today's meetings, without WebEx frameset (valid for Meeting Center and Training Center):

e.php?AT=TMNF

• Attend a meeting, with WebEx frameset:

e.php?AT=AM&MK=MeetingKey[&AN=AttendeeName][&EM=EmailAddress]

• Attend a meeting, without WebEx frameset:

e.php?AT=AMNF&MK=MeetingKey[&AN=AttendeeName][&EM=EmailAddress]

| Argument | Description                                                                                                    |
|----------|----------------------------------------------------------------------------------------------------|
| AN       | Optional. Attendee name. An alphanumeric string that is a maximum of 32 characters. If a user has logged in, the default value is a concatenation of the user's first name and last name, separated by a space. If a user has not logged in, the default value is <i>Anonymous</i> . |
| EM       | Optional. Attendee's email address. An alphanumeric string that is a maximum of 64 characters and cannot contain characters such as !#\$%^&*.                                                                                                    |
| МК       | Required. Meeting key for the meeting that an attendee is joining. A numeric string. Returned by a call to the Schedule Meeting command (SM). Displayed on the Info tab in the Meeting window.                                                                                       |

# Scheduling a WebEx Meeting

 Schedule meeting with WebEx frameset (valid for Meeting Center and Training Center):

e.php?AT=CM

 Schedule meeting without WebEx frameset (valid for Meeting Center and Training Center):

e.php?AT=CMNF

# **My Meetings List**

 List my meetings (for Meeting Center site) or My WebEx homepage (for Business Exchange site), with WebEx left frame:

e.php?AT=MO

List *My Meeting* without WebEx frame, only for Meeting Center sites:

e.php?AT=MONF

# **Support Center**

Join a WebEx support session, recommended for WebEx Enterprise Edition site:

e.php?AT=JS (WebEx frameset)

e.php?AT=JSNF or join (No frameset)

Start a WebEx Support Session with login required, and no frameset:

e.php?AT=SSNF

• A page for customers to join an existing Support Session:

customer.php (No frameset)

e.php?AT=JSNF (No frameset)

e.php?AT=JS (WebEx frameset)

- Assist in an already existing Support Session with login required, and no frameset: attend.php
- Query for CSR activity logs with login required, and no frameset:

log.php

• Help and Other Documentation page with no frameset:

support.php

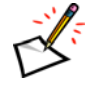

**Note** For pages without a WebEx frame, it is possible for Partners or customers to put our pages within their own frameset. However, the frame that hosts the WebEx page cannot be named *main*.

# **Other Pages**

 Session information page with frame (valid for Meeting Center, Training Center, Event Center, and Sales Center):

e.php?AT=SI&MK=MeetingKey[&PW=Password]

Session information page without frame (valid for Meeting Center, Training Center,

Event Center, and Sales Center):

e.php?AT=SINF&MK=MeetingKey[&PW=Password]

Browser Test with WebEx frame:

e.php?AT=BT&ClientName=[Test|SupportTest]&HomeURL=<URL to go back to>

- Conference room calendar list by day (valid for Meeting Center and Training Center):
   e.php?AT=CR
- WebEx FAQ:

e.php?AT=FAQ

Default Framed Homepage (valid for Meeting Center and Training Center):

e.php?AT=FHP

OR

e.php?AT=HP

• Join Meeting (valid for Meeting Center and Training Center):

e.php?AT=JM[&TrackNum=MeetingKey]

| Argument | Description                                                                                                    |
|----------|----------------------------------------------------------------------------------------------------|
| TrackNum | Optional. Specifies the meeting number that automatically fills into the page for joining an unlisted session. |

My WebEx:

e.php?AT=MO

- About WebEx Office (should only be used for Business Exchange site only):
   e.php?AT=OS
- Start an impromptu (instant) meeting (valid for Meeting Center and Training Center):
   e.php?AT=SM
- Logging in:

e.php?AT=SU

# Index

#### A

AA (Add Attendees—m.php) command 1-12 AA (Add Contacts-o.php) command 2-38 Access Anywhere (c.php) page commands 2-65, 2-225, 2-233 Connect to Remote Computer (RA) command 2-228 **Disconnect Remote Computer (DC)** command 2-226 List Remote Computer (RL) command 2-232 Remove Remote Computer (RC) command 2-231 overview 2-225 account requesting B-2 accounts activating and deactivating 1-6 creating 1-6, 2-6 editing 1-6 accounts, creating 3-2 Activate Inactive User (AC) command 2-8 Add Attendees (Contacts) (AA) command 2-38 address book viewing B-2 AP (Attendee Preferences) command 2-42 API command listing 2-3 recommended workflow 3-1 usage guidelines vii arguments encoding characters in URLs 1-3 encoding embedded blanks 1-3 MF values 2-254 setting bit-oriented 2-254 time zone values 2-257 AS (Assist in a Support Session) command 2-187 Attendee Preferences (AP) command 2-42 attendee privileges, turning on and off 2-254 attendees adding 2-38 deleting 2-44, 2-86 preferences 2-42 registering 1-10, 2-113

#### В

back page, creating A-1 BackURLs 2-259 encoding characters 1-3 summary 1-1 bit-oriented arguments 2-254 blanks embedded in arguments 1-3 brackets in syntax viii branded HTML pages 2-109 BU argument, see BackURLs

## С

c.php, see Access Anywhere page CF (Create Registration Form) command 2-80 CFAC (Add Check Box) command 2-135 CFAD (Add Drop-down List) command 2-137 CFAR (Add Option Button) command 2-139 CFAT (Add Text Box) command 2-141 characters, encoded in BackURLs 1-3 co (Create One-Click Meeting) 2-243 command pages, implementing A-1 commands 2-3 Access Anywhere (c.php) page 2-65, 2-225, 2-233 invoking 1-2 list of all and supported products 2-3 Meeting (m.php) page 2-72, 2-130 My WebEx-My Profile (o.php) page 2-37 Partner (p.php) page 2-6 PHP AA (Add Attendees-m.php) 1-12 AA (Add Contacts-o.php) 2-38 AC (Activate Inactive User-p.php) 2-8 AC (Assign Remote Computer and Groupsmt.wbx) 2-207 AG (Add Group) 2-209 AP (Add a Presenter-m.php) 2-78 AP (Attendee Preferences—o.php) 2-42 AS (Assist in a Support Session) 2-187 CA (Check Availability) 2-218 CC (Connect Remote Computer) 2-200 CF (Create Registration Form) 2-80 CFAC (Add Check Box) 2-135

CFAD (Add Drop-down List) 2-137 CFAR (Add Option Button) 2-139 CFAT (Add Text Box) 2-141 CO (Create One-Click Meeting) 2-243 CR (Create Recorded Session) 2-83 DA (Delete Attendee-m.php) 1-12, 2-86 DA (Delete Contact—o.php) 2-44 DC (Disconnect Remote Computer—c.php) 2-226 DC (Disconnect Remote Computersmt.wbx) 2-202 DE (Delete Event) 2-143 DF (Download a File) 2-46 DM (Delete Meeting) 2-88 DP (Delete a Presenter) 2-90 EA (Edit Contacts) 2-47 EC (Edit Computer) 2-214 EE (Edit Event) 2-145 EG (Edit Group) 2-212 EM (Edit Meeting) 2-92 EN (Enroll Event) 2-152 ER (Enable Auto-record) 2-211 EU (Edit a User) 2-10 F4 (Get First Four Digits) 2-95 FA (Find Attendee) 2-51 GC (Get Custom Questions) 2-157 GC (Get Remote Computer Information) 2-205 GCA (Get Answers to Custom Questions) 2-158 GF (Get Registration Form) 2-96, 2-160 GS (Get Meeting Status) 2-250 GS (Get Standard Questions) 2-162 GSA (Get Answers to Standard Questions) 2-163 HM (Host Meeting) 2-98 HO (Host One-Click Meeting) 2-244 HS (Host Support Session) 2-189 IM (Impromptu Meeting) 2-101 IN (Deactivate User) 2-20 IO (Install One-Click Meeting) 2-241 JE (Join Event) 2-165 JM (Join Meeting) 2-107 JO (Join One-Click Meeting) 2-247 JS (Join as Assistant CSR) 2-203 JS (Join Support Session) 2-191 KM (End Meeting) 2-234 LA (List All Remote Computer) 2-204 LD (Get Lab Details) 2-221 LF (List Files) 2-53 LI (Login) 2-22, A-9 LL (List Lab Names) 2-222 LM (List Meetings) 2-109 LO (Logout) 2-26 LS (Leave Support Session—m.php) 2-198 LS (List Schedule—h.php) 2-223 MC (Move Computer) 2-216 MD (Send Meeting Details) 2-110

MO (My Office) 2-54 OM (List Open Meeting) 2-112, 2-167 PR (Play Back Recording) 2-168 QR (Display End-User Report) 2-60 RA (Connect to Remote Computer) 2-228 RC (Remove Remote Computer) 2-231 RL (List Remote Computer) 2-232 RM (Register for Meeting) 1-10, 2-113 RPAD (Report for Attendee Details) 2-170 RPEA (Report for Enrollment and Attendees) 2-173 RPRP (Report for Recording Playback) 2-175 SE (Schedule Event) 2-177 SK (Schedule Support Session) 2-193 SM (Schedule Meeting) 2-117 SO (Setup One-Click Meeting) 2-236 SS (Start Support Session) 2-195 ST (Set Service Type) 2-63 SU (New User Signup) 2-28 TE (Start Event) 2-184 status 2-259 common entry points B-1 joining meetings B-2 my meetings list B-5 non-documented B-1 one-click setup B-3 other pages B-5 requesting an account B-2 requesting password B-2 scheduling meetings B-4 service homepage B-3 viewing address book B-2 viewing profile page B-2 computer, remote, see remote computer contact information adding 2-38 deleting 2-44 finding 2-51 modifying 2-47, 2-54 WebEx ix conventions used in this guide viii CR (Create Recorded Session) command 2-83 Create a Recorded Session (CR) command 2-83 Create a Registration Form (CF) command 1-10, 2-80 Create One-Click Meeting (CO) command 2-243 creating back page A-1 Host Meeting page A-21 Join Meeting page A-24 Join Support Session page A-29 List All Open Meetings page A-40 List Meetings page A-32 logout page A-13 My WebEx—My Profile (o.php) page A-34 New User Signup page A-5

Partner Login page A-9 Schedule Meeting page A-42 user accounts 1-6, 2-6

#### D

DA (Delete Attendee—m.php) command 1-12, 2-86 DA (Delete Contact—o.php) command 2-44 daylight saving time 2-257 DC (Disconnect Remote Computer) command 2-226 DE (Delete Event) command 2-143 Deactivate User (IN) command 2-20 deactivating user 2-20 Delete Attendee (Contact) (DA) command 2-44 Delete Attendee (meetings) (DA) command 2-86 Delete Meeting (DM) command 2-88 Display End-User Report (QR) command 2-60 DM (Delete Meeting) command 2-88 domain name for your WebEx-hosted site 1-2

## Ε

EA (Edit Contacts) command 2-47 Edit Attendees (Contacts) (EA) command 2-47 Edit User (EU) command 2-10 editing meetings overview 1-8 EE (Edit Event) command 2-145 EM (Edit Meeting) command 2-92 email contact's address 2-39 contacting WebEx ix inviting attendees to meetings or sessions 1-10, 2-75 logging in with 2-22 notifying about messages 2-57 notifying on meeting request 2-57 sending cancellation notice 2-86, 2-88 EN (Enroll Event) command 2-152 encoded characters, BackURLs 1-3 encoding blanks in arguments 1-3 End Meeting (KM) command 2-234 escape codes for BackURLs 1-3 EU (Edit a User) command 2-10 events joining 2-165 examples, see implementation examples

#### F

FA (Find Attendee) command 2-51 fax number, WebEx ix Find Attendee (FA) command 2-51 finding contact information 2-51

#### G

GC (Get Custom Questions) command 2-157
GCA (Get Answers to Custom Questions) command 2-158
Get a Registration Form (GF) command 1-10, 2-95, 2-96, 2-160
Get Meeting Status (GS) command 2-250
GF (Get Registration Form) command 2-96, 2-160
GMT offset 2-257
GS (Get Meeting Status) 2-250
GS (Get Standard Questions) command 2-162
GSA (Get Answers to Standard Questions) command 2-163

## Η

HM (Host Meeting) command 2-98
HO (Host One-Click Meeting) 2-244
Host One-Click Meeting (HO) command 2-244
hosting meetings

creating Host Meeting page A-21
Edit Meeting (EM) command 2-92
Host Meeting (HM) command 2-98
Schedule Meeting (SM) command 2-117
steps 3-13

hosting sessions

Assist in a Support Session (AS) command 2-187
Host Support Session (HS) command 2-189
support 2-187, 2-189

HS (Host Support Session) command 2-189
HTML pages, branded 2-109

## I

ID, WebEx 1-2 IM (Impromptu Meeting) command 2-101 implementation examples back.htm page A-1 command pages A-1 deletemeeting.htm A-19 hostmeeting.htm A-21 impromptumeeting.htm A-15 joinmeeting.htm A-24 joinsupport.htm A-29 listmeetings.htm A-32 myoffice.htm A-34 newusersignup.htm A-5 openmeetings.htm A-40 partnerlogin.htm A-9 partnerlogout.htm A-13 schedulemeeting.htm A-42 startsupportsession.htm A-27

IN (Deactivate User) command 2-20
 Install One-Click Meeting (IO) command 2-241
 integrating services into a website 1-4
 IO (Install One-Click Meeting) 2-241
 IP address information 2-6

#### J

JE (Join Event) command 2-165 JM (Join Meeting) command 2-107 JO (Join One-Click Meeting) 2-247 Join One-Click Meeting (JO) command 2-247 joining events Join Event (JE) command 2-165 joining meetings creating Join Meeting page A-24 entry points B-2 in progress 1-10 Join Meeting (JM) command 2-107 steps 3-17 joining sessions creating Join Support Session page A-29 JS (Join Support Session) command 2-191

#### Κ

keys, meeting, see Meeting Keys KM (End Meeting) command 2-234

## L

LI (Login) command 2-22, A-9 listing meetings 2-112, 2-167 all 1-9 creating List All Open Meetings page A-40 creating List Meetings page A-32 List Meetings (LM) command 2-109 my meetings list B-5 steps 3-19 LM (List Meetings) command 2-109 LO (Logout) command 2-26 logging in 1-2 automatic, Partner page 2-6 identified users 3-6 Partner Login (LI) command 2-22 single unidentified users 3-4 to WebEx hosted website 1-7 workflow 3-8 logging in and out Security (s.php) page 2-65 logging out automatic, Partner page 2-6 creating Partner Logout page A-13

Partner Logout (LO) command 2-26 to WebEx hosted website 1-7 workflow 3-10

#### Μ

m.php page, see Meeting page MD (Send Meeting Details) command 2-110 Meeting (m.php) page commands 2-72, 2-130 Add Attendees (AA) command 1-12 Add Check Box (CFAC) command 2-135 Add Drop-down List (CFAD) command 2-137 Add Option Button (CFAR) command 2-139 Add Text Box (CFAT) command 2-141 Assist in a Support Session (AS) command 2-187 Create a Recorded Session (CR) command 2-83 Create a Registration Form (CF) command 2-80 Delete Attendee (DA) command 2-86 Delete Event (DE) command 2-143 Delete Meeting (DM) command 2-88 Edit Event (EE) command 2-145 Edit Meeting (EM) command 2-92 Enroll Event (EN) command 2-152 Get a Registration Form (GF) command 2-96, 2-160 Get Answers to Custom Questions (GCA) command 2-158 Get Answers to Standard Questions (GSA) command 2-163 Get Custom Questions (GC) command 2-157 Get Standard Questions (GS) command 2-162 Host Meeting (HM) command 2-98 Host Support Session (HS) command 2-189 Impromptu Meeting (IM) command 2-101 Join Event (JE) command 2-165 Join Meeting (JM) command 2-107 Join Support Session (JS) command 2-191 List All Open Meetings (OM) command 2-112, 2-167 List Meetings (LM) command 2-109 Play Back Recording (PR) command 2-168 Register for Meeting (RM) command 2-113 Report for Attendee Details (RPAD) command 2-170 Report for Enrollment and Attendees (RPEA) command 2-173 Report for Recording Playback (RPRP) command 2-175 Schedule Event (SE) command 2-177 Schedule Meeting (SM) command 2-117 Schedule Support Session (SK) command 2-193 Send Meeting Attendee Details (MD) command 2-110

Start Event (TE) command 2-184 Start Support Session (SS) command 2-195 description and use 2-72, 2-186 Meeting Keys 2-107 Delete Meetings (DM) command 3-15 Host Meeting (HM) command 3-13 Impromptu Meeting (IM) command 3-11 reserving 3-21 meetings common entry points B-1 deleting 2-88 creating Delete Meeting page A-19 host's scheduled 1-9 My WebEx—My Profile (o.php) page 2-109 steps 3-15 deleting attendees 2-86 editing 1-8, 2-92 hosting 2-92, 2-98, 2-117, 3-13 impromptu 1-8 creating page A-15 Impromptu Meeting (IM) command 2-101 starting 3-11 in progress, listing 1-9, 2-112, 2-167 integrating services into websites 1-4 joining 1-10, 2-107, 3-17, B-2 listing 1-9, 3-19 listing all 2-109, 2-112, 2-167 listing my meetings B-5 registering attendees 1-10, 2-113 registration form creation 1-10, 2-80 registration form retrieval 1-10, 2-95, 2-96, 2-160 scheduling 1-8, 2-117, 3-21, B-4 sending details 2-110 services available 1-4 setting passwords 2-92, 2-117 starting host's scheduled 1-9 impromptu 1-8 turning features and options on and off in 2-254 MF argument 2-254 MO (My Office) command 2-54 MU argument 2-259 My Office (MO) command 2-54 My WebEx—My Profile (o.php) page commands 2-37 Add Attendees (Add Contacts) (AA) command 2-38 Attendee Preferences (AP) command 2-42 Delete Attendee (Contact) (DA) command 2-44 Display End-User Report (QR) command 2-60 Edit Attendees (Contacts) (EA) command 2-47 Find Attendee (FA) command 2-51 My Office (MO) command 2-54 creating A-34

creating and modifying 2-37 modifying 1-12

#### Ν

New User Signup (SU) command 2-28 New User Signup page creating A-5

#### 0

o.php page, see My WebEx—My Profile page
Office (o.php) page, see My WebEx—My Profile page
office services 1-4
OM (List Open Meeting) command 2-112, 2-167
One-Click Setup entry points B-3
open meetings, listing all 2-112, 2-167

## Ρ

p.php, see Partner page pages creating start Support Session page A-27 parsing the return URL A-1 Partner (p.php) page commands 2-6 Deactivate User (IN) command 2-20 Edit a User (EU) command 2-10 New User Signup (SU) command 2-28 Partner Login (LI) command 2-22 Partner Logout (LO) command 2-26 creating login page A-9 overview 2-6 security features 2-6 partner account identifier (PID) 2-6 Partner Logout page, creating A-13 password requesting B-2 passwords, setting for meetings 2-92, 2-117 personal homepages, see PHP pages phone number, WebEx ix PHP pages 2-1 Access Anywhere (c.php) page 2-225 commands 2-3 Meeting (m.php) page 2-72, 2-186 My WebEx—My Profile (o.php) page 2-37 Partner (p.php) page 2-6 requesting services 1-4 Security (s.php) page 2-65 Session Management (w.php) page 2-233 PID 2-6

POST method, using for security 2-72, 2-186 PR (Play Back Recording) command 2-168 profile page viewing B-2

## Q

QR (Display End-User Report) command 2-60

#### R

RA (Connect to Remote Computer) command 2-228 RC (Remove Remote Computer) command 2-231 reactivating user 2-8 recording a training session 2-83 Register for Meeting (RM) command 1-10, 2-113 registration form creating 1-10, 2-80 retrieving 1-10, 2-95, 2-96, 2-160 Remote Access page, see Access Anywhere page remote computer Access Anywhere page 2-225 accessing, Access Anywhere page 2-225 Connect to Remote Computer (RA) command 2-228 Disconnect Remote Computer (DC) command 2-226 List Remote Computer (RL) command 2-232 Remove Remote Computer (RC) command 2-231 reports, end-user information 2-60 requesting an account entry points B-2 requesting password entry points B-2 requesting services example 1-2 from PHP 1-4 RL (List Remote Computer) command 2-232 RM (Register for Meeting) command 1-10, 2-113 RPAD (Report for Attendee Details) command 2-170 RPEA (Report for Enrollment and Attendees) command 2-173 RPRP (Report for Recording Playback) command 2-175

## S

scheduling meetings creating Schedule Meeting page A-42 Edit Meeting (EM) command 2-92 entry points B-4 listing 1-9 Meeting (m.php) page 2-72, 2-186 My WebEx—My Profile (o.php) page 2-109 overview 1-8 Schedule Meeting (SM) command 2-117

steps 3-21 SE (Schedule Event) command 2-177 security form POST method 1-3 logging in unidentified users 3-4 Partner page features 2-6 setting passwords for meetings 2-92, 2-117 using POST method 2-72, 2-186 Security (s.php) page description and use 2-65 service homepage entry points B-3 services API 2-3 integrating into websites 1-4 requesting 1-2 requesting from PHP 1-4 Session Management (w.php) page description and use 2-233 Setup One-Click Meeting (SO) command 2-236 signing up users 3-2 SK (Schedule Support Session) command 2-193 SM (Schedule Meeting) command 2-117 SO (Setup One-Click Meeting) 2-236 spaces in arguments, see blanks 1-3 SS (Start Support Session) command 2-195 starting meetings 2-98 Host Meeting (HM) command 2-98 Impromptu Meeting (IM) command 2-101 starting sessions Start Support Session (SS) command 2-195 status of commands 2-259 SU (New User Signup) command 2-28 support sessions assisting 2-187 commands for 2-186 hosting 2-189 joining 2-191 scheduling 2-193 Start Support Session page example A-27 starting 2-195 syntax, typographical conventions viii

## Т

TE (Start Event) command 2-184 technical support, *see* support sessions teleconference lines, reserving 2-92, 2-117 terminating sessions Session Management (w.php) page 2-233 time zones 2-257 calculating indexes 2-257 training sessions recording 2-83 see also meetings typographical conventions viii

#### U

URL links (common entry points) B-1 URLs destination (BackURL) 1-1, 2-259 encoding characters in BackURLs 1-3 for WebEx.com ix for WebEx-hosted homepage 1-2 PHP call prefix for WebEx hosted site 1-2 users activating/reactivating 1-6, 2-8 creating accounts 1-6, 2-6 deactivating 1-6, 2-20 editing accounts 1-6, 2-10 logging in 1-7, 2-22, 3-8, A-9 logging in single identified 3-6 logging in single unidentified 3-4 logging out 1-7, 2-26, 3-10, A-13 reports for training 2-60 signing up 1-6, 2-28, 3-2

## V

viewing address book entry points B-2 viewing profile page entry points B-2

#### W

WebEx contact information ix identity (WID) 1-2 WebEx-hosted website description vii URL for homepage 1-2 URL for PHP calls 1-2 websites integrating services 1-4 WebEx-hosted description vii URL for homepage 1-2 URL for PHP calls 1-2 WID 1-2 definition 1-7 workflow charts deleting a meeting 3-15 hosting a meeting 3-13 joining a meeting 3-17 listing meeting 3-19 logging in 3-8 logging in single identified user 3-6 logging in single unidentified user 3-4 logging out 3-10 scheduling a meeting 3-21 signing up a new user 3-2 starting an impromptu meeting 3-11 workflow, recommended API 3-1